# ELBE

## MANUAL DE INSTRUCCIONES MANUAL DE INSTRUÇÕES MANUEL D'INSTRUCTIONS

## **XTV-4303-WIFI**

TELEVISOR COLOR CON MANDO A DISTANCIA TV A CORES COM CONTROLO REMOTO TELEVISEUR COULEUR A TELECOMMANDE

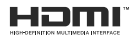

## Tabla de contenido

| Informacion De Seguridad2                                                                                                    |
|----------------------------------------------------------------------------------------------------|
| Introducción4                                                                                                    |
| Accesorios Incluidos4                                                                                                    |
| Funciones4                                                                                                    |
| Instalación de Stand y Montaje en Pared5                                                                                                    |
| Conexión de la Antena5                                                                                                    |
| Otras conexiones                                                                                                    |
| Encender/Apagar TV7                                                                                                    |
| Control y funcionamiento del televisor7                                                                                                    |
| Mando a Distancia8                                                                                                    |
| Asistente de Configuración Inicial9                                                                                                    |
| Pantalla de inicio 12                                                                                                    |
| Contenido de Menú de Modo Live TV13                                                                                                    |
| Canales13                                                                                                    |
| Opciones de TV13                                                                                                    |
| Grabación14                                                                                                    |
| Red & Internet15                                                                                                    |
| Cuenta & Iniciar Sectión                                                                                                    |
| Anns 18                                                                                                    |
| Preferencias de Dispositivo                                                                                                    |
| Remoto & Accesorios24                                                                                                    |
| Lista de canales24                                                                                                    |
| Guía de Programación25                                                                                                    |
| Conectar a Internet                                                                                                    |
| Reproductor de Multimedia27                                                                                                    |
| Desde Conexión de USB29                                                                                                    |
| Función de Reproducción Automática USB29                                                                                                    |
| Grabación por USB29                                                                                                    |
| Grabación instantánea30                                                                                                    |
| Ver los Programas Grabados                                                                                                    |
|                                                                                                    |
| Grabación diferida                                                                                                    |
| Grabación diferida                                                                                                    |
| Grabación diferida                                                                                                    |
| Grabación diferida                                                                                                    |
| Grabación diferida                                                                                                    |
| Grabación diferida                                                                                                    |
| Grabación diferida                                                                                                    |
| Grabación diferida                                                                                                    |
| Grabación diferida                                                                                                    |
| Grabación diferida                                                                                                    |
| Grabación diferida       30         Formato de Disco       30         Lista de Horarios       30         CEC       31         Google Cast       31         Sistema de TV Híbrida HBBTV       32         Actualización de Software       32         Solución de problemas y consejos       32         Compatibilidad Con Señales HDMI       33         Formatos admitidos para el modo USB       34         Descodificador de Vídeo       34         Codificador de Vídeo       35 |

| Imagen                       | 37 |
|------------------------------|----|
| Subtítulo                    | 37 |
| Especificación               | 39 |
| Licencias                    | 39 |
| Información sobre su desecho | 40 |

## Información De Seguridad

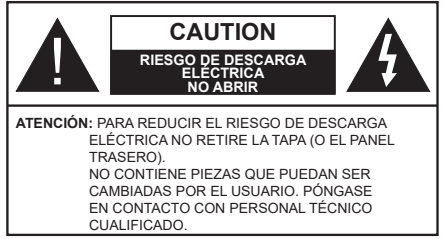

En climas extremos (tormentas, relámpagos) y largos periodos de inactividad (irse de vacaciones) desconecte el televisor de la red eléctrica.

El enchufe de corriente sirve para desconectar el televisor de la electricidad y, por lo tanto, siempre debe estar accesible. Si el televisor no se desconecta de la red eléctrica, el dispositivo aún consumirá energía para todas las situaciones, incluso si el televisor está en modo de espera o apagado.

**Nota:** Siga las instrucciones en pantalla para la operación de las funciones relacionadas.

## IMPORTANTE - Por favor, lea estas instrucciones detenidamente antes de instalar o encender el televisor.

ADVERTENCIA: Este dispositivo está diseñado para ser utilizado por personas (incluidos los niños) con capacidad / experiencia en el funcionamiento de un dispositivo de este tipo sin supervisión, a menos que hayan recibido supervisión o instrucciones relativas al uso del aparato por una persona responsable de su seguridad.

- Utilice este aparato de TV a una altura de menos de 5000 metros sobre el nivel del mar, en lugares secos y en regiones con climas templados o tropicales.
- El televisor está diseñado para uso doméstico y uso interior similar, pero también puede ser utilizado en lugares públicos.
- Para facilitar la ventilación, deje al menos 5 cm de espacio libre alrededor de la TV.
- La ventilación no debe impedirse al cubrir o bloquear las aberturas de ventilación con objetos como periódicos, manteles, cortinas, etc.
- Se debe poder acceder fácilmente al cable de corriente. No coloque el televisor, ni ningún mueble, etc., sobre el cable de corriente, ni lo pise. Un cable deteriorado puede causar un incendio o provocarle una descarga eléctrica. Agarre el cable de corriente por la clavija de enchufe; no desenchufe el televisor tirando del cable de corriente. No toque nunca el cable con las manos mojadas, pues podría causar un cortocircuito o sufrir una descarga eléctrica. No haga nunca un nudo en el cable ni lo empalme con otros cables. Deberá sustituirlo cuando esté

dañado, siendo únicamente un profesional quien puede hacerlo.

- No exponga el televisor a goteos y salpicaduras de líquidos y no coloque objetos que contengan líquidos, como floreros, tazas, etc., o más sobre el televisor (por ej., en los estantes por encima de TV).
- No exponga el televisor a la luz solar directa ni llamas abiertas, tales como velas encendidas en la parte superior o cerca del televisor.
- No coloque ninguna fuente de calor como calentadores eléctricos, radiadores, etc. cerca del televisor.
- No coloque el televisor en el piso ni en las superficies inclinadas.
- Para evitar el peligro de asfixia, mantenga las bolsas de plástico fuera del alcance de los bebés, los niños y los animales domésticos.
- Ponga cuidadosamente el soporte al televisor. Si el soporte está provisto de tornillos, apriete los tornillos firmemente para evitar que el televisor se incline. No apriete demasiado los tornillos y monte los cauchos del soporte adecuadamente.
- No deseche las pilas en el fuego o con materiales peligrosos o inflamables.

#### ADVERTENCIA

- Nunca exponga las pilas a una fuente de calor excesiva como por ejemplo la luz solar, el fuego o similares.
- Un volumen excesivo en los auriculares podrían provocar problemas de pérdida de audición.

MUY IMPORTANTE: NO DEBE dejar que nadie, especialmente los niños, introduzcan ningún objeto por los agujeros, las ranuras o por cualquier apertura de TV.

| A Precaución                 | Riesgo de lesiones<br>graves o muerte     |
|------------------------------|-------------------------------------------|
| Riesgo de descarga eléctrica | Riesgo de tensión<br>peligrosa            |
| A Mantenimiento              | Importante componente<br>de mantenimiento |

#### Marcas en el producto

Los siguientes símbolos se utilizan como marcadores sobre las restricciones, precauciones e instrucciones de seguridad del producto. Cada explicación se deberá tomar en cuenta dependiendo de la ubicación de tales marcas. Tenga en cuenta dicha información por motivos de seguridad.

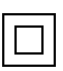

**Equipo de Clase II:** Este aparato está diseñado de una manera tal que no requiere una conexión de seguridad a tierra eléctrica.

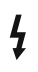

**Terminal Viva Peligrosa:** La(s) terminal(es) marcada(s) live (viva) es/son peligrosa(s) bajo condiciones normales de operación.

Precaución, consulte las instrucciones de funcionamiento: El área marcada contiene baterías de celda de moneda o de botón reemplazable por el usuario.

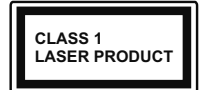

Producto Láser Clase 1 Este producto contiene una fuente láser Clase 1 que es segura en condiciones razonablemente previsibles de funcio-

namiento.

#### **ADVERTENCIA**

No ingiera pilas, hay riesgo de quemaduras químicas. Este producto o los accesorios suministrados con el producto pueden contener una pila tipo moneda / botón. Si la pila de botón es ingerida, puede causar quemaduras internas graves en solo 2 horas y puede llevar a la muerte.

Mantenga las pilas nuevas y viejas lejos de los niños. Si el compartimiento de las pilas no se cierra de forma segura, deje de usar el producto y manténgalo alejado de los niños.

Si usted piensa que las pilas podrían haber sido ingeridas o estar dentro de cualquier parte del cuerpo, busque atención médica inmediata.

\_\_\_\_\_

Un televisor puede caerse y causar lesiones personales graves o la muerte. Podrá evitar lesiones o heridas, especialmente a los niños, tomando precauciones tan sencillas como:

- SIEMPRE utilice soportes o métodos recomendados de instalación por el fabricante del televisor.
- SIEMPRE utilice mobiliario que pueda soportar segura y suficientemente el peso del televisor.
- SIEMPRE asegurarse de que el televisor no sobresalga del borde del mueble.
- SIEMPRE enseñe a los niños los peligros de subirse al mueble para tocar el televisor y sus controles.
- SIEMPRE pase los cables conectados a su televisor de manera que no se puedan tropezar, tirar o agarrarlos.
- NUNCA coloque un aparato de televisión en un lugar inestable.
- NUNCA coloque el televisor en un mueble alto (por ej., armarios y estanterías) sin fijar tanto el mueble como el televisor a un soporte adecuado.
- NUNCA coloque el conjunto de televisión sobre tela u otros materiales que estén colocados entre el conjunto de televisión y muebles de apoyo.
- NUNCA ponga artículos que puedan tentar a los niños a trepar en la parte superior del televisor o los muebles en los que se coloca el televisor, tales como juguetes y controles remotos.

• El equipo es solo apto para el montaje en alturas ≤2 m.

Si el televisor existente está siendo retenido y trasladado, se deben aplicar las mismas consideraciones mencionadas aquí arriba.

·----

El aparato conectado a la tierra de protección de la instalación del edificio a través de la conexión a la red o a través de otros aparatos con una conexión a tierra de protección, y a un sistema de distribución de televisión mediante un cable coaxial, en algunas circunstancias puede crear un peligro de incendio. La conexión a un sistema de distribución de televisión por lo tanto, ha de ser proporcionado a través de un dispositivo que proporciona aislamiento eléctrico por debajo de un determinado rango de frecuencias (aislador galvanizado)

#### ADVERTENCIAS DE MONTAJE EN PARED

- Lea las instrucciones antes de montar el televisor en la pared.
- El kit de montaje de pared es opcional. Usted lo puede obtener de su distribuidor local, si no se suministra con el televisor.
- No instale el televisor en un techo o en una pared inclinada.
- Utilice los tornillos de montaje en la pared especificada y otros accesorios.
- Apriete los tornillos de montaje de pared con firmeza para evitar que el televisor caiga. No apriete demasiado los tornillos.

Las figuras y las ilustraciones de estas instrucciones de operación se proporcionan solo para referencia y pueden diferir del aspecto real del producto. Las características del equipo pueden ser modificadas sin previo aviso.

## Introducción

Gracias por haber elegido nuestro producto. Pronto disfrutarás de su nuevo TV. Por favor, lea detenidamente estas instrucciones Ls instrucciones contienen información importante que le ayudará a obtener lo mejor de su TV y garantizar una instalación y operación correcta y segura.

## **Accesorios Incluidos**

- · Mando a Distancia
- · Pilas no incluidas
- · Manual de instrucciones
- · Guía Rápida de Inicio
- Cable de Alimentación

## **Funciones**

- · Televisor a color con mando a distancia
- Sistema operativo de Android<sup>™</sup>
- · Google Cast
- · Búsqueda en Sonido (opcional)
- TV de cable/digital/satélite (DVB-T-T2/C/S-S2) totalmente integrada
- Entradas HDMI para conectar otros equipos con toma HDMI
- Entrada USB
- · Sistema de sonido estéreo
- Teletexto
- · Conexión para auriculares
- · Sistema automático de programación (APS)
- Sintonización manual
- Temporizador de Apagado
- Temporizador de Encendido/Apagado
- · Apagar el temporizador
- Función de apagado de imagen
- · Función de apagado automático sin señal
- Ethernet (LAN) para conectividad a Internet y servicio de mantenimiento.
- 802.11 a/b/g/n/ac incorporado con soporte WLAN
- HbbTV

#### Ultra HD (UHD)

El televisor soporta Ultra HD (Ultra Alta Definición - también conocido como 4K), que ofrece una resolución de 3840 x 2160 (4K:2K). Es igual a 4 veces la resolución de Full HD TV, duplicando el número de píxeles del televisor de alta definición completa, tanto horizontal como verticalmente. El contenido Ultra HD es compatible con aplicaciones nativas y de

mercado, HDMI, algunos de los servicios Over-the-Top (OTT), entradas USB y a través de emisiones DVB-T2 y DVB-S2.

#### Alto Rango Dinámico (HDR) / Gama de Registro Híbrido (HLG):

Al usar esta función, el televisor puede reproducir un mayor rango dinámico de luminosidad capturando y combinando varias exposiciones diferentes. HDR / HLG promete una meior calidad de imagen gracias a realces más brillantes, realistas, color más realista v otras meioras. Ofrece el aspecto que los cineastas pretendían lograr, mostrando las áreas ocultas de las sombras oscuras y la luz solar con claridad. color y detalle. Contenido HDR/HLG es compatible a través de aplicaciones nativas y de mercado. HDMI, entradas USB y transmisiones DVB-S. Si la fuente de entrada está establecida en la entrada HDMI correspondiente, pulse el botón Menú y establezca la opción de Versión HDMI EDID en el menú Opciones TV>Configuración>Preferencia de Dispositivo>Entradas como EDID 2.0 o Auto EDID para ver el contenido HDR/HLG, si el contenido HDR/HLG se recibe a través de una entrada HDML El dispositivo fuente también debe ser al menos compatible con HDMI 2.0 en este caso.

#### **Dolby Vision:**

Dolby Vision™ ofrece una experiencia visual dramática, un brillo sorprendente, un contraste incomparable y un color cautivador que hace que el entretenimiento cobre vida. Alcanza esta impresionante calidad de imagen combinando HDR y tecnologías de imágenes de gama amplia de colores. Al aumentar el brillo de la señal original y utilizar un rango dinámico de contraste y color más alto, Dolby Vision presenta imágenes asombrosas y realistas con increíbles cantidades de detalles que otras tecnologías de postprocesamiento en el televisor no pueden producir. Dolby Vision es compatible a través de aplicaciones nativas y de portal, y las entradas HDMI y USB. Si la fuente de entrada está establecida en la entrada HDMI correspondiente. pulse el botón Menú y establezca la opción de Versión HDMI EDID en el menú Opciones TV>Configuración>Preferencia de Dispositivo>Entradas como EDID 2.0 o Auto EDID para ver el contenido HDR/ HLG, si el contenido HDR/HLG se recibe a través de una entrada HDMI. El dispositivo fuente también debe ser al menos compatible con HDMI 2.0 en este caso. En el menú Modo de Imagen tres modos de imagen predefinidos estarán disponibles si se detecta contenido Dolby Vision: Dolby Vision Bright, Dolby Vision Dark y Dolby Vision Vivid. Todos permiten al usuario experimentar el contenido de la manera en que el creador originalmente intentó con diferentes condiciones de iluminación ambiental. A fin de cambiar la configuración del Modo de Imagen pulse el botón Menú mientras ve el contenido de Dolby Vision y vava al menú de **Imagen**. Durante la visualización del contenido de Dolby Vision a través de una aplicación, excepto YouTube. Netflix v el Reproductor Multimedia. no podrá acceder al menú de Imágen v establecer el Modo de Imágenes.

## Instalación de Stand v Montaje en Pared

#### Montaje / Desmontaje del pedestal

#### Preparativos

Saque el pedestal(es) y el televisor de la caja de embalaie v ponga el televisor en una mesa de trabaio con el panel de la pantalla hacia abajo sobre un paño limpio v suave (manta, etc.)

- Utilice una mesa plana v firme más grande que la base del televisor.
- · No sostenga en la parte del panel de la pantalla.
- · Asegúrese de no rayar o romper el televisor.

#### Montaje del pedestal

- 1. Coloque el(los) pedestal(es) en el(los) patrón(es) de montaje en la parte trasera de TV.
- 2. Inserte los tornillos suministrados v apriételos suavemente hasta que el/los pedestal(es) esté(n) bien ajustado(s).

#### Extracción del pedestal de la TV

Asegúrese de retirar el pedestal de la siguiente manera cuando se utiliza el soporte de suspensión de pared o vuelva a empacar el televisor.

- · Coloque el televisor en una mesa de trabajo con el panel de la pantalla hacia abajo sobre un paño limpio v suave. Deie que el pie de pedestal(es) sobresalga(n) del borde de la superficie.
- Desatornille los tornillos que fijan el(los) pedestal(es).
- · Retire el(los) pedestal(es).

#### Cuando se utiliza el soporte de montaje en pared

Su TV también está preparado para un soporte de montaie en pared compatible con VESA. Si no se suministra con su TV, comuníquese con su distribuidor local a fin de comprar el soporte recomendado para montaje en pared.

Los orificios y las medidas para la instalación del soporte de montaje en pared;

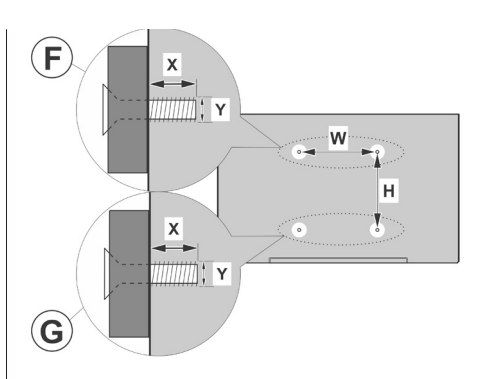

| А | MEDIDAS DEL MONTAJE PARA PARED DE<br>VESA |           |     |   |  |  |
|---|-------------------------------------------|-----------|-----|---|--|--|
|   | Patrón del                                | н         |     |   |  |  |
| В | orificio<br>Tamaños (mm)                  | 100       | 100 |   |  |  |
| С | Tamaños de tornillo                       |           |     |   |  |  |
|   |                                           | F G       |     |   |  |  |
|   | Largo (X)                                 | min. (mm) | 7   | 5 |  |  |
| D |                                           | máx. (mm) | 10  | 6 |  |  |
| E | Roscado (Y)                               | M4        |     |   |  |  |

## Conexión de la Antena

Conecte la toma de antena o de TV por cable a la ENTRADA DE ANTENA (ANT) o enchufe el satélite a la ENTRADA DE SATÉLITE (LNB) de la parte trasera izquierda del TV.

#### Lado izquierda-trasera del TV

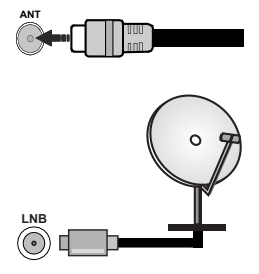

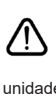

Si desea conectar un dispositivo al televisor, asegúrese de que el televisor y el dispositivo están apagados antes de realizar cualquier conexión. Después de realizar la conexión, puede activar las unidades v utilizarlas.

### **Otras conexiones**

Si desea conectar un dispositivo al televisor, asegúrese de que el televisor y el dispositivo están apagados antes de realizar cualquier conexión. Después de realizar la conexión, puede activar las unidades y utilizarlas.

| Conector  | Тіро                                | Cables                | Dispositivo |
|-----------|-------------------------------------|-----------------------|-------------|
|           | Conexión<br>HDMI                    |                       |             |
| SPDIF     | Conexión<br>SPDIF<br>(SalidaÓptica) |                       | <b></b> 0   |
| AURICULAR | Toma de<br>Auriculares              |                       |             |
|           | Conexión<br>USB                     |                       |             |
|           | Conexión de<br>Cl                   |                       | CAM         |
| LAN       | Conexión<br>Ethernet                | Cable de LAN/Ethernet |             |

Al utilizar el conjunto de montaje en la pared (póngase en contacto con su distribuidor para adquirir uno, si no se suministra), le aconsejamos conectar todos los cables antes de montar TV en la pared. Introduzca o extraiga el módulo de interfaz común (CI) solamente si el televisor está APAGADO. Consulte el manual de instrucciones del módulo para obtener más información sobre sus aiustes. Las entradas de USB del TV admite dispositivos de hasta 500mA. Los dispositivos con valores superiores a 500mA podrían dañar al televisor. Al conectar el equipo mediante un cable HDMI a su televisor, para garantizar una inmunidad suficiente contra la radiación parasitaria y la transmisión sin problemas de señales de alta definición. como el contenido de 4K. debe utilizar un cable HDMI blindado de alta velocidad con ferritas.

## **Encender/Apagar TV**

#### Conecte la alimentación

#### IMPORTANTE: Este televisor está diseñado para funcionar con corriente alterna de 220-240 V CA, 50 Hz.

Tras desembalar el televisor, deje que éste alcance la temperatura ambiente antes de conectarlo a la corriente.

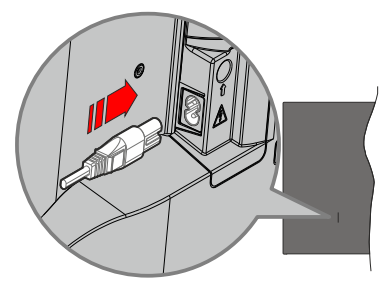

Enchufe un extremo (la clavija de dos orificios) del cable de alimentación desmontable suministrado en la entrada del cable de alimentación situada en la parte trasera del televisor, como se muestra arriba. A continuación enchufe el otro extremo del cable en la toma de corriente de la pared. TV se encenderá automáticamente.

**Nota:** La posición de la entrada del cable de corriente puede variar según el modelo. En función del modelo, la disposición del encendido podría variar.

#### Encender TV desde el modo de espera

El LED de modo de espera se encenderá si TV está en modo de espera (standby). Para encender el televisor desde el modo de espera puede realizarlo de dos modos:

- Pulse el botón de En Espera desde el control remoto.
- · Pulse el botón de control que se encuentra en TV

El televisor se pondrá en marcha.

#### Poner TV en modo de espera

TV no puede ponerse en el modo de espera mediante el botón de control. Pulse y mantenga pulsado el botón **En Espera** en su mando a distancia. En la pantalla se visualizará dialogo de **Apagar**. Resalte **OK** y pulse el botón **OK**. Tele entrará en el modo de espera.

#### Para apagar TV

Para apagar el televisor por completo, desenchufe el cable de alimentación de la toma de corriente.

#### Modo de EN ESPERA RÁPIDA

Para pasar TV al modo de espera rápida puede hacer lo siguiente:

Pulse el botón de Standby (En Espera) desde el control remoto.

Pulse otra para volver al modo de operación.

 Pulse el botón de control que se encuentra en TV Pulse otra vez el botón de control para volver al modo de operación. Dado que comprueba regularmente las actualizaciones su TV continuará operando en el estado de espera rápida. Esto no es un mal funcionamiento, cumple con los requisitos de consumo de energía. Con el fin de minimizar el consumo de energía, ponga su TV en modo de espera tal y como se ha explicado anteriormente.

## Control y funcionamiento del televisor

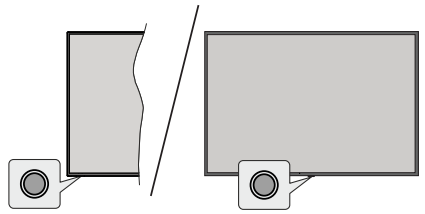

Gracias al botón de control puede controlar la función de Espera Rápida del televisor.

**Nota:** Dependiendo del modelo, la posición de botón de control puede variar.

**Para apagar el TV (en espera rápida):** Pulse el botón de control a fin de poner el televisor en modo de espera rápida.

Para apagar el TV (en espera): El televisor no se puede poner en el modo de espera mediante el botón de control.

**Para encender el TV:** Pulse el botón de control, el televisor se encenderá.

**Nota:** El menú de configuración OSD de Live TV en modo Live TV no se puede mostrar a través del botón de control.

#### Manejo con el mando a distancia

Cuando esté en modo Live TV, pulse el botón **Menú** en su mando a distancia a fin de mostrar el menú de configuración de Live TV. Pulse el botón de **Inicio** a fin de mostrar o volver a Pantalla de Inicio de Android TV. Utilice los botones direccionales para mover el enfoque, continuar, ajustar algunas configuraciones y pulse **OK** para hacer cambios, establecer sus preferencias, ingresar a un submenú, iniciar una aplicación, etc. Presione **Volver/Atrás** para regresar al anterior pantalla de menú

#### Selección de entrada

Cuando haya terminado de conectar los aparatos externos al televisor, puede alternar entre las distintas fuentes de entrada. Pulse el botón **Source (Fuente)** en su mando a distancia de forma consecutiva o utilice los botones de dirección y luego pulse el botón **OK** a fin de pasar a diferentes fuentes cuando esté en modo Live TV. O acceda al menú **Entradas** en Pantalla de Inicio, seleccione la fuente deseada de la lista y pulse **OK**.

#### Cambio de canales y volumen

Puede ajustar el volumen utilizando los botones **Volumen +/- y** cambiar el canal en modo Live TV pulsando los botones **Programa +/-** del mando a distancia.

## Mando a Distancia

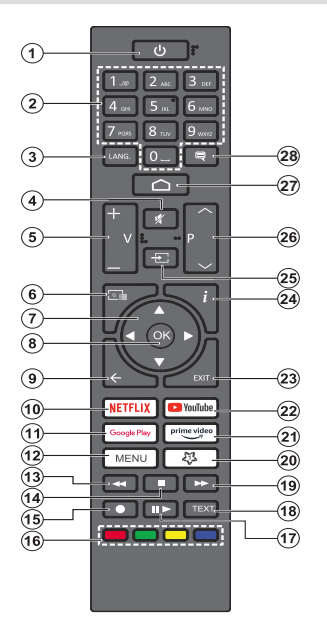

#### Colocación de las pilas en el mando a distancia

El control remoto tal vez t enga un tornillo para fijar la tapa del compartimiento de la batería al control remoto (o esto puede estar en una bolsa separada). Si la cubierta está atornillada previamente, retire el tornillo. Luego quite la cubierta del compartimiento de la batería a fin de revelar el compartimiento de batería. Coloque dos pilas de tamaño **AAA** -1.5 V. Asegúrese de que (+) y (-) coincidan con los signos (observe la polaridad correcta). No utilice pilas de distinto tipo (nuevas y viejas, alcalinas y salinas, etc.) a la vez. Cámbielas por pilas del mismo tipo o de un tipo equivalente. Coloque la tapa otra vez en su sitio. Fije la cubierta de nuevo con el tornillo, si existe.

#### Botón de Modo en Espera

Pulse y mantenga pulsado el botón **En Espera** en su mando a distancia. En la pantalla se visualizará dialogo de **Apagar**. Resalte **OK** y pulse el botón **OK**. Tele entrará en el modo de espera. Pulse brevemente y suelte a fin de cambiar TV al modo de espera rápida o para cambiar a TV cuando esté en modo de espera rápido o en espera.

- 1. En espera: En Espera Rápido/ En Espera/Activo
- Botones Numéricos: Cambia el canal en modo Live TV, entra en un número o una letra en el cuadro de texto en la pantalla.
- Idioma: Alterna entre las opciones de audio en televisión analógica, o muestra y cambia el idioma del audio (TV digital, cuando la opción esté disponible)
- 4. Silencio: Silencia totalmente el volumen del televisor
- 5. Volumen +/-
- 6. Guía: Muestra guía de programa electrónica en modo Live TV.
- Botones de navegación: Navega entre los menús, ajuste las opciones, mueve el foco o el cursor, etc., ajuste el tiempo de grabación y muestra las subpáginas en modo Live TV-Teletexto cuando se pulsa Derecha o Izquierda. Siga las instrucciones en línea
- 8. OK: Confirma selecciones, ingresa a submenús, visualiza la lista de canales (en modo Live TV)
- Volver /Atrás: Vuelve a la pantalla del menú anterior, retrocede un paso, cierra las ventanas abiertas, cierra el teletexto (en modoLive TV-Teletexto)
- 10. Netflix: Inicia la aplicación de Netflix.
- 11. Google Play: Inicia la aplicación Google Play Store
- Menú: Muestra el menú de Ajustes de Live TV (en el modo de Live TV), muestra las opciones de configuración disponibles como el sonido y la imagen
- **13. Retroceder:** Retrocede fotogramas en ficheros multimedia tales como películas
- 14. Stop (Detener): Detiene la reproducción de ficheros multimedia
- 15. Grabación: Graba programas en modo Live TV
- 16. Teclas de Colores: Siga las instrucciones en pantalla para las funciones de las teclas de colores
- Pausa: Pausa el medio que se está reproduciendo, inicia grabación con desplazamiento de tiempo en modo Live TV
   Reproducir: Inicia la reproducción de los ficheros seleccionados
- Texto: Abre y cierra teletexto (si está disponible en modo de Live TV)
- **19.** Avance rápido: Desplaza los fotogramas hacia adelante en medios como películas
- 20. Mi botón 1 Muestra el menú de ajuste del modo de imagen en las fuentes disponibles
- 21. Prime Video: Inicia la aplicación Amazon Prime vídeo
- 22. YouTube: Inicia la aplicación de YouTube
- 23. Salir (Exit): Cierre y sale de los menús de Ajustes de TV en directo, cierra la Pantalla de Inicio, sale de cualquier aplicación o menú en ejecución o del banner OSD, cambia a la última fuente establecida
- 24. Info: Muestra la información sobre el contenido en pantalla
- 25. Source (Fuente): Muestra todas las fuentes de señales y contenidos
- 26. Programa +/-: Aumenta/Disminuye el número de canal en modo Live TV
- 27. Inicio: Abre la Pantalla Principal.
- 28. Subtítulos: Muestra u oculta los subtítulos (si la opción estuviera disponible)

## Asistente de Configuración Inicial

**Nota:** A fin de completar el proceso de configuración inicial siga las instrucciones mostradas en pantalla. A fin de seleccionar, configurar, confirmar y continuar utilice los botones de dirección y el botón **OK** del control remoto.

Cuando se enciende por primera vez, se mostrará la pantalla de Bienvenida. Seleccione el idioma que quiera y pulse **OK**. Siga las instrucciones en pantalla para configurar su TV e instalar canales. El asistente de instalación le guiará a través del proceso de configuración. Puede realizar la configuración inicial en cualquier momento utilizando la opción **Reseteo de fabrica** en el menú **Configuración>Preferencias>-Soabre** del dispositivo. Es posible acceder al menú de **Configuración** desde la Pantalla de Inicio o desde el menú de **opciones de TV** en modo Live TV.

#### 1. Mensaje de Bienvenida y Selección de Idioma

Mensaje de "**Bienvenido**" se mostrará en la pantalla junto con las opciones de selección de idioma. Seleccione el idioma desde la lista y pulse **OK** para seguir.

#### 2. Región/País

En el siguiente paso, seleccione su región o país de la lista y pulse  $\mathbf{OK}$  para continuar.

#### 3. Instalación inicial

Después de la selección de región/país, puede iniciar el asistente de configuración inicial. Resalte **Continue** (**Continuar**) y pulse **OK** para proceder. No podrá volver atrás y cambiar el idioma y la región/país una vez que continúe. Si necesita cambiar el idioma o la selección de región/país después de este paso, tendrá que poner TV en modo de espera para que el proceso de configuración comience desde el principio la próxima vez que encienda el televisor. Para hacer esto, presione y mantenga presionado el botón **Standby** (En espera). Se mostrará un cuadro de diálogo para confirmación. Seleccione **OK** y presione **OK**.

#### 4. Buscar accesorios

Se realizará una búsqueda de accesorios después de que haya comenzado la configuración inicial. Siga las informaciones de pantalla a fin de emparejar su control remoto (dependiendo de modelo de su control remoto) y otros accesorios inalámbricos de su TV. A fin de terminar de agregar accesorios y proceder pulse botón de **Back/Return (Atrás/Volver)**.

#### 5. Configuración Rápida

En caso de que no haya conectado previamente su TV a Internet a través de Ethernet, se visualizará una pantalla donde podrá transferir la red WLAN de su teléfono Android y la cuenta de Google a su TV. Resalte **Continue (Continuar)** y pulse **OK** para proceder. A fin de completar el proceso siga las instrucciones mostradas en pantalla de su TV y su teléfono. También se puede omitir este paso seleccionando la opción **Skip (Omitir)**. Según la configuración realizada en este paso algunos pasos pueden omitirse.

En caso de haber conectado anteriormente su TV a Internet a través de Ethernet, se mostrará un mensaje indicando que está conectado. Se puede elegir continuar con la conexión por cable o cambiar la red. Resalte **Change network (Cambiar red)** y pulse **OK** si desea utilizar una conexión inalámbrica en lugar de una conexión por cable.

#### 6. Conexión de Red

Si conecta su TV a Internet a través de Ethernet en este punto, se dirigirá automáticamente a siguiente paso. En caso contrario, disponibles se buscarán y se enumerarán las redes inalámbricas en la pantalla siguiente. Seleccione su red WLAN de la lista y pulse **OK** para conectarse. Si la red se protege con contraseña, introduzca la contraseña utilizando el teclado virtual. En caso de que la red que desea conectar cuente con SSID oculto seleccione la opción **Other network (Otra red)** de la lista.

Si no prefiere conectarse a Internet en este punto, puede omitir este paso seleccionando la opción Omitir. Puede conectarse a Internet más tarde utilizando las opciones del menú Network & Internet (Red & Internet) en el menú de Configuración desde la Pantalla de inicio o desde el menú de opciones de TV en modo Live TV.

En caso de haber establecido la conexión a Internet en el paso anterior, este paso se omitirá.

#### 7. Política de Privacidad de Red

A continuación se mostrará la pantalla de Política de Privacidad de Red. Lea las explicaciones relacionadas que aparecen en la pantalla. A fin de desplazarse y leer todo el texto puede utilizar los botones de dirección Abajo y Abajo. A fin de confirmar y continuar, resalte **Accept (Aceptar)** y pulse **OK** en el control remoto. Puede cambiar esta configuración más tarde utilizando la opción **Política de Privacidad de Red** en el menú **Configuración>Red e Internet**.

En caso de no haber establecido la conexión a Internet en el paso anterior, este paso se omitirá.

#### 8. Inicie sesión en su cuenta de Google

En la siguiente pantalla puede iniciar sesión en su cuenta de Google, si la conexión se realiza de manera correcta. A fin de utilizar los servicios de Google, tiene que iniciar sesión en una cuenta de Google. Si no se estableció una conexión a Internet en el paso anterior o si ya inició sesión en su cuenta de Google en el paso de Configuración Rápida, entonces, este paso se omitirá. Al iniciar sesión podrá hacer los siguientes; descubrir nuevas aplicaciones para videos, música y juegos en Google Play; obtener recomendaciones personalizadas desde aplicaciones como YouTube; comprar o alquilar las películas y programas más recientes en Google Play Movies & TV; acceder a su entretenimiento, controlar sus medios. Resalte **Sign In (Iniciar Sesión)** y pulse **OK** para proceder. Puede acceder a tu cuenta de Google introduciendo tu dirección de correo electrónico o tu número de teléfono y tu contraseña, o crear una nueva cuenta.

Si no prefiere iniciar sesión en su cuenta de Google en este momento, puede omitir este paso seleccionando la opción **Omitir**.

#### 9. Términos de Servicio

A continuación se mostrará la pantalla de Términos de Servicio. Al continuar, aceptará los Términos de servicio de Google, la Política de Privacidad de Google y los Términos de Servicio de Google Play. A fin de confirmar y continuar, resalte Accept (Aceptar) y pulse OK en el control remoto. En esta pantalla también se puede visualizar Términos de Servicio de Play. A fin de visualizar el contenido es necesario la conexión a Internet. Cuando no hay acceso a Internet, se mostrará un mensaje que menciona la dirección del sitio web donde también se puede visualizar esta información.

#### 10. Servicios de Google

Para obtener más información sobre cada servicio, como por ejemplo, cómo activarlo o desactivarlo posteriormente, seleccione cada uno de ellos. La información se utilizará de acuerdo con la política de privacidad de Google. Resalte **Aceptar** y pulse **OK** para confirmar su selección de estos ajustes de los servicios de Google.

#### Utilizar ubicación

Puede permitir o no permitir que Google y aplicaciones de terceros utilicen la información de ubicación de su TV. Para ver la información detallada y activar o desactivar esta función, resalte **Utilizar ubicación** y pulse **OK**. Esta configuración se puede cambiar posteriormente mediante la opción **Estado de ubicación** en el menú **Configuración>Preferencias de Dispositivo>Localización**.

#### Ayuda a mejorar Android

Enviar a Google de manera automática la información de diagnóstico tal como informes de fallas y datos de uso desde su dispositivo y aplicaciones. Esta información no se utilizará para identificarle. Para ver la información detallada y activar o desactivar esta función, resalte **Ayuda a mejorar Android** y pulse **OK**. Puede cambiar esta configuración más tarde utilizando el menú **Configuración >Preferencias del Dispositivo >Uso & Diagnostico**.

#### Servicios y su privacidad

Google Assistant envía a los servicios con los que habla un código único. De esta manera, los servicios pueden recordar datos tales como sus preferencias durante las conversaciones. Puede ver, gestionar y restablecer los datos enviados a los servicios en la página de cada servicio en la sección Explorar de la aplicación móvil Assistant. Aprende más en g.co/ assistant/idreset.

A continuación se mostrará información sobre los servicios de Google y algunas características de su TV. Si ha iniciado sesión en su cuenta de Google en los pasos anteriores, también puede activar los resultados personales para Assistant eligiendo la opción relacionada cuando se le solicite. A fin de continuar pulse **OK** consecutivamente.

#### 11. Contraseña

Es posible que se le solicite definir una contraseña de 4 dígitos (PIN) en este momento conforme a la selección de país que haya realizado en el paso anterior. Pulse **OK** para seguir. Dicho PIN no podrá ser '0000'. Este PIN es necesario para acceder a algunos menús, contenidos o para desbloquear canales bloqueados, fuentes, etc. Tendrá que introducirlo si se le solicita introducir un PIN para cualquier operación del menú más adelante.

#### 12. Seleccionar Modo de TV

En siguiente paso de la configuración inicial, puede configurar el modo de funcionamiento de TV como **Home (Hogar)** o como **Retail (Tienda)**. Opción de **Retail (Tienda)** configurará sus televisores para la tienda. Esta opción es solo para uso en establecimientos. Se recomienda seleccionar la opción **Hogar** para uso doméstico.

#### 13. <u>Chromecast incorporado siempre está</u> <u>disponible</u>

Seleccione su preferencia de disponibilidad de cromecast. En caso de que esté configurado como Encendido en su TV, se detectará como un dispositivo Google Cast y permitirá que Asistente de Google y otros servicios despierten TV para que responda a los comandos de Cast, incluso cuando esté en modo de espera y la pantalla esté apagada.

#### 14. Modo de Sintonización

En el siguiente paso se seleccionará el modo de sintonizador. Seleccione su preferencia de sintonizador a fin de instalar canales para la función de Live TV. Están disponibles las opciones de Antena, Cable y Satélite. Resalte la opción que corresponda a su entorno y para continuar pulse OK o el botón de dirección Derecha. Cuando no desea realizar una búsqueda del sintonizador, resalte Omitir y pulse OK.

Una vez finalizada la búsqueda de canales con el sintonizador seleccionado, el asistente de instalación

le devolverá a este paso. Si desea continuar la búsqueda de canales con otro sintonizador, puede proceder como se explica a continuación.

#### Antena

Si la opción **Antena** está seleccionada, puede seleccionar buscar transmisiones digitales terrestres y analógicas. En la siguiente pantalla, resalte la opción que desee y pulse **OK** a fin de iniciar la búsqueda o seleccione **Omitir Escaneo** a fin de continuar sin realizar una búsqueda.

**Nota:** Si el país seleccionado no tiene emisiones analógicas, es posible que no se busquen canales analógicos.

#### Cable

Si la opción Cable está seleccionada, puede seleccionar buscar transmisiones digitales por cable y analógicas. En la pantalla de Seleccionar Operador se enumerarán las opciones disponibles de operador, si hay alguna. En caso contrario, este paso se omitirá. Puede seleccionar solo un operador de la lista. Resalte el operador deseado v pulse OK o el botón de dirección Derecho para continuar. En la siguiente pantalla, resalte la opción que desee v pulse OK a fin de iniciar la búsqueda o seleccione Omitir Escaneo a fin de continuar sin realizar una búsqueda. En caso de seleccionar una de las opciones de búsqueda de canales digitales, se mostrará a continuación una pantalla de configuración. Es posible que sea necesario configurar las opciones de Modo de Escaneo, Frecuencia (KHz), Modulación, Velocidad de Símbolo (Ksvm/s). ID de Red. A fin de realizar un escaneo completo, configure el Modo de Escaneo como Completo o Avanzado si está disponible. Algunas opciones tal vez no estén disponibles para ser configuradas conforme el operador seleccionado y/o el Modo de Escaneo.

**Nota:** Si el país seleccionado no tiene emisiones analógicas, es posible que no se busquen canales analógicos.

Al acabar de configurar las opciones disponibles, pulse el botón de dirección **Derecho** para continuar. TV iniciará a buscar transmisiones disponibles.

#### Satélite

Si se selecciona la opción **Antena**, a continuación se mostrará la pantalla de **Tipo de Satélite**. Si tiene un sistema de satélite Directo, puede pasar rápidamente al siguiente paso seleccionando aquí la opción **Siguiente**. Resalte **Más** y pulse **OK** para ajustar el tipo de antena manualmente. Están disponibles las opciones **Simple**, **Ráfaga de Tonos**, **DiSEqC** y **Unicable**. Resalte el tipo de antena que corresponda a su sistema de satélite y pulse **OK** o el botón direccional **Derecho** para pasar al siguiente paso.

La siguiente pantalla será la de **Seleccionar Operador**. Puede seleccionar solo un operador de la lista. Resalte el operador deseado y pulse **OK** o el botón de dirección **Derecho** para continuar. Dependiendo del operador seleccionado en este paso, algunas de las opciones de los siguientes pasos pueden estar preestablecidas y/o se pueden añadir pasos adicionales o se pueden omitir algunos pasos. Antes de proceder y configurar, verifique en todos pasos los parámetros, si es necesario. Puede resaltar **General** y pulse **OK** o el botón de dirección **Derecho** para continuar con la instalación normal de satélite.

A continuación se mostrará la pantalla de Lista de LNB. Es posible configurar diferentes satélites conforme al país, el tipo de antena y el operador que fueron seleccionados en los pasos anteriores. Resalte la opción satélite deseada y pulse OK o el botón de dirección Derecho para ajustar parámetros. Estado de Satélite de la primera opción de satélite se configurará como On (Activada). Esta opción debe estar activada para activar la búsqueda de canales en el satélite.

Estarán disponibles los siguientes parámetros del satélite. Conforme a las selecciones anteriores, es posible que no pueda cambiar todos ajustes.

**Estado de Satélite:** Ajuste la opción de estado a **Encendido** para activar la búsqueda de canales en el satélite seleccionado. Para cambiar el estado resalte esta opción y pulse **OK**.

**Selección de Satélite:** Seleccione el satélite en el que desea realizar una búsqueda de canales.

Modo de Búsqueda: Ajuste la preferencia de modo de escaneo. Las opciones Completo y Red estarán disponibles. En caso de realizar un escaneo de red, asegúrese de haber configurado los parámetros de Frecuencia, Velocidad de Símbolo (Ksym/s) y Polarización bajo la opción Transpondedor.

**Tipo de Escaneo:** Puede realizar un escaneo sólo de los canales libres o encriptados. No se instalarán los canales codificados si se selecciona la opción Libre. Seleccione **Todos** para escanear todos los canales.

**Tipo de Guardado:** Puede seleccionar que se guarden los canales de TV (denominados "Canales Digitales" en el menú) o sólo los canales de radio. Seleccione **Todos** para guardar todos los canales.

Transpondedor: Si es necesario ajuste los parámetros de Frecuencia, Velocidad de Símbolo (Ksym/s) y Polarización para el satélite seleccionado.

**Configuración de LNB:** Ajuste los parámetros LNB. Para el tipo de antena DiSEqC seleccione el puerto DiSEqC correcto correspondiente a su sistema de satélite. Establezca otros parámetros conforme a su sistema de satélite.

**Calidad de Señal:** El estado de la calidad de señal se muestra en forma de porcentaje.

**Nivel de Señal:** El estado de nivel de señal se muestra en forma de porcentaje.

Pulse el botón **Atrás/Volver** y seleccione el próximo satélite que desea configurar. Tras completar los cambios de configuración, resalte **Siguiente** en la pantalla de **Lista de LNB** y pulse **OK** o el botón direccional **Derecho** para continuar.

Si se selecciona la opción **Load Preset List** (Cargar lista preestablecida) en el paso anterior, se omitirán los pasos siguientes y se iniciará la instalación de la lista de canales preestablecidos. Si no ha seleccionado el satélite correcto para la instalación de SatcoDX, se mostrará un diálogo de advertencia en la pantalla. Se enumerarán los satélites que se pueden seleccionar. Presione **OK** para cerrar el diálogo y luego configure el satélite en consecuencia.

A continuación se mostrará la pantalla de **Escaneo** de **Canales**. Seleccione **Skip Scan (Omitir escaneado)** para continuar sin escanear y completar la configuración inicial. Seleccione **Sólo canales digitales** y pulse **OK** o el botón direccional **Derecho** para iniciar la búsqueda. Mientras que la búsqueda continúe, puede pulsar el botón **Atrás/Volver**, resaltar **Saltar Escaneo** y pulsar **OK** o el botón de dirección derecho para detener la búsqueda. Los canales que ya se han encontrado se almacenarán en la lista de canales.

Cuando se finaliza la configuración inicial, se mostrará el mensaje "**Completo**". Pulse **OK** para completar la configuración.

Se le pedirá que dé su consentimiento para la recogida de sus datos. Lea el texto de la pantalla para obtener información detallada. Resalte Aceptar y pulse OK para dar su consentimiento y continuar. Para saltar sin dar su consentimiento, seleccione Saltar. Puede cambiar esta configuración más tarde utilizando el menú Configuración >Preferencias del Dispositivo >Uso & Diagnostico de Fabricante.

Se mostrará la Pantalla de Inicio. Puede pulsar el botón **Salir** del mando a distancia para cambiar al modo Live TV y ver los canales de televisión.

## Pantalla de inicio

Su TV debe estar conectada a Internet para poder disfrutar de los beneficios de su Android TV. Conecte el TV a una red doméstica utilizando una conexión de alta velocidad a Internet. Puede conectar su TV a módem/ enrutador de forma inalámbrica o por cable. A fin de obtener más información sobre cómo conectar su TV a Internet, consulte las secciones **Red & Internet** y **Conexión a Internet**.

El menú de Inicio es el centro de su TV. Desde el menú de Inicio se puede iniciar cualquier aplicación, cambiar a un canal de TV, ver una película o cambiar a un dispositivo conectado. Pulse el botón de **Inicio** 

para mostrar la Pantalla de Inicio. También puede seleccionar la opción **Android TV Home** en el menú de **Entradas** para cambiar a la pantalla de inicio. A fin de abrir el menú **Entradas**, pulse el botón **Fuente** del mando a distancia o pulse el botón **Menú** del mando a distancia cuando la TV esté en modo TV En Vivo, resalte la opción **Fuente** en el menú de **opciones de TV** y pulse **OK**. Conforme a la configuración de su TV y de la selección de su país en la configuración inicial, el menú de Inicio puede contener diferentes elementos.

Las opciones disponibles de la pantalla de inicio están posicionadas en filas. A fin de navegar a través de las opciones de Pantalla de Inicio, utilice los botones direccionales del control remoto. Es posible que estén disponibles las filas relacionadas con Aplicaciones, YouTube, Google Play Movies & TV, Google Play Music y Google Play y las filas que usted ha instalado. Seleccione una fila y luego mueva el foco al elemento deseado en la fila. Presione el botón **OK** para hacer una selección o ingresar un submenú.

Las herramientas de búsqueda se ubicarán en la esquina superior izquierda de la pantalla. Puede escribir una palabra para iniciar búsqueda a través del teclado virtual o puede probar la opción de búsqueda por voz si su control remoto tiene un micrófono incorporado. Mueva el foco a la opción deseada y pulse **OK** para seguir.

En la esquina superior derecha de la pantalla se mostrará Notificaciones, Entradas, Redes & Internet (se nombrarán como Conectado o No Conectado conforme al estado de conexión actual), Configuración y la hora actual. Puede configurar sus preferencias de fecha y hora utilizando las opciones del menú de Fecha & Hora desde el menú de Settings>Device Preferences (Configuración>Preferencias del Dispositivo).

La primera fila será la fila de Aplicaciones. Las aplicaciones Live TV y Reproductor de Multi Media estarán disponibles junto con otras aplicaciones favoritas. Si no, resalte la opción Añadir aplicación a favoritos (signo más) en la fila de Aplicaciones y pulse OK. Luego selecciona la aplicación que quieres añadir y pulsa OK. Repita este procedimiento para cada aplicación. Resalte TV En Vivo y pulse OK o pulse el botón Salir del mando a distancia para cambiar al modo TV En Vivo. En caso de que la fuente se haya configurado previamente en una opción distinta a Antena. Cable. Satélite o ATV. pulse el botón Fuente y configure una de estas opciones para ver los canales de televisión en directo. Seleccione Reproductor multimedia y presione OK para explorar los dispositivos USB y reproducir/mostrar el contenido multimedia instalado en el televisor. Audio se puede reproducir a través de los altavoces de TV o mediante los sistemas de altavoces conectados a TV. Se necesita un navegador de Internet para navegar por la red. Realice una búsqueda o inicie la aplicación Google Play Store, encuentre un navegador y descárguelo.

En algunos países, la Pantalla de Inicio estará organizada en varias pestañas. Las pestañas Inicio, Descubrir v Aplicaciones estarán disponibles. Puede desplazarse por las pestañas con los botones de dirección. Cada pestaña tendrá una fila de contenido destacado en la parte superior. En la pestaña de Inicio aparecerán filas para las aplicaciones favoritas, los programas recientes de Live TV v las recomendaciones de las aplicaciones de streaming. En la pestaña Descubrir se mostrarán las recomendaciones de los servicios de streaming. En la pestaña de Aplicaciones aparecerán todas las aplicaciones instaladas en su TV y podrás instalar más desde Play Store utilizando la opción relacionada. Dependiendo de la configuración de su TV y de su selección de país en la configuración inicial, las pestañas de la pantalla de inicio pueden contener diferentes elementos

## Contenido de Menú de Modo Live TV

Primero cambie TV al modo Live TV y luego pulse el botón **Menú** en el control remoto a fin de ver las opciones del menú de Live TV. Para cambiar al modo de TV En Vivo, puedes pulsar el botón de **Salida** o resaltar la aplicación de **TV En Vivo** desde la fila de **Aplicaciones** que se encuentra en la Pantalla de Inicio y pulsar OK. Para algunos países, la aplicación de **Live TV** estará situada en la pestaña de **Inicio** en la **Pantalla de Inicio** y la fila con esta aplicación se Ilamará **Aplicaciones Favoritas**.

#### Canales

**Guía de Programación:** Abra la guía electrónica de programación Consulte la sección de **Guía de Programas** a fin de obtener más información.

**Canal:** Abre el Menú de **Canal**. Es posible utilizar las opciones de menú de **Canal** a fin de buscar canal de radiodifusión. Para obtener más información consulte la sección **Canal**.

#### **Opciones de TV**

**Fuente:** Mostrar la lista de fuentes de entrada. Seleccione la opción deseada y pulse **OK** para pasar a esta fuente..

**Imagen:** Abre el Menú de **Imagen**. Consulte la sección **Preferencias del Dispositivo** para obtener información detallada.

Sonido: Abre el Menú de Sonido. Consulte la sección **Preferencias del Dispositivo** para obtener información detallada.

Alimentación

Temporizador de Reposo: Defina un tiempo después del cual desea que su TV entre en modo de reposo automáticamente. Fije como Apagado para desactivar.

Pantalla apagada: Seleccione esta opción y pulse OK para apagar la pantalla. Pulse un botón en el control remoto o en TV para volver a encender la pantalla. Tenga en cuenta que no puede encender la pantalla a través de los botones Volumen +/-, Silencio y Espera. Estos botones funcionarán normalmente.

Apagado Automático Por No Tener Señal: Configure el comportamiento de TV cuando no se detecte señal desde la fuente de entrada configurada actualmente. Defina un tiempo después del cual desea que su televisor se apague o configure como Apagado para deshabilitarlo.

Auto Sleep: Defina un tiempo de inactividad después del cual desea que su TV entre en modo de reposo automáticamente. Las opciones de 4 Horas, 6 Horas y 8 Horas están disponibles. Establecer como Never (Nunca) para deshabilitar.

**Tarjeta CI:** Muestra las opciones de menú disponibles para la tarjeta CI en uso. Este elemento tal vez no esté disponible dependiendo de la configuración de ajuste de fuente de entrada.

#### **Opciones Avanzadas**

Las opciones de este menú pueden cambiar y/o aparecer en gris dependiendo de la fuente de entrada seleccionada.

Canal de Audio: Ajuste sus preferencias de Canal de Audio.

Audio Language (Idioma de audio): Establezca su preferencia de idioma para el audio. Este elemento tal vez no esté disponible dependiendo de la configuración de ajuste de fuente de entrada.

**2º Idioma de Audio:** Establezca una de las opciones indicadas de idioma como segunda preferencia de idioma para audio.

**Banda Sonora:** Establezca su preferencia de banda sonora, si está disponible.

**Blue Mute:** Habilite/deshabilite esta función conforme a sus preferencias. Cuando se habilita, se mostrará un fondo azul en la pantalla cuando no haya señal disponible.

Canal por Defecto: Ajuste su preferencia predeterminada de canal de inicio. Cuando el Modo de Selección se configura como Selección de Usuario, estará disponible la opción Mostrar Canales. Resalte y pulse OK para visualizar lista de canales. Resalte un canal y pulse OK a fin de seleccionar. Cada vez que se vuelve a encender TV desde el modo de espera rápida se mostrará el canal seleccionado. Si el Modo de Selección se configura como **Último Estado**, se mostrará el último canal visto.

**Canal de Interacción:** Habilite o deshabilite la función de Canal de Interacción. Esta función sólo es útil en Reino Unido e Irlanda.

Protección PIN MHEG: Habilite o deshabilite la función de PIN MHEG. Este parámetro activa o desactiva el acceso a algunas de las aplicaciones MHEG. Aplicaciones de movilidad pueden ser liberadas mediante la introducción del PIN correcto. Esta función sólo es útil en Reino Unido e Irlanda.

#### Ajustes de HBB TV

**Soporte de HBB TV** Habilite o deshabilite la función de HBB TV.

**No Seguir:** Configure su preferencia con respecto al comportamiento de seguimiento de los servicios de HBB TV.

**Ajustes de Cookie:** Establezca su preferencia de configuración de cookies para los servicios de HBBTV.

Almacenamiento Persistente: Habilite o deshabilite la función de Almacenamiento Persistente. Si se establece como On las cookies se almacenarán con una fecha de caducidad en la memoria persistente del televisor.

**Bloquear Sitios de Seguimiento:** Habilite o deshabilite la función de Bloquear Sitios de Seguimiento.

ID de Dispositivo: Habilite o deshabilite la función de ID de Dispositivo.

**Restablecer ID del Dispositivo:** Restablezca la ID del dispositivo para los Servicios de HBBTV. En la pantalla se mostrará un cuadro de diálogo para confirmación. Pulse **OK** para continuar, **Atrás** para cancelar.

#### Subtítulos

Subtítulo Analógico: Establezca esta opción como Desactivado, Activado o Silencio. Cuando se selecciona la opción Silencio, el subtítulo analógico se mostrará en la pantalla, simultáneamente los altavoces se silenciarán.

Subtítulo Digital: Establezca esta opción como Desactivado o Activado.

**Pistas de Subtítulos:** Establezca su preferencia de pista de subtítulos, si está disponible.

**Idioma de Subtítulos Digitales:** Establezca una de las enumeradas opciones de idioma como primera preferencia de idioma para subtítulo digital.

2<sup>□</sup> Idioma de Subtítulos Digitales: Establezca una de las enumeradas opciones de idioma como segunda preferencia de idioma para subtítulo digital. Si el idioma seleccionado como Idioma **de Subtítulos Digitales** no está disponible, los subtítulos se mostrarán en este segundo idioma.

Tipo de Subtitulo: Establezca esta opción como Normal o Discapacidad Auditiva. Si se selecciona la opción de Discapacidad Auditiva, proporciona servicios de subtítulos a los espectadores sordos y con problemas de audición con descripciones adicionales.

#### Teletexto

**Idioma de Teletexto Digital:** Configure el idioma del teletexto para las transmisiones digitales.

**Idioma de Página de Decodificación:** Configure el idioma de la página de decodificación para la visualización de teletexto.

Clave BISS: Aparecerá el mensaje "Haga Clic Para Agregar Clave Biss". Pulse el botón OK para agregar una clave biss. Frecuencia, Velocidad de Símbolo (KSym/s), Polarización, ID de Programa y parámetros Clave de CW estarán disponibles para ser configurados. Al terminar la configuración, resalteGuardar Clave y pulse OK para guardar y agregar la clave biss. Esta opción no estará disponible si la fuente de entrada no se ha configurada como Satélite. Las opciones disponibles variarán según el país seleccionado duranteel proceso de configuración inicial.

Sistema de Información: Muestra información detallada sobre el sistema del canal actual, tal como Nivel de Señal, Calidad de Señal, Frecuencia etc.

#### Grabación

Lista de Grabaciones: La información de grabaciones sólo se mostrará si la emisora dispone de ella. Resalte una grabación según su elección y pulse el botón **Amarillo** a fin de eliminarla o pulse el botón **Azul** a fin de ver información detallada.. Puede utilizar los botones **Rojo** y **Verde** a fin de desplazar la página hacia arriba y hacia abajo.

**Información del Dispositivo:** Se mostrarán los dispositivos de almacenamiento USB conectados. Resalte el dispositivo de su elección y pulse **OK** a fin de visualizar opciones disponible.

**Establecer Desplazamiento de Tiempo:** Etiquete el seleccionado dispositivo de almacenamiento USB o una partición en él para desplazamiento de tiempo.

**Establecer PVR:** Etiquete el seleccionado dispositivo de almacenamiento USB o una partición en él para PVR.

**Formato:** Formatee el seleccionado dispositivo de almacenamiento USB. Consulte la sección de **USB Recording (Grabación USB)** para más información.

**Prueba de Velocidad:** Inicie una prueba de velocidad para el seleccionado dispositivo de almacenamiento USB. El resultado de la prueba se mostrará al completarse.

Lista de Horarios: Añada recordatorios o grabaciones por programador utilizando el menú de Lista de Programación.

**Modo de Desplazamiento de Tiempo** Habilite o deshabilite la opción de grabación con desplazamiento de tiempo. Consulte la sección de **Grabación USB** para más información.

## Configuración

Es posible acceder al menú de **Configuración** desde la Pantalla de Inicio o desde el menú de **opciones de TV** en modo Live TV.

#### **Red & Internet**

Puede configurar ajustes de red de su TV utilizando las opciones de este menú. También puede resaltar icono de Conectado/No conectado en la pantalla de Inicio y pulsar OK para acceder a este menú.

**Política de Privacidad de Red:** Muestra política de privacidad de red: A fin de desplazarse y leer todo el texto puede utilizar los botones de dirección Abajo y Abajo. Resalte **Aceptar** y pulse **OK** dar su consentimiento.

Wi-Fi: Habilite o deshabilite la función de LAN (WLAN) inalámbrica.

#### **Redes disponibles**

Se enumerarán las redes inalámbricas disponibles cuando la función WLAN está activada. A fin de ver todas redes, resalte **Ver todas** y pulse **OK**. Seleccione uno y presione **OK** para conectarse. Se le puede pedir que ingrese una contraseña para conectarse a la red seleccionada, en caso de que la red esté protegida por contraseña. Al lado de esto, se puede añadir nuevas redes utilizando las opciones relacionadas.

#### **Otras opciones**

Añadir red nueva: Añadir red con SSID oculto.

**Búsqueda siempre disponible:** Puede permitir que el servicio de ubicación y otras aplicaciones busquen redes, incluso cuando la función de Wi-Fi esté deshabilitada. Para habilitar y deshabilitar pulse **OK**.

**Wow:** Enciende y apaga esta función. Esta función le permite encender su TV vía red inalámbrica.

**Wol:** Enciende y apaga esta función. Esta función le permite encender su TV vía red.

#### Ethernet

Conectado/No conectado: Muestra el estado de conexión a Internet vía direcciones de Ethernet, IP y MAC.

**Configuración del proxy:** Manualmente ajuste un proxy de HTTP. Este proxy se puede utilizar por otras aplicaciones.

**Configuración de IP:** Configura los ajustes de IP de su TV.

#### Canal

El contenido de este menú puede cambiar en función de la fuente de entrada seleccionada y de si se ha completado la instalación del canal.

#### Canales

Conforme a la selección de fuente de entrada y de **Modo de Instalación de Canales** las opciones de este menú pueden cambiar o permanecer inactivas.

#### Fuente de Entrada - Antena

**Búsqueda de Canales:** Inicie un escaneo para canales digitales terrestre. Puede pulsar el botón **Atrás/ Volver** para cancelar escaneo. Los canales que ya se han encontrado se almacenarán en la lista de canales.

**Búsqueda de Actualizaciones:** Búsqueda por actualizaciones No se eliminarán los canales agregados anteriormente, todos los canales recién encontrados se almacenarán en la lista de canales.

Escaneo RF Único: Utilizando los botones de dirección Derecha/Izquierda seleccione el Canal RF. Se mostrará Nivel de Señal y Calidad de Señal del canal seleccionado. A fin de comenzar a buscar en el canal RF seleccionado pulse OK. Los canales encontrados se almacenarán en la lista de canales.

Actualización Manual de Servicio: Inicie manualmente una actualización de servicio.

LCN: Establezca su preferencia de LCN. LCN responde a las siglas de Logical Channel Number (Número Lógico de Canal); es un sistema que organiza las señales de emisión disponibles según una secuencia de canales reconocibles (si estuviera disponible la opción).

**Tipo de Escaneo de Canales:** Ajuste la preferencia de tipo de escaneo.

**Tipo de Almacenaje de Canales:** Ajuste la preferencia de tipo de almacenaje.

Selección de Red Favorita: Seleccione su red favorita. Cuando hay más de una red disponible esta opción de menú estará activa.

Salto de Canales: Defina los canales que se omitirán al cambiar los canales pulsando los botones **Pro**grama +/- en el control remoto. Seleccione canales deseados en la lista y pulse **OK** para seleccionar/ quitar la selección.

Intercambiar Canales: Cambia las posiciones de dos canales seleccionados en la lista de canales. Seleccione canales deseados de la lista y pulse OK para seleccionar. Cuando se selecciona el segundo canal, la posición de este último canal se cambiará por la posición del canal seleccionado primero. Puede pulsar el botón Amarillo e introducir el número del canal que desea seleccionar. Luego resalte OK y pulse OK para ir a ese canal. Tal vez necesite configurar la opción LCN como Desactivado para activar esta función.

Movimiento de Canal: Mueva un canal a la posición de otro canal. Resalte canal que desee mover y pulse OK para seleccionar. Después, haga lo mismo para un segundo canal. Al seleccionar el segundo canal, puede pulsar el botón Azul y el primer canal seleccionado se desplazará a la posición de ese canal. Puede pulsar el botón Amarillo e introducir el número del canal que desea seleccionar. Luego resalte OK y pulse OK para ir a ese canal. Tal vez necesite configurar la opción LCN como Desactivado para activar esta función.

Editar Canales: Edita canales en la lista de canales. Edite el nombre del canal seleccionado y muestre la información del Nombre de Red, Tipo de Canal y Frecuencia relacionada con ese canal si está disponible. También se pueden editar otras opciones, según el canal. Pulse el botón OK o botón Amarillo para editar el canal elegido. Puede pulsar la tecla Azul para borrar canal resaltado.

**Borrar Canal:** Seleccione canales deseados en la lista y pulse **OK** o botón **Amarillo** para seleccionar/ quitar la selección. Luego, pulse el botón **Azul** para borrar canal resaltado.

**Borrar Lista de Canales:** Borrar todos canales en la lista de canales Se visualizará una cajita de diálogo para la confirmación. Seleccione **OK** y pulse el botón **OK** para seguir. Seleccione **Cancelar** y pulse **OK** para cancelar.

#### Fuente de Entrada - Cable

Búsqueda de Canales: Inicie un escaneo para canales digitales de cable. Las opciones de operario serán enumeradas, si existen. Seleccione la opción deseada y pulse OK. Pueden estar disponibles las opciones de Modo de Escaneo, Frecuencia e ID de Red. Conforme al operador y las selecciones del Modo de Escaneo las opciones pueden variar. Si no sabe cómo configurar otras opciones, establezca el Modo de Escaneo como Completo. Resalte Escanear y pulse OK o el botón de dirección Derecha para iniciar el escaneo. Puede pulsar el botón Atrás/ Volver para cancelar escaneo. Los canales que ya se han encontrado se almacenarán en la lista de canales.

Escaneo RF Único: Ingrese el valor de Frecuencia. Se mostrará Nivel de Señal y Calidad de Señal de Frecuencia seleccionada. Resalte la opción Escanear y pulse OK o elbotón de dirección Derecha para comenzar a escanear. Los canales encontrados se almacenarán en la lista de canales.

LCN: Establezca su preferencia de LCN. LCN responde a las siglas de Logical Channel Number (Número Lógico de Canal); es un sistema que organiza las señales de emisión disponibles según una secuencia de canales reconocibles (si estuviera disponible la opción).

**Tipo de Escaneo de Canales:** Ajuste la preferencia de tipo de escaneo.

**Tipo de Almacenaje de Canales:** Ajuste la preferencia de tipo de almacenaje.

Selección de Red Favorita: Seleccione su red favorita. Cuando hay más de una red disponible esta opción de menú estará activa. Puede que esta opción no esté disponible dependiendo del país seleccionado durante el proceso de configuración inicial.

Salto de Canales: Defina los canales que se omitirán al cambiar los canales pulsando los botones **Programa +/-** en el control remoto. Seleccione canales deseados en la lista y pulse **OK** para seleccionar/ quitar la selección.

Intercambiar Canales: Cambia las posiciones de dos canales seleccionados en la lista de canales. Seleccione canales deseados de la lista y pulse OK para seleccionar. Cuando se selecciona el segundo canal, la posición de este último canal se cambiará por la posición del canal seleccionado primero. Puede pulsar el botón Amarillo e introducir el número del canal que desea seleccionar. Luego resalte OK y pulse OK para ir a ese canal. Tal vez necesite configurar la opción LCN como Desactivado para activar esta función.

Movimiento de Canal: Mueva un canal a la posición de otro canal. Resalte canal que desee mover y pulse OK para seleccionar. Después, haga lo mismo para un segundo canal. Al seleccionar el segundo canal, puede pulsar el botón Azul y el primer canal seleccionado se desplazará a la posición de ese canal. Puede pulsar el botón Amarillo e introducir el número del canal que desea seleccionar. Luego resalte OK y pulse OK para ir a ese canal. Tal vez necesite configurar la opción LCN como Desactivado para activar esta función.

Editar Canales: Edita canales en la lista de canales. Edite nombre de canal seleccionado y muestre información sobre ese canal, tales como Nombre de Red, Tipo de Canal, Frecuencia, Modulación y Ratio de Símbolo. También se pueden editar otras opciones, según el canal. Pulse el botón OK o botón Amarillo para editar el canal elegido. Puede pulsar la tecla Azul para borrar canal resaltado.

Borrar Canal: Seleccione canales deseados en la lista y pulse OK o botón Amarillo para seleccionar/

quitar la selección. Luego, pulse el botón **Azul** para borrar canal resaltado.

**Borrar Lista de Canales:** Borrar todos canales en la lista de canales Se visualizará una cajita de diálogo para la confirmación. Seleccione **OK** y pulse el botón **OK** para seguir. Seleccione **Cancelar** y pulse **OK** para cancelar.

#### Fuente de Entrada - Satélite

Satélite Re-escaneo: Inicie una búsqueda de satélites a partir de la pantalla de selección de la antena. Cuando se prefiere esta opción de escaneo, no estarán disponibles algunas configuraciones de escaneo y, por lo tanto, no se pueden cambiar las preferencias que realizó durante el proceso de configuración inicial.

Para el modo de instalación General Satélite de los canales de la opción de Búsqueda SatcoDX también puede estar disponible aquí. Copie el archivo relevante sdx en el directorio raíz de un dispositivo de almacenamiento USB y conéctelo a su TV. Resalte esta opción y pulse OK. La opción Descargar SatcoDX se resaltará, pulse OK para continuar. En la siguiente pantalla seleccione el archivo sdx del dispositivo de almacenamiento USB conectado y pulse OK. Se mostrará la pantalla de selección de satélites. Estado de la primera opción de satélite se visualizará como On (Activada). Resalte este satélite y pulse OK. juste los parámetros correspondientes a su sistema v al satélite correcto y pulse Atrás/Volver para volver a la pantalla de selección de satélites. Resalte Siguiente y pulse OK para continuar con la instalación de la lista de canales de SatcoDX. Si el satélite seleccionado no es correcto para la instalación de SatcoDX, se mostrará un diálogo de advertencia en la pantalla. Se enumerarán los satélites que se pueden seleccionar. Pulse OK para cerrar el diálogo y pulse Atrás/Volver para volver a la pantalla de selección de satélites. A continuación, aiuste el satélite en consecuencia.

Añadir Satélite: Añadir satélite y realizar un escaneo satelital. Esta opción de menú se activará, cuando el Modo de Instalación de Canales esté ajustado como Satélite General.

Actualización Satelital: Repitiendo el escaneo anterior con la misma configuración busque cualquier actualización. Al lado de eso, podrá configurar estos ajustes antes de escaneo. Si el Modo de Instalación de Canal está configurado como Satélite Preferido, esta opción puede tener un nombre diferente según los servicios disponibles. Resalte el satélite y pulse el botón OK para configurar parámetros detallados de satélite. Luego pulse el botón Atrás/ Volver para regresar a la pantalla de selección de satélites. Resalte Siguiente y pulse OK para continuar.

Sintonización Manual de Satélite: Inicie un escaneo manual de satélite. Resalte el satélite y pulse el botón OK para configurar parámetros detallados **de satélite.** Luego Resalte **Siguiente** y pulse **OK** para continuar.

Selección de Red Favorita: Seleccione su red favorita. Cuando hay más de una red disponible esta opción de menú estará activa. Puede que esta opción no esté disponible dependiendo del país seleccionado durante el proceso de configuración inicial.

Salto de Canales: Defina los canales que se omitirán al cambiar los canales pulsando los botones **Programa +/-** en el control remoto. Seleccione canales deseados en la lista y pulse **OK** para seleccionar/ quitar la selección.

Intercambiar Canales: Cambia las posiciones de dos canales seleccionados en la lista de canales. Seleccione canales deseados de la lista y pulse OK para seleccionar. Cuando se selecciona el segundo canal, la posición de este último canal se cambiará por la posición del canal seleccionado primero. Puede pulsar el botón Amarillo e introducir el número del canal que desea seleccionar. Luego resalte OK y pulse OK para ir a ese canal.

Movimiento de Canal: Mueva un canal a la posición de otro canal. Resalte canal que desee mover y pulse OK para seleccionar. Después, haga lo mismo para un segundo canal. Al seleccionar el segundo canal, puede pulsar el botón Azul y el primer canal seleccionado se desplazará a la posición de ese canal. Puede pulsar el botón Amarillo e introducir el número del canal que desea seleccionar. Luego resalte OK y pulse OK para ir a ese canal.

Editar Canales: Edita canales en la lista de canales. Edite el nombre y número del canal seleccionado y muestre la información del Nombre de Red, Tipo de Canal y Frecuencia relacionada con ese canal si está disponible. También se pueden editar otras opciones, según el canal. Pulse el botón OK o botón Amarillo para editar el canal elegido. Puede pulsar la tecla Azul para borrar canal resaltado.

**Borrar Canal:** Seleccione canales deseados en la lista y pulse **OK** o botón **Amarillo** para seleccionar/ quitar la selección. Luego, pulse el botón **Azul** para borrar canal resaltado.

**Borrar Lista de Canales:** Borrar todos canales en la lista de canales Se visualizará una cajita de diálogo para la confirmación. Seleccione **OK** y pulse el botón **OK** para seguir. Seleccione **Cancelar** y pulse **OK** para cancelar.

**Nota:** Es posible que algunas opciones no estén disponibles y aparezcan en gris conforme a la selección del operador y la configuración relacionada con el operador.

#### Modo de Instalación de Canales

Configure esta opción como Satélite Preferido o Satélite General. La lista de canales también cambiará en función de la opción seleccionada aquí. A fin de ver los canales en el satélite que desea, esta opción debe ser seleccionada en consecuencia. Ajuste el **Satélite Preferido** para ver los canales del operador, si ha realizado una instalación del operador. Ajuste el **Satélite General** para ver otros canales de satélite, si ha realizado una instalación normal.

#### Actualización Auto de Canal

Activa o desactiva la función de actualización auto de canal.

#### Mensaje de Actualización de Canal

Activa o desactiva la función de mensaje de actualización de canal.

#### **Controles Parentales**

(\*) Para ingresar a este menú, es necesario indroducir primero el PIN. Introduzca el PIN que ha definido durante el proceso de la instalación inicial. Si ha cambiado el PIN después de la configuración inicial, utilice ese PIN. En caso de no haberlo configurado PIN durante la instalación inicial, podrá usar el PIN por defecto. El código predeterminado es "1234". Es posible que algunas opciones no estén disponibles o varien conforme a la selección del país en **Instalación Inicial**. Es posible que el contenido de este menú no se muestre si la instalación de canales no se ha completado y no hay canales instalados.

**Canales Bloqueados:** Seleccione los canales que se bloquearán de la lista de canales. Resalte un canal y pulse**OK a fin de seleccionar/quitar la selección**. A fin de ver canal bloqueado, primero se debe ingresar PIN.

Restricciones de Programa: Bloquee los programas conforme a la información de calificación de edad. A través de las opciones de este menú puede activar o desactivar las restricciones, establecer sistemas de clasificación, límites de edad y bloquear los programas no clasificados.

**Entradas Bloqueadas:** Evite el acceso al contenido de la fuente seleccionada de entrada. Resalte la opción deseada de entrada y pulse **OK** para seleccionar/quitar la selección. A fin de cambiar a una fuente de entrada bloqueada, primero se debe introducir PIN.

**Cambiar PIN:** Cambia PIN definido durante el proceso de la instalación inicial. Resalte esta opción y pulse **OK**. Tendrá que introducir primero el PIN actual. Luego se mostrará la pantalla para ingresar PIN nuevo. Para confirmación introduzca nuevo PIN dos veces.

#### Licencias de Fuente Abierto

Muestra información de licencia de Open Source Software.

#### Cuenta & Iniciar Sesión

Para acceder a nuestra cuenta de **Google** resalte esta opción y pulse OK. Si ha iniciado sesión en tu cuenta de Google estarán disponibles las siguientes opciones.

**Google:** Puede configurar sus preferencias de sincronización de datos o eliminar su cuenta registrada

en TV. Resalte un servicio que se muestra en la sección de **Elegir aplicaciones sincronizadas** y pulse **OK** para habilitar/deshabilitar la sincronización de datos. Resalte **Sincronizar ahora** y pulse **OK** para sincronizar a la vez todos los servicios habilitados.

**Añadir cuenta:** Añada una nueva cuenta a las cuentas disponibles después de iniciar sesión.

#### Apps

Puede administrar las aplicaciones en su TV utilizando las opciones de este menú.

#### Aplicaciones abiertas recientemente

Puede mostrar aplicaciones abiertas recientemente. A fin de ver todas las aplicaciones instaladas en su TV resalte **Ver todas aplicaciones** y pulse **OK**. Al lado de esto, se mostrará la cantidad de espacio de almacenamiento que necesitan las aplicaciones. Puede visualizar la versión de la aplicación, abrir o forzar a detener la ejecución de la aplicación, abrir o forzar a detener la ejecución de la aplicación, desinstalar una aplicación descargada, visualizar los permisos y activarlos/desactivarlos, activar/desactivar las notificaciones, borrar los datos y el caché, etc. Resalte aplicación y pulse **OK** a fin de visualizar las opciones disponibles.

Cambiar la ubicación de almacenamiento de una aplicación

En caso de haber formateado previamente el dispositivo de almacenamiento USB como almacenamiento del dispositivo para ampliar la capacidad de almacenamiento de TV, puede mover la aplicación a ese dispositivo. Consulte la sección **Almacenamiento** en el menú **Configuración>Preferencias** del dispositivo para obtener más información.

Resalte la aplicación que desea mover y pulse **OK** para ver las opciones disponibles. A continuación, resalte la opción **Almacenamiento utilizado** y pulse **OK**. Cuando la aplicación seleccionada es conveniente, aparecerá su dispositivo de almacenamiento USB como una opción para que esta aplicación se almacene. Resalte esa opción y pulse **OK** para mover app.

Note que las aplicaciones movidas a un dispositivo de almacenamiento USB conectado no estarán disponibles si ese dispositivo es desconectado. Además, si formatea el dispositivo con TV como almacenamiento extraíble, no olvide hacer una copia de seguridad de las aplicaciones mediante la opción correspondiente. En caso contrario, las aplicaciones almacenadas en ese dispositivo no estarán disponibles tras el formateo. Consulte la sección Almacenamiento en el menú **Configuración>Preferencias** del dispositivo para obtener más información.

#### Permisos

Administre los permisos y algunas otras características de las aplicaciones.

**Permisos de aplicación:** Las aplicaciones se ordenarán por categorías de tipo de permiso. Dentro estas categorías puede habilitar y deshabilitar los permisos de las aplicaciones.

Acceso especial a la aplicación: Configure algunas características de la aplicación y permisos especiales.

Seguridad & restricciones: puede permitir o restringir la instalación de aplicaciones de fuentes que no sean Google Play Store;

#### Preferencias de Dispositivo

Información: Verificar las actualizaciones del sistema, cambiar el nombre del dispositivo, restablecer TV a los ajustes predeterminados y mostrar información del sistema, como direcciones de red, números de serie, versiones, etc. Al lado de esto puedes hacer lo siguiente; mostrar información legal, administrar anuncios, mostrar su ID publicitario, restablecer anuncios personalizados basados en sus intereses y activarlos/desactivarlos.

Restablecimiento de fábrica: Restablece todas las configuraciones a predeterminada: Resalte Restablecer y pulse OK. Aparecerá un mensaje de confirmación, seleccione Ajustes predeterminados para continuar con el restablecimiento. Aparecerá otro mensaje de confirmación, seleccione Eliminar todo para resetear el TV a valores de fábrica. TV se apagará/encenderá y iniciará la configuración inicial. Seleccione Cancelar para salir.

Nota: Se le puede solicitar un PIN para el reseteo Introduzca el PIN que ha definido durante el proceso de la instalación inicial. En caso de no haberlo configurado PIN durante la instalación inicial, podrá usar el PIN por defecto. El código predeterminado es "1234".

Netflix ESN: Muestra su número ESN. (\*) El número ESN es un número de identificación único para Netflix, creado especialmente para identificar su TV.

Vida útil de TV La información sobre la vida útil de su TV se muestra.

Fecha y Hora: Configure las opciones de fecha y hora de su TV. Puede configurar su TV para que actualice automáticamente los datos de hora y fecha a través de la red o de las transmisiones. Configure conforme a su entorno y preferencias. Desactive configurando como Off (Desactivado) si desea cambiar manualmente la fecha o la hora. Luego configure las opciones de formato de fecha, hora, zona horaria.

#### Temporizador

Tipo de Hora de Encendido: Configure su TV para que se encienda de manera automática. Establezca esta opción como On (Activada) o Once (Una Vez) a fin de activar el temporizador de encendido, configúrelo como **Off (Desactivada)** para desactivar. Si se configura como **Once (Una Vez)**, TV se encenderá solo una vez a la hora definida en la opción **Tiempo de Encendido Automático** a continuación.

Tiempo de Encendido Automático: Disponible si el Tipo de Tiempo de Encendido está habilitado. Configure el tiempo deseado para que su TV se encienda desde el modo de espera utilizando los botones de dirección y pulse OK para guardar el nuevo tiempo configurado.

Tipo de Tiempo de Apagado: Configure su TV para que se apague de manera automática. Establezca esta opción como On (Activada) o Once (Una Vez) a fin de activar el temporizador de apagado, configúrelo como Off (Desactivada) para desactivar. Si se configura como Once (Una Vez), TV se apagará solo una vez a la hora definida en la opción Tiempo de Apagado Automático a continuación.

**Tiempo de Apagado Automático:** Disponible si el **Tipo de Tiempo de Apagado** está habilitado. Configure el tiempo deseado para que su TV pase al modo de espera utilizando los botones de dirección y pulse **OK** para guardar el nuevo tiempo configurado.

Idioma: Establezca su preferencia de idioma.

**Teclado:** Seleccione su tipo de teclado y administre la configuración del teclado.

**Entradas:** Muestra u oculta un terminal de entrada, cambia la etiqueta de un terminal de entrada y configura las opciones para la función HDMI CEC (Control Electrónico de Consumidor) y visualiza lista de dispositivo CEC.

#### Alimentación

Temporizador de Reposo: Defina un tiempo después del cual desea que su TV entre en modo de reposo automáticamente. Fije como Apagado para desactivar.

Pantalla apagada: Seleccione esta opción y pulse OK para apagar la pantalla. Pulse un botón del mando a distancia para volver a encender la pantalla. Tenga en cuenta que no puede encender la pantalla a través de los botones Volumen +/-, Silencio y Espera. Estos botones funcionarán normalmente.

Apagado Automático Por No Tener Señal: Configure el comportamiento de TV cuando no se detecte señal desde la fuente de entrada configurada actualmente. Defina un tiempo después del cual desea que su televisor se apague o configure como Apagado para deshabilitarlo.

Auto Sleep: Defina un tiempo de inactividad después del cual desea que su TV entre en modo de reposo automáticamente. Las opciones de 4 Horas, 6 Horas y 8 Horas están disponibles. Establecer como Never (Nunca) para deshabilitar.

#### Imagen

Modo de Imagen: Ajuste el modo de imagen según sus preferencias o necesidades. El modo de imagen puede configurarse como: Estándar, Vivo, Deporte Película y Juego.

Modos de Dolby Vision: Si se detecta contenido Dolby Vision, las opciones de modo de imagen Dolby Vision Bright, Dolby Vision Dark y Dolby Vision Vivid estarán disponibles en lugar de otros modos de imagen.

Los ajustes de **Retroiluminación**, **Brillo**, **Contraste**, **Color**, **HUE**, **Nitidez** se configurarán conforme al modo de imagen seleccionado.

**Notificación de Dolby Vision:** Establezca su preferencia de apariencia de notificación para el contenido de Dolby Vision. Cuando se activa, el logotipo de Dolby Vision se mostrará en la pantalla cuando se detecte el contenido de Dolby Vision.

**Retroiluminación Automática:** Establezca su preferencia de retroiluminación automática. Las opciones **Apagado**, **Bajo**, **Medio** y **Eco** estarán disponibles. Fije como **Apagado** para desactivar.

Retroiluminación: Configure manualmente el nivel de retroiluminación de la pantalla. Este elemento no estará disponible si la opción de Retroiluminación Automática no está configurada como Apagado.

Brillo: Configure el valor del brillo de la pantalla.

**Contraste:** Configure el valor del contraste de la pantalla.

**Color:** Configure el valor de saturación de color de la pantalla.

MATIZ: Configure el valor de tono de la pantalla.

Nitidez: Ajuste el valor de nitidez de los objetos mostrados en la pantalla.

Gamma: Establezca su preferencia de gamma. Estarán disponibles.las opciones Dark (Oscura), Medio y Brillo.

Temperatura de Color: Ajuste su preferencia para la temperatura de color. Estarán disponibles las opciones Usuario, Frío, Estándar y Cálido. Puede ajustar manualmente los valores de ganancia de rojo, verde y azul. Si uno de estos valores se cambia manualmente, la opción Temperatura de Color cambiará a Usuario, si aún no está configurada como Usuario.

**Modo de Visualización:** Configure la relación de aspecto de pantalla Seleccione una de las opciones predefinidas según sus preferencias.

**HDR:** Activa o desactiva la función de HDR. Este elemento estará disponible si se detecta contenido HDR.

Vídeo Avanzado

**DNR (reducción de ruidos):** Reducción Dinámica de Ruido (DNR) es el proceso de eliminar el ruido de señal digital o analógica. Ajuste su preferencia de DNR como **Bajo**, **Medio**, **Alto**, **Auto** o apaga configurando como **Apagado**.

**MPEG NR:** Reducción de Ruido MPEG limpia el ruido de bloque alrededor de los contornos y el ruido del fondo. Ajuste su preferencia de MPEG NR como **Bajo**, **Medio**, **Alto**, Auto o apaga configurando como **Apagado**.

Max Vivid: Manipula el contraste y la percepción del color, convirtiendo básicamente la imagen de Rango Dinámico Estándar en imagen de Alto Rango Dinámico. Configura como **On** para activar.

**Control Adaptativo de Luma:** Control Adaptativo de Luma ajusta la configuración de contraste globalmente conforme al histograma de contenido a fin de proporcionar una percepción más profunda de negro y más brillante de blanco. Ajuste su preferencia de Control Adaptivo de Luma como Bajo, Medio, Alto o apaga configurando como Apagado.

**Control de Contraste Local:** Control local de contraste divide cada cuadro en regiones pequeñas definidas y proporciona la capacidad de aplicar una configuración independiente de contraste para cada región. Este algoritmo mejora detalles finos y proporciona mejor percepción de contraste. Mejora las áreas oscuras y brillantes sin ninguna pérdida de detalles proporcionando una impresión de mayor profundidad. Ajuste su preferencia de Control Local de Contraste como **Bajo, Medio, Alto** o apaga configurando como **Apagado**.

Tono de Piel: Ajusta el brillo del tono de piel. Ajuste su preferencia como Baja, Media o Alta para activarla. Fije como Apagado para desactivar.

Modo de Película DI: Esta es la función a fin de detectar la cadencia 3: 2 o 2: 2 para contenido de película de 24 fps y mejora los efectos secundarios (tal como efecto de entrelazado o sacudida) que se causan por estos métodos desplegables. Establezca su preferencia de Modo de película DI como Auto o o desactíve estableciendo como Off (Desactivado). Este elemento no estará disponible si Modo Juego o Modo PC están activados.

Blue Stretch: El ojo humano percibe a los blancos más fríos como blancos más brillantes, la función de Blue Stretch cambia el balance de blancos de los niveles de gris medio alto a una temperatura de color más fría. Activa o desactiva la función de Blue Stretch.

Modo de Juego: Modo de juego reduce algunos de los algoritmos de procesamiento de imágenes a fin de mostrar la respuesta más rápida del TV a las secuencias de mas velocidad Activa o desactiva la función de Modo de Juego.

Nota: El modo de juego no se puede utilizar para Netflix y YouTube. Si desea utilizar el modo de juego para el Reproductor Multimedia o la fuente HDMI, debe ajustar la opción MJC como Off (Apagado).

ALLM: La función ALLM (Modo Automático de Baja Latencia) permite a TV activar o desactivar la configuración de baja latencia en función del contenido de la reproducción. Resalte esta opción y pulse **OK** para habilitar o deshabilitar la función ALLM.

**Modo PC:** Modo de PC reduce algunos de los algoritmos de procesamiento de imágenes A fin de mostrar la respuesta más rápida del TV a las secuencias de mas velocidad. Se puede utilizar especialmente para entradas de RGB. Activa o desactiva la función de Modo PC.

Bajar Contorno: Reduce los efectos de contorno en los contenidos de baja resolución y en los servicios de auto streaming. Ajuste su preferencia como Baja, Media o Alta para activarla. Fije como Apagado para desactivar.

MJC: Ls ajustes de vídeo de TV para las imágenes en movimientos se optimizarán para poder obtener una mejor calidad y legibilidad. Resalte esta opción y pulse OK para ver las opciones disponibles. Las opciones Efecto, Partición Demo, v Demo estarán disponibles Aiuste la opción Efecto como Bajo, Medio, o Alto para activar la función MJC. Al activar esta opción, las opciones Demo Partition y Demo estarán disponibles. Resalte la opción Partición Demo y pulse OK para establecer su preferencia. Estarán disponibles. las opciones Todo, Derecha e Izquierda. Resalte Demo y pulse OK a fin de activar el modo demo. Mientras esté activo el modo de demostración, la pantalla se dividirá en dos partes: una mostrará la actividad MJC mientras que la otra mostrará los aiustes habituales de la pantalla de TV. Si la opción de Partición Demo se establece como Todo, ambos lados mostrarán la actividad MJC.

**Rango HDMI RGB:** Esta configuración se debe configurar conforme al rango de señal RGB de entrada en la fuente HDMI. Puede ser de rango limitado (16-235) o de rango completo (0-255). Configure su preferencia de rango HDMI RGB: Estarán disponibles.las opciones **Auto**, **Completa** y **Limite**. Este elemento no estará disponible si la fuente de entrada no se ha configurada como HDMI.

Luz Azul de Baja Intensidad: Las pantallas de los dispositivos electrónicos emiten una luz azul que puede causar fatiga ocular y provocar problemas en los ojos con el tiempo. A fin de reducir el efecto de la luz azul, configure su preferencia como **Baja, Media**, o **Alta**. Fije como **Apagado** para desactivar.

Espacio de Color: Puede utilizar esta opción para establecer la gama de colores que se muestra en la pantalla de la TV. Cuando está Activada, los colores se ajustan de acuerdo con la señal de la fuente. Cuando se ajusta como Auto, TV decide activar o desactivar esta función de forma dinámica, según el tipo de señal de la fuente. Cuando está Desactivada, se utiliza la capacidad de color máxima del televisor de forma predeterminada.

Sintonizador de Color: Saturación de color, hue, el brillo se puede configurar para el rojo, verde, azul, cian, magenta, amarillo y flesh tone (tono de piel) para tener una imagen más vívida o más natural. Establezca de manera manual los valores HUE, Color, Brillo, Offset y Ganancia. Resalte Activar y pulse OK a fin de activar esta función.

11 Puntos Corrección del Balance de Blanco: La función de balance de blanco calibra la temperatura de color de TV en niveles detallados de gris. La uniformidad de la escala de grises se puede mejorar mediante visión o medición. Configure de manera manual la intensidad de los colores Rojo, Verde, Azul y el valor de Ganancia. Resalte Activar y pulse OK a fin de activar esta función.

**Restablecer Valores Por Defecto:** Restablece la configuración de vídeo a valores de fábrica.

**Nota:** Dependiendo de la fuente de entrada configurada actualmente, algunas opciones del menú pueden no estar disponibles.

#### Sonido

Sonidos de Sistema: El sonido del sistema es el que se reproduce al navegar o seleccionar un elemento en la pantalla de TV. Resalte esta opción y pulse **OK** para habilitar o deshabilitar esta función.

Estilo de Sonido: Para facilitar el ajuste del sonido, puede seleccionar una configuración preestablecida. Estarán disponibles las opciones como Usuario, Estándar, Vivo, Deporte, Película, Música y Noticias. La configuración de sonido se configurará conforme al estilo de sonido seleccionado. Conforme a la selección realizada, es posible que algunas otras opciones de sonido no estén disponibles.

**Balance:** Ajuste el balance de volumen izquierdo y derecho para altavoces y auriculares.

**Sonido Envolvente:** Habilite o deshabilite la función de sonido envolvente..

**Detalle de Ecualizador:** Ajuste los valores del ecualizador conforme a sus preferencias.

**Retraso de Altavoces:** Ajuste el valor de retardo de los altavoces.

eARC: Establezca su preferencia de eARC. Las opciones Apagado y Auto estarán disponibles. Fije

como **Apagado** para desactivar. Según el modelo, es posible que su TV no admita esta función. En este caso, este elemento no estará disponible en el menú.

Salida Digital: Ajuste la preferencia de salida digital de sonido. Estarán disponibles las opciones como Auto, Bypass, PCM, Dolby Digital Plus y Dolby Digital. Resalte la opción que prefiera y pulse OK para configurar.

Retraso de Salida Digital: Ajuste el valor de salida digital.

**Control Automático de Volumen:** Con el control de volumen automático, puede configurar el televisor para que nivele automáticamente las diferencias de volumen repentinas. Por lo general, al comienzo de los anuncios o cuando está cambiando de canal. Active/desactive esta opción pulsando OK.

Modo Downmix: Establezca su preferencia para convertir las señales de audio multicanal en señales de audio de dos canales. Pulse OK a fin de ver las opciones y realizar ajustes. Las opciones Estéreo y Envolvente estarán disponibles. Resalte la opción que prefiera y pulse OK para configurar.

Procesamiento de Audio Dolby: Con Procesamiento de Audio Dolby, puede mejorar la calidad de sonido de su TV. Pulse OK a fin de ver las opciones y realizar ajustes. Algunas otras opciones de sonido pueden dejar de estar disponibles y aparecer en gris, dependiendo de los ajustes realizados aquí. Configure la opción de Procesamiento de Audio Dolby como Apagado si desea cambiar estos ajustes.

Procesamiento de Audio Dolby: Resalte esta opción y pulse OK para activar o desactivar esta función. Es posible que algunas opciones no estén disponibles si esta opción no está activada.

Modo de sonido: Si la opción de Procesamiento de Audio Dolby está activada, la opción Modo de Sonido estará disponible para su ajuste. A fin de ver los modos de sonido preestablecidos, resalte la opción Modo de Sonido y pulse OK. Las opciones Juego, Película, Música, Noticias, Estadio, Smart y Usuarioestarán disponibles. Resalte la opción que prefiera y pulse OK para configurar. Es posible que algunas opciones no estén disponibles si esta opción no está configurada como Usuario.

**Nivel de Volumen:** Permite equilibrar los niveles de sonido. De esta forma, le afectan mínimamente las subidas y bajadas anormales de sonido. Active/desactive esta opción pulsando **OK**.

Virtualizador de Surround: Active o desactive la función de virtualizador de sonido envolvente.

**Dolby Atmos:** Su TV es compatible con la tecnología Dolby Atmos. Mediante esta tecnología, el sonido se mueve a su alrededor en espacio tridimensional, para que usted se sienta como si estuviera dentro de la acción. Tendrá la mejor experiencia si el flujo de bits de sonido de entrada es Atmos. Active/desactive esta opción pulsando **OK**.

Potenciador del Diálogo: Esta característica le proporciona opciones de posprocesamiento de sonido a fin de mejorar el diálogo activado por voz. Estarán disponibles las opciones **Desactivado**, **Bajo**, **Medio** y **Alto**. Establezca conforme a su preferencia.

Nota: Esta función sólo tiene efecto si el formato de audio de entrada es AC-4, o si el procesamiento de audio dolby está activado. Este efecto sólo se aplica a la salida de los altavoces de TV.

**Dolby Atmos Notificación:** Establezca su preferencia de apariencia de notificación para el contenido de Dolby Atmos. Cuando se activa , el logotipo de Dolby Atmos se mostrará en la pantalla cuando se detecte el contenido de Dolby Atmos.

**Restablecer Valores Por Defecto:** Restablece la configuración de sonido a predeterminada:

Almacenamiento: Visualice el estado del espacio de almacenamiento total de TV y los dispositivos conectados, si están disponibles. A fin de visualizar información detallada sobre los detalles de uso, resalte y pulse **OK**. Al lado de esto, habrá opciones para expulsar y ajustar los dispositivos conectados de almacenamiento como dispositivo de almacenamiento.

Migrar datos a este almacenamiento: Esta opción aparecerá si previamente has formateado su dispositivo de almacenamiento USB como dispositivo de almacenamiento. Puede utilizar esta opción para migrar algunos de los datos almacenados en su TV a su dispositivo de almacenamiento USB.

Nota: Si transfiere datos a su dispositivo de almacenamiento USB, es posible que tenga que conectar a su dispositivo de almacenamiento para utilizar todas sus aplicaciones y otros contenidos.

**Expulsar:** Con el fin de mantener el contenido a salvo, expulsa el dispositivo de almacenamiento USB antes de desenchufarlo de TV.

Borrar & formatear como almacenamiento del dispositivo: Es posible utilizar el dispositivo de almacenamiento USB conectado para ampliar la capacidad de almacenamiento de TV. Tras hacer esto, ese dispositivo sólo se podrá utilizar con TV. Antes de proceder siga las instrucciones que aparecen en pantalla y lea la información que aparece en ella.

Nota: Al formatear el dispositivo de almacenamiento conectado se borrarán todos los datos instalados dentro del mismo. Antes de proceder a formatear el dispositivo guarde una copia de seguridad de los archivos que desee conservar.

Borrar & formatear como almacenamiento extraíble: En caso de haber formateado el dispositivo de almacenamiento USB como dispositivo de almacenamiento, sólo se podrá utilizar con TV. Mediante esta opción podrá formatearla de nuevo para poder utilizarla con otros dispositivos. Antes de proceder al formateo, considere la posibilidad de realizar una copia de seguridad de los datos del dispositivo en el almacenamiento interno de TV o en otro dispositivo de almacenamiento USB mediante la opción Copia de seguridad de aplicaciones. En caso contrario. es posible que algunas aplicaciones no funcionen correctamente después del formateo. Antes de proceder siga las instrucciones que aparecen en pantalla y lea la información que aparece en ella.

**Nota:** Al formatear el dispositivo de almacenamiento conectado se borrarán todos los datos instalados dentro del mismo. Antes de proceder a formatear el dispositivo guarde una copia de seguridad de los archivos que desee conservar.

También puede ir a la sección de notificaciones en la pantalla de inicio después de conectar el dispositivo USB a TV para ver las opciones disponibles. Resalte la notificación relacionada con su dispositivo USB conectado y pulse **OK**.

Navegar: Abre el menú Almacenamiento.

Ajustar como almacenamiento del dispositivo: Ofrece la misma funcionalidad que la opción Borrar & formatear como almacenamiento del dispositivo descrita anteriormente.

Expulsar: Tal y como se ha descrito anteriormente.

**Pantalla de Inicio:** Personaliza su Pantalla de Inicio. Seleccione los canales que se mostrarán en la pantalla de inicio, active/desactive la vista previa de vídeo y audio. Organice aplicaciones y juegos, cambie su orden u obtenga más. Muestra las licencias de código abierto.

Para algunos países, la Pantalla de Inicio estará organizada en varias pestañas y este menú contendrá opciones adicionales para personalizar el contenido de estas pestañas. Resalte **Configurar** y pulse **OK** para iniciar sesión en una cuenta de Google, de modo que pueda examinar las recomendaciones personalizadas para esa cuenta en la pestaña **Descubrir** de la pantalla de inicio. Después de iniciar sesión, utilizando las opciones relacionadas de este menú, podrá ver los controles de actividad y los permisos de su cuenta, personalizar los servicios y definir las preferencias de contenido para obtener mejores recomendaciones.

Modo de Almacenaje: Resalte Modo tienda y pulse OK. Se mostrará un diálogo pidiendo su confirmación. Lea la descripción, si desea continuar resalte Continue (Continuar) y pulse OK. Luego resalte On (Activado) para activar o Off (Desactivado) para desactivar y pulse OK. En el modo tienda, la configuración de su TV se configurará para el entorno de tienda y las funciones disponibles se mostrarán en la pantalla. Al activar, la configuración de **Mensajería Comercial** estará disponible. Ajuste de acuerdo a su preferencia. Se recomienda no activar el modo tienda para uso doméstico.

Asistente de Google: Resalte Encendido y pulse OK para habilitar o deshabilitar esta función. Seleccione su cuenta activa, visualice permisos, seleccione las aplicaciones a incluir en los resultados de búsqueda, active el filtro de búsqueda segura y el bloqueo activo de palabras ofensivo y visualice las licencias de fuente abierto.

Chromecast Incorporado: Configura su preferencia de notificación del mando a distancia. Resalte Permite que otros controlen sus medios de casting y pulse OK. Estarán disponibles las opciones Siempre, Mientras Casting y Nunca. En la sección de Sobre pueden mostrar las licencias de código abierto y ver el número de versión y el número de serie.

Salvapantallas: Ajusta las opciones del salvapantallas de su TV. Puede elegir su salvapantallas, establecer el tiempo de espera para salvapantalla o iniciar el modo de salvapantalla.

Ahorro Energético: Defina un tiempo después del cual desea que su TV se apague para ahorrar energía. Establecer como Never (Nunca) para deshabilitar.

**Ubicación:** Podrá permitir el uso de la conexión inalámbrica para estimar la ubicación, ver las solicitudes de ubicación recientes y permitir o restringir que las aplicaciones de la lista utilicen tu información de ubicación.

**Uso & Diagnósticos:** Enviar a Google automáticamente datos de uso e información de diagnóstico. Ajuste de acuerdo a su preferencia.

Fabricante Uso & Diagnósticos: Si acepta, su televisor enviará información de diagnóstico (como la dirección MAC, el país, el idioma, las versiones de software y firmware, las versiones del cargador de arranque y el origen del televisor) y datos de uso anónimos de su dispositivo a un servidor situado en Irlanda. No será identificado y sólo recogemos y almacenamos esta información de diagnóstico y los datos de uso anónimos para garantizar el buen funcionamiento de su dispositivo.

Accesibilidad: Configure los ajustes de Tipo de Audio, Discapacitados Visuales, Subtítulos, Texto en Voz y/o active/desactive el Texto de Alto Contraste. Algunas de las configuraciones de subtítulos tal vez no se puedan aplicar.

Tipo de Sonido: Ajuste la preferencia de tipo de sonido. Están disponibles las opciones Normal, Descripción Audio, Subtítulos Narrados, Discapacidad Auditiva, y Descripción Audio y Subtítulos Narrados. Discapacidad Visual: Establezca el Tipo de Audio como Descripción de Audio para activar esta opción. Los canales de TV digital pueden transmitir comentarios especiales de audio que describen la acción en pantalla, el lenguaje corporal, las expresiones y los movimientos para personas con discapacidades visuales.

Altavoz: Active esta opción si quiere escuchar los comentarios de audio a través de los altavoces de TV.

Auriculares: Active esta opción si desea dirigir el sonido del comentario de audio a la salida de auriculares de TV.

**Volumen:** Ajuste el nivel de volumen del comentario de audio.

Pan y Fade: Active esta opción si desea escuchar el comentario de audio con mayor claridad, cuando esté disponible a través de la transmisión.

Audio para personas con Discapacidad visual: Establezca el tipo de audio para personas con discapacidad visual. Las opciones estarán disponibles conforme a la transmisión seleccionada.

Control de Atenuador: Configure el balance de volumen entre el audio principal de TV (Principal) y el comentario de audio (AD).

**Subtítulos:** Configure los ajustes de los subtítulos. Puede ajustar el idioma, el tamaño del texto y el estilo mediante las opciones de este menú. Resalte **Mostrar** y pulse **OK** para activar o desactivar la demostración de subtítulos de muestra.

**Texto a voz:** Gracias a la función de texto a voz, el TV puede convertir el texto escrito en texto de voz para ayudar a los discapacitados visuales a escuchar la información que no pueden leer. Mediante las opciones de este menú se puede elegir el motor preferido, configurar los ajustes del motor y la velocidad del habla, reproducir una breve demostración de la síntesis del habla y mostrar el estado del idioma por defecto.

**Texto de Alto Contraste** Para que sean más fáciles de leer aumente el contraste de las opciones del menú y de los textos. Resalte esta opción y pulse **OK** para habilitar o deshabilitar esta función.

**Reinicie:** Se mostrará un mensaje de confirmación, seleccione **Reiniciar** para proceder al reinicio. TV se apagará/encenderá primero. Seleccione **Cancelar** para salir.

#### **Remoto & Accesorios**

Puede usar accesorios inalámbricos, como su control remoto (dependiendo de modelo de control remoto), auriculares, teclados o controladores de juegos con su Android TV Agregue dispositivos para usarlos con su TV. Seleccione esta opción y presione **OK** para comenzar a buscar los dispositivos disponibles para vincularlos con su TV. Resalte Añada accesorios, si existe, y pulse OK para iniciar una búsqueda. Configurar su dispositivo en el modo de emparejamiento. Los dispositivos disponibles serán reconocidos y enumerados o se mostrará la solicitud de emparejamiento. Con el fin de iniciar el emparejamiento, seleccione su dispositivo en la lista y pulse OK, o resalte OK y pulse OK cuando aparezca la solicitud de emparejamiento.

Los dispositivos conectados también aparecerán aquí. Para desvincular un dispositivo, resáltelo y presione **OK**. Resalte la opción de **Quitar Emparejamiento** y pulse **OK**. Luego seleccione **OK** y presione **OK** de nuevo para desvincular el dispositivo del televisor. También puede cambiar el nombre de dispositivo conectado. Resalte el dispositivo y pulse **OK**, luego resalte **Cambiar nombre** y pulse **OK** otra vez. Pulse **OK** otra vez y utilice el teclado virtual a fin de cambiar el nombre del dispositivo.

### Lista de canales

TV ordenará los canales guardados en la **Lista de Canales**. Pulse el botón **OK** para abrir la **Lista de Canales** en modo Live TV. Para desplazarse por la lista página a página, puede pulsar el botón direccional izquierdo, o bien pulsar el botón direccional derecho para desplazarse hacia abajo.

Si desea ordenar el canal o encontrar un canal en la lista de canales, pulse el botón Amarillo para mostrar las opciones de Operación de Canal. Opciones Disponibles son Ordenar v Buscar. Puede que esta opción de Clasificación no esté disponible dependiendo del país seleccionado durante el proceso de configuración inicial. Para ordenar los canales, resalte Ordenar y pulse el botón OK. Seleccione una de las opciones disponibles y pulse OK otra vez. Los canales se ordenarán según su selección. Para buscar un canal, resalte Encontrar y pulse el botón OK. Se mostrará el teclado virtual. Ingrese todo o una parte del nombre o número del canal que desea encontrar, resalte el símbolo de marca de verificación en el teclado y pulse OK. Los resultados coincidentes se enumerarán.

A fin de filtrar los canales, pulse el botón **Rojo**. La opción **Selecciona Tipo** se mostrará. Se puede seleccionar entre las opciones **TV, Radio, Libre, Codificado y Favoritos** para filtrar la lista de canales o seleccionar la opción **Todos Canales** para ver todos los canales instalados en la lista de canales. Las opciones disponibles pueden diferir en función del modo seleccionado.

Nota: Si se selecciona alguna opción, excepto Todos Canales, en el menú de Selección de Tipo, solo puede desplazarse a través de los canales que están listados actualmente en la lista de canales utilizando los botones de Botones de Canales +1- en el control remoto.

#### Editar Canales y Lista de Canales

Utilizando las opciones como Saltar Canal, Intercambiar Canal, Mover Canal, Editar Canal y Borrar Canal desde el menú de Configuración>Canal>Canales, puede editar los canales y la lista de canales Es posible acceder al menú de Configuración desde la Pantalla de Inicio o desde el menú de opciones de TV en modo Live TV.

Nota: Las opciones Intercambiar Canales, Mover Canales y Editar Canales tal vez no estén disponibles y aparezcan en gris, conforme la selección del operador y la configuración relacionada con el operador. Se puede desactivar el ajuste de LCN en el menú Configuración>Canal >Canales puesto que impide editar el canal. Es posible que esta opción esté Activada de forma predeterminada dependiendo del país seleccionado durante el proceso de configuración incial.

#### Administrar Listas de Canales Favoritos

Puede crear cuatro listas diferentes de sus canales favoritos. Estas listas incluyen solo los canales que usted haya definido. Pulse el botón **OK** para visualizar la lista de canales.

Con el fin de añadir un canal a una de las listas de favoritos, resalte ese canal en la lista de canales y pulse el botón **Azul**. Aparecerá el menú de selección de lista de favoritas. Resalte la/s lista/s que desea que se añada el canal y pulse **OK**. El canal se añadirá a la lista seleccionada de favoritos.

A fin de eliminar un canal de la lista de favoritos, resalte ese canal en la lista de canales y pulse el botón **Azul**. Aparecerá el menú de selección de lista de favoritas. Resalte la/s lista/s que desea borrar el canal y pulse **OK**. El canal se borrará de la lista seleccionada de favoritos.

Si desea establecer una de sus listas de canales favoritos como lista de canales principal, pulse el botón **Rojo** y ajuste la opción **Selección de Tipo** como **Favoritos**. Luego, resalte la lista de favoritos deseada y pulse **OK**. Con el fin de cambiar la posición de un canal en la lista de favoritos, pulse el botón **Amarillo**, luego resalte la opción **Mover** y pulse **OK**. A continuación, utilice los botones de flecha **Arriba** y **Abajo** para mover el canal a la posición deseada y pulse **OK**. Con el fin de eliminar un canal de la lista de favoritos, pulse el botón **Amarillo**, luego resalte la opción **Eliminar** y pulse **OK**.

## Guía de Programación

Mediante la función de Guía Electrónica de Programas (EPH) de su televisor, puede navegar por el calendario de eventos de los canales actualmente instalados en su lista de canales. Depende de la transmisión relacionada si esta característica es compatible o no.

Guía Electrónica de Programas está disponible en el modo Live TV. Para cambiar al modo de TV En Vivo, puedes pulsar el botón de **Salida** o resaltar la aplicación de **TV En Vivo** desde la fila de Aplicaciones que se encuentra en la Pantalla de Inicio y pulsar OK. Para algunos países, la aplicación de Live TV estará situada en la pestaña de Inicio en la Pantalla de Inicio y la fila con esta aplicación se Ilamará Aplicaciones Favoritas. A fin de acceder a la Guía Electrónica de Programas pulse el botón Guía del mando a distancia.

Use los botones direccionales para navegar por la guía de programas. A fin de pasar al canal anterior/ siguiente en la lista puede utilizar los botones de dirección Arriba/Abajo o los botones de **Programa** +/- y a fin de seleccionar el evento deseado del canal actualmente resaltado puede utilizar los botones de dirección Derecha/Izquierda. Si está disponible, se mostrará en la pantalla el nombre completo, la hora de inicio y fin y la duración del evento resaltado, así como una breve información sobre el mismo.

Para filtrar los eventos pulse el botón **AZUL**. Puede encontrar eventos del tipo deseado de manera más rápida gracias a la gran variedad de opciones de filtro. Pulse el botón **Amarillo** para ver información detallada sobre el evento resaltado. Al lado de esto, puede utilizar los botones **Rojo** y **Verde** a fin de ver eventos del día anterior y del día siguiente. Las funciones se asignarán a los botones de colores en el control remoto, si están disponibles. Siga la información mostrada en pantalla para las funciones de los botones de colores

Pulse el botón de **Grabación** para añadir un temporizador para el evento marcado en la guía. Es posible definir el tipo de temporizador ajustando la opción de **Tipo de Horario** como **Recordatorio** o **Grabar**. Cuando se ajusten otros parámetros, pulse el botón **Verde**. El temporizador se añadirá a la lista. Puede acceder a la **Lista de Horarios** desde el menú de **Grabar** en modo Live TV.

Si la fuente de entrada de **DTV** está bloqueada desde el menú **Configuración>Canal>Control Parental> Entradas Bloqueadas** en modo Live TV o desde la Pantalla de Inicio, entonces la guía no se puede mostrar.

## **Conectar a Internet**

Puede acceder a Internet desde su TV conectándose a un sistema de banda ancha. A fin de disfrutar de una gran variedad de contenido y aplicaciones de Internet hay que configurar los ajustes de red. Estas configuraciones se pueden realizar desde el menú **Ajustes>Ajustes Generales>Red & Internet**. También puede resaltar icono de Conectado/No conectado en la pantalla de Inicio y pulsar OK para acceder a este menú. A fin de tener más información vea la sección **Red & Internet** que se encuentra bajo **Configuraciones**.

#### Conexión por Cable

Conecte el televisor a su módem/router mediante un cable Ethernet. En la parte posterior izquierda del TV hay un puerto LAN.

El estado de la conexión bajo la sección **Ethernet**, en el menú **Red & Internet** cambiará de **No conectado** a **Conectado**.

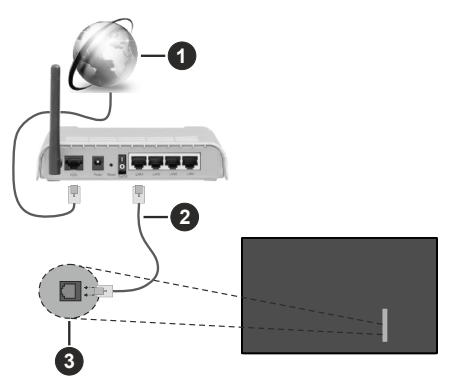

- 1. Conexión ISP de banda ancha
- 2. Cable LAN (Ethernet)
- 3. Entrada LAN en la parte posterior izquierda del TV

Puede conectar su TV a una enchufe de pared dependiendo de la configuración de su red. En ese caso, puede conectar su TV directamente a la red utilizando un cable Ethernet.

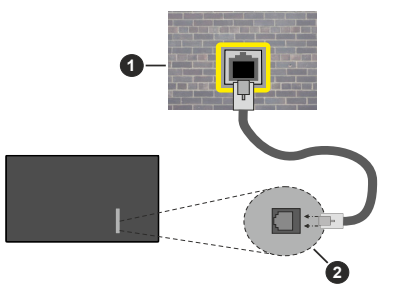

- 1. Enchufe de pared de red
- 2. Entrada LAN en la parte posterior izquierda del TV

#### Conexión Inalámbrica

Se requiere un LAN módem/enrutador inalámbrico a fin de conectar TV a Internet a través de una LAN inalámbrica.

Resalte la opción de **Wi-Fi** en el menú de **Red & Internet** y pulse **OK** para activar la conexión inalámbrica. Se enumerarán las redes disponibles. Seleccione uno y presione **OK** para conectarse. A fin de tener más información vea la sección Red & Internet que se encuentra bajo Configuraciones.

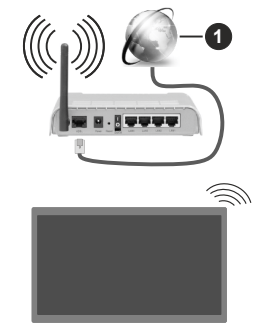

1. Conexión ISP de banda ancha

Una red con SSID oculto no puede ser detectada por otros dispositivos. Si desea conectarse a una red con SSID oculto, resalte la opción **Agregar nueva red** en el menú e **Configuraciones>Red & Internet** en la Pantalla Principal y pulse **OK**. Agregue la red ingresando su nombre manualmente usando la opción relacionada.

Algunas redes pueden tener un sistema de autorización que requiere un segundo inicio de sesión como tal en un entorno de trabajo. En este caso, después de conectarse a la red inalámbrica a la que desea conectarse, resalte la opción Notificaciones situada en la parte superior derecha de la Pantalla de Inicio y pulse OK. A continuación, resalte la notificación de Iniciar sesión en la red Wi-Fi y pulse OK. Introduzca sus credenciales para iniciar la sesión.

Un enrutador Wireless-N (IEEE 802.11a/b/g/n/ac) con bandas simultáneas de 2.4 y 5 GHz está diseñado para aumentar el ancho de banda. Están optimizados para hacer más suave y más rápido streaming de vídeo de alta definición, transferencias de ficheros y juegos por cable.

Utilice la conexión inalámbrica a Internet para transferir datos de manera más rápida entre otros dispositivos como ordenadores.

La velocidad de transmisión varía en función de la distancia y el número de obstáculos entre los aparatos transmisores, la configuración de los mismos, el estado de las ondas de radio, el tráfico de la línea, y de los propios aparatos que utilice. La transmisión también se puede cortar o se desconecta en función de las condiciones de onda de radio de teléfonos DECT, o cualesquier otros aparatos WLAN 11b.. Los valores estándar de la velocidad de transmisión son los valores teóricos máximos para los estándares por cable. No suponen la velocidad real de la transmisión de datos.

La ubicación donde la transmisión sea más efectiva, variará en función del entorno donde se utilice.

La característica inalámbrica soporta módem tipo 802.11 a,b,g,n & ac. Es altamente recomendable que usted utilice el protocolo IEEE 802.11n de comunicación con el fin de evitar posibles problemas mientras ve vídeos.

Debe cambiar el SSID de su módem cuando haya cualquier otro módem con el mismo SSID. De otra manera podría experimentar problemas con la conexión. Si el problema surge mientras utiliza una conexión inalámbrica, pruebe entonces a utilizar la conexión cableada.

Se necesita una velocidad de conexión estable para reproducir contenido de transmisión. Utilice una conexión de Ethernet en caso de que la velocidad de LAN inalámbrico no es estable..

## Reproductor de Multimedia

En la Pantalla de Inicio, desplácese a la fila de Aplicaciones, seleccione Reproductor de Multimedia (MMP) y pulse el botón OK para iniciar. Si esta aplicación no está disponible, resalte la opción Añadir aplicación a favoritos (signo más) en la fila de Aplicaciones y pulse OK. Luego seleccione la aplicación Reproductor Multimedia (MMP) y pulse OK para añadirla. En algunos países, la aplicación Reproductor Multimedia estará situada en la pestaña Inicio de la Pantalla de Inicio y la fila con esta aplicación se denominará Aplicaciones Favoritas.

Seleccione el tipo de medio desde la pantalla principal del reproductor de medios. En la siguiente pantalla, puede pulsar el botón Menú a fin de acceder a una lista de opciones de menú mientras está resaltada una carpeta o un archivo multimedia. Al utilizar las opciones de este menú es posible cambiar el tipo de medio, ordenar archivos, cambiar el tamaño de la miniatura y convertir su televisor en un marco digital de fotos. Al lado de esto, se puede copiar, pegar y eliminar los archivos multimedia utilizando las opciones relacionadas de este menú, si un dispositivo de almacenamiento USB formateado en FAT32 se conecta a TV. Seleccionando Analizador Normal o Analizador Recursivo también se puede cambiar el estilo de visualización. En el modo de Analizador Normal, los archivos se mostrarán con carpetas, si están disponibles. Así que, solo se mostrará el tipo seleccionado de archivos de multimedia en la carpeta raíz o en la carpeta seleccionada. En caso de que no exista ningún archivo multimedia del tipo seleccionado, se supondrá que la carpeta está vacía. En el modo Analizador Recursivo, se buscará en la fuente todos los archivos multimedia disponibles del tipo seleccionado v se enumerarán los archivos encontrados. A fin de cerrar este menú, pulse el botón Atrás/Volver.

Con el fin de activar la función de marco de fotos, seleccione **Foto** como el tipo de medio. Luego pulse

el botón **Menú**, resalte **Marco de Fotos** y pulse **OK**. Si selecciona la opción de **modo de Una Foto** y pulse **OK**, se mostrará la imagen ajustada anteriormente como imagen de marco de fotos cuando al activar la función de marco de fotos. Si selecciona la opción de dispositivo de almacenamiento USB, se mostrará el primer archivo (en el modo **Analizador Recursivo**). Con el fin de configurar la imagen del marco de fotos, pulse el botón **Menú** mientras se muestra el archivo de foto que desee, resalte **Imagen de Marco de Fotos** y pulse **OK**.

Adicionalmente, se puede cambiar entre los modos de navegación pulsando el botón **Azul**. Están disponibles los modos de Vista de Lista y Vista de Cuadrícula. Si el modo de navegación está configurado como **Vista de Lista**, al buscar los archivos de vídeo, foto y texto se mostrará una vista previa del documento resaltado en una pequeña ventana en el lado izquierdo de la pantalla. Con el fin de saltar directamente a la primera y última carpeta o archivo, también puede utilizar los botones de **Programa +/**- si el estilo de visualización está configurado como **Vista de Cuadrícula**.

Además, puede activar o desactivar la función de Reproducción Automática USB pulsando el botón **Amarillo**. Mediante esta función puede configurar TV para que empiece a reproducir automáticamente el contenido multimedia instalado en un dispositivo de almacenamiento USB conectado. Para más información, consulte la sección de la función de.**Reproducción Automática de USB**.

#### Archivos de Vídeo

Pulse OK para reproducir el archivo de video resaltado.

**Info:** Muestra la barra de información. información ampliada y el siguiente archivo pulse dos veces.

Pausa/Reproducción: Pausa y reanuda la reproducción.

**Rebobinar:** Inicia la reproducción inversa. Pulse de forma consecutiva para establecer la velocidad de retroceso.

Avance Rápido: Inicie la reproducción en avance rápido. Pulse de forma consecutiva para establecer la velocidad de avance.

Detener: Detiene la reproducción.

Programa +: Pasa al siguiente archivo.

Programa -: Pasa al anterior archivo.

Volver/Atrás: Vuelve a la pantalla del reproductor multimedia

#### Archivos de Música

Pulse **OK** para reproducir el archivo de música resaltado.

**Info:** Muestra la información ampliada y el siguiente archivo.

Pausa/Reproducción: Pausa y reanuda la reproducción.

Rebobinar: Manténgalo pulsado para retroceder.

Avance Rápido: Manténgalo pulsado para avanzar.

Detener: Detiene la reproducción.

Programa +: Pasa al siguiente archivo.

Programa -: Pasa al anterior archivo.

Volver/Atrás: Vuelve a la pantalla del reproductor multimedia

Si pulsa el botón Volver/Regresar sin parar la reproducción previamente, la reproducción continuará mientras usted está navegando en el reproductor multimedia. Puede utilizar los botones del reproductor multimedia con el fin de controlar la reproducción. La reproducción se detendrá si sales del reproductor de medios o si cambias el tipo de medios a Video.

#### Archivos de Fotos

Pulse **OK** para visualizar el archivo de foto resaltado. Cuando pulse el botón de **OK**, comenzará la presentación de diapositivas y todos los archivos de fotos que se encuentren en la carpeta actual o en el dispositivo de almacenamiento, según el estilo de visualización, se mostrarán en orden. Si la opción **Repetir** se ajusta como **Ninguno**, sólo se mostrarán los archivos que se encuentren entre el resaltado y el último de la lista. Pulse el botón **OK** o **Pausa**/ **Reproducción** para pausar o reanudar el pase de diapositivas. La presentación de diapositivas se detendrá después de que se muestre el último archivo de la lista y se mostrará la pantalla del reproductor multimedia.

**Info:** Muestra la barra de información. información ampliada y el siguiente archivo pulse dos veces.

**Pausa/Reproducción:** Pausa y reanude la presentación de diapositivas.

Botón verde (Girar/Duración): Gira la imagen / establece el intervalo entre las diapositivas.

**Botón amarillo (Zoom/Efecto):** Amplia la imagen / Aplica varios efectos a la presentación de diapositivas.

Programa +: Pasa al siguiente archivo.

Programa -: Pasa al anterior archivo.

Volver/Atrás: Vuelve a la pantalla del reproductor multimedia

#### Archivos de Texto

Cuando pulse el botón de **OK**, comenzará la presentación de todos los textos que se encuentren en la carpeta actual o en el dispositivo de almacenamiento, según el estilo de visualización, se mostrarán en orden. Si la opción **Repetir** se ajusta como **Ninguno**, sólo se mostrarán los archivos que se encuentren entre el resaltado y el último de la lista. Pulse el botón **OK** o **Pausa/Reproducción** para pausar o reanudar el pase

de diapositivas. La presentación de diapositivas se detendrá después de que se muestre el último archivo de la lista y se mostrará la pantalla del reproductor multimedia.

**Info:** Muestra la barra de información. información ampliada y el siguiente archivo pulse dos veces.

**Pausa/Reproducción:** Pausa y reanude la presentación de diapositivas.

Programa +: Pasa al siguiente archivo.

Programa -: Pasa al anterior archivo.

Botones de dirección (Abajo o derecha / Arriba o izquierda): Pasar a la página siguiente / Pasar a la página anterior.

**Volver/Atrás:** Detiene la presentación de diapositivas y vuelva a la pantalla del reproductor multimedia.

Opciones del Menú

Pulse el botón de **Menú** a fin de ver las opciones disponibles mientras reproduce o visualiza archivos multimedia. El contenido de este menú varía en función del tipo de archivo multimedia.

**Pausa/Reproducción:** Pausa y reanude la reproducción de presentación de diapositivas.

**Repetir:** Configura la opción de repetición. Para cambiar la configuración resalte una opción y pulse **OK**. Si se selecciona la opción **Repetir Uno**, el archivo multimedia actual se reproducirá o visualizará repetidamente. Si se selecciona la opción **Repetir Todo**, se reproducirán o mostrarán repetidamente todos los archivos multimedia del mismo tipo que se encuentran en la carpeta actual o en el dispositivo de almacenamiento, en función del estilo de visualización.

Activar/Desactivar reproducción aleatoria: Habilite o deshabilite la función de reproducción aleatoria. Para cambiar la configuración pulse **OK**.

**Duración:** Establece el intervalo entre las diapositivas. Para cambiar la configuración resalte una opción y pulse **OK**. También puede pulsar el botón **Verde** para configurar. Si la presentación de diapositivas está en pausa esta opción no estará disponible.

**Girar:** Gira la imagen. Cada vez que pulse OK la imagen girará 90 grados en sentido horario. También puede pulsar el botón **Verde** para girar. Si la presentación de diapositivas no está en pausa esta opción no estará disponible.

**Efecto:** Aplica varios efectos a la presentación de diapositivas. Para cambiar la configuración resalte una opción y pulse **OK**. También puede pulsar el botón **Amarillo** para configurar. Si la presentación de diapositivas está en pausa esta opción no estará disponible.

Zoom: Amplíe la imagen que se está mostrando actualmente. Para cambiar la configuración resalte una opción y pulse **OK**. También puede pulsar el botón Amarillo para ampliar la imagen. Si la presentación de diapositivas no está en pausa, esta opción no estará disponible.

**Fuente:** Configura la opción de tipo de letra. El tamaño, el estilo y el color se pueden establecer conforme a sus preferencias.

Mostrar Info: Muestra la información ampliada.

Imagen de Marco de Fotos: Establece la imagen que se muestra actualmente como imagen de marco de fotos. Esta imagen se mostrará si se selecciona el modo de Una Foto en lugar del dispositivo de almacenamiento conectado mientras se activa la función de marco de fotos. De otro modo, todos los archivos se reproducirán como una presentación de diapositivas al activar la función de marco de fotos.

**Ocultar/Mostrar Espectro:** Oculta o muestra el espectro, si está disponible.

**Opciones de Letras:** Muestra las opciones de letras, si están disponibles.

Pantalla apagada: Abre el menú de energía de su TV. Puede utilizar la opción **Imagen apagada** aquí con el fin de apagar la pantalla. Pulse un botón en el control remoto o en TV para volver a encender la pantalla.

Modo de Pantalla: Ajuste la opción de relación de aspecto.

**Configuración de Imagen:** Muestra el menú de configuración de imagen.

**Configuración de Sonido:** Muestra el menú de configuración de sonido.

**Banda Sonora:** Configura la opción de banda sonora si están disponibles más de una.

Última memoria: Establece el Tiempo si desea reanudar la reproducción desde la posición en la que se ha detenido la próxima vez que abra el mismo archivo de vídeo. Si se configura como Apagado, la reproducción comenzará desde el principio. Para cambiar la configuración resalte una opción y pulse OK.

**Búsqueda:** Salta a un tiempo específico del archivo de vídeo. Utiliza los botones numéricos y direccionales para introducir la hora y pulsa **OK**.

**Codificación de subtítulos:** Muestra las opciones de codificación de subtítulos, si están disponibles.

#### Desde Conexión de USB

*IMPORTANTE!* Realice una copia de seguridad de sus dispositivos de almacenamiento USB antes de conectarlos al televisor. El fabricante no será responsable de ningún archivo dañado o pérdida de datos. Ciertos tipos de dispositivos USB (por ejemplo, reproductores de MP3) o unidades de disco duro USB / tarjetas de memoria podrían no ser compatibles con esta TV. La TV detecta tanto las unidades con formato FAT32 como NTFS, pero no admite la grabación en unidades con formato NTFS (es posible que la función de grabación no esté disponible según el modelo de su TV). No se admiten dispositivos con una capacidad de almacenamiento superior a 2 TB. Los archivos de más de 4 GB no son compatibles.

Puede visualizar sus fotos, documentos de texto o reproducir sus archivos de música y video instalados en un dispositivo de almacenamiento USB conectado a TV. Conecte el dispositivo de almacenamiento USB a una de las entradas de USB de TV.

seleccione el tipo de medio deseado en la pantalla principal del reproductor multimedia. En la siguiente pantalla, resalte un nombre de archivo de la lista de archivos disponibles de multimedia y pulse **OK**. A fin de obtener más información sobre otras funciones de botones disponibles siga las instrucciones en pantalla.

Nota: Espere un poco antes de cada conexión y desconexión como el jugador todavía puede estar leyendo los archivos. El no hacerlo puede causar daños físicos al reproductor USB y el dispositivo USB en sí. No extraiga la unidad durante la reproducción de un archivo.

## Función de Reproducción Automática USB

Esta característica se utiliza para iniciar a reproducir el contenido multimedia instalado en el dispositivo extraíble, de forma automática. Utilice la aplicación Reproductor Multimedia. Los tipos de contenido multimedia tienen diferentes prioridades con el fin de ser reproducidos. El orden de prioridad de reducción es para fotos, vídeo y audio. Esto significa que, si hay contenido de Fotos en el directorio raíz del dispositivo extraíble, el Reproductor Multimedia reproducirá las Fotos en una secuencia (en orden de nombre de archivo) en lugar de los archivos de Vídeo o Audio. Si no, se verificará el contenido de vídeo y audio al fin.

Puede activar la función de Reproducción Automática USB desde la aplicación Reproductor Multimedia. Inicie la aplicación en la Pantalla de Inicio y pulse el botón **Amarillo** del mando para activar o desactivar esta función. Si la función está activada con el dispositivo USB ya conectado, desconecte el dispositivo y vuelva a conectarlo para activar la función.

Esta función solo funcionará si se producen todas las circunstancias siguientes:

- La opción USB Auto Play (Reproducción Automática de USB) está activada
- · El dispositivo USB está insertado.
- El contenido reproducible está instalado en el dispositivo USB

En caso de conectar más de un dispositivo USB a TV, se utilizará como fuente de contenido el último que se haya conectado.

## Grabación por USB

Para grabar un programa, primero debe conectar un dispositivo de almacenamiento USB a su TV, mientras que el televisor está apagado. A continuación deberá encender el televisor para activar la función de grabación.

Para grabar programas de larga duración, tales como películas, se recomienda el uso de unidades de disco duro USB (HDD).

Los programas grabados se guardan en el dispositivo de almacenamiento USB conectado. Si lo desea, podrá realizar una copia de seguridad, o copiar las grabaciones en un ordenador personal, pero las mismas no se podrá reproducir en el. Solo las podrá reproducir en el televisor.

Puede haber un retardo del Lip Sync durante el tiempo diferido. Permite grabación de radio.

En caso de que la velocidad de escritura del dispositivo de almacenamiento USB conectado no sea suficiente, podría fallar la grabación y la función de tiempo diferido podría no estar disponible

Se recomienda el uso de discos USB adecuados para la grabación de programas en alta definición.

No saque la USB / HDD durante una grabación. Esto podría dañar el dispositivo USB/HDD.

Algunos paquetes de flujo no se pueden grabar por problemas de señal, como consecuencia a veces los vídeos se pueden congelar durante la reproducción.

Si la grabación comienza desde una temporizador cuando el teletexto esté activado, se mostrará una pantalla de diálogo. Si resalta **Sí** y puls **OK**, el teletexto se apagará y iniciará la grabación.

#### Grabación instantánea

Pulse el botón **Grabar** para iniciar la grabación de un evento al instante al ver un canal. Pulse el botón **PARAR** para detener y guardar la grabación instantánea.

No puede cambiar las transmisiones durante el modo de grabación.

#### Ver los Programas Grabados

Seleccione Lista de Grabación en el menú Grabar en modo Live TV y pulse **OK**. Seleccione un programa de la lista (previamente grabado). Pulse **OK** para ver.

Pulse el botón de **Parar o Atrás/Volver** para parar la reproducción.

Las grabaciones se nombrarán en el siguiente formato: Nombre de Canal\_Fecha(Año/Mes/Día)\_Nombre de Programa.

#### Grabación diferida

A fin de utilizar la función de grabación con desplazamiento de tiempo, primero se debe habilitarse la opción de **Modo de Desplazamiento de Tiempo** en el menú **Grabar>Modo de Desplazamiento de Tiempo**.

En este modo, el programa se pausa y se graba de forma simultánea en el dispositivo de almacenamiento USB conectado. Pulse el botón **Pausa/Reproducir** 

mientras ve una emisión para activar el modo de grabación diferida. Pulse el botón **Pausa/Reproducir** de nuevo para reanudar el programa en pausa desde donde se detuvo. Pulse el botón **Detener** para detener la grabación diferida y volver a la emisión en directo.

Al utilizar esta función por primera vez, se mostrará el asistente de **Instalación de Disco** cuando se pulse el botón de**Pausa/Reproducir**. Puede elegir el modo de configuración **Automático** o **Manual**. En el modo **Manual**, si se prefiere, se puede formatear su dispositivo de almacenamiento **USB** y especificar el espacio de almacenamiento que se utilizará para la función de desplazamiento de tiempo. Una vez finalizada la configuración, se mostrará el Resultado de Configuración de Disco. Para salir, pulse **OK**.

La función de desplazamiento de tiempo no estará disponible para transmisiones de radio.

#### Formato de Disco

Al utilizar un nuevo dispositivo de almacenamiento USB, se recomienda que primero lo formatee utilizando la opción Formatear en el menú Grabar>Información de Dispositivo en modo de Live TV. Resalte el dispositivo conectado en la pantalla de Información de Dispositivo y pulse OK o el botón de dirección Derecho para ver la lista de opciones disponibles. Resalte Formatear y pulse OK para continuar. Se mostrará un mensaje de confirmación. Resalte Yes (Sí) y pulse OK para formatear.

**IMPORTANTE:** Al formatear su dispositivo de almacenamiento USB se borrarán TODOS los datos en él y su sistema de archivos se convertirá a FAT32. En la mayoría de los casos los errores de operación se fijarán una vez un formato, pero se perderán todos los datos.

#### Lista de Horarios

Puede añadir recordatorios o temporizador de grabaciones utilizando el menú de **Lista de Horarios**.. Puede acceder a la **Lista de Horarios** desde el menú de **Grabar** en modo Live TV. Resalte **Lista de Horarios** y pulse **OK**. Los temporizadores anteriormente establecidos se enumerarán, si están disponibles.

Pulse el botón **Amarillo** para añadir un temporizador mientras se visualiza en la pantalla el menú de **Lista de Horarios**. Es posible definir el tipo de temporizador ajustando la opción de **Tipo de Horario** como **Recordatorio** o **Grabar**. Cuando se ajusten otros parámetros, pulse el botón **Verde**. El temporizador se añadirá a la lista.

Al lado de esto, puede editar o eliminar los temporizadores de esta lista, Si están disponibles. Resalte el temporizador de su elección y pulse el botón **Rojo** para editarlo. Una vez editado el temporizador, pulse el botón **Verde** para guardar los cambios. Resalte el temporizador de su elección y pulse el

**Botón Azul** para borrarlo. Cuando elige eliminar un temporizador, se mostrará un diálogo de confirmación en la pantalla. Resalte **Yes (Sí)** y pulse **OK** a fin de borrar el temporizador seleccionado.

Se mostrará un mensaje de advertencia si los intervalos de tiempo de dos temporizadores se superponen. Para el mismo intervalo de tiempo no se puede configurar más de un temporizador.

Pulse el botón **EXIT (SALIR)** para cerrar la Lista de Horario.

## CEC

Gracias a la función CEC de su TV, puede operar un dispositivo conectado vía el control remoto de TV. Esta función utiliza HDMI CEC (Control de Electrónica de Consumidor) para comunicarse con los dispositivos conectados. Los dispositivos deben ser compatibles con HDMI CEC y deben estar conectados vía una conexión HDMI.

Para hacer uso de la funcionalidad CEC, la opción correspondiente en el menú debe estar activada. Para activarla, deberá hacer lo siguiente:,

- En la Pantalla de Inicio ingrese al menú de Configuración>Preferencias del Dispositivo>Entradas o en el modo de Live TV ingrese en menú de Opciones de TV>Configuración>Preferencias del Dispositivo>Entradas.
- Desplácese hacia abajo hasta la sección de Control Electrónico de Consumidor (CEC). Compruebe si la opción HDMI está activada.
- Resalte la opción de control HDMI y pulse OK para activar o desactivar.

Asegúrese de que todas las configuraciones de CEC estén configuradas correctamente en el dispositivo CEC conectado. La funcionalidad CEC cuenta con diferentes nombres en diferentes marcas. La función CEC tal vez no funcione con todos los dispositivos. Si conecta un dispositivo compatible con HDMI CEC a su TV, el nombre de la fuente de entrada HDMI relacionada cambiará su nombre con el nombre del dispositivo conectado.

A fin de operar el dispositivo CEC conectado, seleccione la fuente de entrada HDMI relacionada desde el menú de **Entradas** en la Pantalla de Inicio. O pulse el botón **Fuente** si el TV está en modo de Live TV y seleccione la fuente de entrada HDMI relacionada de la lista. A fin de finalizar esta operación y controlar nuevamente el TV a través del control remoto, pulse en el control remoto el botón de **Fuente**, que seguirá funcionando, y cambie a otra fuente.

El control remoto de TV podrá control el dispositivo de forma automática después de seleccionar la fuente de HDMI conectada. Sin embargo, no todos los botones se enviarán al dispositivo. Solo los dispositivos

que soportan la función de control remoto CEC responderán al control remoto de TV.

El televisor también admite la función ARC (Canal de Retorno de Audio). Esta función es una conexión de audio destinada a sustituir a otros cables entre el televisor y el sistema de audio (un receptor A/V o un equipo de altavoces). A fin de habilitar la función ARC, conecte el sistema de audio a la entrada HDMI2 de TV.

Cuando se activa la función ARC, TV silenciará sus otras salidas de audio de forma automática. Por lo que, si desea escuchar el audio solo desde el dispositivo conectado Los botones de control de volumen del control remoto se dirigirán al dispositivo conectado de audio y podrá controlar el volumen del dispositivo conectado con el control remoto de su TV.

Nota: ARC solo se soporta a través de la entrada HDMI2.

## **Google Cast**

Gracias a la tecnología de Google Cast, puede transmitir contenido desde su dispositivo móvil a su TV. Si su dispositivo móvil cuenta con la función de Google Cast, puede reflejar la pantalla de su dispositivo a su TV de forma inalámbrica. Desde pantalla de Cast de su dispositivo Android seleccione la opción. Los dispositivos disponibles serán detectados y enumerados. Seleccione su TV desde la lista v toque para comenzar a transmitir. Es posible obtener el nombre de red de su TV utilizando el menú Settings>Device Preferences>About (Configuración> Preferencias del Dispositivo>Información). Nombre del dispositivo será una de opciones mostradas. Puede cambiar el nombre de su TV. Resalte Nombre de dispositivo y pulse OK. Luego, resalte Cambiar v pulse **OK** otra vez. Puede seleccionar uno de los nombres predefinidos o ingresar un nombre personalizado

## A fin de transmitir la pantalla de su dispositivo a la pantalla de TV...

- 1. En su dispositivo Android, vaya a "Configuración" desde el panel de notificaciones o desde la pantalla de inicio
- 2. Toque en "Conectividad del Dispositivo"
- Toque en "Proyección fácil" y habilite "Proyección inalámbrica". Se enumerarán los dispositivos disponibles
- 4. Seleccione el TV al que le gustaría transmitir

o 1. Deslice el panel de notificaciones hacia abajo

- 2. Toque en "Proyección inalámbrica"
- 3. Seleccione el TV al que le gustaría transmitir

Si la aplicación móvil está habilitada para Transmitir, como YouTube, Dailymotion, Netflix, puede transmitir su aplicación a su TV. En la aplicación móvil, busca el ícono de Google Cast y tócalo. Los dispositivos disponibles serán detectados y enumerados. Seleccione su TV desde la lista y toque para comenzar a transmitir.

## A fin de transmitir una aplicación a la pantalla de TV...

- 1. En su teléfono inteligente o tableta, abra una aplicación compatible con Google Cast
- 2. Toque el ícono de Google Cast
- 3. Seleccione el TV al que le gustaría transmitir
- 4. La aplicación que ha seleccionado debería comenzar a reproducirse en TV

#### Notas:

Google Cast funciona en Android e iOS. Asegúrese de que su dispositivo móvil esté conectado a la misma red que su TV.

Las opciones de menú y los nombres para la función de Google Cast en su dispositivo Android pueden variar de una marca a otra y pueden cambiar con el tiempo. A fin de obtener la información más reciente sobre la función Google Cast consulte el manual de su dispositivo.

## Sistema de TV Híbrida HBBTV

El HbbTV (Híbrido de Emisiones de Televisión de Banda Ancha) es un estándar de la industria que combina a la perfección los servicios de televisión emitidos a través de señales, con los servicios prestados a través de banda ancha y también permite el acceso a servicios de Internet sólo para los consumidores con televisores conectados y set-top boxes. Los servicios prestados a través de HbbTV incluyen canales de televisión tradicionales, servicios de puesta al día, vídeo a pedido, guía electrónica de programas, publicidad interactiva, personalización, votación, juegos, redes sociales y otras aplicaciones multimedia.

Las aplicaciones HbbTV están disponibles en aquellos canales indicados por el emisor.

La aplicación de HbbTV se inician generalmente pulsando los botones de color desde mando a distancia. A fin de notificar al usuario que hay una aplicación HbbTV en ese canal, en general, aparece un pequeño icono rojo de botón en la pantalla. Pulse el botón indicado en la pantalla para iniciar la aplicación.

Las aplicaciones HbbTV utilizan las teclas del mando a distancia para interactuar con el usuario. Cuando se lanza una aplicación HbbTV, el control de algunas teclas son propiedad de la aplicación. Por ejemplo, la selección numérica de un canal puede no funcionar en una aplicación de teletexto, donde los números indican las páginas del teletexto.

HbbTV requiere la capacidad de AV por demanda para la plataforma. Hay numerosas aplicaciones ofreciendo VOD (Vídeo a La Carta) y servicios de captura de televisión. Se pueden utilizar para interactuar con el contenido AV, los botones **OK** (reproducción & pausa), **Parar**, **Avance rápido** y **Retroceder** en el control remoto.

Nota: Puede activar o desactivar esta función desde el menú de Opciones de TV>Opciones Avanzadas>Configuración de HBBTV en el modo de Live TV.

## Búsqueda de En Espera Rápido (Quick Standby)

En caso de que se haya realizado antes una búsqueda automática, su TV buscará canales digitales nuevos o faltantes a las 05:00 am todas las mañanas mientras está en modo de espera rápida.

Cuando se habilita la opción Actualización Automática de Canales a través del menú Configuraciones>-Canales, TV se despertará dentro de los 5 minutos siguientes a su puesta en modo de espera rápida y buscará canales. Durante este proceso, el LED de espera parpadeará. El proceso de búsqueda se completa cuando el LED de espera deja de parpadear. Todos canales recién encontrados se almacenarán en la lista de canales. En el caso de que la lista de canales se actualice, se le informará de los cambios en el siguiente encendido.

## Actualización de Software

El televisor puede buscar actualizaciones de sofware automáticamente a través de Internet.

Asegúrese de que su sistema esté siempre actualizado a fin de experimentar su TV de mejor manera y beneficiarse de las últimas mejoras.

#### Actualización del software mediante Internet

A fin de actualizar la versión de su sistema Android, en la Pantalla de Inicio introduzca en el menú de Settings>Device Preferences>About (Configuración>Preferencias del Dispositivo>Información). Mueva el foco a la opción de Acutalización de sistema y pulse OK. Se le informará sobre el estado del sistema y se mostrará la hora a la que se verificó la última actualización del dispositivo. La opción Buscar Acutalizaciones se resaltará, pulse OK si desea verificar si existe cualquiera actualización disponible.

Nota: No desconecte el cable de alimentación durante el proceso de reinicio. Si el televisor no enciende luego de una actualización, desconecte el televisor por 2 minutos y conéctelo de nuevo.

## Solución de problemas y consejos

#### TV no se enciende

• Compruebe si el cable está bien enchufado a la toma de corriente.

- Desenchufe el cable de alimentación desde la toma de corriente. Espere un minuto y luego vuelva a enchufarlo.
- Pulse el botón de En Espera/Encendido de TV.

## El televisor no responde al mando a distancia

- El TV necesito un poco de tiempo para iniciarse. Durante este tiempo, el TV no responde al control remoto ni a los controles de TV. Este es un comportamiento normal.
- Controle si el control remoto funciona mediante una cámara de teléfono móvil. Ponga el teléfono en modo cámara y apunte el control remoto a la lente de cámara. Si al pulsar una tecla del control remoto y nota que el LED infrarrojo parpadea a través de la cámara, esto significa que el control remoto está funcionando. TV necesita ser revisado.

Si no nota el parpadeo, tal vez las baterías estén agotadas. Sustituya las pilas. Si el control remoto aún no funciona, el control remoto puede estar roto y debe ser controlado.

Este método de control no se puede aplicar para los controles remotos que están emparejados de forma inalámbrica con TV.

#### **No Hay Canales**

- Asegúrese de que todos los cables estén conectados correctamente y de que esté seleccionada la red correcta.
- Asegúrese de seleccionar la correcta lista de canales.
- Asegúrese de haber ingresado la correcta frecuencia de canal si ha realizado la sintonización manual.

#### No hay imagen / imagen distorsionada

- Asegúrese de que la antena esté conectada correctamente al TV.
- Asegúrese de que el cable de la antena no esté dañado.
- Asegúrese de seleccionar el dispositivo correcto como fuente de entrada.
- Asegúrese de que el dispositivo externo o la fuente estén conectados correctamente.
- Asegúrese de que la configuración de imagen esté correcta.
- Los altavoces ruidosos, los dispositivos de audio desenterrados, las luces de neón, los edificios altos y otros objetos grandes pueden influir en la calidad de la recepción. Si es posible, intente mejorar la calidad de la recepción cambiando la dirección de la antena o alejando los dispositivos de TV.
- Si la imagen no cabe en la pantalla, cambie a un diferente formato de imagen
- Asegúrese de que su PC utilice la resolución y frecuencia de regeneración admitida.

#### No hay sonido / sonido pobre

- Asegúrese de que la configuración de sonido esté configurada de manera correcta.
- Asegúrese de que todos los cables estén conectados correctamente.
- Asegúrese de que el volumen no esté silenciado o configurado a cero, para controlar aumente el volumen.
- Asegúrese de que la salida de audio de TV esté conectada a la entrada de audio del sistema de sonido externo.
- El sonido solo proviene de un altavoz Compruebe el balance de altavoces en el menú de **Sonido**.

## No se pueden seleccionar las Fuentes de entrada

- · Asegúrese de que el dispositivo esté conectado a TV
- Asegúrese de que todos los cables estén conectados correctamente.
- Asegúrese de seleccionar la fuente correcta de entrada que esté dedicada al dispositivo conectado.
- Asegúrese de que la fuente de entrada correcta no esté oculta en el menú **Inputs** (Entradas).

## Compatibilidad Con Señales HDMI

| Fuente | Señales admitidas |                                 |  |  |  |  |
|--------|-------------------|---------------------------------|--|--|--|--|
|        | 480i              | 60Hz                            |  |  |  |  |
|        | 480p              | 60Hz                            |  |  |  |  |
|        | 576i, 576p        | 50Hz                            |  |  |  |  |
|        | 720p              | 50Hz,60Hz                       |  |  |  |  |
|        | 1080i             | 50Hz,60Hz                       |  |  |  |  |
| HDMI   | 1080p             | 24Hz, 25Hz, 30Hz,<br>50Hz, 60Hz |  |  |  |  |
|        | 3840x2160p        | 24Hz, 25Hz, 30Hz,<br>50Hz, 60Hz |  |  |  |  |
|        | 4096x2160p        | 24Hz, 25Hz, 30Hz,<br>50Hz, 60Hz |  |  |  |  |

Puede que en algunos casos la señal del televisor no se muestre correctamente. El problema puede deberse a una incompatibilidad de las normas en las que emite el equipo fuente (DVD, receptor digital, etc.). Si se presenta este problema, contacte con su distribuidor y también con el fabricante del equipo fuente.

## Formatos admitidos para el modo USB

## Descodificador de Vídeo

| Códec de Vídeo  | Resolución      | Tasa de bit | Perfil                                                                                                    | Perfil Contiene                                                                                                    |  |
|-----------------|-----------------|-------------|----------------------------------------------------------------------------------------------------|----------------------------------------------------------------------------------------------------|--|
| VP9             | 4096x2176@60fps | 100Mbps     | Perfl 0 (420 8-bit)<br>Perfl 2, (420, 10-bit)                                                             | MKV (.mkv), WebM (.webm)                                                                                                    |  |
| HEVC/H.265      | 4096x2176@60fps | 100Mbps     | Principal(8-bit)/<br>Principal10 (10-bit)<br>Perfil, Nivel Alto @<br>Nivel 5.1                            | MP4 (.mp4, .mov), 3GPP (.3gpp, .3gp),<br>MPEG flujo de transporte (.ts, .trp, .tp),<br>MKV (.mkv), FLV (.flv), AVI (.avi), H265<br>(.265)                                                                                               |  |
| MPEG1/2         | 1920x1080@60fps | 80Mbps      | MP@HL                                                                                                    | Programa de MPEG por demanda<br>(.DAT, .VOB, .MPG, .MPEG), transporte<br>de MPEG por demanda (.ts, .trp, .tp),<br>MP4 (.mp4, .mov), 3GPP (.3gpp, .3gp),<br>AVI (.avi), MKV (.mkv), ASF (.asf), WMV<br>(.wmv), OGM (.ogm)                |  |
| MPEG4           | 1920x1080@60fps | 40Mbps      | <ul> <li>Perfil Simple</li> <li>Perfil Simple<br/>Avanzado @Nivel 5</li> <li>No se admite GMC.</li> </ul> | MP4 (.mp4, .mov), 3GPP (.3gpp, .3gp),<br>AVI (.avi), MKV (.mkv), ASF (.asf), WMV<br>(.wmv), FLV (.ftv), OGM (.ogm), flujo de<br>transporte MPEG (.ts, .trp, .tp),flujo de<br>programa MPEG (.DAT, .VOB, .MPG,<br>.MPEG)                 |  |
| Sorenson H.263  | 1920x1080@60fps | 40Mbps      |                                                                                                    | FLV (.flv), AVI (.avi)                                                                                                    |  |
| H.263           | 1920x1080@60fps | 40Mbps      | Sólo Perfil Básico                                                                                        | FLV (.flv), MP4 (.mp4, .mov), 3GPP<br>(.3gpp, .3gp), AVI (.avi), ASF (.asf),<br>WMV (.wmv)                                                                                                    |  |
| H.264           | 4096x2304@60fps | 135Mbps     | Principal y alto perfil<br>hasta el nivel 5.2                                                             | FLV (.flv), MP4 (.mp4, .mov), 3GPP<br>(.3gpp, .3gp), flujo de transporte MPEG<br>(.ts, .trp, .tp), ASF (.asf), WMV (.wmv),<br>AVI (.avi), MKV (.mkv), OGM (.ogm),<br>flujo de transporte MPEG (.DAT, .VOB,<br>.MPG, .MPEG), H264 (.264) |  |
| AVS             | 1920x1080@60fps | 50Mbps      | Perfil Jizhun @ Nivel<br>6.0                                                                              | Flujo de transporte MPEG (.ts, .trp, .tp),<br>MP4 (.mp4, .mov), AVS (.avs)                                                                                                    |  |
| AVS+            | 1920x1080@60fps | 50Mbps      | Perfil de Transmisión<br>@Nivel 6.0.1.08.60                                                               | Flujo de transporte MPEG (.ts, .trp, .tp),<br>AVS (.avs)                                                                                                    |  |
| AVS2            | 4096x2176@60fps | 100Mbps     | Principal (8-bit)/<br>Principal10 (10-bit)<br>Principal @Nivel 8.2.60                                     | Flujo de transporte MPEG (.ts, .trp, .tp),<br>AVS2(.avs2)                                                                                                    |  |
| WMV3            | 1920x1080@60fps | 40Mbps      |                                                                                                    | ASF (.asf), AVI (.avi), MKV (.mkv), WMV<br>(.wmv), 3GPP (.3gpp, .3gp), MP4 (.mp4,<br>.mov), OGM (.ogm)                                                                                                    |  |
| VC1             | 1920x1080@60fps | 40Mbps      | <ul> <li>Perfil Avanzado @<br/>Nivel 3</li> <li>Perfil Simple</li> <li>Perfil Principal</li> </ul>        | MPEG flujo de transporte (.ts, .trp, .tp),<br>ASF (.asf), WMV (.wmv), AVI (.avi),<br>MKV (.mkv), 3GPP (.3gpp, .3gp), MP4<br>(.mp4, .mov), VC1 (.vc1)                                                                                    |  |
| Movimiento JPEG | 1920x1080@30fps | 40Mbps      |                                                                                                    | AVI (.avi), 3GPP (.3gpp, .3gp), MP4<br>(.mp4, .mov), MKV (.mkv), FLV (.flv),<br>OGM (.ogm)                                                                                                    |  |
| VP8             | 1920x1080@60fps | 50Mbps      |                                                                                                    | MKV (.mkv), WebM (.webm), FLV (.flv),<br>3GPP (.3gpp, .3gp), MP4 (.mp4, .mov),<br>AVI (.avi), OGM (.ogm)                                                                                                    |  |
| RV30/RV40       | 1920x1080@60fps | 40Mbps      |                                                                                                    | RM (.rm, .rmvb), MKV (.mkv)                                                                                                    |  |
| AV1             | 4096x2176@60fps | 100Mbps     | Perfil Principal @<br>Nivel 5.1                                                                           | MP4 (.mp4, .mov), 3GPP (.3gpp, .3gp),<br>MKV (.mkv), WebM (.webm)                                                                                                    |  |

## Codificador de Vídeo

| Códec de Vídeo | Resolución Máx  | ción Máx Tasa de Bit<br>Máx Perfil |                                | Nota                              |  |
|----------------|-----------------|------------------------------------|--------------------------------|-----------------------------------|--|
| H.264          | 1920x1080@30fps | 12Mbps                             | Perfil principal, nivel<br>4.1 | Codificador de vídeo por hardware |  |

## Audio

| Audio Codec          | Tasa de<br>Muestreo      | Canal     | Tasa de bit                                                                      | Contiene                                                                                                    | Nota                             |
|----------------------|--------------------------|-----------|----------------------------------------------------------------------------------|----------------------------------------------------------------------------------------------------|----------------------------------|
| MPEG1/2 Capa1        | 16KHz ~ 48KHz            | Hasta 2   | 32Kbps ~<br>448Kbps                                                              | MP3 (.mp3), AVI (.avi), ASF<br>(.asf), WMV (.wmv), MKV (.mkv,<br>.mka), 3GPP (.3gpp, .3gp), MP4<br>(.mp4, .mov, m4a), MPEG flujo de<br>transporte (.ts, .trp, .tp), MPEG flujo<br>de programa (.DAT, .VOB, .MPG,<br>.MPEG), FLV (.flv), WAV (.wav),<br>OGM (.ogm)                       |                                  |
| MPEG1/2 Capa2        | 16KHz ~ 48KHz            | Hasta 2   | 8Kbps ~<br>384Kbps                                                               | MP3 (.mp3), AVI (.avi), ASF<br>(.asf), WMV (.wmv), MKV (.mkv,<br>.mka), 3GPP (.3gpp, .3gp), MP4<br>(.mp4, .mov, m4a), MPEG flujo de<br>transporte (.ts, .trp, .tp), MPEG flujo<br>de programa (.DAT, .VOB, .MPG,<br>.MPEG), FLV (.flv), WAV (.wav),<br>OGM (.ogm)                       |                                  |
| MPEG1/2/2.5<br>Capa3 | 8KHz ~ 48KHz             | Hasta 2   | 8Kbps ~<br>320Kbps                                                               | MP3 (.mp3), AVI (.avi), ASF<br>(.asf), WMV (.wmv), MKV (.mkv,<br>.mka), 3GPP (.3gpp, .3gp), MP4<br>(.mp4, .mov, m4a), MPEG flujo de<br>transporte (.ts, .trp, .tp), MPEG flujo<br>de programa (.DAT, .VOB, .MPG,<br>.MPEG), FLV (.flv), WAV (.wav),<br>OGM (.ogm)                       |                                  |
| AC3(DD)              | 32KHz, 44.1KHz,<br>48KHz | Hasta 5,1 | 32Kbps ~<br>640Kbps                                                              | AC3 (.ac3), AVI (.avi), MKV (.mkv,<br>.mka), 3GPP (.3gpp, .3gp), MP4<br>(.mp4, .mov, m4a), MPEG flujo de<br>transporte (.ts, .trp, .tp), MPEG flujo<br>de programa (.DAT, .VOB, .MPG,<br>.MPEG), WMV (.wmv), ASF (.asf),<br>OGM (.ogm)                                                  |                                  |
| EAC3(DDP)            | 32KHz, 44.1KHz,<br>48KHz | Hasta 5,1 | 32Kbps ~<br>6Mbps                                                                | EAC3 (.ec3), AVI (.avi), MKV (.mkv,<br>.mka), 3GPP (.3gpp, .3gp), MP4<br>(.mp4, .mov, m4a), MPEG flujo de<br>transporte (.ts, .trp, .tp), MPEG flujo<br>de programa (.DAT, .VOB, .MPG,<br>.MPEG), WMV (.wmv), ASF (.asf),<br>OGM (.ogm)                                                 |                                  |
| AAC-LC, HEAAC        | 8KHz ~ 48KHz             | Hasta 5,1 | AAC-LC:<br>12Kbps~<br>576Kbps<br>V1 6Kbps<br>~ 288Kbps<br>V2: 3Kbps ~<br>144Kbps | AAC (.aac), AVI (.avi), MKV (.mkv,<br>.mka), 3GPP (.3gpp, .3gp), MP4<br>(.mp4, .mov, m4a), MPEG flujo de<br>transporte (.ts, .trp, .tp), MPEG flujo<br>de programa (.DAT, .VOB, .MPG,<br>.MPEG), FLV (.flv), RM (.rm, .rmvb,<br>.ra), WAV (.wav), WMV (.wmv), ASF<br>(.asf), OGM (.ogm) |                                  |
| WMA                  | 8KHz ~ 48KHz             | Hasta 2   | 128Kbps ~<br>320Kbps                                                             | ASF (.asf), WMV (.wma, .wmv),<br>AVI (.avi), MKV (.mkv, .mka), 3GPP<br>(.3gpp, .3gp), MP4 (.mp4, .mov)                                                                                                    | WMA 7, WMA 8,<br>WMA 9, Estándar |
| Audio Codec            | Tasa de<br>Muestreo                             | Canal                                                      | Tasa de bit                              | Contiene                                                                                                    | Nota                                     |
|------------------------|-------------------------------------------------|------------------------------------------------------------|------------------------------------------|----------------------------------------------------------------------------------------------------|------------------------------------------|
| WMA 10 Pro M0          | 8KHz ~ 48KHz                                    | Hasta 2                                                    | < 192Kbps                                | ASF (.asf), WMV (.wma, .wmv),<br>AVI (.avi), 3GPP (.3gpp, .3gp), MP4<br>(.mp4, .mov)                                                                                                    |                                          |
| WMA 10 Pro M1          | 8KHz ~ 48KHz                                    | Hasta 5,1                                                  | < 384Kbps                                | ASF (.asf), WMV (.wma, .wmv),<br>AVI (.avi), 3GPP (.3gpp, .3gp), MP4<br>(.mp4, .mov)                                                                                                    |                                          |
| WMA 10 Pro M2          | 8KHz ~ 96KHz                                    | Hasta 5,1                                                  | < 768Kbps                                | ASF (.asf), WMV (.wma, .wmv),<br>AVI (.avi), 3GPP (.3gpp, .3gp), MP4<br>(.mp4, .mov)                                                                                                    |                                          |
| VORBIS                 | Hasta 48KHz                                     | Hasta 2                                                    |                                          | MKV (.mkv, .mka), WebM (.webm),<br>3GPP (.3gpp, .3gp), MP4 (.mp4,<br>.mov, m4a), Ogg (.ogg), WMV<br>(.wmv), ASF (.asf), AVI (.avi)                                                                                                    | Solo admite<br>decodificación<br>estéreo |
| "DTS"                  | Hasta 48KHz                                     | Hasta 5,1                                                  | < 1.5Mbps<br>(Pure DTS<br>core)          | Flujo de transporte MPEG (.ts,<br>.trp, .tp), Flujo de programa MPEG<br>(.DAT, .VOB, .MPG, .MPEG), WAV<br>(.wav), MKV (.mkv, .mka), 3GPP<br>(.3gpp, .3gp), MP4 (.mp4, .mov,<br>m4a), AVI (.avi), OGM (.ogm), DTS<br>(.dts)                   |                                          |
| DTS LBR                | 12KHz, 22KHz,<br>24KHz, 44,1KHz,<br>48KHz       | Hasta 5,1                                                  | Hasta 2Mbps                              | MP4 (.mp4, .mov), 3GPP (.3gpp,<br>.3gp), flujo de transporte MPEG (.ts,<br>.trp, .tp)                                                                                                    |                                          |
| DTS XLL                | Hasta 96KHz                                     | Hasta 6                                                    | Hasta<br>6.123Mbps                       | MPEG flujo de transporte (.ts,<br>.trp, .tp), MP4 (.mp4, .mov), 3GPP<br>(.3gpp, .3gp)                                                                                                    |                                          |
| DTS Audio<br>Maestro   | Hasta 48KHz                                     | Hasta 6                                                    | Hasta<br>24.537Mbps                      | MPEG flujo de transporte (.ts, .trp,<br>.tp), MP4 (.mp4, .mov), GPP (.3gpp,<br>.3gp)                                                                                                    | sólo decodifica el<br>núcleo DTS         |
| LPCM                   | 8KHz ~ 48KHz                                    | Mono,<br>Estéreo,<br>5.1                                   | 64Kbps ~<br>1.5Mbps                      | WAV (.wav), AVI (.avi), MKV<br>(.mkv, .mka), 3GPP (.3gpp, .3gp),<br>MP4 (.mp4, .mov, m4a), flujo de<br>transporte MPEG (.ts, .trp, flujo<br>de programa MPEG (.DAT, .VOB,<br>.MPG, .MPEG), WMV (.wmv), ASF<br>(.asf), FLV (.flv), OGM (.ogm) |                                          |
| IMA-ADPCM MS-<br>ADPCM | 8KHz ~ 48KHz                                    | Hasta 2                                                    | 32Kbps~<br>384Kbps                       | WAV (.wav), AVI (.avi), MKV (.mkv,<br>.mka), OGM (.ogm)                                                                                                    |                                          |
| G711 A/mu-law          | 8KHz                                            | 1                                                          | 64Kbps                                   | WAV (.wav), AVI (.avi), MKV (.mkv,<br>.mka), FLV (.flv)                                                                                                    |                                          |
| LBR (cook)             | 8KHz.,<br>11,025KHz.,<br>22,05KHz.,<br>44,1KHz. | Hasta 5,1                                                  | 6Kbps ~<br>128Kbps                       | RM (.rm, .rmvb, .ra)                                                                                                    |                                          |
| FLAC                   | 8KHz~96KHz                                      | Hasta 7,1                                                  | <1.6Mbps                                 | MKV (.mkv, .mka), FLAC (.flac)                                                                                                    |                                          |
| OPUS                   | 8KHz ~ 48KHz                                    | Hasta 6                                                    | 6Kbps ~<br>510Kbps                       | MKV (.mkv, .mka), WebM (.webm)                                                                                                    |                                          |
| AC4                    | 44,1KHz, 48KHz                                  | Up to 5.1<br>(MS12<br>v1.x)<br>Up to 7.1<br>(MS12<br>v2.x) | Hasta<br>1521Kbps<br>Por<br>Presentación | MPEG flujo de transporte (.ts, .trp,<br>.tp), 3GPP (.3gpp, .3gp), MP4<br>(.mp4, .mov, m4a), AC4 (.ac4)                                                                                                    |                                          |

| Audio Codec                              | Tasa de<br>Muestreo      | Canal                                                                 | Tasa de bit        | Contiene                                     | Nota |
|------------------------------------------|--------------------------|-----------------------------------------------------------------------|--------------------|----------------------------------------------|------|
| Fraunhofer<br>MPEG-H TV<br>Sistema Audio | 32KHz, 44,1KHz,<br>48KHz | Hasta 16<br>canales<br>centrales<br>Hasta 5.1<br>Salida de<br>Canales | ~1.2 Mbps          | 3GPP (.3gpp, .3gp), MP4 (.mp4,<br>.mov, m4a) |      |
| AMR-NB                                   | 8KHz                     | 1                                                                     | 4.75~<br>12.2Kbps  | 3GPP (.3gpp, .3gp), MP4 (.mp4,<br>.mov, m4a) |      |
| AMR-WB                                   | 16KHz                    | 1                                                                     | 6.6 ~<br>23.85Kbps | 3GPP (.3gpp, .3gp), MP4 (.mp4,<br>.mov, m4a) |      |

## Imagen

| Imagen | Foto       | Resolución<br>(anchura por altura) |
|--------|------------|------------------------------------|
|        | Línea base | 15360 x 8640                       |
| JFEG   | Progresivo | 1024 x 768                         |
| PNG    |            | 9600 x 6400                        |
| BMP    |            | 9600 x 6400                        |
| GIF    |            | 6400 x 4800                        |
| WebP   |            | 3840 x 2160                        |
| HEIF   |            | 4000 x 3000                        |

### Subtítulo

### Interno

| Extensión de archivos | Contiene | Códec de Subtítulos                            |
|-----------------------|----------|------------------------------------------------|
| ts, trp, tp           | TS       | DVB Subtítulo<br>Teletext<br>CC(EIA608)<br>PGS |
| mp4                   | MP4      | VobSub<br>PGS<br>TX3G                          |
| mkv                   | MKV      | ASS<br>SSA<br>SRT<br>VobSub<br>PGS             |

### Externo

| Extensión de archivos | Analizador de subtítulos                      | Comentarios |
|-----------------------|-----------------------------------------------|-------------|
| .srt                  | SubRip                                        |             |
| .ssa/.ass             | SubStation Alpha<br>SubStation Alpha Avanzada |             |
| .smi                  | SAMI                                          |             |
| .sub                  | MicroDVD<br>Subldx (VobSub)                   |             |
| .txt                  | TMPlayer                                      |             |

# **Resoluciones DVI admitidas**

Al conectar equipos a los conectores del televisor mediante el uso de cable convertidor de DVI (DVI a HDMI cable - no suministrado), puede hacer referencia a la siguiente información de resolución.

|           | 56Hz | 60Hz | 66Hz | 70Hz | 72Hz | 75Hz |
|-----------|------|------|------|------|------|------|
| 640x480   |      | x    |      |      |      | x    |
| 800x600   | x    | x    |      |      |      | x    |
| 1024x768  |      | x    |      | x    |      | x    |
| 1280x768  |      | x    |      |      |      | x    |
| 1280x960  |      | х    |      |      |      |      |
| 1360x768  |      | x    |      |      |      |      |
| 1366x768  |      | x    |      |      |      |      |
| 1280x1024 |      | x    |      | x    |      | x    |
| 1400x1050 |      | x    |      |      |      |      |
| 1600x900  |      | х    |      |      |      |      |

# Especificación

| Señal de Televisión                                    | PAL BG/I/DK/<br>SECAM BG/DK                                                                                   |  |  |
|--------------------------------------------------------|----------------------------------------------------------------------------------------------------|--|--|
| Canales de Recepción                                   | VHF (BANDA I/III) UHF<br>(BANDA U) HIPERBANDA                                                                 |  |  |
| Recepción Digital                                      | TV por cable-señal terrestre<br>digital totalmente integrada<br>(DVB-T-C-S)<br>(DVB-T2, DVB-S2<br>compatible) |  |  |
| Número de Canales<br>Predefinidos                      | 12 200                                                                                                    |  |  |
| Indicador de Canal                                     | Ayuda en pantalla                                                                                             |  |  |
| Entrada de Antena RF                                   | 75 Ohm (sin balance)                                                                                          |  |  |
| Tensión de<br>Funcionamiento                           | 220-240V AC, 50Hz.                                                                                            |  |  |
| Sonido                                                 | Dolby Atmos                                                                                                   |  |  |
| Potencia de salida del<br>audio (WRMS.) (10%<br>THD)   | 2x8                                                                                                    |  |  |
| Consumo Eléctrico<br>(en W.)                           | 75W                                                                                                    |  |  |
| Consumo de energía<br>en espera (W)                    | < 2                                                                                                    |  |  |
| Dimensiones de TV<br>DxLxH (con soporte)<br>(mm)       | 261 x 965 x 599                                                                                               |  |  |
| Dimensiones del TV<br>-sin soporte-: DxLxH<br>(en mm.) | 87 x 965 x 561                                                                                                |  |  |
| Pantalla                                               | 43"                                                                                                    |  |  |
| Temperatura<br>y humedad de<br>funcionamiento          | Desde 0°C hasta 40°C, 85%<br>humedad máx.                                                                     |  |  |

### Especificaciones de LAN inalámbrica

| Gama de frecuencias             | Potencia máx.<br>de salida |
|---------------------------------|----------------------------|
| 2400 - 2483,5 MHz (CH1 - CH13)  | < 100 mW                   |
| 5150 - 5250 MHz (CH36 - CH48)   | < 200 mW                   |
| 5250 - 5350 MHz (CH52 - CH64)   | < 200 mW                   |
| 5470 - 5725 MHz (CH100 - CH140) | < 200 mW                   |

### Restricciones del país

El equipo de LAN inalámbrica está destinado al uso doméstico y de oficina en todos los países de la EU, el Reino Unido e Irlanda de Norte (y otros países que sigan la directiva pertinente de la EU y/o el Reino Unido). La banda de 5.15 a 5.35 GHz está limitada a operaciones en interiores sólo en los países de la EU, en el Reino Unido y en Irlanda del Norte (y otros países que sigan la directiva pertinente de la EU y/o el Reino Unido). El uso público está sujeto a la autorización general del respectivo proveedor de servicios

| País            | Restricción                 |  |
|-----------------|-----------------------------|--|
| Federación Rusa | Uso en interiores solamente |  |

Los requisitos para cualquier país pueden cambiar en cualquier momento. Se recomienda que el usuario compruebe con las autoridades locales el estado actual de sus regulaciones nacionales para las redes inalámbricas de both 2.4 GHz y 5 GHz.

# Licencias

Los términos HDMI, HDMI High-Definition Multimedia Interface, la imagen comercial de HDMI y los logotipos de HDMI son marcas comerciales o marcas registradas de HDMI Licensing Administrator, Inc.

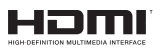

Dolby, Dolby Vision, Dolby Atmos y el símbolo de doble D son marcas comerciales de Dolby Laboratories Licensing Corporation. Fabricado bajo licencia de Dolby Laboratories. Material confidencial inédito. Derechos de autor 2012-2022 Dolby Laboratories. Todos los derechos reservados.

# ■●● Dolby Vision • Atmos

Google, Android, Android TV, Chromecast, Google Play y YouTube son marcas registradas de Google LLC.

Este producto contiene tecnología sujeta a ciertos derechos de propiedad intelectual de Microsoft. El uso o distribución de esta tecnología fuera de este producto está prohibido sin la(s) licencia(s) apropiada(s) de Microsoft.

Los propietarios de contenido utilizan la tecnología de acceso de contenido Microsoft PlavReadv ™ para proteger su propiedad intelectual, incluyendo el contenido protegido por derechos de autor. Este dispositivo utiliza la tecnología PlayReady para acceder a contenido protegido por PlayReady y / o contenido protegido por WMDRM. Si el dispositivo no cumple correctamente las restricciones sobre el uso del contenido. los propietarios de contenido pueden requerir que Microsoft revogue la capacidad del dispositivo para consumir contenido protegido por PlayReady. La revocación no debe afectar a contenido desprotegido o contenido protegido por otras tecnologías de acceso a contenido. Los propietarios de contenido pueden requerir que actualice PlayReady para acceder a su contenido. Si rechaza una actualización, no podrá acceder al contenido que requiera la actualización.

El logotipo "CI Plus" es una marca registrada de CI Plus LLP.

Este producto está protegido por ciertos derechos de propiedad intelectual de Microsoft Corporation. El uso o la distribución de dicha tecnología fuera de este producto está prohibido sin una licencia de Microsoft o una subsidiaria autorizada de Microsoft.

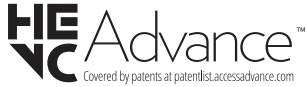

# Información sobre su desecho

### [Unión Europea]

Estos símbolos indican que aquellos equipos eléctricos y electrónicos, así como las pilas que lo tengan grabado, no se deben desechar como basura doméstica al final de su vida útil. Por ello, tales aparatos deberán llevarse a puntos de recogida destinados al reciclaje tanto de equipos eléctricos y electrónicos, como de pilas o baterías para su tratamiento, recuperación y reciclaje adecuados, de acuerdo con la normativa nacional y la directiva 2012/19/EU y 2013/56/EU.

Al desechar este producto de forma correcta ayudará a conservar los recursos naturales y evitará las posibles consecuencias nocivas para el medio ambiente y la salud de las personas que podrían derivarse del mal manejo del producto como residuo.

Para obtener más información sobre puntos de recogida y reciclaje de estos aparatos, póngase en contacto con su ayuntamiento, servicio de recogida de desechos, o bien con el establecimiento donde lo adquirió.

En caso de no incumplir la normativa vigente en materia de desecho de materiales, se le podría sancionar.

### [Empresas Usuarias]

Si desea desechar este aparato, contacte con el distribuidor y compruebe los términos y condiciones del contrato de adquisición.

### [Otros países fuera de la Unión Europea]

Estos símbolos son válidos solo en la Unión Europea.

Contacte con la autoridad local para obtener la información relativa al desecho y reciclado.

El aparato y las pilas deben llevarse al punto local de recogida para su reciclado.

Algunos de estos puntos recogen aparatos de forma gratuita.

**Nota**: El símbolo Pb de abajo para la pilas indica que dicha batería contiene plomo.

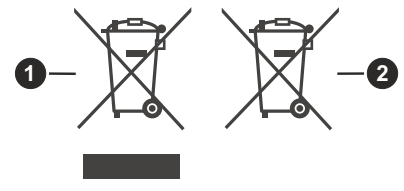

- 1. Productos
- 2. Pila

# ÍNDICE

| Informação de Segurança                              | 2  |
|------------------------------------------------------|----|
| Marcações no Produto2                                | 2  |
| Introdução 4                                         | Ļ  |
| ni ouuşuo                                            |    |
| Acessórios incluídos4                                | ŀ  |
| Conetividade4                                        | ŀ  |
| Instalação com base e Montagem mural5                | 5  |
| Ligação da antena5                                   | 5  |
| Outras ligações6                                     | 6  |
| Ligar / Desligar a TV7                               | ,  |
| Controlo da TV e Funcionamento7                      | ,  |
| Controlo Remoto8                                     | 8  |
| Assistente de configuração inicial9                  | )  |
| Ecrã Inicial 1                                       | 2  |
| Conteúdo do Menu do Modo TV Em Direto 1              | 3  |
| Definições1                                          | 4  |
| Lista de canais2                                     | 24 |
| Guia de programas2                                   | 24 |
| Ligar à Internet2                                    | 25 |
| Leitor Multimédia2                                   | 26 |
| Gravação por USB2                                    | 9  |
| CEC                                                  | 80 |
| Google Cast3                                         | 81 |
| Sistema HBBTV3                                       | 81 |
| Busca em espera rápido3                              | 81 |
| Atualização do Programa3                             | 32 |
| Resolução de Problemas e Sugestões3                  | 32 |
| Compatibilidade do sinal HDMI3                       | 33 |
| Formatos de ficheiros suportados para o modo<br>USB3 | 34 |
| Resoluções DVI suportadas                            | 88 |
| Especificação                                        | 9  |
| Licenças                                             | 9  |
| Informação para Descartar4                           | 0  |

# Informação de Segurança

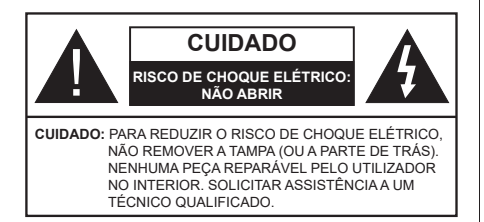

Em condições climatéricas extremas (tempestades, trovoadas) e em longos períodos de inatividade (férias), desligar a TV da corrente elétrica.

A ficha de corrente elétrica é usada para desligar o aparelho de TV da corrente elétrica e portanto deve manter-se em condições de funcionamento. Se a TV não estiver desligada da corrente elétrica, o aparelho continuará a estar sujeito a alimentação em todas as situações mesmo se a TV estiver no modo em espera ou desligado.

**Nota:** Seguir as instruções no ecrã para operar com as respetivas funções.

### IMPORTANTE - Deve ler totalmente estas instruções antes de proceder à instalação ou de colocar o aparelho em funcionamento

ADVERTÊNCIA : Este aparelho é indicado para utilização por pessoas (incluindo crianças) que sejam capazes / com experiência de operar um tal dispositivo sem supervisão, a menos que tenham supervisão ou formação relativamente ao uso do dispositivo por uma pessoa responsável pela sua segurança.

- Usar esta TV numa altitude inferior a 5.000 metros acima do nível do mar, em locais secos e em regiões com climas moderados ou tropicais.
- A TV é destinada ao uso doméstico e a utilização similar em espaços interiores, mas pode igualmente ser utilizada em espaços públicos.
- Para efeitos de ventilação, deve deixar no mínimo 5 cm de espaço em volta da TV.
- A ventilação não deve ser obstruída cobrindo as aberturas de ventilação com itens tais como jornais, toalhas, cortinas, etc.
- Aficha do cabo de alimentação deve estar facilmente acessível. Não colocar a TV, móveis, etc. sobre o cabo de alimentação. Um cabo de alimentação danificado pode originar um incêndio ou choque elétrico. Deve manusear o cabo de alimentação através da ficha, não desligar a TV puxando pelo cabo de alimentação. Nunca tocar no cabo de alimentação/ficha com as mãos molhadas, uma vez que isso pode dar origem a um curto-circuito

ou a um choque elétrico. Nunca fazer um nó no cabo de alimentação ou atá-lo com outros cabos. Quando danificado deve ser substituído, esta substituição deve apenas ser realizada por um técnico qualificado.

- Não expor a TV a pingos ou jatos de líquidos e não colocar objetos cheios com líquidos, como jarras, taças, etc. na ou por cima da TV (por ex. prateleiras por cima do aparelho).
- Não expor a TV à luz solar direta ou não colocar chamas vivas como velas por cima ou junto da TV.
- Não colocar quaisquer fontes de calor como aquecedores elétricos, radiadores, etc, junto da TV.
- Não colocar a TV no chão ou em superfícies inclinadas.
- Para evitar o perigo de asfixia, manter os sacos plásticos fora do alcance de bebés, crianças e animais domésticos.
- Deve fixar cuidadosamente a base à TV. Se o suporte for fornecido com parafusos, apertar bem os parafusos para evitar que a TV se incline. Não apertar demasiado os parafusos e montar corretamente as borrachas na base da mesma.
- Não eliminar as pilhas no fogo ou com materiais inflamáveis e perigosos.

### ADVERTÊNCIA

- As pilhas não devem ser expostas a um calor excessivo como a luz solar, lume ou similar.
- Um volume excessivo proveniente dos auscultadores pode causar problemas auditivos.

ACIMA DE TUDO - NUNCA deixar ninguém, especialmente crianças, empurrar ou bater no ecrã, introduzir alguma coisa para dentro dos orifícios, ranhuras ou quaisquer outras aberturas na TV.

| Cuidado                   | Risco de danos graves<br>ou morte      |  |
|---------------------------|----------------------------------------|--|
| Risco de choque eléctrico | Risco de tensão perigosa               |  |
| 🕂 Manutenção              | Componente importante<br>da manutenção |  |

#### Marcações no Produto

São usados no produto os seguintes símbolos como uma indicação relativa a restrições, precauções e instruções de segurança. Todos os símbolos no aparelho devem ser sempre tidos em consideração. Anote essas informações por motivos de segurança.

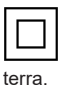

Equipamento Classe II: Este aparelho está concebido de tal forma que não necessita de uma ligação segura a ligação elétrica com **Terminal sob tensão perigosa:** O(s) terminal(ais) marcado(s) é/são sob tensão perigosa em condições de funcionamento normal.

Cuidado, Consultar Instruções de Funcionamento: A(s) área(s) marcada(s) contém(êm) pilhas tipo moeda ou botão substituíveis pelo utilizador.

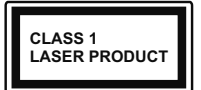

Produto Laser de classe 1: Este produto contém fonte laser Classe 1 que é segura sob condições previsíveis razoáveis de funcionamento.

### **ADVERTÊNCIA**

Não ingerir as pilhas, perigo de queimadura química Este aparelho ou os acessórios com ele fornecidos podem conter uma pilha tipo moeda/botão. Se a pilha de célula tipo moeda/botão for ingerida, pode causar queimaduras internas graves em apenas 2 horas e pode levar à morte.

Mantenha pilhas novas e usadas longe das crianças. Se o compartimento das pilhas não fecha com segurança, deixe de usar o produto e mantenha-o longe das crianças.

Se pensar que as pilhas podem ter sido ingeridas ou colocadas em alguma parte do corpo, procurar ajuda médica imediata.

-----

Um aparelho de televisão pode cair, causando danos pessoais graves ou morte. Podem ser evitadas muitas lesões, especialmente em crianças, ao tomar medidas de precaução simples como por exemplo:

- Usar SEMPRE armários ou suportes recomendados pelo fabricante do aparelho de televisão.
- Usar SEMPRE mobiliário que possa suportar com segurança o aparelho de televisão.
- Assegurar SEMPRE que o aparelho de televisão não está suspenso na extremidade do móvel de apoio.
- Informar SEMPRE as crianças acerca dos perigos de se pendurarem em móveis para alcançar o aparelho de televisão ou os seus controlos.
- Encaminhar SEMPRE os cabos de alimentação e outros cabos ligados à sua televisão de modo ninguém tropece nos mesmos, os puxe ou prenda.
- NUNCA colocar um aparelho de televisão num local instável.
- NUNCA colocar o aparelho de televisão em móveis altos (por exemplo, louceiros ou estantes) sem fixar tanto o móvel como o aparelho de televisão num apoio adequado.
- NUNCA colocar a televisão em cima de tecidos ou outros materiais colocados entre a televisão e o móvel de apoio.
- NUNCA colocar em cima da televisão ou do móvel no qual a televisão está colocada, objetos que possam

tentar as crianças a subirem, tal como brinquedos e controlos remotos,

• O equipamento é apenas adequado para montagem em alturas ≤2 m.

Se o aparelho de televisão atual está a ser mantido ou recolocado, devem ser aplicadas as mesmas considerações acima indicadas.

-----

O aparelho ligado a uma tomada terra através da ligação de corrente elétrica ou através de um outro aparelho com uma ligação terra – e a um sistema de distribuição televisiva com um cabo coaxial, pode em certos casos causar um incêndio. A ligação a um sistema de distribuição de televisão tem de ser fornecida através de um dispositivo elétrico de isolamento abaixo de determinada frequência (isolamento galvânico)

### ADVERTÊNCIAS DE MONTAGEM MURAL

- · Ler as instruções antes de montagem mural da TV.
- O kit de montagem mural é opcional. Pode obter o mesmo no seu distribuidor local, caso não seja fornecido com a sua TV.
- Não instalar a TV num teto ou numa parede inclinada.
- Usar os parafusos especificados para a montagem mural e outros acessórios.
- Apertar com firmeza os parafusos de montagem para impedir que a TV caia. Não apertar demasiado os parafusos.

As figuras e ilustrações neste Manual do Utilizador são fornecidas apenas para referência e podem divergir do aspeto atual do produto. O designe e especificações do produto podem ser alterados sem aviso.

# Introdução

Agradecemos ter escolhido este produto. Em breve estará a beneficiar da sua nova TV. Deve ler cuidadosamente estas instruções As instruções contém informação importante que o ajudarão a obter o melhor da sua TV e a assegurar a instalação e funcionamento seguros e corretos.

# Acessórios incluídos

- Controlo Remoto
- Baterias não incluídas
- · Instruções de funcionamento
- Manual de Início Rápido
- · Cabo de Alimentação

# Conetividade

- Televisão a cores com controlo remoto
- Sistema operativo Android<sup>™</sup>
- · Google Cast
- Procura por voz (Opcional)
- TV digital/cabo/satélite totalmente integrada (DVB-T-T2/C/S-S2)
- Entradas HDMI para ligação de outros dispositivos com ranhuras HDMI
- Entrada USB
- · Sistema de som estéreo
- Teletexto
- · Ligação dos auscultadores
- Sistema Automático de Programação
- Sintonização manual
- Temporizador
- Temporizador Ligar/Desligar
- · Desativar o temporizador
- Função de imagem desligada
- Função de desligamento automático sem sinal
- Ethernet (LAN) para conectividade Internet e reparação.
- Suporte de WLAN integrado 802.11 a/b/g/n/ac
- HbbTV

### Ultra HD (UHD)

A TV suporta Ultra HD (Ultra Alta Definição - também conhecida como 4K) que fornece resolução de 3840 x 2160 (4K:2K). Iguala 4 vezes a resolução de TV Full HD duplicando a contagem de pixeis da TV Full HD tanto na horizontal como na vertical. Os conteúdos Ultra HD é suportado através de aplicações nativas e do mercado, alguns dos serviços HDMI Over-the-Top (OTT), entradas USB e nas transmissões DVB-T2 e DVB-S2.

### Grande Alcance Dinâmico (HDR) / Hybrid Log-Gamma (HLG)

Usando esta funcionalidade a TV pode reproduzir maior alcance dinâmico de luminosidade, captando e combinando várias exposições diferentes. HDR/HLG oferece uma melhor qualidade de imagem gracas a reflexos mais brilhantes, mais realistas, cores mais realistas e outras melhorias. Proporciona a aparência que os cineastas pretendem alcancar, mostrando as áreas ocultas de sombras escuras e luz solar com total clareza, cor e detalhe. Os conteúdos HDR/HLG são suportados através de aplicações nativas e do portal, pelas entradas HDMI e USB e através de transmissões DVB-S. \*\* Quando a fonte de entrada é definida para a entrada HDMI respetiva, premir o botão Menu e selecionar a opcão Versão HDMI EDID no menu TV Opcões>Definicões>Preferências do Dispositivo>Entradas como EDID 2.0 ou Auto EDID de modo a ver conteúdo HDR/HLG, se o conteúdo HDR/HLG for recebido através de uma entrada HDML Neste caso o dispositivo da fonte também deve ser compativel com HDMI 2.0a no mínimo

### **Dolby Vision:**

Dolby Vision™ oferece uma experiência de visualização excelente, um brilho fantástico, contraste incomparável e uma cor viva, que proporcionam uma visualização dinâmica. Obtém esta qualidade de imagem extraordinária combinando HDR com tecnologias de uma ampla gama de cor. Ao aumentar o brilho do sinal original e usando uma cor mais dinâmica e uma variedade de contraste, o Dolby Vision apresenta imagens deslumbrantes, reais com uma quantidade extraordinária de detalhes que outras tecnologias de pós-processamento na TV não conseguem produzir. O Dolby Vision é suportado através das aplicações nativas e do mercado, das entradas HDMI e USB. Quando a fonte de entrada é definida para a entrada HDMI respetiva, premir o botão Menu e definir a opção Versão HDMI EDID no menu TV Opcões>Definições>Preferências do Dispositivo>Entradas como EDID 2.0 ou Auto EDID de modo a ver conteúdo Dolby Vision, se o conteúdo Dolby Vision for recebido através de uma entrada HDMI. Neste caso o dispositivo da fonte também deve ser compatível com HDMI 2.0a no mínimo No menu Modo Imagem são disponibilizados três modos de imagem predefinida se o conteúdo Dolby Vision for detetado: Dolby Vision Bright, Dolby Vision Dark e Dolby Vision Vivid. Todos permitem ao utilizador obter a experiência do conteúdo da forma em que foi originalmente criado com condições de iluminação ambiente diferentes. Para alterar a definição Modo Imagem premir o botão Menu enquanto estiver a ver

conteúdo Dolby Vision e deve ir para o menu Imagem. Enquanto estiver a ver Conteúdo Dolby Vision através de uma aplicação, exceto o YouTube, Netflix e Multi Media Player, não poderá aceder ao menu **Imagem** e definir o **Modo Imagem**.

# Instalação com base e Montagem mural

### Montar / Remover o pedestal

### Preparação

Retire o(s) pedestal(ais) e a TV da caixa da embalagem e colocar a TV sobre uma mesa de com o painel do ecrã virado para baixo sobre um pano limpo e macio (cobertor, etc.).

- Usar um mesa plana e firme maior que a TV.
- Não segurar a parte painel do ecrã.
- Garantir que não risca ou parte a TV.

### Montar o pedestal

- 1. Colocar o(s) pedestal(ais) no(s) encaixe(s) de montagem na parte de trás da TV.
- Inserir os parafusos fornecidos e apertar suavemente até que o(s) pedestal(ais) seja/ sejam ajustado(s) devidamente.

### Remover o pedestal da TV

Garantir que remove o pedestal da seguinte forma quando usar o suporte de montagem mural ou voltar a embalar a TV.

- Colocar a TV numa mesa com o painel do ecrã voltado para baixo sobre um pano limpo e suave. Deixar o(s) pedestal(ais) saliente(s) sobre a borda da superfície.
- Desaparafusar os parafusos que fixam o(s) pedestal(ais).
- · Remover o(s) pedestal(ais).

### Quando usar o suporte de montagem mural

A sua TV também está preparada para um suporte de montagem em parede compatível com VESA. Se não for fornecido com a sua TV contactar o seu revendedor local para comprar o suporte de montagem mural recomendado.

Orifícios e medidas para a instalação do suporte de montagem mural;

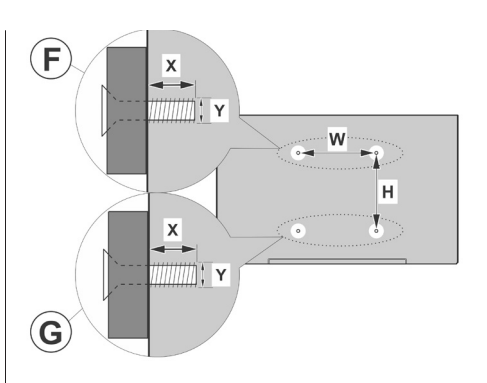

| Α | MEDIDAS DE MONTAGEM MURAL VESA |           |     |   |  |
|---|--------------------------------|-----------|-----|---|--|
|   | Padrão do                      | w         | ŀ   | 4 |  |
| ь | orifício                       |           |     |   |  |
| в | Dimensões                      | 100       | 100 |   |  |
|   | (mm)                           |           |     |   |  |
| С | Tamanhos dos parafusos         |           |     |   |  |
|   |                                | F G       |     |   |  |
| , | Comprimento                    | mín. (mm) | 7   | 5 |  |
| D | (X)                            | máx. (mm) | 10  | 6 |  |
| Е | Rosca (Y)                      | M4        |     |   |  |

## Ligação da antena

Ligar a ficha da antena ou cabo da TV à tomada de entrada da antena (ANT) ou a ficha de satélite à tomada de entrada de satélite (LNB) situada na parte de trás da TV.

### Lado traseiro esquerdo da TV

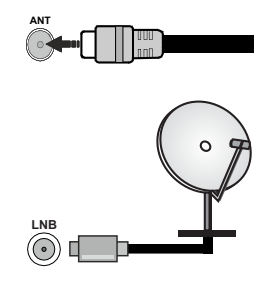

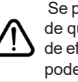

Se pretender ligar um dispositivo à TV, certifique-se de que a TV e o dispositivo estão desligados antes de efectuar qualquer ligação. Após efetuar a ligação, poderá ligar e utilizar as unidades.

# **Outras ligações**

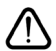

Se pretender ligar um dispositivo à TV, assegurar que a TV e o dispositivo estão desligados antes de efetuar qualquer ligação. Após efetuar a ligação, poderá ligar e utilizar as unidades.

| Conetor     | Тіро                              | Cabos               | Dispositivo   |
|-------------|-----------------------------------|---------------------|---------------|
|             | Ligação<br>HDMI                   |                     |               |
| SPDIF       | Ligação<br>SPDIF<br>(Saída ótica) |                     | ···· ·        |
| AUSCULTADOR | Ligação dos<br>auscultadores      |                     |               |
|             | Ligação<br>USB                    |                     |               |
|             | Ligação<br>Cl                     |                     | CAM<br>module |
|             | Ligação<br>Ethernet               | Cabo LAN / Ethernet | ()<br>        |

Quando utilizar o conjunto de montagem (contactar o distribuidor para adquirir um, senão for fornecido), recomendamos ligar todos so cabos antes de montar a TV na parede. Inserir ou remover o módulo CI só quando a TV estiver DESLIGADA. Consultar o manual de instrucões do módulo para mais informação sobre as definições. As entradas USB na TV são compatíveis com dispositivos até 500mA. Ligar dispositivos que tenham um valor atual superior a 500mA pode danificar a sua TV. Quando ligar o equipamento utilizando um cabo HDMI à sua TV, para garantir uma imunidade suficiente contra a radiação de frequência parasita e a transmissão sem problemas de sinais de alta definição, tal como o conteúdo 4K. tem de utilizar um cabo HDMI blindado (qualidade elevada) com ferrites.

# Ligar / Desligar a TV

### Ligar à corrente

# IMPORTANTE: A TV foi concebida para operar em tomada 220-240V AC, 50 Hz.

Depois de desembalar, deixe a TV durante alguns momentos, à temperatura ambiente antes de ligar a TV à alimentação eléctrica da rede.

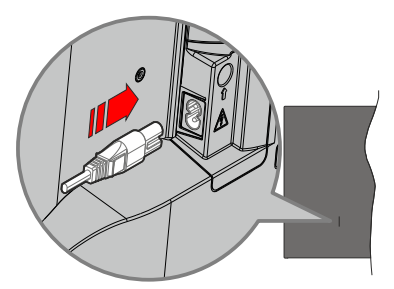

Ligar um das extremidades (ficha de dois polos) do cabo de alimentação amovível fornecido na entrada do cabo de alimentação na parte de trás da TV conforme mostrado acima. Depois ligar a outra extremidade do cabo de alimentação na tomada de corrente elétrica. A TV ligar-se-á automaticamente..

**Nota:** A posição da entrada do cabo de alimentação pode diferir dependendo do modelo.

### Para ligar a TV a partir de em espera

Se a TV estiver em modo Em espera, acende-se o LED em espera. Para ligar a TV a partir do modo em espera pode:

- Premir o botão Em Espera no controle remoto.
- · Premir o botão de controlo na TV.

A TV então ligar-se-á.

### Para ligar a TV em espera

A TV não pode ser ligada no modo em espera através do botão de controlo. Premir e manter premido o botão Em espera no controle remoto. Aparecerá no ecrã.o diálogo **Desligar**. Selecionar **OK** e premir o botão **OK**. A TV mudará para o modo em espera.

### Para desligar a TV

Para desligar completamente a TV, retire o cabo de alimentação da tomada de alimentação elétrica.

### Modo em espera rápido

De modo a ligar a TV no modo em espera rápido, pode:

• Premir o botão Em Espera no controlo remoto.

Premir de novo para voltar ao modo de funcionamento.

Premir o botão de controlo na TV.

Premir de novo o botão de controlo para voltar ao modo de funcionamento.

A sua TV continua a operar no estado do modo em espera rápido, à medida que verifica se existem

atualizações. Isto não é um mau funcionamento, está de acordo com os requisitos para consumo de energia. De modo a minimizar o consumo de energia deve mudar a sua TV para o modo em espera conforme explicado acima.

# Controlo da TV e Funcionamento

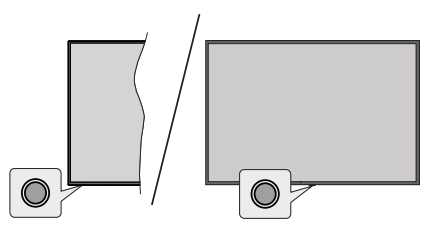

O botão de controlo permite-lhe controlar as funções de Configuração Rápida-Ligar da TV.

**Nota:** A posição do botão de controlo pode diferir dependendo do modelo.

Para desligar a TV (Em espera rápido): Premir o botão de controlo para colocar a TV no modo de em espera rápido.

Para desligar a TV (Em espera): A TV não pode ser ligada no modo em espera através do botão de controlo.

Para ligar a TV: Premir o botão de controlo, a TV ligar-se-á.

**Nota:** O menu OSD de definições de TV em Direto não pode ser exibido através do botão de controlo.

### Funcionamento com o Controlo Remoto

Premir o botão **Menu** no controlo remoto para exibir o menu das definições da TV Em Direto quando no modo de TV Em Direto. Premir o botão **Início** para exibir ou voltar ao Ecrã Inicial da TV Android. Usar os botões direcionais para mover o foco, continuar, ajustar algumas definições e premir **OK** para fazer seleções de modo a fazer alterações, definir as suas preferências, entrar num submenu, apresentar uma aplicação, etc. Premir **Retroceder/Voltar** para voltar ao ecrã do menu anterior.

### Seleção de Entrada

Após ter ligado os sistemas externos à sua TV, poderá mudar para fontes de entrada diferentes. Premir o botão **Fonte** consecutivamente no seu controlo remoto ou usar os botões direcionais e depois premir o botão **OK** para mudar para fontes diferentes quando no modo TV Em Direto. Ou entrar no menu Inserções no Ecrá Inicial, selecionar a fonte pretendida a partir da lista e premir **OK**.

#### Mudar Canais e Volume

Pode ajustar o volume usando os botões Volume+/e alterar o canal no modo TV Em Direto usando os botões Programa +/- no controlo remoto.

# **Controlo Remoto**

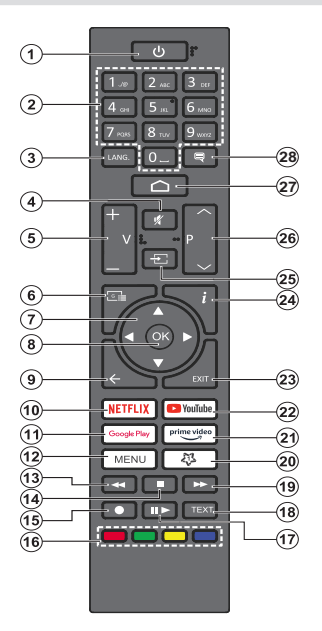

#### Inserir as pilhas no controlo remoto

O controlo remoto pode ter um parafuso que fixa a tampa do compartimento da pilha ao controlo remoto (ou este pode estar num saco separado).. Remover o parafuso se a tampa já tiver sido aparafusada anteriormente. Seguidamente remover a tampa do compartimento da pilha para poder visualizar a mesma. Inserir duas pilhas 1,5 V - tamanho **AAA** Assegurar que os sinais (+) e (-) coincidem (observe a polaridade correta). Não misturar pilhas velhas e novas. Substituir apenas com tipo igual ou equivalente. Voltar a colocar a tampa. Fixar novamente a tampa como parafuso, caso exista.

### Botão Em Espera

Premir e manter premido o botão Em espera no controle remoto. Aparecerá no ecrã.o diálogo **Desligar**. Selecionar **OK** e premir o botão **OK**. A TV mudará para o modo em espera. Premir brevemente e libertar para ligar a TV no modo rápido de em espera ou para ligar a TV quando está no modo em espera rápido ou no modo em espera.

- 1. Em espera: Em espera rápido / Em espera / Ligar
- Botões numéricos: Mudam o canal no modo TV Em Direto, insere um número ou uma letra na caixa de texto no ecrã
- Idioma: Alterna entre o modos de som (TV analógica), exibe e altera o idioma de áudio (TV digital, quando disponível)
- 4. Silêncio: Desliga completamente o volume da TV
- 5. Volume +/-
- 6. Guia: Exibe o guia eletrónico do programa no modo TV Em Direto
- Botões direcionais: Menu para navegar, opções de definição. Move o foco ou o cursor,etc., define o tempo de gravação e exibe as subpáginas na TV Em Direto, modo Teletexto quando premido Direita ou Esquerda. Seguir as instruções no ecrã.
- OK: Confirma as seleções, entra nos submenus, visualiza a lista de canais (no modo TV Em Direto)
- Voltar/Retroceder: Volta ao ecrã do menu anterior, retrocede um passo, fecha janelas abertas, fecha o teletexto (na TV Em Direto-modo Teletexto)
- 10. Netflix: Entra na aplicação Netflix
- 11. Google Play: Abre a aplicação Google Play Store
- Menu: Exibe menu Definições TV Em Direto (no modo TV Em Direto), exibe as opções de definição disponíveis tais como o som e a imagem
- 13. Retroceder: Retrocede as imagens em multimédia como nos filmes
- 14. Parar: Para a multimédia que está a ser reproduzida.
- 15. Gravação: Grava programas no modo TV Em Direto
- 16. Botões Coloridos: Seguir as instruções no ecrã para as funções dos botões coloridos
- Pausa: Pausa a multimédia que está a ser reproduzida, inicia a gravação diferida no modo TV Em Direto Reproduzir: Começa a reproduzir a multimédia selecionada
- 18. Texto: Abre e fecha o teletexto (sempre que disponível no modo TV Em Direto)
- **19. Avanço rápido:** Avança as imagens em multimédias tais como filmes
- 20. MeuBotão1: Abre o menu de definição do modo imagem nas fontes disponíveis
- 21. Prime Video: Apresenta a aplicação Amazon Prime Video
- 22. YouTube: Abre a aplicação YouTube.
- 23. Sair: Fecha e sai dos menus de Definições TV em Direto, fecha o Ecrã Inicial, sai de qualquer aplicação em execução ou menu ou faixa de notificações OSD, muda para a última fonte definida
- 24. Info (Informação): Exibe informação sobre o conteúdo no ecrã
- 25. Fonte: Mostra todas as transmissões disponíveis e as fontes de conteúdo
- 26. Programa +/-: Aumenta/Diminui o número do canal no modo TV Em Direto
- 27. Início: Abre o Ecrã Inicial
- 28. Legendas: Ativa e desativa as legendas (sempre que disponíveis)

# Assistente de configuração inicial

Nota: Seguir as instruções no ecrã para completar o processo de configuração inicial. Usar os botões direcionais e o botão OK no controlo remoto para selecionar, definir, confirmar e continuar.

Quando liga a TV pela primeira vez, será exibido o ecrã de boas-vindas. Selecionar o idioma pretendido e premir **OK**. Seguir as instruções no ecrã para configurar a sua TV e instalar canais. O assistente de instalação vai guiá-lo através do processo de configuração. Pode realizar a configuração inicial em qualquer altura usando a opção **Predefinir** no menu **em Definições-Preferências do Dispositivo-Sobre**. Pode aceder ao menu **Definições** a partir do Ecrã Inicial ou do menu **opções TV** no modo de TV em Direto.

### 1. Mensagem de boas vindas e seleção do idioma

Será exibida a mensagem "Bem-vindo" em conjunto com as opções de seleção listadas no ecrã. Selecionar o idioma pretendido a partir da lista e premir **OK** para continuar.

### 2. Região/País

No passo seguinte selecionar a sua região ou país a partir da lista e premir **OK** para continuar.

### 3. Primeira Instalação

Após a seleção do regionais país, pode iniciar o assistente de configuração inicial. Selecionar **Continuar** e premir **OK** para continuar. Não poderá voltar e alterar o idioma e região/'país o país depois de continuar. Se precisar de alterar o idioma ou a seleção de país/região após este passo, terá que colocar a TV no modo em espera para que o processo de configuração comece desde o início na próxima vez que ligar a TV. De modo a fazer isto, premir e manter premido o botão **Em espera**. Será exibido um diálogo. Selecionar **OK** e premir **OK**.

### 4. Procurar acessórios

Será realizada uma procura de acessórios depois de iniciada a configuração inicial. Seguir instruções Ecrã: ecrã para emparelhar o seu controlo remoto (depende do modelo do controlo remoto) e de outros acessórios sem fios da sua TV. Premir **Voltar/Retroceder** para acabar de adicionar acessórios e continuar.

### 5. Configuração rápida

Se não tiver ligado anteriormente a sua TV à Internet através da Ethernet, será exibido um ecrã onde pode transferir a rede WLAN do seu telefone Android e a Conta Google da sua TV. Selecionar **Continuar** e premir **OK** para continuar. Seguir as instruções no ecrã da sua TV e do seu telefone para completar o processo. Pode também ignorar este passo selecionado a opção **Ignorar**. Alguns passos podem ser ignorados dependendo das definições feitas neste passo.

Se tiver ligado a sua TV à Internet através da Ethernet, será exibida uma mensagem indicando que está ligado. Pode escolher continuar com a ligação com fios ou alterar a rede. Selecionar Alterar rede e premir **OK** se pretender usar uma ligação sem fios em vez de uma ligação com fios.

### 6. Ligação de rede

Será direcionado automaticamente para o passo seguinte, se ligar neste momento a sua TV a à Internet através da Ethernet. Caso contrário, serão procuradas redes com fios disponíveis e listadas no ecrã seguinte. Selecionar a sua rede WLAN a partir da lista e premir **OK** para ligar. Inserir a palavra-passe usando o teclado virtual se a rede estiver protegida por palavra-passe. Selecionar a opção Outra rede a partir da lista, se a rede que pretender ligar tenha SSID oculta.

Se preferir não ligar neste momento à Internet pode ignorar este passo selecionando a opção **Ignorar**. Pode ligar mais tarde à a Internet usando as opções do menu **Rede e Internet** no menu **Definições** a partir do Ecrã Inicial ou a partir do menu **Opções TV** no modo de TV em direto.

Este passo será ignorado se a ligação Internet tiver sido estabelecida no passo anterior.

### 7. Política de privacidade da rede

Será exibido a seguir o ecrã Política de Privacidade Rede. Ler as explicações apresentadas no ecrã. Usar os botões direcionais para cima e para baixo para percorrer e ler todo o texto. Selecionar **Aceitar** e premir **OK** no controlo remoto para confirmar e continuar. Pode modificar esta definição nais tarde usando a opção **Política de Privacidade de Rede** no menu Definições>Rede e Internet.

Este passo será ignorado se a ligação Internet tiver sido estabelecida no passo anterior.

### 8. Entrar na sua conta Google

Se a ligação for realizada com sucesso, pode entrar na sua conta Google no ecrã seguinte. É necessário estar registado numa conta Google de modo a usar os serviços do Google. Este passo será ignorado se a ligação à Internet não tiver sido estabelecida no passo anterior ou se já se registou numa conta Google no passo Configuração Rápida.

Ao iniciar sessão, poderá descobrir novas aplicações para vídeos, música e jogos no Google Play; obter recomendações personalizadas a partir das aplicações como o YouTube; comprar ou alugar os filmes e shows mais recentes em Google Play Movies e TV; aceder ao seu entretenimento e controlar a sua multimédia. Selecionar **Iniciar sessão** e premir **OK** para continuar. Pode iniciar sessão na sua conta Google inserindo o seu endereço de e-mail ou o número de telefone e a sua palavra-passe ou criando uma nova conta.

Se preferir não iniciar sessão na sua conta Google neste momento, pode ignorar este passo selecionando a opção **Ignorar**.

### 9. Termos de Serviço

Será exibido a seguir o ecrã Termos de Serviço. Ao continuar, irá aceitar os Termos de Serviço do Google, a Política de Privacidade do Google e os Termos de Serviço do Google Play. Selecionar **Aceitar** e premir **OK** no controlo remoto para confirmar e continuar. Neste ecrã pode também visualizar os **Termos de Serviço de Reprodução**. Para exibir o conteúdo é necessário uma ligação à Internet. Será exibida uma mensagem mencionando o endereço do sítio web no qual esta informação pode também ser visualizado, no caso de o acesso à Internet não estar disponível..

### 10. Serviços Google

Selecionar cada um para saber mais sobre cada serviço, tal como o ligar ou desligar mais tarde. Os dados serão usados de acordo com a Política de Privacidade Google. Selecionar **Aceitar** e premir **OK** para confirmar a sua seleção destas definições de serviços Google.

#### Usar a localização

Pode permitir ou não que o Google e as aplicações de terceiros usem a informação de localização da sua TV. Selecionar **Usar localização** e premir **OK** para visualizar a informação detalhada e ligar ou desligar esta função. Pode modificar esta definição nais tarde usando a opção **Estado localização** no menu **Definições> Preferências do dispositivo>Localização**.

### Ajudar a melhorar o Android

Enviar automaticamente a informação de diagnóstico para o Google, como relatórios de falha do sistema e dados de utilização a partir do seu dispositivo e das aplicações. Esta informação não será usada para o identificar. Selecionar Ajudar a melhorar o Android e premir OK para visualizar informação detalhada e para ligar ou desligar esta função. Pode alterar esta definição mais tarde usando o menu **Definições>Preferências do dispositivo>Utilização e Diagnóstico**.

### Serviços e a sua privacidade

O Assistente do Google envia serviços que solicitar com um único código. Dessa forma, os serviços podem lembrar-se das coisas que gosta como as suas preferências durante as conversas. Pode visualizar, gerir e repor os dados enviados para os serviços em cada uma das páginas do serviço na secção Explorar da aplicação móvel do Assistente. Pode saber mais em g.co/assistant/idreset.

Informação sobre os serviços Google e algumas das funções da sua TV serão exibidas. Se tiver entrado

na sua conta Google nos passos anteriores, pode também ativar os resultados pessoais para o Assistente escolher a respetiva opção quando for solicitado. Premir consecutivamente no botão **OK** para continuar.

#### 11. Palavra-Passe

Dependendo da seleção do país que fez no passo anterior pode ser-lhe pedido para definir neste momento uma palavra-passe (PIN) de 4 dígitos. Premir em **OK** para continuar. O PIN selecionado não pode ser '0000'. Este PIN será necessário de modo a que possa aceder a alguns menus, conteúdos ou libertar canais bloqueados, fontes, etc. Será necessário inserir mais tarde se lhe for pedido um PIN para qualquer operação do menu.

### 12. Selecionar o modo TV

No passo seguinte da configuração inicial, pode definir o modo de funcionamento da TV como **Doméstico** ou **Loja**. A opção **Loja** configurará as suas definições da TV para ambiente de loja. Esta opção é destinada apenas para utilização de loja. É recomendado selecionar **Doméstico** para uso doméstico.

#### 13. Chromecast integrado sempre disponível

Selecionar a preferência de disponibilidade chromecast. Se definido como Ligar a sua TV será detetado como um dispositivo Google Cast e permitir que o Assistente Google e outros serviços para ativar a sua TV até responder aos comandos Cast, mesmo quando no modo em espera e com o ecrã desligado.

### 14. Modo Sintonizador

O passo seguinte é a seleção do modo de sintonização. Selecionar a sua preferência de sintonização para instalar canais para a função de TV em direto. Estão disponíveis as opções **Antena**, **Cabo e Satélite**. Selecionar a opção que corresponde ao seu ambiente e premir **OK** ou o botão direcional **Direito** para continuar. Se não pretender realizar uma busca de sintonização, selecionar **Ignorar** e premir **OK**.

Quando a análise do canal com o sintonizador estiver concluída, o assistente da instalação irá levá-lo de volta para este passo. No caso de pretender continuar a analisar os canais com outro sintonizador, pode confinuar confirme explicado abaixo.

### Antena

Se a opção **Antena** for selecionada, pode escolher para procurar transmissões analógicas e digitais terrestres. No ecrã seguinte selecionar a opção que prefere e premir **OK** para iniciar a busca ou selecionar **Ignorar Busca** para continuar sem realizar uma busca.

**Nota:** Se o país selecionado não tiver transmissões analógicas, os canais analógicos não podem ser procurados.

### Cabo

Se a opção **Cabo** for selecionada, pode escolher procurar transmissões analógicas e digitais cabo.

Se existirem, as opcões disponíveis do operador serão indicadas no ecrã Selecionar Operador. Caso contrário este passo será ignorado. Pode selecionar um só operador a partir da lista. Selecionar o operador pretendido e premir OK ou o botão direcional Direita para continuar. No ecrã seguinte selecionar a opcão que prefere e premir OK para iniciar a busca ou selecionar lonorar Busca para continuar sem realizar uma busca. SE uma das opções de procura de canal digital for selecionada será seguidamente exibido um ecrã de configuração. Pode ser necessário definir as opcões Modo Busca. Frequência (Khz). Modulação, Velocidade Símbolo (Ksym/s), ID de rede. Para efetuar uma busca completa definir o Modo Busca como Completo/Avancado se disponível. Dependendo do operador selecionado e/ou do Modo Busca algumas opções podem não estar disponíveis para serem definidas.

**Nota:** Se o país selecionado não tiver transmissões analógicas, os canais analógicos não podem ser procurados.

Assim que tiver concluído com as opções disponíveis de definição, premir o botão direcional Direita para continuar. A TV começará a procurar as transmissões disponíveis.

#### Satélite

Se a opção Satélite for selecionada, será de seguida exibido um ecrã Tipo de Antena. Se tiver um sistema de satélite Direto, pode continuar rapidamente para o passo seguinte selecionando aqui a opção Seguinte. Selecionar Mais e premir OK para definir manualmente o tipo de antena. As opções Único, Burst do Tom, DiSEqC e Unicabo estão disponíveis. Selecionar o tipo de antena que corresponde ao seu sistema satélite e premir OK ou o botão direcional Direita para avançar para o próximo passo.

O próximo ecrã será o ecrã **Selecionar Operador**. Pode selecionar um só operador a partir da lista. Selecionar o operador pretendido e premir **OK** ou o botão direcional **Direita** para continuar. Algumas das opções nos passos seguintes podem ser predefinidos e/ou os passos adicionais podem ser adicionados ou alguns passos podem ser ignorados dependendo do operador selecionado neste passo. Verifique os parâmetros em cada passos antes de continuar e ajustar se necessário. Pode selecionar **Geral** e premir **OK** ou o botão direcional **Direita** para continuar com a instalação normal do satélite.

O ecrã Lista LNB será de seguida exibido. Pode serlhe possível configurar satélites diferentes dependendo do país, tipo de antena e do operador selecionados nos passos anteriores. Selecionar a opção satélite pretendida e premir OK ou o botão direcional Direita para definir os parâmetros. O Estado do Satélite da primeira opção de satélite será definido como Ligar. De modo a ativar a busca no satélite, esta opção deve ser definida primeiro como Ligar. Estarão disponíveis os seguintes parâmetros de satélite. Pode não lhe ser possível alterar **todas as definições** dependendo das seleções anteriores.

Estado do satélite: Definir a opção estado em Ligar para ativar a busca de canal no satélite selecionado. Selecionar esta opção e premir **OK** para modificar o estado.

**Seleção do satélite:** Selecionar o satélite no qual pretende efetuar uma busca de canal.

Modo de procura: Definir a sua preferência de busca. Estarão disponíveis as opções Completa ou Rede. Se vai realizar uma busca na rede, assegurar que ajustou com exatidão os parâmetros Frequência, Velocidade Símbolo (Ksym/s) e Polarização com exatidão na opção Transmissor-Recetor.

**Tipo de procura:** Pode realizar uma busca nos canais gratuitos ou codificados. Se a opção **Gratuito** for selecionada os canais codificados não serão instalados. Selecionar **Todos** para procurar todos os canais.

**Tipo de loja:** Pode selecionar para memorizar os canais TV (referidos com "Canais Digitais" no menu) ou apenas os canais de rádio. Selecionar **Todos** para memorizar todos os canais.

Transmissor-Recetor: Ajustar os parâmetros Frequência, Velocidade Símbolo (Ksym/s) e Polarização para o satélite selecionado se necessário.

**Configuração LNB:** Definir os parâmetros para LNB. Para o tipo de antena DiSEqC, selecionar a porta DiSEqC correta correspondente para o seu sistema de satélite. Definir outros parâmetros de acordo com o seu sistema de satélite, se necessário.

**Qualidade do sinal:** O estado da qualidade do sinal é exibido como uma percentagem.

**Nível do sinal:** O estado da qualidade do sinal é exibido como uma percentagem.

Premir o volta botão **a Voltar/Retroceder** e selecionar o satélite seguinte que pretende definir. Depois de concluir as alterações de configuração, selecionar **Seguinte** no ecrã **Lista LNB** e premir **OK** ou o botão direcional **Direito** para continuar.

Se a opção **Carregar lista predefinida** for selecionada no passo anterior, os passos seguintes serão ignorados e a instalação da lista de canais predefinida será iniciada. Se o satélite correto não for selecionado para a instalação do SatcoDX, será exibida no ecrã uma caixa de diálogo de aviso. Os satélites que podem ser selecionados serão listados. Premir **OK** para fechar o diálogo e, em seguida, definir o satélite em conformidade.

Será visualizado o seguinte ecrã Procurar Canal. Selecionar **Ignorar Busca** para continuar sem realizar uma busca e completar a configuração inicial. Selecionar **Apenas Canais Digitais** e premir **OK** ou o botão direcional **Direita** para definir os parâmetros. Enquanto a pesquisa continua, pode premir o botão **Voltar/retroceder**, realçar **Ignorar busca** e premir **OK** ou o botão direcional **Direita** para interromper a pesquisa. Os canais que já foram encontrados serão guardados na lista de canais.

Quando a configuração inicial estiver concluída, será exibida uma mensagem. Premir em **OK** para terminar a configuração.

Ser-lhe-á pedido para dar o seu consentimento para a recolha dos seus dados. Ler o texto no ecrã para obter informações detalhadas. Selecionar Aceitar e premir OK para dar o seu consentimento e continuar. Para ignorar sem dar o seu consentimento, selecionar Ignorar. Pode alterar esta definição mais tarde usando o menu Definições>Preferências do dispositivo> Utilização e Diagnóstico do Fabricante.

Será exibido o Ecrã Inicial. Pode premir o botão **Sair** no controlo remoto para mudar para o modo TV em Direto e ver os canais de TV.

# Ecrã Inicial

Para beneficiar das vantagens da sua TV Android, a mesma tem de estar ligada à Internet. Ligar a TV a uma rede doméstica com uma ligação Internet de alta velocidade. Pode ligar a sua TV sem fios ou com fios ao seu modem/router. Consultar as secções **Rede e Internet e Ligar à Internet** para mais informações de como ligar a sua TV à Internet.

O menu Inicial é o centro da sua TV. A partir do menu Inicial pode iniciar a aplicação, mudar para um canal de TV, ver um filme ou mudar para um dispositivo que esteja ligado. Premir o botão Início para exibir o Ecrã Inicial. Pode também selecionar a opção Início TV Android a partir do menu Entradas para mudar para o Ecrã Inicial. Para abrir o menu Entradas, premir o botão Fonte no controlo remoto ou premir o botão Menu no controlo remoto quando a TV estiver no modo TV em Direto, selecionar a opção Fonte no menu Opões TV e premir OK. Dependendo da configuração da sua TV e da seleção do país na configuração inicial o menu Inicial pode conter itens diferentes.

As opções disponíveis do Ecrã Inicial estão posicionadas em linhas. Para navegar nas opções do Ecrã Inicial usar os botões direcionais no controlo remoto. Podem estar disponíveis as linhas correspondentes das Aplicações, YouTube, Google Play Movies, Google Play Music e Google Play e as linhas das aplicações que instalou. Selecionar uma linha depois mover o foco para o item pretendido na linha. Premir o botão OK para fazer uma seleção ou para entrar no submenu.

No canto superior esquerdo do ecrã, procurar as ferramentas a serem localizadas. Pode escolher

digitar uma palavra para iniciar uma busca através do teclado virtual ou tentar uma opção de busca por voz se o seu controlo remoto tiver um microfone integrado. Mover o foco para opção pretendida e premir **OK** para continuar.

No canto superior direito do ecrã, as Notificações. Entradas, Rede & Internet (serão designadas como Ligada ou Não Ligada de acordo com o estado da ligação atual), serão exibidas as Definições e será exibida a hora atual.No canto superior direito do ecrã, as Notificacões. Entradas. Rede & Internet (serão designadas como Ligada ou Não Ligada de acordo com o estado da ligação atual), serão exibidas as Definicões e será exibida a hora atual.No canto superior direito do ecrã, as Notificações, Entradas, Rede & Internet (serão designadas como Ligada ou Não Ligada de acordo com o estado da ligação atual). serão exibidas as Definicões e será exibida a hora atual. Pode configurar as suas preferências de hora e data usando as opções do menu Data e hora a partir do menu Definicões>Preferência do dispositivo.

A primeira linha será a linha das Aplicações. As aplicações TV em Direto e Leitor de Multimédia estarão disponíveis ao mesmo tempo que outras aplicações favoritas. Caso contrário, selecionar a opcão Adicionar aplicação aos favoritos (sinal de mais) na linha Aplicações e premir OK. Depois selecionar a aplicação que pretende adicionar e premir OK. Repetir este procedimento para cada aplicação. Selecionar TV Em Direto e premir OK ou premir o botão Sair no controlo remoto para mudar para o modo TV Em Direto. Se a fonte tiver sido definida anteriormente para uma opção diferente de Antena, Cabo ou ATV, premir o botão Fonte e definir uma dessas opções, de modo a ver os canais de TV em direto. Selecionar Leitor de Multimédia e premir OK para navegar nos dispositivos ligados por USB e reproduzir/exibir o conteúdo de multimédia instalado na TV. Os ficheiros de áudio podem ser reproduzidos através das colunas da TV ou através de sistemas ligados à TV. Para navegar na Internet, irá precisar de uma aplicação de navegador da Internet. Fazer uma busca ou apresentar a aplicação Google Play Store, encontrar um navegador e transferir o mesmo.

Para alguns países, o ecrã inicial será organizado em vários separadores. Os separadores **Inicio**, **Descobrir** e **Aplicações** estarão disponíveis. Pode deslocar-se pelos separadores usando os botões direcionais. Cada separador terá uma linha de conteúdo em destaque na parte superior. No separador **Inicio**, haverá linhas para aplicações favoritas, programas de TV em direto recentes e recomendações de aplicações de transmissão. No separador **Descobrir**, serão exibidas recomendações de serviços de transmissão. No separador **Descobrir**, serão exibidas na sua TV serão exibidas e pode instalar mais a partir da Play Store usando a opção relacionada.

Dependendo da configuração da sua TV e da seleção do país na configuração inicial, os separadores no Ecrã inicial podem conter itens diferentes.

# Conteúdo do Menu do Modo TV Em Direto

Mudar primeiro a TV para o modo TV Em Direto e depois premir o botão Menu no controlo remoto para ver as opções do menu TV Em Direto. Para mudar para o modo TV Em Direto pode tanto premir o botão Sair ou selecionar a aplicação TV Em Direto na linha das Aplicações e premir OK. Para alguns países, a aplicação TV Em Direto estará localizada no separador Inicio no Ecrã Início e a linha com esta aplicação será denominada como Aplicações Favoritas.

### Canais

**Guia de programas:** Abre o guia eletrónico de programas. Consultar a secção **Guia do Programa** para informação detalhada.

**Canal:** Abrir o menu **Canal**. Pode usar as opções do menu Canal para procurar canais de difusão. Consultar a secção Canal para mais informações.

### **Opções TV**

**Fonte:** Exibe a lista das fontes de entrada. Selecionar a que pretende e premir **OK** para mudar para essa fonte.

**Imagem:** Abrir o menu **Imagem**. Consultar a secção **Preferências do dispositivo** para informações detalhadas.

Som: Abrir o menu Som. Consultar a secção Preferências do dispositivo para informações detalhadas.

### Alimentação

**Temporizador de Suspensão:** Definir uma hora após a qual pretende que a sua TV entre automaticamente no modo de suspensão. Definir como **Desligar** para desativar.

Imagem desativada: Selecionar esta opção e premir OK para desligar o ecrã. Premir um botão no controlo remoto ou na TV para ligar novamente o ecrã. Ter em atenção que não pode ligar o ecrã usando os botões Volume +/-, Sem som e Em espera. Estes botões irão funcionar normalmente.

**Desligar sem sinal:** Definir o comportamento da TV, quando não é detetado nenhum sinal a partir da fonte de entrada atualmente definida. Definir uma hora após a qual pretende que a sua TV fique automaticamente inativa ou definir como **Desligar para desativar**. Silêncio Automático: Definir uma hora de inatividade após a qual pretende que a sua TV entre automaticamente no modo de suspensão. Estão disponíveis as opções 4 horas, 6 horas e 8 horas. Definir como Nunca desativar.

**Cartão CI:** Exibe as opções do menu disponível do cartão CI em uso. Este item pode não estar disponível, dependendo da definição da fonte de entrada.

### Opções avançadas

As opções deste menu podem ser alteradas e/ou aparecer esbatidas dependendo da fonte de entrada selecionada.

Canal áudio: Definir a sua preferência de Canal Áudio.

**Idioma áudio:** Definir a sua preferência de idioma para o áudio. Este item pode não estar disponível, dependendo da definição da fonte de entrada.

Segundo idioma de áudio: Definir uma das opções de idiomas indicados como segunda preferência de idioma de áudio.

Faixas de som: Definir as suas preferências de rastreamento de som, se alguma estiver disponível.

Azul sem som: Ligar/desligar esta função de acordo com a sua preferência. Quando ligada, o fundo azul será exibido no ecrã quando não há sinal disponível.

Canal predefinido: Definir a preferência do seu canal inicial predefinido. Quando o Modo Selecionar está definido como Selecionar Utilizador, a opção Mostrar Canais ficará disponível. Selecionar e premir OK para visualizar a lista de canais. Selecionar um canal e premir em OK para fazer uma seleção. O canal selecionado será exibido, sempre que a TV é ligada de novo a partir de qualquer modo em espera. Se o Modo Selecionar for definido como o Último Estado, será exibido o último canal visualizado.

**Canal interação:** Ativar e desativar a função Canal Interação. A função é útil apenas no RU e na Irlanda.

Pin de proteção MHEG: Ligar ou desligar a função de proteção PIN MHEG. Esta definição ativa ou desativa o acesso a algumas das aplicações MHEG. As aplicações desativadas podem ser libertadas inserindo o PIN correto. A função é útil apenas no RU e na Irlanda.

### Definições HBBTV

**Apoio HBBTV:** Ativar e desativar a função HBBTV.

**Não rastrear:** Definir a sua preferência em relação ao comportamento de rastreamento para serviços HBBTV.

**Definições dos cookies:** Definir a sua preferência de definição dos cookies para os serviços HBBTV.

Armazenamento persistente: Ativar ou desativar a função Armazenamento Persistente. Se definido como Ligar, os cookies serão armazenados com uma data de validade na memória persistente da TV.

Sítios de rastreamento do bloco: Ativar e desativar a função Sítios de Rastreamento do Bloco.

**ID do dispositivo:** Ativar e desativar a função Dispositivo ID.

**Repor ID do dispositivo:** Repor a ID do dispositivo para os serviços HBBTV. Será exibido o diálogo de confirmação. Premir **OK** para continuar, **Retroceder** para cancelar.

#### Legendas

Legenda analógica: Definir esta opção como Desligar, Ligar ou Sem som. Se a opção Sem Som for selecionada, as legendas analógicas serão exibidas no ecrã, mas as colunas ficarão simultaneamente sem som.

Legendas digitais: Definir esta opção como Desligada ou Ligada.

Faixas de legendas: Definir as suas preferências de rastreamento de legendas, se disponível.

**Idioma de legendas digitais:** Definir uma das opções de idiomas indicados como primeira preferência de idioma de legendas digitais.

2º Idioma de Legendas Digitais: Definir uma das opções de idiomas indicados como segunda preferência de idioma de legendas digitais. Se o idioma selecionado na opção de Idioma de Legendas Digitais não estiver disponível, as legendas serão exibidas neste idioma.

Tipo de legendas: Definir esta opção como Normal ou Deficientes Auditivos. Se for selecionada a opção Deficientes Auditivos, fornece serviços de legendas aos espetadores surdos ou com deficiência auditiva com descrições adicionais.

#### Teletexto

**Idioma de teletexto digital:** Definir o idioma do teletexto para as transmissões digitais.

**Idioma da página de descodificação:** Definir o idioma da página de descodificação para exibição do teletexto.

Código Biss: Será exibida a mensagem "Clicar para adicionar o código Biss". Premir o botão OK para adicionar um código biss. Estarão disponíveis para serem definidos os parâmetros Frequência, velocidade de símbolos (Ksym/s), Polarização, ID do Programador e Código CW. Depois das definições estarem concluídas selecionar a Tecla Guardar e premir OK para guardar e adicionar o código biss. Esta opção não estará disponível se a fonte de entrada não estiver definida como HDMI. As opções disponíveis irão diferir dependendo do país selecionado durante o processo de configuração inicial.

Informação do sistema: Exibe a informação detalhada do sistema no canal atual tal como o Nível de Sinal, Qualidade de Sinal, Frequência, etc.

### Gravar

Lista de gravações: As gravações serão exibidas se estiverem disponíveis. Selecionar uma gravação à sua escolha e premir o botão Amarelo para apagar a mesma ou premir o botão Azul para visualizar informação detalhada. Pode usar os botões Vermelho e Verde para navegar na página para cima e para baixo.

**Informação do dispositivo:** Os dispositivos de armazenamento USB ligados serão exibidos. Selecionar o dispositivo pretendido e premir **OK** para ver as opções disponíveis.

**Definir o diferimento:** Etiquetar um dispositivo de armazenamento USB selecionado ou uma partição no mesmo para gravação em diferido.

**Definir PVR:** Etiquetar um dispositivo de armazenamento USB selecionado ou uma partição no mesmo para gravação PVR.

Formatar: Formatar o dispositivo de armazenamento USB selecionado. Consultar a secção Gravação USB para mais informação

Teste de velocidade: Iniciar um teste de velocidade para o dispositivo USB selecionado. O resultado do teste será exibido quando o mesmo for completado.

Lista de programação: Adicionar lembretes ou temporizadores de gravação usando o menu Lista de Programação.

**Modo de diferimento:** Ativar ou desativar a função de gravação diferida. Consultar a secção **Gravação USB** para mais informação.

## Definições

Pode aceder ao menu **Definições** a partir do Ecrã Inicial ou do menu **opções TV** no modo de TV em Direto.

### **Rede e Internet**

Pode configurar as definições da rede da TV usando as opções deste menu. Também pode selecionar o ícone Ligado/Não ligado no ecrã inicial e premir em **OK** para aceder a este menu. Política de privacidade Rede: Política de privacidade Rede. Usar os botões direcionais para cima e para baixo para percorrer e ler todo o texto. Selecionar Aceitar e premir OK para continuar.

Wi-Fi: Ligar e desligar a função LAN sem fios (WLAN).

#### **Redes disponíveis**

Quando a função WLAN é ligada, serão indicadas as redes sem fio disponíveis. Selecionar **Ver todos** e premir **OK** para ver todas as redes. Selecionar uma e premir **OK** para ligar. Pode ser-lhe pedido para inserir a palavra-opasse para ligar à rede selecionada, no caso da rede ser protegida por palavra-passe. Além disso pode adicionar novas redes usando as opções correspondentes.

### Outras opções

Adicionar nova rede: Adicionar redes com SSID oculto.

**Busca sempre disponível:** Pode permitir que o serviço de localização e outras aplicações procurem redes, mesmo até quando a WLAN está desligada. Premir **OK** para o ligar e desligar.

**Wow:** Ativar e desativar esta função. Esta função permite ligar ou ativar a sua TV através de uma rede sem fios.

**Wol:** Ativar e desativar esta função. Esta função permite ligar ou ativar a sua TV através de uma rede.

#### Ethernet

Ligada/Não ligada: Exibe o estado da ligação Internet através da Ethernet, dos endereços IP e MAC.

**Definições proxy:** Definir manualmente um proxy HTTP para o navegador. Este proxy pode não ser usado por outras aplicações.

Definições IP: Configurar as definições IP da TV.

### Canal

O conteúdo deste menu pode ser alterado dependendo da fonte de entrada selecionada e se a instalação do canal estiver concluída.

#### Canais

As opções deste menu podem ser alteradas ou ficarem inativas dependendo da fonte de entrada na seleção do **Modo de Instalação do Canal**.

### Fonte de entrada - Antena

Pesquisa de canal: Iniciar uma busca de canais digitais terrestres. Pode premir o botão Voltar/Retroceder para cancelar a busca. Os canais que já foram encontrados serão guardados na lista de canais.

**Pesquisa para atualização:** Procurar atualizações. Os canais anteriormente adicionados não serão apagados, mas os canais recentemente encontrados serão memorizados na lista de canais. Busca única RF: Selecionar o Canal RF usando os botões direcionais Direito /Esquerdo. Será exibido o nível e a qualidade do sinal do canal selecionado. Premir OK para iniciar a busca relativamente ao canal RF selecionado. Os canais encontrados serão memorizados na lista de canais.

Atualização Manual da Assistência: Iniciar manualmente uma atualização do serviço.

LCN: Definir a sua preferência do LCN. LCN é o sistema de Número Lógico de Canal que organiza as transmissões de acordo com uma sequência de número de canais reconhecível (se disponível).

**Tipo de procura de canal:** Definir a sua preferência do tipo de busca.

**Tipo de memorização de canal:** Definir a sua preferência do tipo de loja.

**Selecionar a rede favorita:** Selecionar a sua rede favorita. Este menu de opções estará ativo, se mais do que apenas uma rede estiver disponível.

Saltar Canal: Definir os canais a serem ignorados quando trocar de canais através dos botões do **Pro**grama +/- no controlo remoto. Selecionar os canais pretendidos a partir da lista e premir **OK** para selecionar/anular seleção.

Troca de canal: Substituir as posições dos dois canais selecionados na lista de canais. Selecionar os canais pretendidos a partir da lista e premir OK para selecionar. Quando o segundo canal é selecionado, a posição deste canal será substituída com a posição do primeiro canal selecionado. Pode premir o botão Amarelo e inserir o número do canal que pretende selecionar. Em seguida, realçar OK e premir em OK para para ir para esse canal. Deve definir a opção LCN como Desligada para ativar esta funcionalidade.

Mover canal: Mover um canal para a posição de outro canal. Selecionar o canal que pretende mover e premir OK para selecionar. Depois fazer o mesmo em relação a um segundo canal. Quando o segundo canal é selecionado, pode premir o botão Azul e o primeiro canal selecionado será movido para a posição desse canal. Pode premir o botão Amarelo e inserir o número do canal que pretende selecionar. Em seguida, realçar OK e premir em OK para para ir para esse canal. Deve definir a opção LCN como Desligada para ativar esta funcionalidade.

Editar Canal: Editar os canais na lista de canais. Editar o nome o número do canal do canal selecionado e exibir as informações do Nome da rede, Tipo de Canal e Frequência, Modulação e Velocidade do símbolo relacionadas com esse canal. Dependendo do canal podem ser editáveis outras opções. Premir o botão OK ou p botão Amarelo para editar o canal selecionado. Pode premir o botão Azul para apagar o canal selecionado. **Apagar canal:** Selecionar os canais pretendidos a partir da lista e premir **OK** ou o botão **Amarelo** para selecionar/anular seleção. Pode premir o botão **Azul** para apagar os canais selecionados..

Limpar lista de canais: Eliminar todos os canais memorizados na lista de canais. Será exibido um diálogo para confirmação. Selecionar OK e premir o botão OK para continuar. Selecionar Cancelar e premir OK para cancelar.

### Fonte de entrada - Cabo

Pesquisa de canal: Começar uma busca dos canais cabo digitais. Se disponível, será apresentada lista de opções do operador. Selecionar o canal pretendido e premir OK. Podem ser disponibilizadas as opções do Modo Busca, Frequência e ID da Rede. The options may vary depending on the operator and the Scan Mode selections. Definir o Modo Busca como Completo se não pretender saber como configurar outras opções. Selecionar Procurar e premir OK ou o botão direcional Direito para iniciar a busca. Pode premir o botão Voltar//Retroceder para cancelar a busca. Os canais que já foram encontrados serão guardados na lista de canais.

Busca única RF: Inserir oValor da frequência. Será exibido o nível e a qualidade do sinal da Frequência selecionada. Selecionar a opção Procurar e premir OK ou o botão direcional Direito para iniciar a busca. Os canais encontrados serão memorizados na lista de canais.

LCN: Definir a sua preferência do LCN. LCN é o sistema de Número Lógico de Canal que organiza as transmissões de acordo com uma sequência de número de canais reconhecível (se disponível).

**Tipo de procura de canal:** Definir a sua preferência do tipo de busca.

**Tipo de memorização de canal:** Definir a sua preferência do tipo de loja.

Selecionar a rede favorita: Selecionar a sua rede favorita. Este menu de opções estará ativo, se mais do que apenas uma rede estiver disponível. Esta opção pode não estar disponível dependendo dopaís selecionado durante o processo de configuração inicial.

Saltar Canal: Definir os canais a serem ignorados quando trocar de canais através dos botões do **Programa +/-** no controlo remoto. Selecionar os canais pretendidos a partir da lista e premir **OK** para selecionar/anular seleção.

Troca de canal: Substituir as posições dos dois canais selecionados na lista de canais. Selecionar os canais pretendidos a partir da lista e premir OK para selecionar. Quando o segundo canal é selecionado, a posição deste canal será substituída com a posição do primeiro canal selecionado. Pode premir o botão Amarelo e inserir o número do canal que pretende selecionar. Em seguida, realçar OK e premir em OK para para ir para esse canal. Deve definir a opção **LCN** como **Desligada** para ativar esta funcionalidade.

**Mover canal:** Mover um canal para a posição de outro canal. Selecionar o canal que pretende mover e premir OK para selecionar. Depois fazer o mesmo em relação a um segundo canal. Quando o segundo canal é selecionado, pode premir o botão Azul e o primeiro canal selecionado será movido para a posição desse canal. Pode premir o botão Amarelo e inserir o número do canal que pretende selecionar. Em seguida, realçar OK e premir em OK para para ir para esse canal. Deve definir a opção LCN como Desligada para ativar esta funcionalidade.

Editar Canal: Editar os canais na lista de canais. Editar o nome o número do canal do canal selecionado e exibir as informações do Nome da rede, Tipo de Canal, Frequência, Modulação e Velocidade do símbolo relacionadas com esse canal. Dependendo do canal podem ser editáveis outras opções. Premir o botão OK ou p botão Amarelo para editar o canal selecionado. Pode premir o botão Azul para apagar o canal selecionado.

**Apagar canal:** Selecionar os canais pretendidos a partir da lista e premir **OK** ou o botão **Amarelo** para selecionar/anular seleção. Pode premir o botão **Azul** para apagar os canais selecionados..

Limpar lista de canais: Eliminar todos os canais memorizados na lista de canais. Será exibido um diálogo para confirmação. Selecionar OK e premir o botão OK para continuar. Selecionar Cancelar e premir OK para cancelar.

#### Fonte de entrada - Satélite

Repetir busca de satélite: Começar uma busca de satélite com o ecrã de seleção da antena. Quando é preferida a opção de busca, algumas configurações da busca não estarão disponíveis e portanto as configurações que foram realizadas durante o processo inicial de configuração podem não ser alteradas.

Para o modo de instalação geral de canais de satélite geral, a opção de Procura SatcoDX também pode estar disponível agui. Copiar o ficheiro sdx relevante para o diretório raiz de um dispositivo de armazenamento USB e ligá-lo à sua TV. Selecionar esta opção e premir OK. A opção Transferir SatcoDX estará realçada, premir OK para continuar. Selecionar o ficheiro sdx do dispositivo de armazenamento USB ligado no ecrã seguinte e premir OK. O ecrã de seleccão do satélite será exibido. O estado da primeira opção de satélite aparecerá como Ligado. Selecionar a opção Satélite e premir OK. Definir os parâmetros correspondentes ao seu sistema e satélite correto e premir Voltar/Retroceder para voltar ao ecrã de seleção de satélite. Selecionar Seguinte e premir OK para continuar com a instalação da lista de canais SatcoDX. Se o satélite selecionado não for correto para a instalação do SatcoDX, será exibida no ecrã uma caixa de diálogo de aviso. Os satélites que podem ser selecionados serão listados. Premir **OK** para fechar a caixa de diálogo e premir **Voltar/Retroceder** para voltar ao ecrã de seleção de satélite. Em seguida, definir o satélite em conformidade.

Adicionar satélite: Adicionar satélite e realizar uma busca de satélite. A opção de menu estará ativa, se o Modo de Instalação de Canal estiver definido para Satélite Geral.

Atualizar satélite: Procurar por quaisquer atualização repetindo a busca anterior com as mesmas definições. Poderá também configurar estas definições antes de realizar a busca. Se o Modo de Instalação do Canal for definido em Satélite Preferido esta opção pode ter um nome diferente dependendo dos serviços disponíveis. Selecionar o satélite e premir o botão OK para configurar os parâmetros detalhados do satélite. Em seguida, premir o botão Voltar/Retroceder para voltar às opções do menu Editar. Selecionar Seguinte e premir OK para continuar.

Sintonização manual satélite: Iniciar uma busca manual de satélite. Selecionar o satélite e premir o botão OK para configurar os parâmetros detalhados do satélite. Depois selecionar Seguinte e premir OK para continuar.

Selecionar a rede favorita: Selecionar a sua rede favorita. Este menu de opções estará ativo, se mais do que apenas uma rede estiver disponível. Esta opção pode não estar disponível dependendo dopaís selecionado durante o processo de configuração inicial.

Saltar Canal: Definir os canais a serem ignorados quando trocar de canais através dos botões do **Programa +/-** no controlo remoto. Selecionar os canais pretendidos a partir da lista e premir **OK** para selecionar/anular seleção.

Troca de canal: Substituir as posições dos dois canais selecionados na lista de canais. Selecionar os canais pretendidos a partir da lista e premir OK para selecionar. Quando o segundo canal é selecionado, a posição deste canal será substituída com a posição do primeiro canal selecionado. Pode premir o botão Amarelo e inserir o número do canal que pretende selecionar. Em seguida, realçar OK e premir em OK para para ir para esse canal.

Mover canal: Mover um canal para a posição de outro canal. Selecionar o canal que pretende mover e premir OK para selecionar. Depois fazer o mesmo em relação a um segundo canal. Quando o segundo canal é selecionado, pode premir o botão Azul e o primeiro canal selecionado será movido para a posição desse canal. Pode premir o botão Amarelo e inserir o número do canal que pretende selecionar. Em seguida, realçar OK e premir em OK para para ir para esse canal.

Editar Canal: Editar os canais na lista de canais. Editar o nome o número do canal do canal selecionado e

exibir as informações do **Nome da rede, Tipo Canal e Frequência** relacionadas com esse canal. Dependendo do canal podem ser editáveis outras opções. Premir o botão **OK** ou p botão **Amarelo** para editar o canal selecionado. Pode premir o botão **Azul** para apagar o canal selecionado.

**Apagar canal:** Selecionar os canais pretendidos a partir da lista e premir **OK** ou o botão **Amarelo** para selecionar/anular seleção. Pode premir o botão **Azul** para apagar os canais selecionados..

Limpar lista de canais: Eliminar todos os canais memorizados na lista de canais. Será exibido um diálogo para confirmação. Selecionar **OK** e premir o botão **OK** para continuar. Selecionar **Cancelar** e premir **OK** para cancelar.

Nota: Algumas opções podem não estar disponíveis e aparecerem esbatidas dependendo da seleção do operador e das definições correspondentes do operador.

### Modo de instalação do canal

Definir esta opção como Satélite Preferido ou Satélite Geral. A lista de canais também mudará dependendo da opção aqui selecionada. De modo a ver os canais pretendidos no satélite, esta opção deve ser selecionada em conformidade. Definir Satélite Preferido para ver os canais do operado, se tiver efetuado uma instalação do operador. Definir Satélite Geral para ver outros canais de satélite, se tiver efetuado uma instalação normal.

#### Atualização automática de canal

Ativar e desativar a função atualização automática do canal.

#### Mensagem atualização do canal

Ativar e desativar a mensagem função atualização do canal.

#### **Controlos parentais**

(\*) Para entrar neste menu deve ser inserido primeiro PIN. Usar o PIN que definiu durante o processo de configuração inicial. SE tiver alterado o PIN depois da configuração inicial deve usar esse PIN. Se não definiu um PIN durante a configuração inicial, pode usar o PIN predefinido. O PIN predefinido é 1234. Algumas opções podem não estar disponíveis dependendo da seleção do país durante a instalação inicial. O conteúdo deste menu pode não ser exibido se a instalação do canal não for concluída e nenhum canal estiver instalado.

**Canais bloqueados:** Selecionar os canais a serem bloqueados a partir da lista de canais. Selecionar um canal e premir **OK** para selecionar/anular seleção. Para ver um canal bloqueado deve ser primeiro inserido a PIN.

**Restrições do Programa:** Bloquear programas de acordo com as informações de classificação etária que estão a ser transmitidas com as mesmas. Pode ativar ou desativar as restrições, definir sistemas de

classificação, limites de idade e blocos de programas não classificados usando as opções deste menu.

Entradas bloqueadas: Impedem o acesso ao conteúdo da fonte de entrada. Selecionar a opção de entrada pretendida e premir OK para selecionar/ anular seleção. Para mudar para uma fonte de entrada bloqueada, deve ser primeiro inserido o PIN.

Alterar PIN: Alterar o PIN que definiu durante a configuração inicial. Selecionar esta opção e premir OK. É necessário primeiro inserir o PIN atual. Será depois exibido o novo ecrã de entrada do PIN. Inserir a novo PIN duas vezes para confirmação.

#### Abrir Licenças de Fonte

Exibe informação da licença de Software de fonte aberta.

### Contas e Iniciar sessão

Selecionar esta opção e premir **OK** para iniciar sessão na sua conta Google. Estarão disponíveis as seguintes opções se tiver iniciado sessão na sua conta Google.

**Google:** Pode configurar as preferências de sincronização de dados ou remover a sua conta registada na TV. Selecionar um serviço indicado na secção **Escolher aplicações sincronizadas** e premir **OK** para ativar/desativar a sincronização de dados. Selecionar Sincronizar agora e premir OK para sincronizar simultaneamente todos os serviços ativados.

Adicionar conta: Adicionar uma nova conta às contas existentes iniciando sessão na mesma.

### Aplicações

Ao usar as opções deste menu, pode gerir as aplicações na sua TV.

#### Aplicações abertas recentemente

Pode exibir as aplicações recentemente abertas. Selecionar Ver todas as aplicações e premir OK para ver todas as aplicações instaladas na sua TV. A quantidade de espaço de armazenamento de que necessitarão ser'a igualmente exibido. Pode ver a versão da aplicação, abrir ou forçar a paragem da execução da aplicação, desinstalar uma aplicação carregada, ver as permissões e activar/desativar as mesmas, ativar/desativar as notificações, limpar os dados e a cache, etc. Selecionar uma aplicação e premir OK para ver as opções disponíveis.

# Mudar a localização de memorização de uma aplicação

Se tiver formatado anteriormente o seu dispositivo de armazenamento USB como dispositivo de armazenamento para aumentar a capacidade de armazenamento de sua TV, pode mover a aplicação para esse dispositivo. Para obter mais informações, consultar a seção Armazenamento no menu Definições> Preferências do dispositivo.

Selecionar a aplicação que pretende mover e premir OK para ver as opções disponíveis. Seguidamente, selecionar a opção de Armazenamento usada e premir OK. Se a aplicação selecionada for conveniente irá visualizar o dispositivo de armazenamento USB como uma opção para esta aplicação ser memorizada. Selecionar essa opção e premir OK para mover a aplicação.

De notar que as aplicações movidas para um dispositivo de armazenamento USB não estarão disponíveis se esse dispositivo estiver desligado. Se formatar o dispositivo com a TV como armazenamento removível, não esquecer de fazer cópia das aplicações usando a opção relacionada. Caso contrário, as aplicações armazenadas nesse dispositivo não estarão disponíveis após a formatação. Para obter mais informações, consultar a seção **Armazenamento** no menu **Definições**> **Preferências do dispositivo.** 

#### Permissões

Gerir as permissões e algumas das funções da aplicação.

**Permissões da aplicação:** As aplicações serão ordenadas por categorias do tipo de permissão. Pode ativar/desativar as permissões das aplicações no âmbito destas categorias.

Acesso especial à aplicação: Configurar algumas das funções da aplicação e permissões especiais.

Segurança e restrições: Pode permitir ou restringir a instalação de aplicações de fontes exceto das da Google Play Store.

### Preferências do dispositivo

Sobre: Verificar para atualizações do sistema, alterar o nome do dispositivo, reiniciar a TV e informações do sistema de exibição, tais como endereços de rede, números de série, versões, , etc. Pode também exibir a informação legal, gerir anúncios, exibir a sua ID de anúncios, reiniciar a mesma e ativar/desativar anúncios personalizados com base nos seus interesses.

Reinicialização de fábrica: Repor todas as definições da TV nas predefinições. SelecionarReinicialização de fábrica e premir OK. Será exibida uma mensagem de confirmação, selecionar Reinicialização de fábrica para continuar com a reinicialização. Será exibida uma mensagem de confirmação, selecionar Apagar tudo para continuar com a reinicialização da TV. A TV irá primeiro desligar/ligar e terá início a configuração inicial. Selecionar Cancelar para sair.

Nota: Pode ser solicitado para inserir um PIN para continuar com a reinicialização. Inserir o PIN que definiu durante a configuração inicial. Se não definiu um PIN durante a configuração inicial, pode usar o PIN predefinido. O PIN predefinido é 1234.

**Netflix ESN:** Exibe o seu número ESN. O Número ESN é um número ID único para Netflix, criado especialmente para identificar a sua TV.

**Tempo de vida útil da TV** É exibida a informação da vida útil da sua TV.

Data e Hora: Definir as opções de data e hora do seu TV. Pode definir a sua TV para atualizar automaticamente a hora e a data na rede ou nas transmissões. Definir de acordo com o seu ambiente e a sua preferência. Desativar definindo como **Desligado** se pretender alterar manualmente a data e a hora. Depois definir a data, hora, zona horária e as opções de formato da hora.

#### Temporizador

Tipo de hora de ligação: Definir a sua TV para se ligar automaticamente. Definir esta opção como Ligar ou Uma vez para ativar a alimentação no temporizador a ser definido, definir como Desligar para desativar. Se definido como Uma vez a TV somente se ligará a uma hora definida na opção abaixo de Tipo da hora de ligação automática.

Hora de ligação automática: Disponível se o Tipo de hora de ligação automática estiver ativada. Definir a hora pretendida para que a sua TV se ligue a partir de em espera usando os botões direcionais e premir OK para guardar a nova hora definida.

Tipo de hora de desligamento: Definir a sua TV para se desligar automaticamente. Definir esta opção como Ligar ou Uma vez para ativar a alimentação no temporizador a ser definido, definir como Desligar para desativar. Se definido como Uma vez a TV desligar-se-á a uma hora definida na opção abaixo de Tipo de hora de ligação automático.

Hora de desligamento automático: Disponível se o Tipo de hora de desligamento automático estiver ativado. Definido a hora pretendida para a sua TV para ir para em espera usando os botões direcionais e premir OK para guardar a nova hora definida.

Idioma: Definir a preferência de idioma.

**Teclado:** Selecionar o seu tipo de teclado e gerir as definições do teclado.

**Entradas:** Mostrar ou ocultar um terminal de entrada, alterar a etiqueta para um terminal de entrada e configurar as opções para a função HDMI CEC (Controlo Eletrónico Consumidor).e exibir a lista de dispositivos CEC.

#### Alimentação

**Temporizador de Suspensão:** Definir uma hora após a qual pretende que a sua TV entre automaticamente no modo de suspensão. Definir como **Desligar** para desativar. Imagem desativada: Selecionar esta opção e premir OK para desligar o ecrã. Premir o botão no controlo remoto para ativar novamente o ecrã. Ter em atenção que não pode ligar o ecrã usando os botões Volume +/-, Sem som e Em espera. Estes botões irão funcionar normalmente.

**Desligar sem sinal:** Definir o comportamento da TV, quando não é detetado nenhum sinal a partir da fonte de entrada atualmente definida. Definir uma hora após a qual pretende que a sua TV fique automaticamente inativa ou definir como **Desligar** para desativar.

Silêncio Automático: Definir uma hora de inatividade após a qual pretende que a sua TV entre automaticamente no modo de suspensão. Estão disponíveis as opções 4 horas, 6 horas e 8 horas. Definir como Nunca desativar.

#### Imagem

**Modo imagem:** Definir o modo de imagem para se adequar às suas preferências ou necessidades. O modo de Imagem pode ser definido como uma destas opções: **Padrão, Nítido, Desporto**, Filme e Jogo.

Modos Dolby Vision: Se o conteúdo Dolby Vision for detetado as opções de modo de imagem Dolby Vision Bright e Dolby Vision Dark e Dolby Vision Vivid serão disponibilizadas em vez de outros modos de imagem.

As definições de **Retroiluminação, Brilho, Contraste, Cor, Matiz, Nitidez** serão ajustadas de acordo com o modo de imagem selecionado.

Notificação Dolby Vision: Define a preferência da exibição da notificação para os conteúdos Dolby Vision. Quando ligada, o logotipo Dolby Vision será exibido no ecrã quando o conteúdo Dolby Vision é detetado.

Retroiluminação automática: Definir a sua preferência de retroiluminação automática. Estarão disponíveis as opções de **Desligado, Reduzido, Médio e Eco**. Definir como **Desligar** para desativar.

**Retroiluminação:** Ajusta manualmente o nível de retroiluminação no ecrã. Este item não estará disponível se a **Retroiluminação Automática** não estiver definida como **Desligar**.

Brilho: Ajusta o valor do brilho do ecrã.

Contraste: Ajusta o valor do contraste do ecrã.

Cor: Ajusta o valor de saturação da cor no ecrã.

MATIZ: Ajusta o valor da matiz do ecrã.

**Nitidez:** Ajusta o valor de nitidez para os objetos exibidos no ecrã.

Gamma: Definir a sua preferência de gamma. As opções Escuro, Intermédio e Brilhante estarão disponíveis.

Temperatura da cor: Definir a sua preferência de temperatura de cor. Estarão disponíveis as opções de Utilizador, Fria, Padrão e Quente. Pode ajustar manualmente os valores de ganho de vermelho, verde e azul. Se um destes valores for alterado manualmente, a opção de Temperatura de cor será alterada para Utilizador, se não estiver já definida como Utilizador.

**Modo de exibição:** Definir a proporção da visualização do ecrã. Selecionar uma das opções predefinidas de acordo com a sua preferência.

**HDR:** Ativar e desativar a função HDR. Este item estará disponível se o conteúdo HDR for detetado.

#### Vídeo Avançado

**DNR:** Redução de Ruído Dinâmico (DNR) é o processo para remover ruído do sinal digital ou analógico. Definir a sua preferência DNR como **Reduzido, Médio, Forte, Automático** ou desligar definido como **Desligar**.

**MPEG NR:** Redução de Ruído MPEG limpa o ruído de bloco nos contornos e o ruído no fundo. Definir a sua preferência MPEG NR como **Reduzida, Média, Forte** ou desligar definindo como **Desligar**.

Intenso máx.: Manipula o contraste e a perceção da cor, basicamente converte a imagem de Faixa Dinâmica Padrão numa imagem de Faixa Dinâmica Elevada. Definir como Ligada para ativar.

**Controlo de Luma adaptativo:** O controlo de Luma Adaptativo ajusta globalmente as definições de contraste de acordo com o histograma do conteúdo de modo a fornecer uma perceção de preto mais profundo e de branco mais brilhante. Definir a sua preferência de Controlo de Luma Adaptativo como **Reduzido, Médio, Forte** ou desligue o mesmo definindo como **Desligar**.

**Controlo de contraste local:** O controlo de contraste local divide cada moldura para regiões pequenas definidas e permite a possibilidade de aplicar a definição de contraste independente para cada região. Este algoritmo melhora os detalhes finos e oferece uma melhor perceção de contraste. Proporciona uma impressão de maior profundidade melhorando as zonas escuras e brilhantes sem qualquer perda de detalhes. Definir a sua preferência de Controlo de Contraste Local como **Reduzido, Médio, Elevado** ou desligar o mesmo definindo como **Desligar**.

**Tom natural:** Ajusta o brilho do tom da pele. Definir a sua preferência como **Reduzido, Médio**, ou **Elevado** para ativar. Definir como **Desligar** para desativar.

**Modo de filme DI**: É a função para a deteção de cadência 3:2 ou 2:2 para conteúdos de filme 24 fps e melhora os efeitos secundários (como o

efeito entrelaçamento ou vibração) que são provocados por estes métodos de puxar para baixo. Definir a sua preferência do Modo de Filme DI como **Automático** ou desligar o mesmo definindo como **Desligar**. Este item não estará disponível se o Modo Jogo ou o Modo PC estiverem ligados.

Extensão azul: O olho humano deteta brancos mais frios como branco mais brilhante, a função de Extensão azul muda o equilíbrio de Brancos de níveis de cinzentos médios-altos para temperatura de cor mais fria. Ativar e desativar a função Extensão azul.

**Modo Jogo:** O modo Jogo é o modo que corta alguns dos algoritmos de processamento da imagem para se adequar aos jogos de vídeo que têm velocidades de fotogramas mais rápidas. Ativar e desativar a função Jogo.

Nota: O modo jogo não pode ser usado na Netflix e no YouTube. Se pretender usar o modo jogo para o Multi Media Player ou fonte HDMI, tem de definir a opção MJC para Desligar

ALLM: A função ALLM (Modo latência baixa automática) permite à TV ativar ou desativar as definições de latência baixa dependendo do conteúdo da reprodução. Selecionar esta opção e premir OK para ativar ou desativar a função ALLM.

**Modo PC:** O modo PC é o modo que corta alguns dos algoritmos de processamento da imagem para manter o tipo de sinal tal como está. Pode ser útil especialmente para entradas RGB. Ativar e desativar a função Modo PC.

Sem-contorno: Diminui os efeitos de contorno no conteúdo de baixa resolução e os serviços de transmissão automática. Definir as suas preferências como Reduzido, Médio, ou Elevado para ativar. Definir como Desligar para desativar.

MJC: Otimiza as definições de vídeo da TV para que as imagens de movimento obtenham uma melhor qualidade e uma melhor leitura. Selecionar esta opção e premir OK para ver as aplicações disponíveis. As opções Efeito, Partição Demo, e Demo estarão disponíveis. Definir a opção Efeito para Reduzido. Médio ou Elevado para ativar a função MJC. Quando ativadas as opções Partição Demo e Demo ficarão disponíveis. Selecionar a Partição Demo e premir OK para definir a sua preferência. As opções Tudo, Direito e Esquerdo estarão disponíveis. Selecionar Demo e premir **OK** para ativar o modo demo. Enquanto o modo demo está ativo, o ecrã será dividido em duas secções, uma a mostrar a atividade do MJC e a outra a mostrar as definições normais para o ecrã da TV. Se a opcão Particão Demo estiver definida em Tudo, ambos os lados irão exibir a atividade MJC.

Alcance HDMI RGB: Esta definição deve ser ajustada de acordo com o alcance de entrada do sinal RGB na fonte HDMI. Pode ser limitado a um alcance /16-235) ou a alcance total (0-255). Definir a preferência de alcance HDMI RGB. As opções Automático, Total e Limitado estarão disponíveis. Esta opção não estará disponível se a fonte de entrada não estiver definida como HDMI.

Luz azul reduzida: Os ecrãs dos dispositivos eletrónicos emitem luz azul que pode causar cansaço visual e, ao longo do tempo e problemas oculares. Para reduzir o efeito da luz azuldefinir a sua preferência como **Reduzida**, **Média** ou **Elevada**. Definir como **Desligar** para desativar.

Espaço Cor: Pode usar esta opção para definir a variedade de cores exibidas no seu ecrã. Quando definido em Ligar, as cores são definidas de acordo com o sinal da fonte. Quando definido como Auto, a TV decide definir esta função como ativada ou desativada dinamicamente, de acordo com o tipo de sinal da fonte. Quando definido como Desligado, a capacidade máxima de cor da TV é usado por predefinição.

Sintonizador de cor: A saturação de cor, matiz e o brilho podem ser ajustados para vermelho, verde, azul, ciano, magenta, amarelo e cor de carne (tom da pele) para obter uma imagem mais nítida ou mais natural. Definir manualmente os valores da **Matiz, Cor, Brilho, Desvio** e **Ganho**. Selecionar Ativar e premir OK para ativar esta função.

11 Pontos de correção do equilíbrio de brancos: A função de equilíbrio de brancos calibra a temperatura de cor da TV nos níveis de cinzento detalhados. Visualmente ou por medição, a uniformidade da escala de cinzentos pode ser melhorada. Ajustar manualmente a intensidade das cores Vermelho, Verde, Azul e o valor do Ganho. Selecionar Ativar e premir OK para ativar esta função.

**Repor nas predefinições:** Reinicia as definições de vídeo para as definições predefinidas.

**Nota:** Dependendo da fonte de entrada definida atualmente as opções do menu podem não estar disponíveis.

#### Som

Sons do sistema: O som do sistema é o som reproduzido quando está a navegar ou selecionar um item no ecrã da TV. Selecionar esta opção e premir **OK** para ativar ou desativar esta função.

Estilo do som: Para um ajuste do som, pode selecionar uma definição predefinida. Estarão disponíveis opções de Utilizador, Padrão, Nítido, Desportos, Filme, Música e Notícias. As definições do som serão ajustadas de acordo com o estilo de som selecionado. Algumas outras opções podem ficar indisponíveis dependendo da seleção. **Balanço:** Ajustar o equilíbrio do volume esquerdo e direito para as colunas e para os altifalantes.

**Som ambiente:** Ativar ou desativar a função de Som Ambiente..

**Detalhe do equalizador:** Ajustar os valores do equalizador de acordo com as suas preferências.

**Atraso das colunas:** Ajustar o valor de atraso para as colunas.

eARC: Definir a sua preferência eARC. Estarão disponíveis as opções **Desligada** ou **Automático**. Definir como **Desligar** para desativar. Dependendo do modelo, a sua TV pode não suportar esta funcionalidade. Neste caso, este item não estará disponível no menu.

Saída digital: Definir a preferência de saída de som. As opções Auto, Bypass, PCM, Dolby Digital Plus e Dolby Digital estarão disponíveis. Realçar a opção que preferir e premir em OK para definir.

**Diferimento de saída digital:** Ajustar o valor de diferimento de saída digital.

**Controlo automático do volume:** Com o Controlo Automático, pode definir a sua TV para automaticamente nivelar as diferenças repentinas do volume. Normalmente no início dos anúncios ou quando está a mudar de canais. Ligar/desligar esta opção premindo **OK**.

Modo Downmix: Definir a sua preferência para converter os sinais de áudio multicanal para dois sinais de áudio dois canais. Premir em OK para ver as opções e definir. As opções de **Estéreo** e de **Som Ambiente** estarão disponíveis. Realçar a opção que preferir e premir em OK para definir..

Processar áudio Dolby: Com o Processamento de Áudio Dolby, pode melhorar a qualidade de som da sua TV. Premir em **OK** para ver as opções e definir. Algumas das outras opções de som podem ficar indisponíveis e aparecer como indisponível dependendo das definições que fez aqui. Definir a opção **Processar áudio Dolby** em **Desligar** se pretender alterar estas definições.

Processar áudio Dolby: Selecionar opção e premir OK para ativar/desativar esta função. Se esta opção não estiver ativada, algumas opções podem não estar disponíveis.

Modo do Som: Se a opção Processar áudio Dolby estiver ativada a opção Modo Som estará disponível. Selecionar a opção Modo Som e premir OK para ver os modos de som predefinidos. Estarão disponíveis as opções Jogo, Filme, Música, Notícias, Estádio, Inteligente eUtilizador . Realçar a opção que preferir e premir em OK para definir.. Se esta opção não estiver definida como Utilizador, algumas opções podem não estar disponíveis. Nivelador de volume: Permite-lhe equilibrar os níveis de som. Desta forma, é minimamente afetado por subidas e descidas anormais de som. Ativar/desativar esta funcionalidade premindo OK.

**Virtualizador surround:** Ativar ou desativar a funcionalidade Virtualizador surround.

**Dolby Atmos:** A sua TV suporta tecnologia Dolby Atmos. Através desta tecnologia o som move-se à sua volta num espaço tridimensional, de modo que se sente 'como se estivesse dentro da ação. Terá a melhor experiência se o bitstream de entrada de áudio for Atmos. Ligar/desligar esta opção premindo **OK**.

Intensificador de diálogo: Esta funcionalidade oferece opções de pós-processamento do som para melhoria de diálogos ativados por voz. Estarão disponíveis as opções de Desligado, Reduzido, Médio e Elevado. Definir de acordo com a preferência.

Nota: Esta função tem um efeito apenas se o formato de áudio de entrada for AC-4 ou estiver ativado o processamento de áudio dolby. Este efeito é apenas aplicável à saída dos altifalantes da TV.

Notificação Dolby Atmos: Definir a preferência da exibição da notificação para os conteúdos Dolby Atmos. Quando ligada, o logotipo Dolby Atmos será exibido no ecrã quando o conteúdo Dolby Atmos é detetado.

**Repor nas predefinições:** Redefine algumas das definições de som nas predefinições.

Armazenamento: Ver o estado do espaço total de armazenamento da TV e dos dispositivos ligados, se existirem. Para visualizar a informação detalhada sobre os detalhes de utilização, selecionar e premir OK. Também haverá opções para ejetar e configurar os dispositivos USB de armazenamento ligados.

Migrar dados para este armzenamento: Esta opção irá aparecer se tiver formatado anteriormente o dispositivo de armazenamento USB como dispositivo de armazenamento. Pode usar esta opção para migrar alguns dos dados armazenados na sua TV para o seu dispositivo de armazenamento USB.

Nota: Se mover dados para o seu dispositivo de armazenamento USB, pode ser necessário ligar o seu dispositivo de armazenamento pra usar todas as suas aplicações e outro conteúdo.

**Ejetar:** Para manter o seu conteúdo seguro, ejetar a o seu dispositivo de armazenamento USB antes de o desligar da sua TV.

Apagar e formatar como dispositivo de armazenamento: Pode usar o dispositivo USB de armazenamento para aumentar a capacidade de armazenamento da sua TV. Depois de fazer isto, esse dispositivo será apenas utilizável com a TV. Seguir as instruções no ecrã e ler a informação exibida no ecrã antes de continuar.

Nota: Formatar o dispositivo de armazenamento ligado irá apagar todos os dados instalados no mesmo. Fazer cópia dos ficheiros que deseja manter antes de prosseguir com a formateção do dispositivo.

Apagar e formatar como armazenamento removível: Se formatou anteriormente o seu dispositivo USB de armazenamento como dispositivo de armazenamento, ele só poderá ser usado com a sua TV. Pode usar esta opção para o formatar novamente para o usar com outros dispositivos. Antes de prosseguir com a formatação, pode considerar fazer a cópia dos dados do seu dispositivo para o armazenamento interno da TV ou para outro dispositivo USB de armazenamento usando a opção de aplicações de cópia. Caso contrário, algumas aplicações podem não funcionar corretamente após a formatação. Seguir as instruções no ecrã e ler a informação exibida no ecrã antes de continuar.

Nota: Formatar o dispositivo de armazenamento ligado irá apagar todos os dados instalados no mesmo. Fazer cópia dos ficheiros que deseja manter antes de prosseguir com a formateção do dispositivo.

Pode ir também para a secção das Notificações no Ecrã Inicial depois de ligar o seu dispositivo USB à sua TV para ver as opções disponíveis. Selecionar a notificação relacionada com o seu dispositivo USB ligado e premir **OK**.

Procurar: Abre o menu Armazenamento.

Definir como dispositivo de armazenamento: Tem a mesma funcionalidade que a opção Apagar e formatar como dispositivo de armazenamento descrita acima.

Ejetar: O mesmo que descrito acima.

Ecrã Inicial: Personalizar o seu ecrã inicial. Os canais selecionados que serão exibidos no ecrã inicial, ativam/desativam as previsualizações de vídeo e de áudio. Organizar aplicações e jogos, alterar a ordem deles ou obter mais. Organizar as aplicações e os jogos, alterar a respetiva ordem ou obter mais dos mesmos.

Para alguns países, o Ecrã Início estará organizado em vários separadores e este menu incluirá as opções adicionais para personalizar o conteúdo destes separadores. Selecionar **Configurar** e premir **OK** para iniciar sessão numa conta Google, de modo a poder navegar nas personalizações para essa conta no separador **Descobrir** no Ecrã Inicial. Depois de iniciar sessão , usando as opções respetivas neste menu, pode visualizar os controlos de atividade da sua conta e as permissões, personalizar serviços e definir as preferências do conteúdo para obter melhores recomendações. Modo de Arquivo: Selecionar o modo Loja e premir em OK. Será exibido um diálogo pedindo a sua confirmação. Ler a descrição, realçar Continuar e premir em OK se quiser continuar. Em seguida, realçar Ligar para ativar ou Desligar para desativar e premir em OK. No modo loja as definições da sua TV serão configuradas para o ambiente de loja e as caraterísticas suportadas serão exibidas no ecrã. Quando ativada, a definição de Mensagens de loja ficará disponíveis. Definir de acordo com a sua preferência. É recomendado não ativar o modo Loja para uso em casa.

Assistente do Google: Selecionar Ligar e premir OK para ativar ou desativar esta função. Selecionar a sua conta ativa, visualizar permissões, selecionar quais as aplicações para incluir nos resultados da procura, ativar um filtro de procura segura e bloquear palavras ofensivas, visualizar as licenças da fonte.

Chromecast integrado: Definir a preferência da notificação do seu controlo remoto. Selecionar Deixar que outros controlem a conversão do seu suporte de dados e premir OK. As opções Sempre, Enquanto Transmite e Nunca estarão disponíveis. Pode exibir as licenças de fonte aberta e visualizar o número da versão e o número de série na secção Sobre.

**Proteção de ecrã:** Definir as opções de proteção de ecrã para a sua TV. Pode escolher uma proteção de ecrã, definir o tempo de espera para a proteção do ecrã ou iniciar o modo de proteção de ecrã.

Poupança de Energia: Definir um tempo após o qual pretende que a sua TV se desligue para poupança de energia. Definir como **Nunca** desativar.

Localização: Pode permitir o uso da ligação sem fios para estimar a localização, ver as solicitações de localização recentes e permitir ou restringir as aplicações listadas para usar as suas informações de localização.

Utilização e diagnósticos: Enviar automaticamente dados de utilização e informações de diagnóstico para o Google. Definir de acordo com a sua preferência.

Utilização e Diagnósticos do fabricante: Se aceitar a TV irá enviar informação de diagnóstico (como endereço MAC, país, idioma, versões do software e do equipamento, versões do carregador de arranque: e a fonte da sua TV) e dados anónimos de utilização a partir do seu dispositivo para o servidor localizado na Irlanda. Não temos possibilidade de o identificar e estamos somente a recolher e a memorizar esta informação de diagnóstico e os dados anónimos de utilização para assegurar que o aparelho funciona corretamente.

Acessibilidade: Configurar as definições Tipo de Áudio, Deficientes Visuais, Legendas, Texto para Conversação e ligar/desligar Texto de Alto Contraste. Algumas das definições de legendas podem não ser aplicadas. Tipo de áudio: Definir a sua preferência do tipo de áudio. Normal, Descrição de áudio, Legendas faladas, Deficiência Auditiva e estão disponíveis as opções Descrição de Áudio e Legendas faladas.

Deficiências visuais: Definir Tipo de Áudio como Descrição de Áudio para ativar esta opção. Os canais de TV digital podem transmitir comentários de áudio especiais que descrevem ações no ecrã, linguagem corporal, expressões e movimentos de pessoas com deficiências visuais.

**Coluna:** Deve ativaresta opção se pretender ouvir um comentário áudio através das colunas da TV.

Auscultadores: Deve ativar esta opção se pretender encaminhar o som do comentário áudio para a saída dos auscultadores da TV.

**Volume:** Ajuste o nível de volume do comentário áudio.

**Deslocamento panorâmico e desvanecer:** Deve ativaresta opção se pretender ouvir um comentário áudio mais nitidamente, quando está disponível através da transmissão.

Áudio para deficientes visuais: Definir o tipo de áudio para deficientes visuais. As opções estarão disponíveis dependendo da transmissão selecionada.

Controlo do atenuador: Ajustar o equilíbrio do volume entre o áudio principal da TV (Principal) e o comentário do áudio (AD).

Legendas: Configurar as opções para as legendas. Pode definir o idioma, o tamanho e o estilo do texto usando as opções deste menu. Selecionar **Exibir** e premir **OK** para ativar ou desativar a demonstração de uma amostra da legenda.

Texto para voz: Com a função texto para voz, a sua TV pode converter texto escrito rm texto de voz para ajudar as pessoas com deficiência visual a ouvir a informação que não conseguem ler. Pode escolher o seu motor de busca preferencial, configurar as definições do motor de busca e a velocidade do texto, reproduzir uma curta demonstração da síntese do texto e exibir o estado do idioma predefinido usando as opções deste menu.

**Texto alto contraste:** Aumenta o contraste das opções do menu e textos para os tornar mais fáceis de ler. Selecionar esta opção e premir **OK** para ativar ou desativar esta função.

**Reiniciar:** Será exibida uma mensagem de confirmação, selecionar **Reiniciar** para continuar com a reinicialização. A TV irá ligar/desligar primeiro. Selecionar **Cancelar** para sair.

### Controlo remoto e acessórios

Pode utilizar os acessórios sem fios, tal como o controlo remoto (dependendo do modelo do controlo

remoto), auscultadores, teclados ou controladores de jogos com a sua TV Android. Adicionar dispositivos para os usar com a sua TV. Selecionar esta opção e premir **OK** para começar a procurar dispositivos disponíveis de modo a emparelhar os mesmos com a sua TV. Se disponível selecionar a opção Adicionar acessório e premir **OK** para iniciar a procura. Definir o dispositivo para o modo emparelhamento. Serão reconhecidos e indicados os dispositivos disponíveis ou será exibido o pedido de emparelhamento. Para começar o emparelhamento, selecionar o seu dispositivo a partir da lista e premir **OK**, ou selecionar **OK** e premir **OK** quando o pedido de emparelhamento aparece.

Os dispositivos ligados também serão indicados aqui. Para desemparelhar um dispositivo, selecionar o mesmo e premir OK. Seguidamente selecionar a opção Desemparelhar e premir OK. Depois selecionar OK e premir OK novamente para desemparelhar o dispositivo da TV. Pode também mudar o nome do dispositivo ligado. Selecionar o dispositivo e premir OK, depois selecionar Alterar nome e premir OK novamente. Premir OK novamente e usar o teclado virtual para alterar o nome do dispositivo.

# Lista de canais

A TV ordena os canais memorizados na Lista de Canais. Premir o botão OK para abrir a Lista de Canais no modo de TV Em Direto. Pode premir o botão direcional esquerdo para se deslocar para cima na página da lista por página ou premir o botão botão direcional direito para se deslocar para baixo.

Para ordenar o canal ou encontrar um canal na lista de canais, premir o botão Amarelo para exibir as opções de Operação do Canal. Opções disponíveis são Ordenar e Encontrar. A opção Ordenar pode não estar disponível dependendo do país selecionado durante o processo de configuração inicial. Para ordenar os canais selecionar Ordenar e premir o botão OK. Selecionar uma das opções disponíveis e premir de novo. Os canais serão ordenados de acordo com a sua seleção. Para encontrar um canal selecionar Encontrar e premir o botão OK. O teclado virtual será exibido. Inserir o nome completo ou parte do mesmo ou o número do canal que pretende encontrar, selecionar o símbolo da marca de verificação no teclado e premir OK. Serão listados os resultados correspondentes.

Para filtrar os canais premir o botão Vermelho. As opções Selecionar Tipo serão exibidas. Pode selecionar entre as opções TV, Rádio, Gratuito, Codificado e Favoritos para filtrar a lista de canais ou selecionar a opção Todos os canais para ver todos os canais instalados na lista de canais. As opções disponíveis podem variar dependendo da seleção do operador. Nota: Se alguma opção exceto Todos os canais for selecionada no menu Selecionar Tipo, pode apenas deslocarse através dos canais que estão atualmente indicados na lista de canais usando os botões Programa +1- no controlo remoto.

### Editar os canais na lista de canais

Pode editar os canais e a lista de canais usando as opções **Ignorar Canal, Trocar Canal, Mover Canal,Editar Canal e Apagar Canal** no menu **Definições>-Canal>Canais.** Pode aceder ao menu **Definições** a partir do Ecrã Inicial ou do menu **opções TV** no modo de TV em Direto.

Nota: As opções Trocar Canal, Mover Canal e Editar Canal podem não estar disponíveis e aparecerem como esbatidas dependendo da seleção do operadoe e das definiçãos correspondentes do operador. Pode desativar a definição LCN no menu Definições>Canal >Canais, dado isso impedir a edição do canal. Esta opção pode ser definida em Ligar por predefinição dependendo do país selecionado durante o processo de configuração inicial.

### Gerir as listas de canais favoritos

Pode criar quatro listas diferentes dos seus canais favoritos. Estas listas incluem apenas os canais que são especificados por si. Premir o botão **OK** para exibir a lista de canais.

Para adicionar um canal de uma lista de favoritos, selecionar esse canal na lista de canais e premir o botão **Azul**. O menu de selecção do lista de favoritos será exibido. Selecionar a(s) lista(s) na qual pretende que o canal seja adicionado e premir **OK**. O canal será adicionado à lista selecionada de favoritos.

Para remover um canal de uma lista de favoritos, selecionar esse canal e premir o botão **Azul**. O menu de selecção do lista de favoritos será exibido. Selecionar a(s) lista(s) para a qual pretende que o canal seja removido e premir **OK**. O canal será removido da lista selecionada de favoritos.

Para definir uma das listas de canais favoritas como a lista principal de canais, premir o botão Vermelho e definir a opção Selecionar Tipo para os Favoritos. Depois selecionar a lista favorita pretendida e premir OK. De modo a mudar a posição de um canal na lista de favoritos premir o botão Amarelo, seguidamente selecionar a opção Mover e premir OK. Em seguida, usar os botões direcionais para cima e para baixo para mover o canal para a posição pretendida e premir OK. De modo a apagar um canal da lista de favoritos, premir o botão Amarelo, seguidamente selecionar a opção Apagar e premir OK.

## Guia de programas

Através da Guia Eletrónico de Programa (EPG) função da sua TV, pode navegar na programação do evento dos canais atualmente instalados na sua lista de canais. Depende da transmissão relacionada se esta funcionalidade é suportada ou não. O Guia Eletrónico de Programa está disponível no modo TV Em Direto. Para mudar para o modo **TV em direto** pode tanto premir o botão **Sair** ou selecionar a aplicação **TV em direto** na linha das **Aplicações** e premir **OK**. Para alguns países, a aplicação **TV em direto** estará localizada no separador Início no Ecrã Início e a linha com esta aplicação será denominada como **Aplicações Favoritas**. De modo a aceder ao Guia Eletrónico de Programa premir o botão **Guia** no controlo remoto.

Usar os botões direcionais para navegar no guia de programas. Pode usar os botões direcionais Para Cima/Para Baixo ou os botões **Programa** +/- para mudar para o canal anterior/seguinte na lista ou os botões direcionais Direito/Esquerdo para selecionar um evento pretendido do canal atualmente selecionado. Se disponível, o nome completo, a hora e data de início e de fim, género do evento selecionado e uma breve informação sobre o mesmo serão exibidos no ecrã.

Premir o botão **Azul** para filtrar os eventos. Devido à grande variedade de opções de filtro, pode encontrar mais rapidamente eventos do tipo pretendido. Premir o botão **Amarelo** para ver a informação detalhada sobre o evento selecionado. Pode também usar os botões **Vermelho** e **Verde** para ver os eventos do dia anterior e do dia seguinte. As funções serão atribuídas aos botões coloridos no controlo remoto quando estiverem disponíveis. Seguir as informações no ecrã para funções exatas do botão.

Premir o botão Gravar para adicionar um temporizador para o evento selecionado no guia. Pode definir o tipo de temporizador definindo a opção do **Tipo de Programação** como **Lembrete** ou **Gravação**. Quando forem definidos outros parâmetros premir o botão **Verde**. O temporizador será adicionado à lista de programação. Pode aceder à lista de programação a partir do menu **Gravar** no modo de TV em Direto.

O guia não pode ser exibido se a fonte de entrada da DTV estiver bloqueada a partir do menu **Definições>Canal>Controlos Parentais>Entradas Bloqueadas** no modo de TV Em Direto ou no Ecrã Inicial.

# Ligar à Internet

Pode aceder à Internet através da sua TV, ligando a um sistema de banda larga. É necessário configurar as definições de rede para apreciar uma variedade de conteúdo de transmissão e aplicações da Internet. Estas definições podem ser configuradas a partir do menu **Definições>Menu Rede e Internet.** Também pode selecionar o ícone Ligado/Não ligado no ecrã inicial e premir em **OK** para aceder a este menu. Para mais informações, consultar a secção **Rede e Internet** no título de **Definições.** 

### Ligação com fios

Ligar a sua TV ao seu modem/router através de um cabo Ethernet. Há uma porta LAN na parte de trás da sua TV.

O estado da ligação na secção **Ethernet** no menu **Rede e Internet** será alterado de **Não ligado** para **Ligado**.

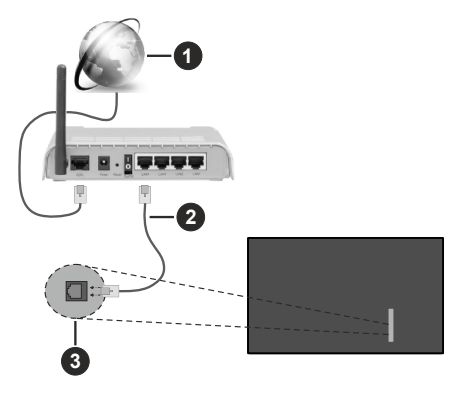

- 1. Ligação ISP Banda larga
- 2. Cabo LAN (Ethernet)
- 3. Entradas LAN no lado de trás esquerdo da TV

Pode ser possível ligar a sua TV a uma tomada de parede com rede dependendo da sua configuração de rede. Neste caso, pode ligar diretamente a TV à rede usando um cabo Ethernet.

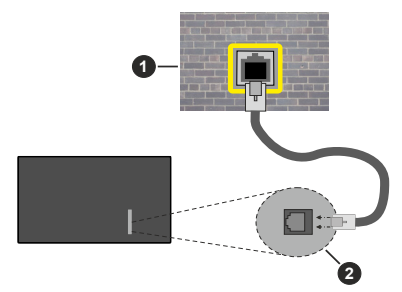

- 1. Tomada de parede de rede
- 2. Entradas LAN no lado de trás esquerdo da TV

### Ligação sem fios

É necessário um modem/router LAN sem fios para ligar a TV à Internet através da LAN sem fios.

Selecionar a opção **Wi-F**i no menu **Rede e Internet** e premir em **OK** para ativar a ligação sem fios. Serão indicadas as redes disponíveis. Selecionar uma e premir **OK** para ligar. Para mais informações, consultar a secção **Rede e Internet** no título de **Definições.** 

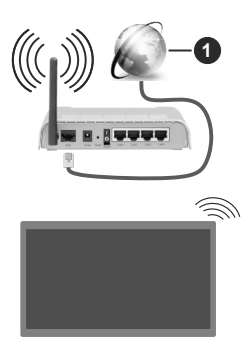

1. Ligação ISP Banda larga

Uma rede com SSID oculto não pode ser apagada por outros dispositivos. Se pretender ligar a uma rede com SSID oculto, selecionar a opção **Adicionar nova rede** no menu **Definições>Rede e Internet** no Ecrã Inicial e premir **OK**. Adicionar uma rede inserindo manualmente o respetivo nome usando a opção relacionada.

Algumas redes podem ter um sistema de autorização que requer um segundo login como tal num ambiente de trabalho. Neste caso, depois de ligar à rede sem fios a que se pretende ligar, selecionar **Notificações** situadas no canto superior direito do **Ecrã Inicial** e premir **OK**. Em seguida, selecionar a notificação da **rede Wi-Fi para Iniciar Sessão** e prima **OK**. Introduza as suas credenciais para iniciar a sessão.

Um router-N sem fios (IEEE 802.11a/b/g/n/ac) com bandas simultâneas de 2.4 e 5 GHz é destinado a aumentar a largura de banda. Estes estão Otimizados para fluxo de vídeo HD mais suave e mais rápido, transferência de ficheiros e jogar sem fios.

Usar uma ligação LAN para transferir dados mais rapidamente entre dispositivos como computadores.

A velocidade de transmissão difere dependendo da distância e da quantidade de obstruções entre os aparelhos de transmissão, a configuração destes aparelhos, as condições das ondas de rádio, o tráfego da linha e os aparelhos que está a usar. A transmissão também pode ser cortada ou desligada dependendo das condições dos telefones DECT, das ondas de rádio, ou de quaisquer outros aparelhos WLAN 11b. Os valores normais para a velocidade de transmissão são os valores máximos teoricamente para a rede sem fios normal. Não são as velocidades atuais da transmissão de dados.

A localização onde a transmissão é mais efetiva difere dependendo do ambiente de utilização.

A função Sem Fios da TV suporta modems tipo 802.11 a,b,g, n e ac . É altamente recomendado usar o protocolo de comunicação IEEE 802.11n de modo a evitar quaisquer possíveis problemas enquanto estiver a ver vídeos.

Deve mudar o SSID do seu modem sempre que houver outros modems em redor com o mesmo SSID. Caso contrário pode ter problemas de ligação. Usar uma ligação com fios se tiver problemas com a ligação sem fios.

É necessária uma velocidade de ligação estável para reproduzir o conteúdo streaming. Usar uma ligação Internet se a velocidade LAN sem fios for instável.

## Leitor Multimédia

No Ecrã Inicial seguir para a linha das Aplicações, selecionar **Reprodutor de Multimédia (MMP)** e premir o botão **OK** para apresentar. Se esta aplicação não estiver disponível, selecionar a opção **Adicionar aplicação aos favoritos** (sinal de mais) na linha **Aplicações** e premir **OK**. Depois selecionar a aplicação **Leitor Multimédia (MMP)** e premir **OK** para adicionar. Para alguns países, a aplicação do **Leitor Multimédia** estará localizada no separador **Início** e a linha com esta aplicação será designada como **Aplicações Favoritas**.

Selecionar o tipo de multimédia no ecrã principal do leitor de multimédia. No ecrã seguinte, pode premir o botão Menu para aceder a uma lista das opcões do menu enquanto o foco for numa pasta ou num ficheiro de multimédia. Usando as opcões deste menu pode alterar o tipo de multimédia, ordenar os ficheiros, alterar o tamanho do atalho e transformar a sua TV numa moldura digital. Também poderá copiar, colar e apagar os ficheiros de multimédia usando as opções correspondentes deste menu, se estiver ligado à TV um dispositivo de memória USB formatado em FAT32. Adicionalmente, pode mudar o estilo de visualização selecionado seia com o Analisador Normal ou com o Analisador Recursivo. No modo Analisador Normal os ficheiros serão exibidos com pastas se houver alguma disponível. Então, apenas os tipos de ficheiros de multimédia selecionados na pasta raiz ou na pasta selecionada serão exibidos. Se não existirem ficheiros de multimédia do tipo selecionado, a pasta será considerada vazia. No modo de Analisador Recursivo, a fonte será pesquisada para todos os ficheiros de multimédia disponíveis do tipo selecionado e os ficheiros encontrados serão listados. Premir o botão Voltar/Retroceder pra fechar este menu.

De modo a ativar a função de moldura selecionar Fotografia como o tipo de multimédia. Seguidamente, premir o botão **Menu**, selecionar **Moldura** e premir **OK**. Se selecionar a opção **modo Uma Fotografia** e premir **OK** a imagem que definiu anteriormente como a imagem da moldura será exibida quando for ativada a função de moldura. Se selecionar a opção do dispositivo de armazenamento USB o primeiro ficheiro (no modo **Analisador Recursivo**) será exibido. Para definir a imagem da moldura premir o botão **Menu** enquanto o ficheiro de fotografia da sua escolha é exibido, selecionar **Imagem da Moldura** e premir **OK**.

Adicionalmente, pode alternar entre os modos de navegação premindo o botão **Azul.** Estão disponíveis Visualizar Lista e Visualizar Grelha. Enquanto estiver a procurar ficheiros de vídeo, fotografias e de texto será exibida uma previsualização do ficheiro selecionado numa pequena janela no lado esquerdo do ecrã se o estilo do modo navegar for definido para a Visualização da Lista. Pode também usar os botões **Programa +/**-para saltar diretamente para a primeira e última pasta ou para o ficheiro se o estilo de visualização estiver definido em Visualização da Grelha.

Pode também ativar ou desativar a função de reproduzir USB automática premindo o botão **Amarelo**. Ao usar esta função pode definir a sua TV para começar a reproduzir automaticamente o conteúdo de multimédia instalado num dispositivo de memória UAS. Consultar a secção **Função de reproduzir USB automática** para mais informação.

#### Ficheiros de vídeo

Premir OK para reproduzir de novo o ficheiro de vídeo selecionado.

**Informação:** Exibe barra de informações. Premir duas vezes para exibir a informação alargada e o ficheiro seguinte.

Pausa/Reproduzir: Pausar e retomar a reprodução.

**Retroceder:** Iniciar a reprodução inversa. Premir consecutivamente para definir a velocidade do retrocesso.

**Avanço rápido:** Iniciar a reprodução de avanço rápido. Premir consecutivamente para definir a velocidade do avançar da reprodução.

Parar: Parar a reprodução.

Programa +: Mudar para o ficheiro seguinte.

Programa -: Mudar para o ficheiro anterior.

Voltar/Retroceder: Volta ao ecrã de reprodução de multimédia.

#### Ficheiros de música

Premir **OK** para reproduzir o ficheiro de música/áudio selecionado.

**Informação:** Exibir a informação alargada e o ficheiro seguinte.

Pausa/Reproduzir: Pausar e retomar a reprodução.

Retroceder: Premir e manter premido para retroceder.

Avanço rápido: Premir e manter premido para avanço rápido.

Parar: Parar a reprodução.

Programa +: Mudar para o ficheiro seguinte.

Programa-: Mudar para o ficheiro anterior.

Voltar/Retroceder: Volta ao ecrã de reprodução de multimédia.

Se premir o botão Voltar/Retroceder sem parar primeiro a reprodução, a mesma irá prosseguir enquanto estiver a procurar no leitor de multimédia. Pode usar os botões do leitor de multimédia para controlar a reprodução. A reprodução irá parar se sair do leitor de multimédia ou mudar o tipo de multimédia para **Vídeo**.

### Ficheiros de fotografias

Premir **OK** para exibir o ficheiro de fotografia selecionado. Quando premir o botão **OK** a apresentação de diapositivos também irá começar e todos os ficheiros de fotografias na pasta atual ou no dispositivo de armazenamento, dependendo do estilo de visualização, serão exibidos na sequência. Se a opção Repetir for definida em **Nenhuma** apenas os ficheiros entre o selecionado e o último da lista serão exibidos. Premir o botão **OK** ou **Pausa/ Reproduzir** para pausar ou retomar a apresentação de diapositivos. A apresentação de diapositivos irá parar depois de o último ficheiro listado ser exibido.

**Informação:** Exibe barra de informações. Premir duas vezes para exibir a informação alargada e o ficheiro seguinte.

Pausa/Reproduzir: Pausar e retomar a exibição de diapositivos.

**Botão verde (Rodar/Duração):** Rodar a imagem / Definir o intervalo entre os diapositivos.

**Botão amarelo (Ampliar/Efeito):** Ampliar a imagem / Aplicar vários efeitos na exibição dos diapositivos.

Programa +: Mudar para o ficheiro seguinte.

Programa -: Mudar para o ficheiro anterior.

Voltar/Retroceder: Volta ao ecrã de reprodução de multimédia.

### Ficheiros de texto

Quando premir o botão **OK** iniciar-se-á a exibição dos diapositivos e todos os ficheiros de texto na pasta atual ou no dispositivo de armazenamento, dependendo do estilo de visualização, serão exibidos sequencialmente. Se a opção Repetir for definida em **Nenhuma** apenas os ficheiros entre o selecionado e o último da lista serão exibidos. Premir o botão **OK** ou **Pausa/Reproduzir** para pausar ou retomar a apresentação de diapositivos. A apresentação de diapositivos irá parar depois de o último ficheiro listado ser exibido e o ecrã de reprodução de multimédia será exibido.

**Informação:** Exibe barra de informações. Premir duas vezes para exibir a informação alargada e o ficheiro seguinte. Pausa/Reproduzir: Pausar e retomar a exibição de diapositivos.

Programa +: Mudar para o ficheiro seguinte.

Programa-: Mudar para o ficheiro anterior.

Botões direcionais (Para baixo ou Direito/Para cima ou Esquerdo): Mudar para a página seguinte/ Mudar para a página anterior.

Voltar/Retroceder: Parar a apresentação de diapositivos e voltar ao ecrã de leitor de multimédia.

#### Opções Menu

Premir o botão **Menu** para visualizar as opções disponíveis enquanto estiver a reproduzir ou a exibir ficheiros multimédia. O conteúdo deste menu pode ser diferente dependendo do tipo de ficheiro multimédia.

Pausa/Reproduzir: Pausar e retomar a reprodução ou a exibição de diapositivos.

**Repetir:** Definir a opção repetir. Selecionar uma opção e premir **OK** para modificar a definição. Se a opção **Repetir Um** for selecionada o ficheiro atual de multimédia será repetidamente reproduzido ou exibido. Se a opção Repetir Todos for selecionada, todos os ficheiros de multimédia do mesmo tipo na pasta atual ou no dispositivo de armazenamento, dependendo do estilo de visualização, serão repetidamente reproduzidos ou exibidos.

Ligar/Desligar aleatório: Ligar ou desligar a opção aleatório. Premir OK para alterar a definição.

**Duração:** Definir o intervalo entre os diapositivos. Selecionar uma opção e premir **OK** para modificar a definição. Pode também premir o botão **Verde** para definir. Esta opção não estará disponível se a exibição de diapositivos estiver em pausa.

**Rodar:** Rodar a imagem. A imagem será rodada 90 graus no sentido horário cada vez que premir **OK.** Pode também premir o botão **Verde** para rodar. Esta opção não estará disponível se a exibição de diapositivos não estiver em pausa.

Efeitos: Aplicar vários efeitos à exibição de diapositivos. Selecionar uma opção e premir OK para modificar a definição. Pode também premir o botão Amarelo para definir. Esta opção não estará disponível se a exibição de diapositivos estiver em pausa.

Zoom: Ampliar a imagem que está atualmente a ser exibida. Selecionar uma opção e premir OK para modificar a definição. Pode também premir o botão Amarelo para ampliar. Esta opção não estará disponível se a exibição de diapositivos não estiver em pausa.

**Fontes:** Selecionar a opção das fontes. Tamanho, estilo e cor podem ser definidos de acordo com as suas preferências.

Mostrar informação: Exibir a informação alargada.

**Imagem de moldura:** Definir a imagem exibida atualmente como uma imagem de moldura. A imagem será exibida no modo **Uma Fotografia** é selecionada em vez do dispositivo de armazenamento ligado enquanto ativa a função de moldura. Caso contrário, todos os ficheiros serão reproduzidos como uma exibição de diapositivos quando a função de moldura estiver ativada.

**Ocultar/Mostrar espectro:** Ocultar ou mostrar o espectro se disponível.

**Opções de canções:** Exibir as opções de canções se disponíveis.

**Imagem desativada:** Abrir o menu de alimentação da sua TV. Pode usar aqui a opção **Imagem Desativada** para desligar o ecrã. Premir um botão no controlo remoto ou na TV para ligar novamente o ecrã.

Modo ecrã: Define a opção de proporção.

**Definições da imagem:** Exibir o menu de definições da imagem.

Definições do som: Exibir o menu de definições do som.

**Faixas de som:** Definir a opção de faixa de áudio se mais do que uma estiver disponível.

Última memória: Definir a Hora em que pretende retomar a reprodução a partir da posição em que a mesma foi parada na próxima vez em que abrir o mesmo ficheiro de vídeo. Se definido em **Desligar** a reprodução irá começar a partir do início. Selecionar uma opção e premir **OK** para modificar a definição.

**Busca:** Saltar para uma hora específica no ficheiro de vídeo. Usar os botões numéricos e os botões direcionais para inserir a hora e premir **OK**.

**Codificação de legenda:** Exibir as opções de codificação de legendas se disponíveis.

### A partir da ligação USB

IMPORTANTE! Criar uma cópia de segurança dos ficheiros nos dispositivos de armazenamento USB antes de os ligar à TV. O fabricante não se responsabiliza por qualquer dano nos ficheiros ou perda de dados. É possível que determinados tipos de dispositivos USB, (por exemplo leitores de MP3 ) ou discos rigidos/unidades de memória USB não sejam compatíveis com esta TV. A TV deteta as drives formatadas em FAT32 e NTFS, mas não é compatível com gravação em drives formatadas com NTFS (a funcionalidade da gravação pode não estar disponível dependendo do modelo da sua TV). Os dispositivos com uma capacidade superior a 2TB não são suportados. Ficheiros maiores que 4 GB não são suportados.

Pode visualizar as suas fotografias, documentos de texto ou reproduzir a sua música e ficheiros de vídeo instalados num dispositivo de armazenamento ligado na TV. Ligar o dispositivo de armazenamento USB a uma das entradas USB na TV.

No ecrã principal do leitor de multimédia selecionar o tipo de multimédia pretendido. No ecrã seguinte, selecionar um nome de ficheiro a partir da lista dos ficheiros de multimédia disponíveis e premir o botão **OK**. Seguir as instruções no ecrã para mais informações sobre outras funções dos botões existentes.

Nota: Esperar um pouco antes de cada ligação e desligamento, uma vez que o leitor ainda pode estar a ler ficheiros. Esta operação poderá causar danos físicos no leitor USB e no próprio dispositivo USB. Não retirar a drive enquanto está a reproduzir um ficheiro.

### Função de reproduzir USB automática

A função é usada para iniciar a reprodução automática do conteúdo de multimédia instalado num dispositivo amovível. Utiliza a aplicação Leitor d e Multimédia. Os tipos de conteúdo de multimédia têm prioridades diferentes na ordem para serem exibidos. A ordem de prioridade decrescente é Fotografia, Vídeo e Áudio. Isto significa, se houver um conteúdo de Fotografias no conteúdo no diretório de raiz do dispositivo amovível, o Navegador de Multimédia exibirá as Fotografias numa sequência (por ordem do nome do ficheiro) em vez de ficheiros de vídeo ou áudio. Caso contrário, será analisado para conteúdo de vídeo e por último de áudio.

Pode ativar a função de reproduzir USB automática a partir da aplicação Leitor de Multimédia. Entrar na aplicação no Ecrã Inicial e premir o botão **Amarelo** no controlo remoto para ativar ou desativar esta função. Se a função for ativada enquanto o dispositivo USB já estiver ligado, desligar o dispositivo e depois ligá-lo de novo para ativar a função.

Esta função só funcionará se ocorrerem todas as seguintes circunstâncias:

- · A função de reproduzir USB automática está ativada
- O dispositivo USB está ligado
- O conteúdo reproduzível está instalado no dispositivo USB

Se for ligado mais do que um dispositivo USB à TV, o último a ser ligado será usado como fonte de conteúdo.

# Gravação por USB

Para gravar um programa, deve em primeiro lugar ligar corretamente um dispositivo de memória USB à sua TV enquanto estiver desligada. Em seguida, deverá ligar a TV para ativar a funcionalidade de gravação. Para gravar programas de longa duração, como filmes, é recomendado usar discos rígidos USB (HDDs).

Os programas gravados são guardados no dispositivo USB de armazenamento ligado. Se pretendido, pode memorizar/copiar gravações num computador; no entanto, estes ficheiros não estarão disponíveis para serem lidos num computador. Pode reproduzir as gravações apenas através da TV. O atraso Lip Sync pode ocorrer durante a gravação diferida. A gravação de rádio não é suportada.

Se a velocidade de escrita no unidade de memória USB ligada não for suficiente, a gravação pode falhar e a função de gravação diferida pode não estar disponível.

É recomendado usar discos rígidos USB para gravação de programas HD.

Não desligar a USB/HDD durante a gravação. Isto pode danificar a USB/HDD ligado.

Alguns pacotes de fluxo podem não ser gravados devido a problemas no sinal, resultantes por vezes de os vídeos congelarem durante a reprodução.

Se iniciar uma gravação a partir do temporizador quando o teletexto está ligado, o diálogo será exibido. Se selecionar Sim e premir OK o teletexto será desligado e terá início a gravação.

### Gravação Instantânea

Premir o botão **Gravar** para iniciar a gravação de um evento de forma instantânea quando está a ver um programa. Premir o botão **Parar** para para e guardar a gravação Instantânea.

Não pode alternar transmissões durante o modo gravação.

### Ver programas gravados

Selecionar a Lista de gravações: no menu Gravar no modo de TV em direto e premir OK.. Selecionar um item gravado na lista (se previamente gravado). Premir no botão **OK** para visualizar.

Premir o botão **Parar** ou **Voltar/Retroceder** para parar uma reprodução.

Serão atribuídos nomes às gravações no formato seguinte: Channel Name\_Date(Ano/Mês/Dia)\_ Programme Name.

### Gravação diferida

De modo a usar a função de diferimento da gravação deve ser ativada primeiro a opção Modo De Diferimento mo menu Gravar>Modo de diferimento:.

No modo de gravação diferida, o programa é pausado e simultaneamente gravado na unidade de memória USB ligada. Premir o botão **Pausa/Reproduzir** enquanto está a ver uma transmissão para ativar o modo de gravação diferida. Premir o botão **Pausa/ Reproduzir** de novo para retomar o programa em pausa a partir da posição em que o parou. Premir o botão **Parar** para parar a gravação diferida e voltar para a transmissão ao vivo.

Quando esta função é usada pela primeira vez será exibido o assistente de Configuração do Disco quando o botão **Pausa/Reprodução for premido**. Pode escolher o modo de configuração Automático ou Manual. No modo **Manual**, se preferir, pode formatar o seu dispositivo USB de armazenamento e especificar o espaço de memória que será usado para a função de diferimento. Quando a configuração estiver concluída, o Resultado de Configuração do Disco será exibido. Premir o botão OK para sair.Premir o botão OK para sair.

A função não estará disponível para transmissões de rádio.

### Formato do disco

Quando usar um novo dispositivo de memória USB, é recomendado formatar primeiro o mesmo usando a opção **Formatar** no menu **Gravar>Informação** do dispositivo na TV em Direto. Selecionar o dispositivo ligado no ecrã no ecrã Informação do Dispositivo e premir OK ou o botão direcional Direito para ver a lista de opções disponíveis. Depois Selecionar **Formato** e premir **OK** para continuar. Uma mensagem de confirmação será exibida. Selecionar **Sim** e premir **OK** para iniciar a formatação..

**IMPORTANTE:** Se formatar o seu dispositivo USB de armazenamento irá apagar TODOS os dados no mesmo e o respetivo sistema de ficheiros será convertido para FAT32. Na maioria dos casos, os erros de operação serão corrigidos após uma formatação, mas perderá TODOS os seus dados.

### Lista de programação

Pode adicionar lembretes ou temporizadores de gravação usando o menu Lista de Programação. Pode aceder à Lista de Programação a partir do menu Gravar no modo de TV em Direto. Selecionar a Lista de Programação e premir em OK. Serão exibidos os temporizadores definidos serão listados se existirem alguns disponíveis.

Premir o botão **Amarelo** para adicionar um temporizador enquanto o menu Lista de Programação é exibido no ecrã. Pode definir o tipo de temporizador definindo a opção do **Tipo de Programação** como **Lembrete** ou **Gravação**. Quando forem definidos outros parâmetros premir o botão **Verde**. O temporizador será adicionado á lista.

Se existirem, pode também editar ou apagar os temporizadores nesta lita. Selecionar o temporizador da sua escolha e premir o **botão Vermelho** para editar. Depois de ter editado o temporizador premir o botão **Verde** para guardar as alterações. Selecionar o temporizador da sua escolha e premir o **botão Azul** para apagar. Quando optar por excluir um temporizador, será exibido no ecrã um diálogo de confirmação. Selecionar **Sim** e premir **OK** para excluir o temporizador selecionado.

Será exibida uma mensagem de aviso se os intervalos de tempo de dois temporizadores se sobrepõem. Não pode definir mais de um temporizador para o mesmo intervalo de tempo.

Premir o botão **SAIR** para fechar a Lista de programação.

# CEC

Com a função CEC da sua TV pode operar um dispositivo ligado com o controlo remoto da TV. Esta função usa o HDMI CEC (Controlo Eletrónico do Consumidor) para comunicar com os dispositivos ligados. Os dispositivos têm de suportar HDMI CEC e devem estar ligados com uma ligação HDMI.

De modo a usar a funcionalidade CEC a opção respetiva no menu deve ser ativada. Para verificar, ligar ou desligar a função CEC, deve fazer o seguinte:

- Entrar no menu Definições>Preferências do Dispositivo>Inserções no Ecrã Inicial ou o menu Opções TV>Definições>Preferências do Dispositivo>Inserções no modo TV em Direto.
- Deslocar-se para a secção Controlo Eletrónico do Consumidor (CEC). Verificar se a opção de controlo HDMI está ativada.
- Selecionar a opção de controlo HDMI e premir OK para ligar ou desligar.

Assegurar que todas as definições CEC são corretamente configuradas no dispositivo CEC ligado. A funcionalidade CEC tem nomes diferentes em marcas diferentes. A função CEC pode não funcionar em todos os dispositivos. Se ligar um dispositivo com suporte HDMI CEC à sua TV, a fonte de entrada HDMI correspondente será renomeada com o nome do dispositivo ligado.

Para operar o dispositivo CEC ligado, selecionar a fonte de entrada HDMI correspondente a partir do menu **Entradas** no Ecrã Inicial. Ou premir o botão **Fonte** se a TV estiver no modo de TV Em Direto e selecionar a fonte de entrada HDMI correspondente a partir da lista. Para terminar esta operação e controlar a TV novamente através do controlo remoto, premir o botão **Fonte**, que continuará a estar funcional, no controlo remoto e mudar para outra fonte.

O controlo remoto da TV consegue automaticamente controlar o dispositivo quando tiver sido selecionada a fonte HDMI ligada. No entanto, nem todos os botões serão direcionados para o dispositivo. Apenas os dispositivos que suportam a função de Controlo Remoto CEC responderão ao controlo remoto da TV.

A TV suporta também a função ARC (Audio Return Channel). Esta função é uma ligação áudio destinada a substituir outros cabos entre a TV e o sistema áudio (recetor A/V ou sistema de colunas). Ligar o sistema áudio à entrada HDMI2 na TV para ativar a função ARC.

Quando o ARC está ativo, a TV retira o som automaticamente a outras saída respetivas de áudio. Portanto, irá ouvir áudio apenas a partir do dispositivo de áudio ligado. Os botões de controlo do volume do controlo remoto serão direcionados para o dispositivo de áudio ligado e terá possibilidade de controlar o volume do dispositivo ligado com o seu controlo remoto da TV.

Nota: ARC é suportado apenas através da entrada HDMI2.

# **Google Cast**

Com a tecnologia integrada Google Cast pode transmitir o conteúdo que está no seu dispositivo móvel diretamente para a sua TV. Se o seu dispositivo móvel tiver a função Google Cast, pode espelhar o ecrã do seu dispositivo para a TV sem fios. Selecionar a opção de ecrã Cast no seu dispositivo Android. Os dispositivos disponíveis serão detetados e indicados. Selecionar a sua TV a partir da lista e tocar no mesmo para iniciar a transmissão. Pode obter o nome da rede da sua TV no menu Definições>Preferências do dispositivo>Sobre no Ecrã Inicial. O nome do dispositivo sera um das opções mostradas. Pode também mudar o nome da sua TV. Selecionar o nome do Dispositivo e premir OK. Seguidamente selecionar Alterar e premir novamente OK. Pode tanto selecionar um dos nomes predefinidos ou inserir um nome personalizado.

# Para transmitir o ecrã do seu dispositivo no ecrã da TV...

- 1. No seu dispositivo Android, ir para "Definições" a partir do painel de notificações ou do ecrã inicial
- 2. Tocar em "Conetividade do dispositivo"
- Tocar em "Projeção fácil" e ativar "Projeção sem fios". Serão indicados os dispositivos disponíveis
- 4. Selecionar a TV que gostaria de transmitir

### ou

- 1. Deslizar para baixo o painel de notificações
- 2. Tocar em "Projeção sem fios"
- 3. Selecionar a TV que gostaria de transmitir

Se a aplicação móvel for ativada para transmissão, tal como o YouTube, Dailymotion, Netflix, pode transmitir a sua aplicação para a sua TV. Na aplicação móvel, procurar o ícone Google Cast e tocar no mesmo. Os dispositivos disponíveis serão detetados e indicados. Selecionar a sua TV a partir da lista e tocar no mesmo para iniciar a transmissão.

### Para transmitir uma aplicação para o ecrã da TV...

- 1. No seu smartphone ou tablet, abrir uma aplicação que seja compatível com o Google Cast
- 2. Tocar no ícone do Google Cast
- 3. Selecionar a TV que gostaria de transmitir
- A aplicação que selecionou deve começar a ser reproduzida na TV.

O Google Cast funciona em Android e iOS. Assegurar que os seus dispositivos móveis estão ligados à mesma rede da TV.

As opções do menu e os nomes para a função Google Cast no seu dispositivo Android podem diferir de marca para marca e pode ser alterados com o decorrer do tempo. Consultar o manual do seu dispositivo para as informações mais recentes sobre a função Google Cast.

## Sistema HBBTV

HbbTV (Hybrid Broadcast Broaband TV) é um padrão que combina sem interrupção os serviços de TV fornecidos através de transmissão com serviços enviados via banda larga e também permite o acesso aos serviços de Internet apenas para clientes que estiverem a usar TVs e descodificadores de sinal ligados. Os serviços enviados através de TV Hbb incluem os canais de TV de transmissão tradicional, os serviços de catch-up, vídeo-on-demand, guia de programa eletrónico, publicidade interativa, personalização, votação, jogos, redes sociais e outras aplicações multimédia.

As aplicações HbbTV estão disponíveis em canais onde que estão assinalados pelo transmissor.

As aplicações HbbTV são geralmente apresentadas premindo um botão colorido no controlo remoto. Geralmente irá aparecer um ícone pequeno de botão vermelho no ecrã de modo a notificar o utilizador que há uma aplicação HbbTV no canal. Premir o botão indicado no ecrã para apresentar a aplicação.

As aplicações HbbTV usam os botões no controlo remoto para interagir com o utilizador. Quando a aplicação HbbTV é apresentada, o controlo de alguns botões é detido pela aplicação. Por exemplo, a seleção dum canal numérico pode não atuar numa aplicação de teletexto na qual os números indicam páginas de teletexto.

A TVHbb exige capacidade de fluxo AV para a plataforma. Existem numerosas aplicações que fornecem serviços TV VOD (vídeo on demand) e catch-up. Os botões **OK** (reproduzir e pausa), **Parar, Avanço rápido** e **Retrocesso** no controlo remoto podem ser usados para interagir com o conteúdo AV.

Nota: Pode ativar ou desativar esta função a partir do menu Opções TV>Opções Avançadas>Definições HBBTV no modo TV em Direto.

# Busca em espera rápido

Se for realizada anteriormente uma busca automática, a sua TV irá procurar novos canais ou canais em falta às 5 horas da manhã todos os dias enquanto no modo em espera rápido.

E se a opção **Atualização Automática do Canal** no menu Definições>Canal estiver ativada a TV irá ativar-se 5 minutos após ser ligada no modo em espera rápido e irá procurar canais. O LED em espera ficará
intermitente durante este processo. Depois de o LED deixar de estar intermitente o processo de busca é completado. Quaisquer novos canais encontrados serão adicionados à lista de canais. Se a lista de canais for atualizada, será informado sobre as alterações a próxima vez que ligar a TV.

## Atualização do Programa

A sua TV consegue encontrar e atualizar software automaticamente através da Internet.

Para obter uma melhor utilização da sua TV e beneficiar das melhorias mais recentes, assegurar que o seu sistema está sempre atualizado.

#### Atualização do software através da Internet

No Ecrã Inicial entrar no menu Definições>Preferências do dispositivo>Sobre de modo a atualizar a versão do seu sistema Android. Mover o foco para a opção Atualização do sistema e premir OK. Obterá informação sobre o estado do sistema e será exibida a hora na qual o dispositivo foi verificado pela última vez para uma atualização. A opção Verificar para atualização será selecionada, premir OK se pretender verificar para uma atualização disponível.

Nota: Não desligar o cabo de alimentação durante o processo de reinicialização. Se a TV não conseguir ligar após a atualização, desligue-a, aguarde dois minutos e, em seguida, ligue-a novamente.

## Resolução de Problemas e Sugestões

#### A TV não liga

- Assegurar que o cabo de alimentação está firmemente ligado na tomada de alimentação..
- Desligar o cabo de alimentação da tomada de alimentação. Aguardar um minuto e ligá-la novamente.
- Premir o botão Em Espera/Ligar na TV.

#### A TV não responde ao controlo remoto

- ATV necessita de algum tempo para iniciar. Durante este tempo, a TV não responde ai controlo remoto ou aos comandos da TV. Este é um comportamento normal.
- Verificar se o controlo remoto está a funcionar através de uma câmara de um telemóvel. Colocar o telemóvel no modo câmara e apontar o controlo remoto para as lentes da câmara. Se premir qualquer tecla no controlo remoto e se observar intermitência do LED dos infravermelhos através da câmara, o controlo remoto está a funcionar. A TV precisa ser verificada.

Se não observar a intermitência, as pilhas podem estar sem carga. Substituir as pilhas. Se o controlo

remoto continuar sem funcionar, o mesmo pode estar partido e necessitar de ser verificado.

Este método de verificação do controlo remoto não é possível com os controlos remotos que tenham sido emparelhados sem fios com a TV.

#### Nenhum canal

- Assegurar que os cabos estão corretamente ligados e que a rede correta está selecionada.
- Assegurar que a lista correta de canais está selecionada.
- Assegurar que introduziu a frequência de canal correta se realizou a sintonização manual.

#### Sem imagem/imagem distorcida

- Assegurar que a antena está corretamente ligada à TV.
- Assegurar que o cabo da antena não está danificado.
- Assegurar que é selecionado o dispositivo correto como fonte de entrada.
- Assegurar que o dispositivo ou fonte externos estão corretamente ligados.
- Assegurar que as definições de imagem estão definidas corretamente.
- Os altifalantes, dispositivos áudio sem ligação à terra, luzes néon, edifícios altos e outros objetos de grande dimensão podem influenciar a qualidade da receção. Se possível, tentar melhorar a qualidade de receção através da alteração da direção da antena ou dispositivos em movimento afastados da TV.
- Mudar para um formato de imagem diferente, se a imagem não se ajustar ao ecrã
- Assegurar que o seu PC usa a resolução suportada e a taxa de atualização.

#### Sem som ou de fraca qualidade

- Assegurar que as definições de som estão definidas corretamente.
- Assegurar que os cabos estão ligados corretamente.
- Assegurar que o volume não está sem som ou colocado no zero, aumentar o volume para verificar.
- Assegurar que a saída de áudio da TV está ligada à entrada de áudio no sistema externo de som.
- O som poderá estar a sair apenas de uma coluna. Verificar as definições de equilíbrio no menu Som.

#### Fontes de entrada - não podem ser selecionadas

- · Assegurar que o dispositivo está ligado à TV.
- Assegurar que os cabos estão ligados corretamente.
- Assegurar que selecionou a fonte de entrada correta que é dedicada para o dispositivo ligado.

 Assegurar que a fonte de entrada correta não fica oculta no menu Entradas.

| Fonte | Sinais Suportados |                                 |  |  |  |
|-------|-------------------|---------------------------------|--|--|--|
|       | 480i              | 60Hz                            |  |  |  |
|       | 480p              | 60Hz                            |  |  |  |
|       | 576i, 576p        | 50Hz                            |  |  |  |
|       | 720p              | 50Hz,60Hz                       |  |  |  |
|       | 1080i             | 50Hz,60Hz                       |  |  |  |
| HDMI  | 1080р             | 24Hz, 25Hz, 30Hz,<br>50Hz, 60Hz |  |  |  |
|       | 3840x2160p        | 24Hz, 25Hz, 30Hz,<br>50Hz, 60Hz |  |  |  |
|       | 4096x2160p        | 24Hz, 25Hz, 30Hz,<br>50Hz, 60Hz |  |  |  |

## Compatibilidade do sinal HDMI

Nalguns casos, um sinal na TV pode não ser exibido corretamente. O problema pode ser uma inconsistência com as normas do equipamento fonte (DVD, conversor, etc.). Se verificar este problema, contacte o seu fornecedor e o fabricante do equipamento de fonte.

## Formatos de ficheiros suportados para o modo USB

## Descodificador vídeo

| Código Vídeo   | Resolução       | Velocidade<br>de Bit | Perfil                                                                                                    | Contentor                                                                                                    |
|----------------|-----------------|----------------------|----------------------------------------------------------------------------------------------------|----------------------------------------------------------------------------------------------------|
| VP9            | 4096x2176@60fps | 100Mbps              | Perfil 0 (420 8-bit)<br>Perfil 2, (420, 10-bit)                                                               | MKV (.mkv), WebM (.webm)                                                                                                    |
| HEVC/H.265     | 4096x2176@60fps | 100Mbps              | Principal (8-bit)/<br>Principal10 (10-bit)<br>Perfil, Escalão Elevado<br>@Nível 5.1                           | MP4 (.mp4, .mov), 3GPP (.3gpp, .3gp),<br>MPEG transmissão de transporte (.ts,<br>.trp, .tp), MKV (.mkv), FLV (.flv), AVI<br>(.avi), H265 (.265)                                                                                  |
| MPEG1/2        | 1920x1080@60fps | 80Mbps               | MP@HL                                                                                                    | Transmissão de programa MPEG (.DAT,<br>.VOB, .MPG, .MPEG), transmissão de<br>transporte MPEG (.ts, .trp, .tp), MP4<br>(.mp4, .mov), 3GPP (.3gpp, .3gp), AVI<br>(.avi), MKV (.mkv), ASF (.asf), WMV<br>(.wmv), OGM (.ogm)         |
| MPEG4          | 1920x1080@60fps | 40Mbps               | <ul> <li>Perfil simples</li> <li>Perfil Simples<br/>Avançado @Nível 5</li> <li>GMC não é suportado</li> </ul> | MP4 (.mp4, .mov), 3GPP (.3gpp, .3gp),<br>AVI (.avi), MKV (.mkv), ASF (.asf), WMV<br>(.wmv), FLV (.fv), OGM (.ogm), MPEG<br>transport stream (.ts, .trp, .tp), MPEG<br>program stream (.DAT, .VOB, .MPG,<br>.MPEG)                |
| Sorenson H.263 | 1920x1080@60fps | 40Mbps               |                                                                                                    | FLV (.flv), AVI (.avi)                                                                                                    |
| H.263          | 1920x1080@60fps | 40Mbps               | Apenas perfil de base                                                                                         | FLV (.flv), MP4 (.mp4, .mov), 3GPP<br>(.3gpp, .3gp), AVI (.avi), ASF (.asf),<br>WMV (.wmv)                                                                                                    |
| H.264          | 4096x2304@60fps | 135Mbps              | Principal and high<br>profile up to levele<br>perfil elevado até 5.2                                          | FLV (.flv), MP4 (.mp4, .mov), 3GPP<br>(.3gpp, .3gp), MPEG transport stream<br>(.ts, .trp, .tp), ASF (.asf), WMV (.wmv),<br>AVI (.avi), MKV (.mkv), OGM (.ogm),<br>MPEG program stream (.DAT, .VOB,<br>.MPEG, IMPEG), H264 (.264) |
| AVS            | 1920x1080@60fps | 50Mbps               | Perfil Jizhun @ Nível<br>6.0                                                                                  | Transmissão de transporte MPEG (.ts,<br>.trp, .tp), MP4 (.mp4, .mov), AVS (.avs)                                                                                                    |
| AVS+           | 1920x1080@60fps | 50Mbps               | Perfil de transmissão<br>@Nível 6.0.1.08.60                                                                   | Transmissão de transporte MPEG (.ts,<br>.trp, .tp), AVS (.avs)                                                                                                    |
| AVS2           | 4096x2176@60fps | 100Mbps              | Principal (8-bit)/<br>Principal10 (10-bit)<br>Perfil @Nível 8.2.60                                            | MPEG transport stream (.ts, .trp, .tp),<br>AVS2 (.avs2)                                                                                                    |
| WMV3           | 1920x1080@60fps | 40Mbps               |                                                                                                    | ASF (.asf), AVI (.avi), MKV (.mkv), WMV<br>(.wmv), 3GPP (.3gpp, .3gp), MP4 (.mp4,<br>.mov), OGM (.ogm)                                                                                                    |
| VC1            | 1920x1080@60fps | 40Mbps               | <ul> <li>Perfil Avançado @<br/>Nível 3</li> <li>Perfil simples</li> <li>Perfil principal</li> </ul>           | Transmissão de transporte MPEG (.ts,<br>.trp, .tp), ASF (.asf), WMV (.wmv), AVI<br>(.avi), MKV (.mkv), 3GPP (.3gpp, .3gp),<br>MP4 (.mp4, .mov), VC1 (.vc1)                                                                       |
| Movimento JPEG | 1920x1080@30fps | 40Mbps               |                                                                                                    | AVI (.avi), 3GPP (.3gpp, .3gp), MP4<br>(.mp4, .mov), MKV (.mkv), FLV (.flv),<br>OGM (.ogm)                                                                                                    |
| VP8            | 1920x1080@60fps | 50Mbps               |                                                                                                    | MKV (.mkv), WebM (.webm), FLV (.flv),<br>3GPP (.3gpp, .3gp), MP4 (.mp4, .mov),<br>AVI (.avi), OGM (.ogm)                                                                                                    |
| RV30, RV40     | 1920x1080@60fps | 40Mbps               |                                                                                                    | RM (.rm, .rmvb), MKV (.mkv)                                                                                                    |
| AV1            | 4096x2176@60fps | 100Mbps              | Perfil Principal @<br>Nível 5.1                                                                               | MP4 (.mp4, .mov), 3GPP (.3gpp, .3gp),<br>MKV (.mkv), WebM (.webm)                                                                                                    |

## Codificador de vídeo

| Código Vídeo | Resolução<br>máxima | Velocidade<br>Bit máx. | Perfil                         | Nota                             |
|--------------|---------------------|------------------------|--------------------------------|----------------------------------|
| H.264        | 1920x1080@30fps     | 12Mbps                 | Perfil principal, nível<br>4.1 | Codificador vídeo do equipamento |

## Áudio

| Codec de áudio        | Taxa de<br>amostragem    | Canal   | Velocidade<br>de Bit                                                                                                    | Contentor                                                                                                    | Nota |
|-----------------------|--------------------------|---------|----------------------------------------------------------------------------------------------------|----------------------------------------------------------------------------------------------------|------|
| MPEG1/2 Layer1        | 16KHz ~ 48KHz            | Até 2   | 32Kbps ~<br>448Kbps                                                                                                    | MP3 (.mp3), AVI (.avi), ASF (.asf),<br>WMV (.wmv), MKV (.mkv, .mka),<br>3GPP (.3gpp, .3gp), MP4 (.mp4,<br>.mov, m4a), MPEG transmissão de<br>transporte (.ts, .trp, tp), transmissão<br>de programa MPEG (.DAT, .VOB,<br>.MPG, .MPEG), FLV (.flv), WAV<br>(.wav), OGM (.ogm)                           |      |
| MPEG1/2 Layer2        | 16KHz ~ 48KHz            | Até 2   | MP3 (.mp3), AVI (.avi), ASF (.asf),<br>WMV (.wmv), DivX (.divx), MKV<br>(.mkv, .mka), 3GPP (.3gpp, .3gp),<br>MP4 (.mp4, .mov, m4a), MPEG<br>384Kbps transmissão de transporte (.ts,<br>.trp, .tp), transmissão de programa<br>MPEG (.DAT, .VOB, .MPG, .MPEG)<br>FLV (.flv), WAV (.wav), OGM (.ogm) |                                                                                                    |      |
| MPEG1/2/2.5<br>Layer3 | 8KHz ~ 48KHz             | Até 2   | 8Kbps ~<br>320Kbps                                                                                                    | MP3 (.mp3), AVI (.avi), ASF (.asf),<br>WMV (.wmv), MKV (.mkv, .mka),<br>3GPP (.3gpp, .3gp), MP4 (.mp4,<br>.mov, m4a), MPEG transmissão de<br>transporte (.ts, .trp, .tp), transmissão<br>de programa MPEG (.DAT, .VOB,<br>.MPG, .MPEG), FLV (.flv), WAV<br>(.wav), OGM (.ogm)                          |      |
| AC3(DD)               | 32KHz, 44.1KHz,<br>48KHz | Até 5,1 | 32Kbps ~<br>640Kbps                                                                                                    | AC3 (.ac3), AVI (.avi), MKV<br>(.mkv, .mka), 3GPP (.3gpp, .3gp),<br>MP4 (.mp4, .mov, m4a), MPEG<br>transmissão de transporte (.ts,<br>.trp, .tp), transmissão de programa<br>MPEG (.DAT, .VOB, .MPG, .MPEG),<br>WMV (.wmv), ASF (.asf), OGM<br>(.ogm)                                                  |      |
| EAC3(DDP)             | 32KHz, 44.1KHz,<br>48KHz | Até 5,1 | 32Kbps ~<br>6Mbps                                                                                                    | EAC3 (.ec3), AVI (.avi), MKV (.mkv,<br>.mka), 3GPP (.3gpp, .3gp), MP4<br>(.mp4, .mov, m4a), transmissão<br>de transporte MPEG (.ts, .trp, tp),<br>transmissão de programa MPEG<br>(.DAT, .VOB, .MPG, .MPEG), WMV<br>(.wmv), ASF (.asf), OGM (.ogm)                                                     |      |
| AAC-LC, HEAAC         | 8KHz ~ 48KHz             | Até 5,1 | AAC-LC:<br>12Kbps~<br>576Kbps<br>V1 6Kbps<br>~ 288Kbps<br>V2: 3Kbps ~<br>144Kbps                                                                                                    | AAC (.aac), AVI (.avi), MKV (.mkv,<br>.mka), 3GPP (.3gpp, .3gp), MP4<br>(.mp4, .mov, m4a), transmissão<br>de transporte MPEG (.ts, .trp, .tp),<br>transmissão de programa MPEG<br>(.DAT, .VOB, .MPG, .MPEG), FLV<br>(.flv), RM (.rm, .rmvb, .ra), WAV<br>(.wav), WMV (.wmv), ASF (.asf),<br>OGM (.ogm) |      |

| Codec de áudio        | Taxa de<br>amostragem                     | Canal                                                  | Velocidade<br>de Bit                                                                                                    | Contentor                                                                                                    | Nota                                        |
|-----------------------|-------------------------------------------|--------------------------------------------------------|----------------------------------------------------------------------------------------------------|----------------------------------------------------------------------------------------------------|---------------------------------------------|
| WMA                   | 8KHz ~ 48KHz                              | Até 2                                                  | 128Kbps ~<br>320Kbps                                                                                                    | ASF (.asf), WMV (.wma, .wmv),<br>AVI (.avi), MKV (.mkv, .mka), 3GPP<br>(.3gpp, .3gp), MP4 (.mp4, .mov)                                                                                                    | WMA 7, WMA 8,<br>WMA 9, Padrão              |
| WMA 10 Pro M0         | 8KHz ~ 48KHz                              | Até 2                                                  | < 192Kbps                                                                                                    | ASF (.asf), WMV (.wma, .wmv),<br>AVI (.avi), 3GPP (.3gpp, .3gp), MP4<br>(.mp4, .mov)                                                                                                    |                                             |
| WMA 10 Pro M1         | 8KHz ~ 48KHz                              | Até 5,1                                                | < 384Kbps                                                                                                    | ASF (.asf), WMV (.wma, .wmv),<br>AVI (.avi), 3GPP (.3gpp, .3gp), MP4<br>(.mp4, .mov)                                                                                                    |                                             |
| WMA 10 Pro M2         | 8KHz ~ 96KHz                              | Até 5,1                                                | < 768Kbps                                                                                                    | ASF (.asf), WMV (.wma, .wmv),<br>AVI (.avi), 3GPP (.3gpp, .3gp), MP4<br>(.mp4, .mov)                                                                                                    |                                             |
| VORBIS                | Até 48KHz                                 | Até 2                                                  |                                                                                                    | MKV (.mkv, .mka), WebM (.webm),<br>3GPP (.3gpp, .3gp), MP4 (.mp4,<br>.mov, m4a), Ogg (.ogg), WMV<br>(.wmv), ASF (.asf), AVI (.avi)                                                                                                    | Suporta apenas<br>descodificação<br>estéreo |
| DTS                   | Até 48KHz                                 | Até 5,1                                                | < 1.5Mbps<br>(Núcleo puro<br>DTS)                                                                                                    | <ul> <li>MPEG transport stream (.ts, .trp,<br/>.tp), MPEG program stream (.DAT,<br/>.VOB, .MPEG, .MPEG), WAV (.wav),<br/>MKV (.mkv, .mka), 3GPP (.3gpp,<br/>.3gp), MP4 (.mp4, .mov, m4a), AVI<br/>(.avi), OGM (.ogm), DTS (.dts)</li> </ul> |                                             |
| DTS LBR               | 12KHz, 22KHz,<br>24KHz, 44,1KHz,<br>48KHz | Até 5,1                                                | Até 2Mbps                                                                                                    | MP4 (.mp4, .mov), 3GPP (.3gpp,<br>.3gp), MPEG transport stream (.ts,<br>.trp, .tp)                                                                                                    |                                             |
| DTS XLL               | Até 96KHz                                 | Até 6                                                  | Até 6.123Mbps                                                                                                    | Transmissão de transporte MPEG<br>(.ts, .trp, .tp), MP4 (.mp4, .mov),<br>3GPP (.3gpp, .3gp)                                                                                                    |                                             |
| DTS Master Audio      | Até 48KHz                                 | Até 6                                                  | Até<br>24.537Mbps                                                                                                    | Transmissão de transporte MPEG<br>(.ts, .trp, .tp), MP4 (.mp4, .mov),<br>GPP (.3gpp, .3gp)                                                                                                    | Descodificar<br>apenas núcleo<br>DTS        |
| LPCM                  | 8KHz ~ 48KHz                              | Mono,<br>Stereo,<br>5.1                                | 64Kbps ~<br>1.5Mbps<br>(.mp4, .mov, m4a), transmissão<br>de transporte MPEG (.ts, .trp, .tp),<br>transmissão de programa MPEG<br>(.DAT, .VOB, .MPEG, .MPEG), WMV<br>(.wmv), ASF (.asf), FLV (.flv), OGM<br>(.oom) |                                                                                                    |                                             |
| IMA-ADPCM<br>MS-ADPCM | 8KHz ~ 48KHz                              | Até 2                                                  | 32Kbps~<br>384Kbps                                                                                                    | WAV (.wav), AVI (.avi), MKV (.mkv,<br>.mka), OGM (.ogm)                                                                                                    |                                             |
| G711 A/mu-law         | 8KHz                                      | 1                                                      | 64Kbps                                                                                                    | WAV (.wav), AVI (.avi), MKV (.mkv,<br>.mka), FLV (.flv)                                                                                                    |                                             |
| LBR (cook)            | 8KHz, 11,025KHz,<br>22,05KHz,<br>44,1KHz  | Até 5,1                                                | 6Kbps ~<br>128Kbps                                                                                                    | RM (.rm, .rmvb, .ra)                                                                                                    |                                             |
| FLAC                  | 8KHz ~ 96KHz                              | Até 7,1                                                | < 1.6Mbps                                                                                                    | MKV (.mkv, .mka), FLAC (.flac)                                                                                                    |                                             |
| OPUS                  | 8KHz ~ 48KHz                              | Até 6                                                  | 6Kbps ~<br>510Kbps                                                                                                    | MKV (.mkv, .mka), WebM (.webm)                                                                                                    |                                             |
| AC4                   | 44,1KHz, 48KHz                            | Até 5.1<br>(MS12<br>v1.x)<br>Até 7.1<br>(MS12<br>v2.x) | Até 1521Kbps<br>Por<br>Apresentação                                                                                                    | Transmissão de transporte MPEG<br>(.ts, .trp, .tp), 3GPP (.3gpp, .3gp),<br>MP4 (.mp4, .mov, m4a), AC4 (.ac4)                                                                                                    |                                             |

| Codec de áudio                          | Taxa de<br>amostragem    | Canal                                                      | Velocidade<br>de Bit | Contentor                                    | Nota |
|-----------------------------------------|--------------------------|------------------------------------------------------------|----------------------|----------------------------------------------|------|
| Fraunhofer<br>MPEG-H TV<br>Audio System | 32KHz, 44,1KHz,<br>48KHz | Até 16<br>núcleo de<br>canal Até<br>5.1 saída<br>de canais | ~1.2 Mbps            | 3GPP (.3gpp, .3gp), MP4 (.mp4,<br>.mov, m4a) |      |
| AMR-NB                                  | 8KHz                     | 1                                                          | 4.75 ~<br>12.2Kbps   | 3GPP (.3gpp, .3gp), MP4 (.mp4,<br>.mov, m4a) |      |
| AMR-WB                                  | 16KHz                    | 1                                                          | 6.6 ~<br>23.85Kbps   | 3GPP (.3gpp, .3gp), MP4 (.mp4,<br>.mov, m4a) |      |

## Imagem

| Imagem | Fotografia    | Resolução<br>(largura x altura) |
|--------|---------------|---------------------------------|
|        | Linha de base | 15360 x 8640                    |
| JPEG   | Progressiva   | 1024 x 768                      |
| PNG    |               | 9600 x 6400                     |
| BMP    |               | 9600 x 6400                     |
| GIF    |               | 6400 x 4800                     |
| WebP   |               | 3840 x 2160                     |
| HEIF   |               | 4000 x 3000                     |

## Legendas

#### Interna

| Extensão do Ficheiro | Contentor | Codec Legendas                                 |
|----------------------|-----------|------------------------------------------------|
| ts, trp, tp          | TS        | Legendas DVB<br>Teletexto<br>CC(EIA608)<br>PGS |
| mp4                  | MP4       | VobSub<br>PGS<br>TX3G                          |
| mkv                  | MKV       | ASS<br>SSA<br>SRT<br>VobSub<br>PGS             |

#### Externa

| Extensão do Ficheiro | Analisador sintático das<br>legendas          | Observações |
|----------------------|-----------------------------------------------|-------------|
| .srt                 | SubRip                                        |             |
| .ssa/.ass            | Subestação Alpha<br>Subestação Avançada Alpha |             |
| .smi                 | SAMI                                          |             |
| .sub                 | MicroDVD<br>SubIdx (VobSub)                   |             |
| .txt                 | Leitor TMP                                    |             |

## Resoluções DVI suportadas

Quando ligar dispositivos aos conetores da sua TV utilizando os cabos de conversão DVI (cabo DVI para HDMI - não fornecido), pode consultar a informação de resolução seguinte.

|           | 56Hz | 60Hz | 66Hz | 70Hz | 72Hz | 75Hz |
|-----------|------|------|------|------|------|------|
| 640x480   |      | x    |      |      |      | x    |
| 800x600   | x    | x    |      |      |      | x    |
| 1024x768  |      | x    |      | x    |      | x    |
| 1280x768  |      | x    |      |      |      | x    |
| 1280x960  |      | х    |      |      |      |      |
| 1360x768  |      | x    |      |      |      |      |
| 1366x768  |      | x    |      |      |      |      |
| 1280x1024 |      | x    |      | x    |      | x    |
| 1400x1050 |      | x    |      |      |      |      |
| 1600x900  |      | х    |      |      |      |      |

## Especificação

| Emissão de TV                                 | PAL BG/I/DK/<br>SECAM BG/DK                                                                           |
|-----------------------------------------------|----------------------------------------------------------------------------------------------------|
| Receção de Canais                             | HIPERBANDA - VHF<br>(BANDA I/III) - UHF (BANDA<br>U)                                                  |
| Receção Digital                               | TV digital terrestre/cabo<br>plenamente Integrada<br>TV(DVB-T-C-S)<br>(compatível DVB-T2 e<br>DVB-S2) |
| Número de Canais<br>Predefinidos              | 12 200                                                                                                |
| Indicador de canal                            | Visualização no Ecrã                                                                                  |
| Entrada de antena RF                          | 75 Ohm (não equilibrado)                                                                              |
| Tensão de<br>funcionamento                    | 220-240V AC, 50Hz.                                                                                    |
| Áudio                                         | Dolby Atmos                                                                                           |
| Potência Saída Áudio<br>(WRMS.) (10% THD)     | 2x8                                                                                                   |
| Consumo de energia<br>(W)                     | 75W                                                                                                   |
| Consumo de energia<br>em espera em rede (W)   | < 2                                                                                                   |
| Dimensões TV P/C/A<br>(com pé) (mm)           | 261 x 965 x 599                                                                                       |
| Dimensões TV P/C/A<br>(sem pé) (mm)           | 87 x 965 x 561                                                                                        |
| Visor                                         | 43"                                                                                                   |
| Temperatura e<br>humidade de<br>funcionamento | 0°C até 40°C, 85%<br>humidade máx.                                                                    |

## Especificações de transmissor de LAN sem fios

| Gamas de Frequência             | Potência de<br>saída máx |
|---------------------------------|--------------------------|
| 2400 - 2483,5 MHz (CH1 - CH13)  | <100 mW                  |
| 5150 - 5250 MHz (CH36 - CH48)   | <200 mW                  |
| 5250 - 5350 MHz (CH52 - CH64)   | <200 mW                  |
| 5470 - 5725 MHz (CH100 - CH140) | <200 mW                  |

#### Restrições de país

O equipamento LAN sem fios destina-se a uso doméstico e em escritórios em todos os países da EU, o UK e a Irlanda do Norte (e noutros países de acordo com a diretiva relevante da EU e/ou do UK). A banda 5.15 - 5.35 GHz é restringida a operações no interior somente nos países da EU, no UK e na Irlanda do Norte (e outros países que seguem a diretiva relevante da EU e/ou do UK). O uso público está sujeito à autorização geral do respetivo prestador de serviços.

| País            | Restrição                   |
|-----------------|-----------------------------|
| Federação Russa | Apenas para uso no interior |

Os requisitos para qualquer país podem mudar a qualquer momento. É recomendado que o utilizador verifique com as autoridades locais o estado atual dos regulamentos nacionais para redes LAN sem fios de 2.4 GHz e de 5 GHz.

## Licenças

Os termos HDMI e High-Definition Multimedia Interface, HDMI trade dress e os logotipos HDM são marcas ou marcas registadas da HDMI Licensing Administrator, Inc.

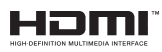

Dolby, Dolby Vision, Dolby Atmos, e o símbolo double-D são marcas registadas da Dolby Laboratories Licensing Corporation. Fabricado sob a licença da Dolby Laboratories. Material confidencial não publicado. Copyright©2012-2022 Dolby Laboratories. Todos os direitos reservados.

## ■●● Dolby Vision • Atmos

Google, Android, Android TV, Chromecast, Google Play e YouTube são marcas registadas do Google LLC.

Este produto contém tecnologia sujeita a determinados direitos de propriedade intelectual da Microsoft. O uso ou distribuição desta tecnologia fora deste produto são proibidos sem a(s) licença(s) adequadas da Microsoft.

Os proprietários do conteúdo usam a tecnologia de acesso de conteúdo Microsoft PlayReady™ para proteger a sua propriedade intelectual, incluindo o conteúdo protegido por direitos de autor. Este dispositivo usa tecnologia PlayReady para aceder a conteúdo protegido por PlayReady e/ou conteúdo protegido por WMDRM. Se o dispositivo não conseguir aplicar corretamente as restrições sobre o uso do conteúdo, os proprietários do conteúdo podem solicitar à Microsoft que revogue a capacidade do dispositivo de consumir conteúdo protegido por PlayReady. A revogação não afeta conteúdo não protegido ou conteúdo protegido por outras tecnologias de acesso de conteúdo. Os proprietários do conteúdo podem exigir-lhe que atualize PlayReady para aceder ao conteúdo deles. Se recusar uma atualização, não poderá aceder ao conteúdo que exige a atualização.

O logótipo "CI Plus" é uma marca registada da CI Plus LLP.

Este produto está protegido por determinados direitos de propriedade intelectual Microsoft Corporation. O uso ou distribuição de tal tecnologia fora deste produto são proibidos sem a(s) Licença(s) adequadas da Microsoft ou de uma subsidiária da Microsoft autorizada.

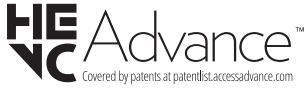

## Informação para Descartar

#### [União Europeia]

Estes símbolos indicam que o equipamento elétrico e eletrónico e as pilhas com este símbolo não devem ser eliminados como lixo doméstico geral no final da sua vida útil. Em vez disso, os produtos devem ser entregues nos pontos de recolha apropriados para reciclagem de equipamentos elétricos e eletrónicos, bem como pilhas para tratamento, recuperação e reciclagem adequados, de acordo com a legislação nacional e a Diretiva 2012/19/EU e 2013/56/EU.

Ao eliminar estes produtos corretamente, ajudará a conservar os recursos naturais e ajudará a evitar possíveis efeitos negativos no meio ambiente e na saúde humana que poderiam ser causados pela eliminação inadequada destes produtos.

Para mais informações sobre os pontos de recolha e a reciclagem destes produtos, contactar o seu centro de serviço local, o seu serviço de recolha de lixos domésticos ou a loja onde comprou o produto.

Podem ser aplicadas sanções no caso de uma eliminação incorreta destes resíduos, de acordo com a legislação nacional.

#### [Utilizadores empresariais]

Se desejar eliminar este produto, deve contactar o seu fornecedor e verificar os termos e as condições do contrato de compra.

#### [Outros países fora da União Europeia]

Estes símbolos só são válidos para a União Europeia.

Deve contactar a autoridade local para obter informação acerca da eliminação e da reciclagem.

O produto e a embalagem devem ser depositados no ponto de recolha local para reciclagem.

Alguns pontos de recolha aceitam produtos gratuitamente.

**Nota**: O sinal Pb debaixo do símbolo para as pilhas indica que estas pilhas contêm chumbo.

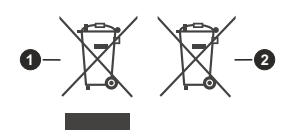

- 1. Produtos
- 2. Pilhas

## Table des matières

| Consignes de sécurité2                                                                                                    |
|----------------------------------------------------------------------------------------------------|
| Introduction4                                                                                                    |
| Accessoires inclus4                                                                                                    |
| Fonctions4                                                                                                    |
| Installation du support & Fixation murale5                                                                                                    |
| Branchement de l'antenne5                                                                                                    |
| Autres Connexions                                                                                                    |
| Mise sous/hors tension du téléviseur7                                                                                                    |
| Commande et fonctionnement du téléviseur7                                                                                                    |
| Télécommande8                                                                                                    |
| Assistant de configuration initiale9                                                                                                    |
| Écran d'accueil                                                                                                    |
| Contenu du menu du mode TV en Direct13                                                                                                    |
| Chaînes13                                                                                                    |
| Options TV13                                                                                                    |
| Enregistrement15                                                                                                    |
| Réseau & Internet15                                                                                                    |
| Chaîne15                                                                                                    |
| Comptes et Connexion                                                                                                    |
| Applications                                                                                                    |
| Télécommanda & Accessoires                                                                                                    |
| l iste des chaînes 25                                                                                                    |
| Guide de programme 26                                                                                                    |
| Connexion à Internet                                                                                                    |
| Lesteur Multimédie                                                                                                    |
| À partia d'une connection UCD                                                                                                    |
| A partir d une connexion USB                                                                                                    |
| Enregistrement USB 30                                                                                                    |
| Enregistrement instantané 31                                                                                                    |
| Regarder les programmes enregistrés 31                                                                                                    |
| Enregistrement du décalage temporel                                                                                                    |
| Format de Disque                                                                                                    |
| Liste de programme31                                                                                                    |
| CEC                                                                                                    |
|                                                                                                    |
| Google Cast                                                                                                    |
| Google Cast                                                                                                    |
| Google Cast                                                                                                    |
| Google Cast                                                                                                    |
| Google Cast                                                                                                    |
| Google Cast                                                                                                    |
| Google Cast       32         Système HBBTV       33         Mise à Jour du Logiciel       33         Dépannage et astuces       33         Compatibilité du signal HDMI       34         Formats de fichier pris en charge pour le mode       35         Décodeur Vidéo       35                                 |
| Google Cast       32         Système HBBTV       33         Mise à Jour du Logiciel       33         Dépannage et astuces       33         Compatibilité du signal HDMI       34         Formats de fichier pris en charge pour le mode       35         Décodeur Vidéo       35         Encodeur Vidéo       35 |

| Image                          | 38 |
|--------------------------------|----|
| Sous-titre                     | 38 |
| Spécifications                 | 40 |
| Licences                       | 40 |
| Informations de la disposition | 41 |

## Consignes de sécurité

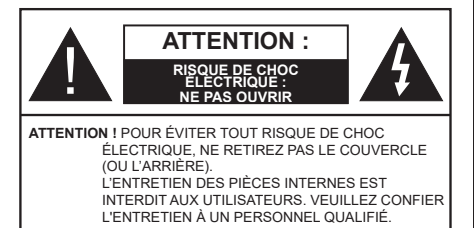

Pendant des phénomènes météorologiques extrêmes (tempêtes, foudre) et de longues périodes d'inactivité (aller en vacances), débranchez le téléviseur du secteur.

La prise d'alimentation est utilisée pour débrancher le téléviseur de l'alimentation secteur et doit donc rester facilement accessible. Lorsque vous ne débranchez pas le téléviseur du secteur, il continue d'absorber de l'énergie, quel que soit son état même s'il est en mode Veille ou éteint.

**Remarque :** Respectez les consignes à l'écran afin d'utiliser les fonctions y relatives.

# IMPORTANT - Veuillez lire attentivement ces instructions avant d'installer ou de faire fonctionner votre appareil

AVERTISSEMENT : Cet appareil n'a pas été fabriqué pour être utilisé par des personnes (y compris les enfants) aux capacités physiques, sensorielles ou intellectuelles réduites ou manquant d'expérience et de connaissances, à moins d'avoir été encadrées ou formées à l'utilisation de l'appareil par une personne responsable de leur sécurité.

- Utilisez cet appareil à une altitude inférieure à 5000 mètres au-dessus du niveau de la mer, dans des endroits secs ou des régions ayant un climat modéré ou tropical.
- Le poste de TV est destiné à un usage domestique et à un usage intérieur similaire, mais peut également être utilisé dans des lieux publics.
- Pour des besoins d'aération, laissez un espace d'au moins 5 cm autour du téléviseur.
- Ne gênez pas la ventilation en la recouvrant ou en bloquant les ouvertures avec des objets tels que des journaux, des nappes de table, des rideaux, etc.
- Le cordon d'alimentation doit être facilement accessible. Ne posez pas le téléviseur ou le meuble, etc., sur le cordon d'alimentation. Un cordon/une fiche d'alimentation endommagé(e) peut provoquer un incendie ou un choc électrique. Tenez le cordon d'alimentation par la fiche et évitez de le tirer pour débrancher le téléviseur. Ne touchez jamais le cordon/la fiche d'alimentation avec les mains mouillées, cela peut causer un court-circuit ou un choc électrique. Ne nouez et n'attachez jamais le

cordon d'alimentation à d'autres cordons. Lorsqu'il est endommagé, faites-le remplacer par un personnel qualifié.

- N'exposez pas le téléviseur à des gouttes ou des éclaboussures de liquide et ne posez pas d'objets contenant du liquide tels que les vases, les tasses, etc. sur ou au-dessus du téléviseur (par exemple sur les étagères au-dessus de l'appareil).
- N'exposez pas le téléviseur à la lumière directe du soleil ou ne placez/ne dirigez pas des flammes nues telles que les bougies allumées au-dessus ou à proximité du téléviseur.
- Ne placez pas des sources de chaleur telles que les chauffages électriques, les radiateurs, etc. à proximité du téléviseur.
- Ne posez pas le téléviseur à même le sol ou sur des surfaces inclinées.
- Pour éviter des risques de suffocation, tenez les sacs plastiques hors de la portée des bébés, enfants et des animaux domestiques.
- Fixez soigneusement le support au téléviseur. Si le support est fourni avec des vis, serrez-les fermement pour éviter que le téléviseur ne s'incline. Ne serrez pas trop les vis et montez convenablement les supports en caoutchouc.
- N'éliminez pas les batteries dans le feu ou avec des matériaux dangereux ou inflammables.

#### AVERTISSEMENT :

- N'exposez pas les piles à une chaleur excessive telle que celle du soleil, du feu ou autre.
- Une pression excessive du son provenant des écouteurs et haut-parleurs peut entraîner une perte de l'ouïe.

AVANT TOUTE CHOSE – NE JAMAIS laisser quiconque, les enfants en particulier, pousser ou porter des coups sur l'écran, insérer des objets dans les trous, les fentes ou les autres ouvertures de la TV.

| Attention                 | Blessures graves ou<br>risque de mort |
|---------------------------|---------------------------------------|
| Risque<br>d'électrocution | Risque de tension<br>dangereuse       |
|                           | Composant d'entretien<br>important    |

#### Symboles sur le produit

Les symboles suivants sont utilisés sur le produit pour marquer les instructions relatives aux restrictions, aux précautions et à la sécurité. Chaque explication se rapporte uniquement à l'endroit du produit portant le symbole correspondant. Veuillez en tenir compte pour des raisons de sécurité.

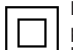

Équipement de classe II : Cet appareil, de par sa conception, ne nécessite pas de branchement sécurisé à un système électrique de mise à la terre.

Terminal Sous Tension Dangereux : Les bornes marquées, dans des conditions normales d'utilisation, sont dangereuses lorsqu'elles sont sous tension.

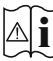

Mise en Garde, Voir Instructions d'Utilisation : Les zones marquées contiennent des piles en forme de bouton ou de pièce de monnaie remplacables par l'utilisateur.

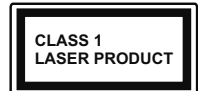

Produit Laser de Classe 1 : Ce produit est équipé d'une source laser de Classe 1 sans danger dans des conditions d'utilisation raisonna-

blement prévisibles.

#### **AVERTISSEMENT:**

N'avalez pas la pile. Les produits chimiques v contenus pourraient vous brûler.

Ce produit ou les accessoires fournis avec celui-ci pourraient contenir une pile bouton. L'ingestion d'une pile bouton peut causer non seulement de sévères brûlures internes en seulement 2 heures mais aussi le décès

Gardez les nouvelles et anciennes piles hors de portée des enfants.

Si le compartiment à piles ne se ferme pas correctement, arrêtez d'utiliser le produit et tenez-le hors de la portée des enfants.

Si vous pensez que des piles ont été avalées ou logées n'importe où à l'intérieur du corps, consultez de toute uraence un médecin.

Un téléviseur peut tomber, causant des blessures graves ou mortelles. Vous pouvez éviter de nombreuses blessures, notamment aux enfants, en prenant des précautions simples telles que :

- · TOUJOURS utiliser les armoires ou les supports ou les méthodes de montage recommandées par le fabricant du téléviseur.
- · TOUJOURS utiliser des meubles qui peuvent supporter le téléviseur en toute sécurité.
- TOUJOURS vous assurer que le téléviseur ne dépasse pas le bord du meuble de support.
- · TOUJOURS informer les enfants des dangers de arimper sur les meubles pour atteindre le téléviseur ou ses commandes
- · Acheminer TOUJOURS les cordons et les câbles reliés à votre téléviseur de façon à ce qu'ils ne puissent pas être trébuchés, tirés ou saisis.
- · Ne JAMAIS placer un téléviseur dans un endroit instable.
- Ne JAMAIS placer le téléviseur sur un meuble haut (par exemple, une armoire ou une bibliothèque)

sans ancrer à la fois le meuble et le téléviseur sur un support approprié

- Ne JAMAIS placer le téléviseur sur du tissu ou d'autres matériaux qui pourraient se trouver entre le téléviseur et les meubles de support.
- Ne JAMAIS placer d'obiets qui pourraient inciter les enfants à grimper, comme des jouets et des télécommandes, sur le dessus du téléviseur ou du meuble sur lequel le téléviseur est placé.
- · L'équipement est uniquement adapté pour un montage en hauteur  $\leq 2m$ .

Si le téléviseur existant doit être conservé et déplacé. les mêmes considérations que ci-dessus doivent être appliquées.

Lorsque l'appareil est connecté à la mise à la terre de protection du bâtiment par l'alimentation SECTEUR ou par d'autres appareils avec un branchement à la mise à la terre de protection ou à un système de distribution de télévision via un câble coaxial, cela peut dans certaines circonstances comporter un risque d'incendie. Par conséquent, assurez-vous que le branchement à un système de distribution de télévision soit assuré par un dispositif garantissant une isolation électrique inférieure à une certaine gamme de fréquences (isolateur galvanique)

### AVERTISSEMENTS LIÉS À LA **FIXATION MURALE**

- · Lisez les instructions avant de monter votre téléviseur au mur.
- Le kit de fixation murale est en option. Vous pouvez vous en procurer chez votre vendeur local, s'il n'est pas fourni avec votre téléviseur.
- N'installez pas le téléviseur au plafond ou sur un mur incliné.
- Utilisez les vis de fixation murale et autres accessoires recommandés.
- Serrez fermement les vis de fixation murale pour éviter la chute du téléviseur. Ne serrez pas trop les vis.

Les figures et illustrations de ce mode d'emploi sont fournies à titre de référence uniquement et peuvent différer de l'apparence réelle du produit. La conception et les caractéristiques de l'appareil peuvent être modifiées sans notification.

## Introduction

Nous vous remercions d'avoir choisi notre produit. Vous allez bientôt profiter de votre nouveau téléviseur. Veuillez lire attentivement ces consignes. Elles contiennent des informations importantes qui vous aideront à tirer le meilleur parti de votre téléviseur et vous assureront une installation et un fonctionnement sûrs et corrects.

## **Accessoires inclus**

- Télécommande
- · Piles non incluses
- Mode d'emploi
- · Guide de mise en marche rapide
- · Cordon d'alimentation

## Fonctions

- TV couleur avec télécommande
- Système d'exploitation Android<sup>™</sup>
- Google Cast
- · Recherche vocale (facultatif)
- TV numérique / par câble / satellite entièrement intégrée (DVB-T-T2/C/S-S2)
- Entrées HDMI pour connecter d'autres appareils aux prises HDMI
- Entrée USB
- · Système de son stéréo
- Télétexte
- · Connexion de casque
- Système de programmation automatique
- Réglage manuel
- Minuteur de mise en veille
- Minuterie Marche / Arrêt
- · Désactiver la minuterie
- Fonction de coupure de l'image
- Pas d'arrêt automatique du signal :
- Ethernet (LAN) pour la connectivité et le service Internet
- 802.11 a/b/g/n/ca Support WLAN intégré
- HbbTV

#### Ultra HD (UHD)

Le téléviseur prend en charge la fonction Ultra HD (Ultra Haute Définition - également appelée 4K) qui offre une résolution de 3840 x 2160 (4K :2K). Elle équivaut à 4 fois la résolution d'un téléviseur Full HD par le double du nombre de pixels du téléviseur Full HD sur les plans horizontal et vertical. Le contenu Ultra HD est pris en charge par des applications natives et commerciales, par HDMI, par certains services OTT (Over-the-Top), par des entrées USB et par des diffusions DVB-T2 et DVB-S2.

#### Gamme dynamique élevée (HDR) / Log-Gamma hybride (HLG)

Grâce à cette fonctionnalité, le téléviseur peut reproduire une plus grande plage dynamique de luminosité en capturant et en combinant plusieurs expositions différentes. La HDR/HLG garantie une meilleure qualité de l'image grâce aux points saillants plus clairs et plus réalistes, une couleur plus réaliste et autres améliorations. Il offre l'effet tant recherché par les cinéastes, en présentant les zones cachées des ombres et de la lumière du soleil avec toute la clarté, la couleur et les détails. Le contenu HDR / HLG est pris en charge par des applications natives et de marché, des entrées HDMI, USB et des émissions DVB-S. Lorsque la source d'entrée est réglée sur l'entrée HDMI correspondante, appuyez sur le bouton Menu et réglez l'option HDMI EDID Version dans le menu Options TV>Paramètres>Préférences de l'appareil>Entrées comme EDID 2.0 ou Auto EDID afin de regarder le contenu HDR/HLG, si le contenu HDR/HLG est recu par une entrée HDMI. Dans ce cas, l'appareil source devrait également être au moins compatible à HDMI 2.0a.

#### **Dolby Vision**

La technologie Dolby Vision™ offre une expérience visuelle dramatique, une luminosité saisissante, des contrastes incomparables et des couleurs attravantes qui donnent au divertissement un réalisme exceptionnel. Elle fournit une qualité d'image exceptionnelle en combinant les technologies d'imagerie WCG (Wide Color Gamut) et HDR (High Dynamic Range). Grâce à l'augmentation de la luminosité du signal original et l'utilisation d'une gamme de couleur dynamique et de contraste plus élevée, Dolby Vision présente des images réalistes avec un volume étonnant de détails que ne peuvent reproduire les autres technologies de post-traitement des TV. Dolby Vision est pris en charge par des applications natives et de marché, des entrées HDMI et USB. Lorsque la source d'entrée est réglée sur l'entrée HDMI correspondante, appuyez sur le bouton Menu et réglez l'option HDMI EDID Version dans le menu Options TV>Réglages>Préférences de l'appareil>Entrées comme EDID 2.0 ou Auto EDID afin de regarder du contenu Dolby Vision, si le contenu Dolby Vision est reçu par une entrée HDMI. Dans ce cas, l'appareil source devrait également être au moins compatible à HDMI 2.0a. IDans le menu Mode d'image, menu deux modes d'image prédéfinis seront disponibles si un contenu Dolby Vision est détecté : Dolby Vision Bright, Dolby Vision Dark et Dolby Vision Vivid. Toutes ces fonctions permettent à l'utilisateur de profiter du contenu de la manière dont le créateur l'a conçu à l'origine, dans différentes conditions d'éclairage ambiant. Pour modifier le réglage du **Mode Image**, appuyez sur le bouton **Menu** pendant que vous regardez le contenu Dolby Vision et allez dans le menu **Image**. Lorsque vous regardez du contenu Dolby Vision via une application, à l'exception de You-Tube, Netflix et Multi Media Player, vous ne pouvez pas accéder au menu **Image** et régler le **Mode Image**.

# Installation du support & Fixation murale

#### Montage/Retrait du socle

#### Préparations

Retirez le(s) socle(s) de l'emballage et posez le téléviseur sur une table de travail, avec le panneau de l'écran couché sur un tissu propre et doux (couverture, etc.)

- Utilisez une table plate et solide, plus grande que le téléviseur.
- Ne tenez pas le panneau de l'écran.
- Évitez de rayer ou de briser le téléviseur.

#### Montage du socle

- 1. Installez le(s) socle(s) sur le modèle de montage à l'arrière du téléviseur.
- Insérez les vis fournies, puis serrez-les tout doucement jusqu'à ce que le(s) socle(s) soit/soient correctement fixé(s).

#### Retrait du socle du téléviseur

Assurez-vous de retirer le socle de la manière suivante lors de l'utilisation de la fixation murale ou du remballage du téléviseur.

- Posez le téléviseur sur une table de travail, avec le panneau de l'écran couché sur un tissu propre et doux. Laissez le piédestal dépasser du bord de la surface.
- Dévissez les vis qui fixent le(s) socle(s).
- · Retirez le(s) socle(s).

#### Lors de l'utilisation du support mural

Votre téléviseur est également compatible avec les supports muraux conformes à la norme VESA. S'il n'est pas fourni avec votre téléviseur, contactez votre revendeur local pour acheter le support mural recommandé.

Les trous et les mesures utilisés pour l'installation du support mural sont indiqués ci-après.

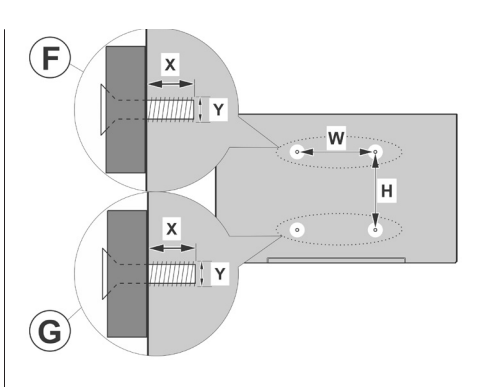

| Α | MESURES DU MONTAGE MURAL VESA |           |     |   |
|---|-------------------------------|-----------|-----|---|
| в | Modèle de trou                | w         | ŀ   | 4 |
| в | Tailles (mm)                  | 100       | 100 |   |
| С | Tailles de vis                |           |     |   |
|   |                               |           | F   | G |
| D | Longueur (X)                  | min. (mm) | 7   | 5 |
|   |                               | max. (mm) | 10  | 6 |
| Е | Fil (Y)                       | M4        |     |   |

## Branchement de l'antenne

Branchez l'antenne ou le câble du téléviseur à la prise d'ENTRÉE D'ANTENNE (ANT) ou la fiche de satellite à la prise d'ENTRÉE SATELLITE (LNB) situées à l'arrière-gauche du téléviseur.

#### Côté arrière gauche du téléviseur

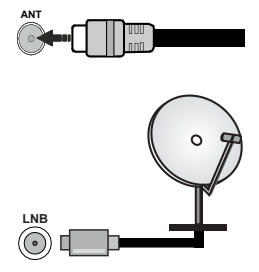

Si vous souhaitez connecter un appareil au téléviseur, assurez-vous que le téléviseur et l'appareil sont hors tension avant de les relier. Une fois les connexions terminées, vous pouvez allumer les différents dispositifs et les utiliser.

## **Autres Connexions**

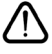

Si vous souhaitez connecter un appareil au téléviseur, assurez-vous que le téléviseur et l'appareil sont tous deux éteints avant d'effectuer toute connexion. Une fois les connexions terminées, vous pouvez allumer les différents dispositifs et les utiliser.

| Connecteur | Туре                                      | Câbles               | Périphérique  |
|------------|-------------------------------------------|----------------------|---------------|
|            | Connexion<br>HDMI                         |                      |               |
| SPDIF      | Connexion<br>SPDIF<br>(Sortie<br>Optique) |                      | ···· ·        |
| ECOUTEUR   | Connexion<br>Casque                       | ei <b>_]</b> }       |               |
|            | Connexion<br>USB                          |                      |               |
|            | Connexion<br>Cl                           |                      | CAM<br>module |
| LAN :      | Connexion<br>Ethernet                     | Câble LAN / Ethernet | ()<br>        |

Lorsaue vous utilisez le kit de montage mural (contactez votre revendeur pour en acheter un, s'il n'est pas fourni), nous vous recommandons de brancher tous les câbles avant de monter le téléviseur sur le mur. Insérez ou retirez le module CI uniquement lorsque le téléviseur est ÉTEINT. Veuillez consulter le manuel d'instruction du module pour plus de détails sur les réalages. Les entrées USB sur les périphériques de support TV jusqu'à 500mA. En branchant les appareils dont la valeur actuelle dépasse 500mA, vous courez le risque d'endommager votre téléviseur. En connectant un appareil au téléviseur à l'aide d'un câble HDMI afin de garantir une immunité suffisante contre les parasites radioélectriques et la transmission sans problème de signaux de haute définition, tels que le contenu 4 K, vous devez utiliser un câble HDMI haute vitesse (qualité supérieure) en ferrite entièrement protégé.

# Mise sous/hors tension du téléviseur

#### Branchement à l'alimentation

#### IMPORTANT: Le téléviseur a été conçu uniquement pour fonctionner avec une prise de 220-240 V CA, 50 Hz.

Après le déballage, laissez le téléviseur atteindre la température ambiante de la pièce avant de le brancher sur la prise secteur.

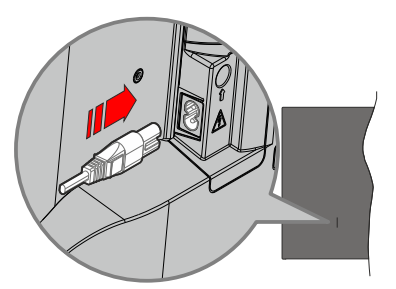

Branchez une extrémité (la fiche à deux trous) du cordon d'alimentation détachable fourni dans l'entrée du cordon d'alimentation située à l'arrière de la TV, comme indiqué ci-dessus. Branchez ensuite l'autre extrémité du cordon d'alimentation dans la prise de courant. Le téléviseur s'allume automatiquement.

**Remarque:** La position de l'entrée du cordon d'alimentation peut différer selon le modèle.

#### Pour allumer le téléviseur à partir du mode veille

Lorsque le téléviseur est en mode veille, l'indicateur LED reste allumé. Pour allumer le téléviseur à partir du mode veille :

- Appuyez sur le bouton de Veille (Standby) de la télécommande.
- · Appuyez sur le bouton de commande du téléviseur.

Le téléviseur s'allume ensuite.

#### Pour faire basculer le téléviseur en mode veille

Le téléviseur ne peut pas être mis en mode veille à l'aide du bouton de commande. Appuyez sur le bouton Veille de la télécommande et maintenez-la enfoncée. Le dialogue de mise hors tension s'affiche à l'écran. Mettez ÖK en surbrillance et appuyez sur le bouton OK. Ainsi, le téléviseur passera en mode veille.

#### Pour mettre le téléviseur hors tension

Pour arrêter complètement le téléviseur, débranchez le cordon d'alimentation du secteur.

#### Mode de veille rapide

Pour mettre le téléviseur en mode veille rapide soit ;

- Appuyez sur le bouton Veille de la télécommande. Appuyez de nouveau pour retourner au mode de fonctionnement.
- Appuyez sur le bouton de commande du téléviseur.
   Appuyez à nouveau sur le bouton de commande pour revenir au mode de fonctionnement.

Votre TV continue à fonctionner en mode de veille rapide, car elle vérifie régulièrement les mises à jour.

Ce n'est pas un dysfonctionnement, il répond aux exigences en matière de consommation d'énergie. Afin de minimiser la consommation d'énergie, mettez votre téléviseur en mode veille comme expliqué ci-dessus.

### Commande et fonctionnement du téléviseur

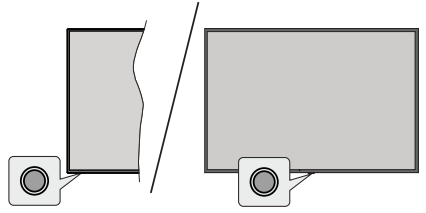

Le bouton de commande vous permet de contrôler les fonctions de Mise en Veille Rapide du téléviseur.

**Remarque** : La position du bouton de contrôle varie selon le modèle.

Pour éteindre le téléviseur (Veille Rapide) : Appuyez sur le bouton de commande pour mettre le téléviseur en mode veille rapide.

Pour éteindre le téléviseur (Veille) : Le téléviseur ne peut pas être mis en mode veille à l'aide du bouton de commande.

**Pour allumer le TV :** Appuyez sur le bouton de commande, le téléviseur s'allume.

**Remarque :** Le menu Réglages TV en direct OSD en mode TV en direct ne peut pas être affiché via le bouton de commande.

## Fonctionnement de la TV à l'aide de la télécommande

Appuyez sur le bouton **Menu** de votre télécommande pour afficher le menu Réglages TV en direct une fois dans Mode TV en direct. Appuyez sur le bouton **Accueil** pour afficher ou retourner à l'écran d'accueil du téléviseur Android. Utilisez les boutons de direction pour déplacer la mise au point, continuez, puis ajustez certains réglages et appuyez sur **OK** pour faire des sélections afin d'effectuer des modifications, de définir vos préférences, d'entrer dans un sous-menu, lancer une application, etc. Appuyez sur le bouton **Précédent**/ **Retour** pour retourner à l'écran du menu précédent.

#### Sélection d'entrée

Une fois les équipements externes connectés à votre téléviseur, vous pouvez commuter entre différentes sources d'entrée. Appuyez successivement sur la touche **Source** de votre télécommande ou utilisez les boutons de direction, puis appuyez sur le bouton **OK** pour passer à différentes sources en mode TV en direct. Ou entrez dans le menu **Entrées** sur l'écran d'accueil, sélectionnez la source souhaitée dans la liste et appuyez sur **OK**.

#### Changer les chaînes et régler le volume

Vous pouvez ajuster le volume à l'aide des boutons Volume +/- et changer de chaîne dans le mode TV en direct à l'aide des boutons **Programme +/-** de la télécommande.

## Télécommande

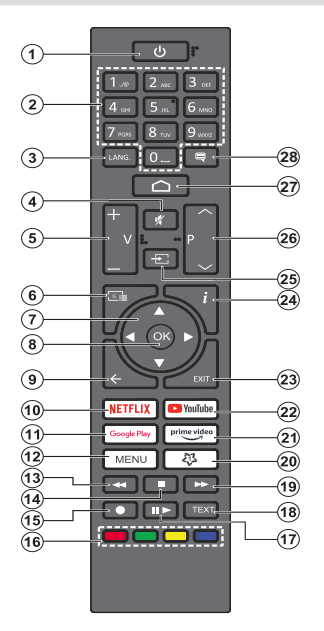

#### Insertion des piles dans la télécommande

La télécommande peut être munie d'une vis qui fixe le couvercle du compartiment des piles sur la télécommande (ou ceci peut être dans un sac séparé). Retirez la vis, si le couvercle est déjà vissé. Retirez ensuite le couvercle du compartiment des piles pour faire apparaître le compartiment des piles. Insérez deux piles 1,5 V de taille **AAA**. Assurez-vous que les signes (+) et (-) correspondent (respectant la polarité). Ne mélangez pas les nouvelles et les vieilles piles. Remplacez uniquement par une pile identique ou de type équivalent. Replacez le couvercle. Fixez à nouveau le couvercle à l'aide de la vis, le cas échéant.

#### **Bouton Veille**

Appuyez sur la bouton **Veille** de la télécommande et maintenez-la enfoncée. Le dialogue de **mise hors tension** s'affiche à l'écran. Mettez **OK** en surbrillance et appuyez sur le bouton **OK**. Ainsi, le téléviseur passera en mode veille. Appuyez brièvement sur le bouton et relâchez pour faire basculer le téléviseur en mode Veille rapide ou pour allumer le téléviseur lorsqu'il est en mode Veille rapide ou en mode Veille.

- 1. Veille : Mise en veille rapide / Mise en veille / Marche
- 2. Boutons numériques : change de chaîne en mode TV en direct, puis introduit un chiffre ou une lettre dans l'écran de la case de saisie.
- Langue : bascule entre les modes sonores (TV analogique), affiche et change la langue audio (le cas échéant, en TV numérique)
- 4. Mise en sourdine : Réduit complètement le volume du téléviseur
- 5. Volume +/-
- 6. Guide: Affiche le guide électronique de programme en mode TV en Direct
- 7. Boutons de direction : permet de naviguer entre les menus, de paramétrer les options, déplace le focus ou le curseur, etc., définit le temps d'enregistrement et affiche les sous-pages en mode TV en direct - Télétexte lorsque vous appuyez sur le bouton Gauche ou Droite. Suivez les instructions à l'écran.
- OK: Confirme les sélections, accède aux sous-menus, visualise la liste des chaînes (en mode TV en Direct)
- 9. Précédent/Retour : Revient à l'écran de menu précédent, recule d'un pas, ferme les fenêtres ouvertes, ferme le télétexte (en mode Live TV-Teletext)
- **10.** Netflix : Lance l'application Netflix.
- 11. Google Play : Lance l'application Google Play Store
- Menu : Affiche le menu Réglages TV en direct (en mode TV en direct), affiche les options de réglage disponibles telles que le son et l'image
- 13. Rembobiner : Lecture rapide en arrière des médias comme les films
- 14. Arrêter : suspend définitivement la lecture du média en cours.
- **15.** Enregistrer : enregistre les programmes en mode TV en direct
- Boutons de couleur: suivez les instructions qui s'affichent à l'écran pour les fonctions des boutons de couleur.
- Pause : Suspend la lecture du média et démarre l'enregistrement programmé en mode TV en direct Lecture : démarre la lecture du média sélectionné
- 18. Texte : Ouvre et ferme le télétexte (si disponible en mode TV en Direct)
- **19.** Avance rapide : Permet d'avancer la lecture des fichiers multimédia comme les films
- 20. MonBouton1: Ouvre le menu de réglage du mode d'image sur les sources disponibles
- 21. Prime Video : Lance l'application Amazon Prime Vidéo
- 22. YouTube : Lance l'application YouTube.
- 23. Quitter : Permet de fermer et de quitter les menus Paramètres TV en Direct, de fermer l'Écran d'Accueil, de quitter toute application ou menu en cours ou la bannière OSD, de passer à la dernière source définie
- 24. Info : Affiche les informations concernant le contenu sur écran
- **25. Source :** Affiche toutes les sources de diffusion et de contenu disponibles
- **26.** Programme +/-: Augmente / réduit le nombre de chaînes en mode TV en direct.
- 27. Accueil : Ouvre l'Écran d'Accueil
- 28. Sous-titres : Active et désactive les sous-titres (si disponibles)

# Assistant de configuration initiale

**Remarque**: Suivez les instructions qui s'affichent à l'écran pour achever le processus d'actualisation. Utilisez les boutons de direction et le bouton **OK** de la télécommande pour sélectionner, configurer, confirmer et poursuivre.

Lors de la première mise en marche, un écran de bienvenue s'affiche. Sélectionnez la langue de votre choix et appuyez sur **OK**. Suivez les instructions qui s'affichent à l'écran pour régler le téléviseur et installez les chaînes. L'assistant d'installation vous guide tout au long de l'installation. Vous pouvez effectuer la configuration initiale à tout moment en utilisant l'option **Réinitialiser aux paramètres d'usine** dans le menu **Paramètres>Préférences de l'appareil>À propos**. Vous pouvez accéder au menu **Paramètres** à partir de l'écran d'accueil ou du menu des **options TV** en Mode TV en direct.

#### 1. Message d'accueil et sélection de la langue

Le message « **Bienvenue** » s'affiche avec les options de sélection de la langue affichées à l'écran. Sélectionnez la langue désirée dans la liste et appuyez sur **OK** pour continuer.

#### 2. Région/Pays

Dans l'étape suivante, sélectionnez votre région ou votre pays dans la liste et appuyez sur **OK** pour continuer.

#### 3. Configuration initiale

Après la sélection de la région/du pays, vous pouvez démarrer l'assistant de configuration initial. Mettez en surbrillance **Continuer** et appuyez sur **OK** pour continuer. Vous ne pourrez pas revenir en arrière ni modifier la langue et le pays une fois que vous continuez. Si vous souhaitez modifier votre langue ou la sélection du pays après cette étape, vous devrez faire basculer le téléviseur en mode veille afin que le processus de configuration commence dès le début lors du prochain démarrage du téléviseur. Pour ce faire, appuyez et maintenez le bouton **Veille** enfoncé. Une boîte de dialogue de confirmation s'affichera. Sélectionnez **et appuyez** sur **OK**.

#### 4. Recherche d'accessoires

Une recherche d'accessoires sera effectuée après le démarrage de la configuration initiale. Suivez les informations à l'écran pour jurneler votre télécommande (selon le modèle de la télécommande) et d'autres accessoires sans fil avec votre téléviseur. Appuyez sur le bouton **Précédent/Retour** pour terminer l'ajout d'accessoires et continuer.

#### 5. Installation rapide

Si vous n'avez pas connecté votre téléviseur à Internet via Ethernet, un écran s'affiche, dans lequel vous pouvez transférer le réseau WLAN et le Compte Google de votre téléphone Android sur votre téléviseur. Mettez en surbrillance **Continuer** et appuyez sur **OK** pour continuer. Suivez les instructions à l'écran de votre téléviseur et de votre téléphone pour terminer le processus. Vous pouvez également sauter cette étape en sélectionnant l'option **Sauter**. Certaines étapes peuvent être ignorées en fonction des réglages effectués à cette étape.

Si vous avez déjà connecté votre téléviseur à Internet via Ethernet, un message indiquant que vous êtes connecté s'affiche. Vous pouvez choisir de continuer avec la connexion câblée ou de changer le réseau. Mettez en surbrillance **Modifier réseau** et appuyez sur **OK** si vous souhaitez utiliser une connexion sans fil au lieu d'une connexion filaire.

#### 6. Connexion réseau

Vous passerez automatiquement à l'étape suivante si vous connectez votre téléviseur à Internet via Ethernet à ce stade. Sinon, les réseaux sans fil disponibles seront recherchés et répertoriés sur l'écran suivant. Sélectionnez votre réseau WLAN dans la liste et appuyez sur **OK**. Entrez le mot de passe à l'aide du clavier virtuel si le réseau est protégé par un mot de passe. Sélectionnez l'option **Autres réseaux** dans la liste, si le réseau auquel vous voulez vous connecter possède un SSID masqué.

Si vous souhaitez ne pas vous connecter à Internet à ce stade, vous pouvez ignorer cette étape en sélectionnant l'option **Ignorer**. Vous pouvez vous connecter ultérieurement à Internet à l'aide des options du menu **Réseau et Internet** dans le menu **Paramètres** de l'écran d'accueil ou dans le menu **Options TV** en mode TV en direct.

Cette étape sera ignorée si la connexion Internet a été établie à l'étape précédente.

#### 7. Politique de confidentialité du réseau

L'écran Politique de confidentialité du réseau s'affiche ensuite. Lisez les explications connexes affichées à l'écran. Vous pouvez utiliser les touches directionnelles Haut et Bas pour faire défiler et lire le texte en entier. Sélectionnez **Accepter** et appuyez sur le bouton **OK** de la télécommande pour continuer. Vous pouvez modifier ce paramètre ultérieurement en utilisant l'option **Politique de confidentialité du réseau** dans le menu **Paramètres>Réseau et Internet**.

Cette étape sera ignorée si aucune connexion Internet n'a été établie à l'étape précédente.

#### 8. Connectez-vous à votre compte Google

Si la connexion réussit, vous pouvez vous connecter à votre compte Google sur l'écran suivant. Vous devez être connecté à un compte Google pour pouvoir utiliser les services Google. Cette étape sera ignorée si aucune connexion Internet n'a été établie lors de l'étape précédente ou si vous vous êtes déjà connecté à votre compte Google lors de l'étape de Configuration rapide.

En vous connectant, vous pourrez découvrir de nouvelles applications pour les vidéos, la musique et les jeux sur Google Play; obtenir des recommandations personnalisées d'applications comme YouTube; acheter ou louer les derniers films et émissions sur Google Play Movies & TV; accéder à votre divertissement et contrôler vos médias. Mettez en surbrillance **Connexion** et appuyez sur **OK** pour continuer. Vous pouvez vous connecter à votre compte Google en saisissant votre adresse e-mail ou votre numéro de téléphone et votre mot de passe ou créer un nouveau compte.

Si vous souhaitez ne pas vous connecter à votre compte Google à ce stade, vous pouvez ignorer cette étape en sélectionnant l'option **Ignorer**.

#### 9. Conditions d'Utilisation

L'écran Conditions d'Utilisation s'affiche ensuite. En continuant, vous acceptez les Conditions d'Utilisation de Google, les Règles de Confidentialité de Google et les Conditions d'Utilisation de Google Play. Sélectionnez **Accepter** et appuyez sur le bouton **OK** de la télécommande pour continuer. Vous pouvez également consulter les **Conditions d'Utilisation**, la **Politique de Confidentialité** et les **Conditions d'Utilisation de Jeu** sur cet écran. Pour afficher le contenu, une connexion Internet est nécessaire. Un message sera affiché, mentionnant l'adresse du site Web sur lequel ces informations peuvent également être consultées, au cas où l'accès à Internet ne serait pas disponible.

#### 10. Services Google

Sélectionnez chaque service pour en savoir plus, par exemple pour savoir comment l'activer ou le désactiver ultérieurement. Les données seront utilisées conformément aux règles de confidentialité de Google. Mettez en surbrillance **Accepter** et appuyez sur **OK** pour confirmer votre sélection des paramètres de ces services Google.

#### Utiliser l'emplacement

Vous pouvez autoriser ou interdire à Google et aux applications tierces d'utiliser les informations de localisation de votre téléviseur. Mettez en surbrillance Utiliser l'emplacement et appuyez sur OK pour afficher des informations détaillées et activer ou désactiver cette fonction. Vous pouvez modifier ce paramètre ultérieurement en utilisant l'option État de l'emplacement dans le menu Paramètres>Préférences de l'appareil>Emplacement.

#### Aider à améliorer Android

Envoyez automatiquement des informations de diagnostic à Google, comme des rapports de crash et des données d'utilisation depuis votre appareil et vos applications. Ces informations ne seront pas utilisées pour vous identifier. Mettez en surbrillance Aider à améliorer Android l'emplacement et appuyez sur OK pour afficher des informations détaillées et activer ou désactiver cette fonction. Vous pouvez modifier ce paramètre ultérieurement en utilisant le menu Paramètres>Préférences de l'appareil>Usage & Diagnostics.

#### Services et confidentialité

L'Assistant Google envoie un code unique aux services auxquels vous parlez. De cette façon, les services peuvent se souvenir des éléments tels que vos préférences pendant les conversations. Vous pouvez afficher, gérer et réinitialiser les données envoyées aux services sur la page de chaque service dans la section Explorer de l'application mobile de l'Assistant. Pour en savoir plus, rendez-vous sur g.co/assistant/idreset.

Les informations sur les services Google et certaines fonctionnalités de votre téléviseur seront affichées ci-dessous. Si vous vous êtes connecté à votre compte Google dans les étapes précédentes, vous pouvez également activer les résultats personnels pour l'Assistant en choisissant l'option correspondante lorsque le système vous le demande. Appuyez consécutivement sur **OK** pour continuer.

#### 11. Mot de passe

En fonction de la sélection du pays que vous avez faite dans les étapes précédentes, il peut vous être demandé de définir un mot de passe à 4 chiffres (PIN) à ce stade. Appuyer sur **OK** pour continuer. Le code PIN choisi ne saurait être « 0000 ». Ce PIN sera nécessaire pour accéder à certains menus, contenus ou pour libérer des chaînes, sources, etc. verrouillées. Vous devrez l'entrer si l'on vous demande d'entrer un PIN pour une opération de menu ultérieure.

#### 12. Sélectionner le Mode TV

Dans l'étape suivante de la configuration initiale, vous pouvez régler le mode de fonctionnement du téléviseur en mode **Accueil** ou en mode **Mémorisation**. L'option **Mémorisation** configure les paramètres de votre téléviseur pour l'environnement magasin. Cette option est uniquement destinée à l'usage de magasin. Il est recommandé de sélectionner **Accueil** pour une utilisation à domicile.

#### 13. Chromecast intégré toujours disponible

Sélectionnez votre préférence de disponibilité de chromecast. S'il est réglé sur **Activé**, votre téléviseur sera détecté comme un appareil Google Cast et permettra à Google Assistant et à d'autres services de réveiller votre téléviseur pour répondre aux commandes Cast, même en mode veille et lorsque l'écran est éteint.

#### 14. Mode Syntoniseur

L'étape suivante consiste à sélectionner le mode Syntoniseur. Sélectionnez vos préférences du syntoniseur afin d'installer les chaînes pour la fonction TV en direct Les options **Antenne**, **Câble** et **Satellite** sont disponibles. Sélectionnez l'option qui correspond à votre zone géographique et appuyez sur **OK** ou sur le bouton de direction **Droit** pour continuer. Si vous ne souhaitez pas effectuer la recherche du syntoniseur, sélectionnez **Ignorer**et appuyez sur **OK**.

Lorsque la recherche des chaînes avec le tuner sélectionné est terminée, l'assistant d'installation vous ramène à cette étape. Si vous souhaitez poursuivre la recherche de chaînes avec un autre tuner, vous pouvez procéder comme indiqué ci-dessous.

#### Antenne

Si l'option **Antenne** est sélectionnée, vous pouvez décider de rechercher les diffusions numériques terrestres et analogiques. Sur le prochain écran, sélectionnez l'option que vous préférez et appuyez sur **OK** pour lancer la recherche ou sélectionnez **Ignorer la recherche** pour continuer sans effectuer la recherche.

**Remarque** : Si le pays sélectionné n'a pas d'émissions en mode analogique, les chaînes analogiques peuvent ne pas être recherchées.

#### Câble

Si l'option Câble est sélectionnée, vous pouvez décider de rechercher les diffusions numériques par câble et analogiques. Le cas échéant, les options d'opérateur disponibles s'affichent sur l'écran Sélectionner l'opérateur. Dans le cas contraire, cette étape est janorée. Vous pouvez sélectionner uniquement un opérateur à partir de la liste. Sélectionnez l'opérateur souhaité et appuvez sur OK ou sur le bouton de direction **Droit** pour continuer. Sur le prochain écran. sélectionnez l'option que vous préférez et appuvez sur OK pour lancer la recherche ou sélectionnez Ignorer la recherche pour continuer sans effectuer la recherche. Si l'une des options de recherche de chaînes numériques est sélectionnée, un écran de configuration s'affiche ensuite. Les options Mode Recherche, Fréquence (KHz), Modulation, Débit de symboles (Ksym/s), ID de réseau peuvent être réglées. Pour effectuer une numérisation complète. définissez le Mode Recherche sur Complet ou Avancé si disponible. Selon l'opérateur sélectionné et/ou le Mode Recherche, certaines options peuvent ne pas être disponibles.

**Remarque**: Si le pays sélectionné n'a pas d'émissions en mode analogique, les chaînes analogiques peuvent ne pas être recherchées.

Une fois le réglage des options disponibles terminé, appuyez sur le bouton de direction **Droit** pour continuer. Le téléviseur commence à chercher les diffusions disponibles.

#### Satellite

Si l'option **Satellite** est sélectionnée, l'écran Type de **Satellite** s'affiche ensuite. Si vous disposez d'un système de radiodiffusion directe par satellite, vous pouvez passer rapidement à l'étape suivante en sélectionnant l'option **Suivant** ici. sélectionnez l'option **Plus** et appuyez sur **OK** pour définir manuellement le type d'antenne. Les options **Unique**, **Signal sonore**, **DiSEqC** et **Unicable** sont disponibles. Mettez en surbrillance le type d'antenne qui correspond à votre système satellite et appuyez sur **OK** ou sur le bouton directionnel **Droit** pour passer à l'étape suivante.

L'écran suivant sera Sélectionner l'opérateur. Vous pouvez sélectionner uniquement un opérateur à partir de la liste. Sélectionnez l'opérateur souhaité et appuyez sur OK ou sur le bouton de direction Droit pour continuer. Certaines options des étapes suivantes peuvent être prédéfinies et/ou des étapes supplémentaires peuvent être ajoutées ou certaines étapes peuvent être ignorées en fonction de l'opérateur sélectionné dans cette étape. Vérifiez les paramètres de chaque étape avant de continuer et réglez si nécessaire. Vous pouvez sélectionner l'option Général et appuyer sur OK ou sur la touche directionnelle droite pour procéder à l'installation normale du satellite.

L'écran **Liste LNB** s'affiche ensuite. Il se peut que vous puissiez configurer différents satellites en fonction du type d'antenne et de l'opérateur sélectionnés dans les étapes précédentes. Sélectionnez l'opérateur souhaité et appuyez sur **OK** ou sur le bouton de direction **Droit** pour définir les paramètres. Le **Statut du satellite** de l'option premier satellite sera défini sur **Marche**. Pour activer la recherche de chaînes sur le satellite, cette option doit d'abord être définie sur **Marche**.

Les paramètres satellitaires suivants seront disponibles. Il se peut que vous ne puissiez pas modifier tous les réglages en fonction des sélections précédentes.

Etat du satellite: Réglez l'option d'état sur Activé pour activer la recherche de chaînes sur le satellite sélectionné. Mettez cette option en surbrillance et appuyez sur OK pour modifier le statut.

Sélection du satellite: Sélectionnez le satellite sur lequel vous souhaitez effectuer une recherche de chaînes.

Mode de recherche: Définissez votre préférence en matière de mode de recherche. Les options **Complet** et **Réseau** seront disponibles. Si vous voulez effectuer un balayage du réseau, assurez-vous que vous avez ajusté avec précision les paramètres de **Fréquence**, de taux de symbole (Ksym/s) et de **polarisation sous** l'option **Transpondeur**.

Type de Balayage : Vous pouvez effectuer une analyse pour les chaînes gratuites ou cryptées uniquement. Si l'option **Gratuit** est sélectionnée, les chaînes cryptées ne seront pas installées. Sélectionnez l'option **Tous** pour scanner toutes les chaînes. Type de Magasin: Vous pouvez choisir de mémoriser des chaînes de télévision (appelées "chaînes numériques" dans le menu) ou uniquement des chaînes de radio. Sélectionnez l'option **Tous** pour mémoriser toutes les chaînes.

Transpondeur: Réglez les paramètres Fréquence, Débit de symbole (Ksym/s) et Polarisation pour le satellite sélectionné si nécessaire.

**Configurations LNB:** Définissez les paramètres pour le LNB. Pour le type d'antenne DiSEqC, sélectionnez le port DiSEqC correct correspondant à votre système satellite. Réglez d'autres paramètres en fonction de votre système satellite si nécessaire.

**Qualité de signal :** L'état de la qualité du signal est affiché sous forme de pourcentage.

**Niveau de signal** L'état du niveau du signal est affiché sous forme de pourcentage.

Appuyez sur le bouton **Arrière/Retour** et sélectionnez le satellite suivant que vous souhaitez configurer. Après avoir effectué les modifications de configuration, mettez en surbrillance l'option **Suivant** sur **l'écran Liste des LNB** et appuyez sur **OK** ou sur le bouton directionnel **Droit** pour continuer.

Si vous sélectionnez l'option Chargement de la liste prédéfinie dans l'étape précédente, les étapes suivantes seront ignorées et l'installation de la liste des chaînes prédéfinies commencera. Si le bon satellite n'a pas été sélectionné pour l'installation de SatcoDX, une boîte de dialogue d'avertissement s'affichera à l'écran. Le ou les satellites qui peuvent être sélectionnés seront indiqués. Appuyez sur OK pour fermer la boîte de dialogue, ensuite réglez le satellite en conséquence.

L'écran **Recherche de Chaînes** sera ensuite affiché. Sélectionnez **Ignorer la Recherche** pour continuer sans effectuer la recherche et terminez la configuration initiale. Sélectionnez **Uniquement les chaînes numériques** et appuyez sur **OK** ou sur le bouton de direction **Droit** pour lancer la recherche. Pendant que la recherche se poursuit, vous pouvez appuyer sur le bouton **Back/Return**, sélectionner **Ignorer le Balayage** et appuyer sur **OK** ou sur le bouton directionnel **Droit** pour arrêter la recherche. Les chaînes déjà trouvées sont enregistrées dans la liste des chaînes.

Lorsque la configuration initiale est terminée, le message « Terminé » s'affiche. Appuyez sur **OK** pour terminer la configuration.

Il vous sera demandé de donner votre accord pour la collecte de vos données d'utilisation. Lisez le texte à l'écran pour obtenir des informations détaillées. Sélectionnez **Accepter** et appuyez sur **OK** pour donner votre consentement et continuer. Pour passer sans donner votre consentement, sélectionnez **Ignorer**. Vous pouvez modifier ce paramètre ultérieurement en utilisant le menu **Paramètres>Préférences de** l'appareil>Usage du fabricant & Diagnostics.

L'Écran d'Accueil s'affiche. Vous pouvez appuyer sur le bouton **Exit** de la télécommande pour passer en mode Live TV et regarder les chaînes de télévision.

## Écran d'accueil

Pour profiter des avantages de votre téléviseur Android, votre téléviseur doit être connecté à internet. Connectez le téléviseur à un réseau domestique possédant une connexion internet à haut débit. Vous pouvez connecter votre téléviseur à un réseau sans fil ou avec fil via un modem/routeur. Consultez le **Réseau et Internet**, précisément les sections **Connexion** à **Internet** pour plus d'informations concernant la manière de connecter votre téléviseur à internet.

Le Menu d'accueil constitue le centre de votre téléviseur. Toute application peut être démarrée à partir du Menu d'accueil, passer à une chaîne TV, regarder un film ou ouvrir un périphérique connecté. Appuyez sur le bouton Accueil pour afficher l'Écran d'accueil. Vous pouvez également sélectionner l'option Android TV Home dans le menu Entrées pour passer à l'écran d'accueil. Pour ouvrir le menu Entrées, appuyez sur le bouton Source de la télécommande ou appuvez sur le bouton Menu de la télécommande lorsque le téléviseur est en mode TV en direct. Mettez en surbrillance l'option Source dans le menu des options TV, puis appuvez sur OK. En fonction de la configuration de votre téléviseur et du pays sélectionné lors de la configuration initiale. le Menu d'accueil pourrait présenter des éléments différents.

Les options disponibles à l'Écran d'accueil sont présentées dans des lignes. Pour naviguer dans les options de l'Écran d'accueil, utilisez les boutons de direction de la télécommande. Les applications, You-Tube, Google Play Movies & TV, Google Play Music et Google Play Music ainsi que les lignes et lignes des applications que vous avez installées peuvent être disponibles. Sélectionnez une ligne puis placez la mise au point sur l'élément désiré de la ligne. Appuyez sur le bouton **OK** pour effectuer une sélection ou pour accéder à sous-menu.

Les outils de recherche se trouvent au coin supérieur gauche de l'écran. Vous pouvez choisir d'initier une recherche soit en saisissant un mot à l'aide du clavier virtuel ou en essayant l'option de recherche vocale si votre télécommande possède un microphone intégré. Déplacez la mise au point sur l'option désirée et appuyez sur **OK** pour continuer.

Dans le coin supérieur droit de l'écran, les Paramètres **Notifications**, **Entrées**, **Réseaux et Internet** (nommées **Connecté** ou **Non Connecté** en fonction de l'état de connexion actuel) et l'heure actuelle s'affichent. Vous pouvez configurer vos préférences, notamment la **Date et l'heure**, à l'aide

des options du menu Date & heure dans le menu **Paramètres>Préférences de l'Appareil**.

La première ligne sera la ligne des Apps. Les applications TV en direct et Multi Media Player seront disponibles avec d'autres applications préférées. Mettez en surbrillance l'option Aiouter une application aux favoris (signe plus) sur la ligne Apps et appuyez sur OK. Sélectionnez ensuite l'application que vous voulez ajouter et appuvez sur OK. Reprendre cette procédure pour chaque application. Mettez en surbrillance l'option Live TV et appuvez sur OK ou sur la touche Quitter de la télécommande pour passer en mode Live TV. Si la source a été précédemment réglée sur une option autre que Antenne. Câble. Satellite. ou ATV, appuyez sur le bouton Source et réglez et définissez une de ces options afin de regarder les chaînes TV en direct. Sélectionnez Multi Media Plaver et appuvez sur **OK** pour parcourir les périphériques USB connectés et lire/afficher le contenu multimédia installé sur le téléviseur. Le son peut être diffusé par les haut-parleurs du téléviseur ou par les systèmes de haut-parleurs connectés au téléviseur. Pour naviguer sur Internet, vous aurez besoin d'une application de navigateur Internet. Faites une recherche ou lancez l'application Google Play Store, trouvez un navigateur et téléchargez-le.

Pour certains pays, l'écran d'accueil sera organisé en plusieurs onglets. Les onglets Accueil, Découvrir et Apps seront disponibles. Vous pouvez faire défiler les onglets à l'aide des touches directionnelles. Chaque onglet aura une ligne de contenu vedette en haut. Dans l'onglet "Accueil", vous trouverez des rangées pour vos applications préférées, les récents programmes de télévision en direct et les recommandations des applications de streaming. Dans l'onglet Découvrir, les recommandations des services de streaming s'affichent. Dans l'onglet Apps, toutes les applications installées sur votre téléviseur s'affichent et vous pouvez en installer d'autres depuis Play Store en utilisant l'option correspondante. Selon la configuration de votre téléviseur et la sélection du pavs dans la configuration initiale, les onglets de l'écran d'accueil peuvent contenir des éléments différents.

## Contenu du menu du mode TV en Direct

Commencez par mettre le téléviseur en mode TV en direct, puis appuyez sur la touche **Menu** de la télécommande pour afficher les options du menu TV en direct. Pour passer en mode TV en direct, vous pouvez soit appuyer sur le bouton **Quitter**, soit mettre en surbrillance l'application **Live TV** depuis la ligne **Apps** sur l'Écran d'Accueil et appuyer sur **OK**. Dans certains pays, l'application **TV en direct** sera située dans l'onglet **Accueil** de l'écran d'accueil et la rangée contenant cette application sera appelée Apps favorites.

#### Chaînes

Guide de programme : Ouvrez le guide électronique des programmes. Reportez-vous à la section Guide du **Programme** pour obtenir des informations détaillées.

**Chaine:** Ouvrez le menu **Chaîne**. Vous pouvez utiliser les options du menu **Chaînes** pour rechercher des chaînes de broadcast. Reportez-vous à la section **Chaîne** pour plus d'informations.

#### **Options TV**

**Source :** Affiche la liste des sources d'entrée. Sélectionnez la source désirée et appuyez sur **OK** pour passer à cette source.

**Image :** Ouvrez le menu **Image**. Reportez-vous à la section **Préférences de l'appareil** pour plus d'informations.

Audio : Ouvrez le menu Son. Reportez-vous à la section **Préférences de l'appareil** pour plus d'informations.

#### Puissance

**Minuteur de mise en veille :** Définissez une période après laquelle vous voulez que votre téléviseur passe automatiquement en mode veille. Réglez sur **Désactiver** pour désactiver.

Photo Arrêt : Sélectionnez cette option et appuyez sur OK pour éteindre l'écran. Appuyez sur une touche de la télécommande ou du téléviseur pour rallumer l'écran. Notez que vous ne pouvez pas allumer l'écran via les boutons Volume +/-, Muet et Veille. Ces boutons fonctionnent normalement.

Pas d'arrêt automatique du signal : Réglez le comportement du téléviseur lorsqu'aucun signal n'est détecté à partir de la source d'entrée actuellement réglée. Définissez un délai après lequel vous voulez que votre téléviseur s'éteigne automatiquement ou qu'il soit réglé sur **Off** pour être désactivé.

Veille Automatique : Définissez une période d'inactivité après laquelle vous voulez que votre téléviseur passe automatiquement en mode veille. Les options 4 Heures, 6 Heures et 8 Heures sont disponibles. Réglé sur Jamais pour désactiver.

**Carte CI** : Afficher les options disponibles du menu de la Carte CI Cet élément peut ne pas être disponible en fonction du réglage de la source d'entrée.

#### **Options Avancées**

Les options de ce menu peuvent changer et/ ou apparaître en grisé selon la source d'entrée sélectionnée.

Canal audio Définissez votre préférence de Chaîne audio.

Langue audio : Définissez votre préférence linguistique pour l'audio. Cet élément peut ne pas être disponible en fonction du réglage de la source d'entrée.

**2ème Langue Audio** Définissez l'une des options de langue listée comme deuxième langue audio préférée.

**Pistes sonore :** Définissez votre préférence de suivi des pistes sonores, le cas échéant.

**Blue Mute :** Activez ou désactivez cette fonction selon vos préférences. Lorsqu'il est allumé, l'arrièreplan bleu s'affiche à l'écran lorsqu'aucun signal n'est disponible.

Chaîne par défaut : Définissez vos préférences de chaîne de démarrage par défaut. Lorsque le Mode de Sélection est réglé sur Sélection de l'Utilisateur, l'option Afficher les Chaînes devient disponible. Mettez en surbrillance et appuyez sur OK pour voir la liste des chaînes. Mettez une chaîne en surbrillance et appuyez sur OK pour faire une sélection. La chaîne sélectionnée s'affiche à chaque fois que le téléviseur est remis sous tension à partir d'un mode veille rapide. Si le Mode de sélection est réglé sur Dernier État, la dernière chaîne regardée s'affiche.

**Chaîne d'interaction** : Activez ou désactivez la fonction Chaîne d'Interaction. Cette fonction n'est utile qu'au Royaume-Uni et en Irlande.

Protection à code PIN MHEG : Activez ou désactivez la fonction de protection du code PIN MHEG. Cette option permet d'autoriser ou de verrouiller l'accès à certaines applications MHEG. Les applications désactivées peuvent être relâchées en entrant le code PIN correct. Cette fonction n'est utile qu'au Royaume-Uni et en Irlande.

#### Paramètres de HBBTV

**Support HBBTV :** Activez ou désactivez la fonction HBBTV.

**Ne pas suivre :** Définissez vos préférences concernant le comportement de suivi pour les services HBBTV.

Paramètres des Cookies : Définissez votre préférence de paramétrage de cookie pour les services HBBTV.

Stockage Persistant : Activez ou désactivez la fonction Stockage Persistant. S'ils sont réglés sur **Activé**, les cookies seront stockés avec une date d'expiration dans la mémoire permanente du téléviseur.

Bloquer le suivi des sites Activez ou désactivez la fonction Bloquer les Sites de Suivi.

**ID de l'appareil :** Activez ou désactivez la fonction ID de l'Appareil.

Réinitialiser II'ID de II'appareil Réinitialisez I'ID de l'appareil pour les services HBBTV. La boîte de dialogue de confirmation s'affichera. Appuyez sur OK pour continuer, Retour pour annuler.

#### Sous-titre

Sous-Titres Analogiques : Réglez cette option Désactiver, Activer ou Muet. Si l'option Muet est sélectionnée, le sous-titre analogique sera affiché à l'écran et les haut-parleurs seront désactivés simultanément.

Sous-titres numériques : Réglez cette option sur Désactivé ou Activé.

Suivis de sous-titres : Définissez votre préférence de suivi des sous-titres, le cas échéant.

Langue des sous-titres numériques : Définissez l'une des options de langue listée comme première langue de sous-titre préférée.

2e Langue de sous-titre numérique : Définissez l'une des options de langue listée comme seconde langue de sous-titre préférée. Si la langue choisie dans Option de Langue du Sous-titre Digital n'est pas disponible, les sous-titres s'afficheront dans ladite langue.

Type de Sous-Titre : Réglez cette option sur Normal ou Malentendants. Une fois activé, l'option Malentendants fourni des services de sous-titrage aux téléspectateurs sourds ou malentendants avec des descriptions supplémentaires.

#### Télétexte

**Langue Télétexte digital** Définissez la langue télétexte pour les diffusions digitales.

Langue de la page de décodage Définissez la langue de la page de décodage pour l'affichage télétexte.

Clé BISS : Le message « Cliquer pour ajouter la clé Biss » s'affiche. Appuyez sur le bouton OK pour ajouter une clé Biss. Il sera possible de régler les paramètres Fréquence, Débit de symbole (Ksym/s), Polarisation, ID de programme et Touches CW. Une fois les réglages terminés, sélectionnez Enregistrer la clé et appuyez sur OK pour enregistrer la clé Biss et l'ajouter. Cette option ne sera pas disponible si la source d'entrée n'est pas réglée sur Satellite. Les options disponibles varieront selon le pays sélectionné lors du processus de configuration initial.

Information sur le Système : Affiche des informations système détaillées sur le canal actuel, telles que le Niveau du Signal, la Qualité du Signal, la Fréquence, etc.

### Enregistrement

Liste d'enregistrement : Les enregistrements seront affichés s'ils sont disponibles. Mettez en surbrillance un enregistrement de votre choix et appuyez sur le bouton Jaune pour le supprimer ou appuyez sur le bouton Bleu pour afficher des informations détaillées. Vous pouvez utiliser les boutons **Rouge** et **Vert** pour faire défiler la page vers le haut et vers le bas.

**Informations sur l'appareil :** Les périphériques de stockage USB connectés s'affichent. Sélectionnez l'appareil de votre choix et appuyez sur **OK** pour afficher les options disponibles.

**Régler le décalage horaire :** Marquez le périphérique de stockage USB sélectionné ou une partition sur celui-ci pour l'enregistrement par décalage horaire.

**Régler PVR :** Marquez le périphérique de stockage USB sélectionné ou une partition sur celui-ci pour le PVR.

**Format:** Formatez le périphérique de stockage USB sélectionné. Reportez-vous à la section **Enregistrement USB** pour plus d'informations.

**Test de Vitesse:** Démarrez un test de vitesse pour le périphérique de stockage USB sélectionné. Le résultat du test sera affiché une fois terminé.

Liste des programmations : Ajoutez des rappels ou enregistrez des minuteries à l'aide du menu Liste de Programme.

Mode de contrôle du direct Activez ou désactivez la fonction d'enregistrement avec décalage temporel. Reportez-vous à la section **Enregistrement USB** pour plus d'informations.

## Réglages

Vous pouvez accéder au menu **Paramètres** à partir de l'écran d'accueil ou du menu des **options TV** en Mode TV en Direct.

#### Réseau & Internet

Vous pouvez configurer les paramètres réseau de votre téléviseur à l'aide des options de ce menu. Vous pouvez également mettre en surbrillance l'option Connecté/Non connecté sur l'écran d'accueil et appuyer sur **OK** pour accéder à ce menu.

Politique de confidentialité du réseau : Affichez la Politique de confidentialité du réseau. Vous pouvez utiliser les touches directionnelles Haut et Bas pour faire défiler et lire le texte en entier. Mettez en surbrillance **Accepter** et appuyez sur **OK** pour donner votre consentement.

**Wi-Fi**: Activez et désactivez la fonction LAN sans fil (WLAN).

#### **Réseaux disponibles**

Lorsque la fonction WLAN est activée, les réseaux sans fil disponibles sont répertoriés. Sélectionnez **Voir tout** et appuyez sur **OK** pour voir tous les réseaux. Sélectionnez l'un d'eux et appuyez sur **OK** pour vous connecter. Si le réseau est protégé par un mot de passe, vous serez appelés à le saisir pour vous connecter. De plus, vous pouvez ajouter de nouveaux réseaux en utilisant les options associées.

#### Autres options

Ajouter un nouveau réseau: Ajouter des réseaux avec des SSID cachés.

**Recherche toujours disponible:** Vous pouvez laisser le service de localisation et d'autres applications rechercher les réseaux, même lorsque la fonction WLAN est désactivée. Appuyez sur **OK** pour l'allumer et l'éteindre.

**Wow:** Activer ou désactiver cette fonction. Cette fonction vous permet d'allumer ou de réveiller votre téléviseur via le réseau sans fil.

**Wol:** Activer ou désactiver cette fonction. Cette fonction vous permet d'allumer ou de réveiller votre téléviseur via le réseau.

#### Ethernet

**Connecté/Non connecté:** Affiche l'état de la connexion Internet via les adresses Ethernet, IP et MAC.

**Paramètres du proxy:** Définissez manuellement un proxy HTTP pour le navigateur. Ce proxy ne peut pas être utilisé par d'autres applications.

**Paramètres IP :** Configurez les paramètres IP de votre téléviseur.

#### Chaîne

Le contenu de ce menu peut changer selon la source d'entrée sélectionnée et selon que l'installation des chaînes est terminée ou non.

#### Chaînes

Les options de ce menu peuvent changer ou devenir inactives en fonction de la source d'entrée et de la sélection du **Mode d'installation de la Chaîne**.

#### Source d'entrée - Antenne

**Recherche de Chaînes:** Lance une recherche de chaînes numériques terrestres. Vous pouvez appuyer sur le bouton **Retour**pour annuler la numérisation. Les chaînes déjà trouvées sont enregistrées dans la liste des chaînes.

Analyse de Mise à Jour: Recherche des mises à jour. Les chaînes précédemment ajoutées ne sont pas supprimées, mais les nouvelles chaînes trouvées sont enregistrées dans la liste des chaînes.

Recherche de RF Unique: Sélectionnez la Chaîne RF à l'aide des boutons de direction Droite/Gauche. Le niveau et la qualité du signal de la chaîne sélectionnée s'affichent. Appuyez sur OK pour lancer la recherche de la chaîne RF sélectionnée. La chaîne trouvée est enregistrée dans la liste des chaînes.

**Mise à Jour Manuelle du Service :** Lancez une mise à jour de service manuellement.

LCN: Définissez votre préférence pour LCN. LCN est le système du numéro de chaîne logique qui sélectionne des émissions disponibles, conformément à une séquence de chaînes reconnaissables (si disponible).

**Type de Balayage des Chaînes :** Définissez votre préférence de type de balayage.

**Type de Magasin de Chaîne :** Définissez votre préférence pour le type de magasin.

Sélection du réseau favori : Sélectionnez votre réseau préféré. Cette option de menu est active lorsque plus d'un réseau est disponible.

Saut de Chaîne : Réglez les chaînes à sauter lorsque vous parcourez les chaînes à l'aide des boutons **Programme +/-** de la télécommande. Mettez les chaînes souhaitées de la liste en surbrillance et appuyez sur **OK** pour les sélectionner/désélectionner.

Echanger Chaînes : Modifiez les positions des deux chaînes sélectionnées dans la liste des chaînes. Mettez les chaînes souhaitées de la liste en surbrillance et appuyez sur OK pour les sélectionner. Lorsque la deuxième chaîne est sélectionnée, elle est remplacée par la première chaîne sélectionnée. Vous pouvez appuyer sur la touche jaune et saisir le numéro de la chaîne que vous souhaitez sélectionner. Mettez ensuite en surbrillance OK et appuyez sur OK pour se rendre sur cette chaîne Vous devrez peut-être régler l'option LCN sur Off pour activer cette fonction.

Déplacer la Chaîne: Déplacez une chaîne à la position d'une autre chaîne. Mettez en surbrillance la chaîne que vous voulez déplacer et appuyez sur OK pour la sélectionner. Faites ensuite la même chose pour une deuxième chaîne. Lorsque la deuxième chaîne est sélectionnée, vous pouvez appuyer sur le bouton bleu et la première chaîne sélectionnée sera déplacée vers la position de cette chaîne. Vous pouvez appuyer sur la touche jaune et saisir le numéro de la chaîne que vous souhaitez sélectionner. Mettez ensuite en surbrillance OK et appuyez sur OK pour se rendre sur cette chaîne Vous devrez peut-être régler l'option LCN sur Off pour activer cette fonction.

Modification de Chaîne: Modifiez des chaînes dans la liste de chaînes. Modifiez le nom du canal sélectionné et affichez les informations relatives au nom du réseau, au type de chaîne et à la fréquence de ce canal, si elles sont disponibles. Selon la chaîne, d'autres options peuvent également être éditées. Appuyez sur OK ou sur le bouton jaune pour modifier la chaîne sélectionnée. Vous pouvez appuyer sur le bouton **Bleu** pour supprimer la chaîne en surbrillance.

Supprimer une chaîne : Mettez les chaînes souhaitées de la liste en surbrillance et appuyez sur OK ou le bouton jaune pour les sélectionner/désélectionner. Vous pouvez appuyer sur le bouton Bleu pour supprimer la ou les chaîne (s) sélectionnée(s)

Annuler la Liste des Chaînes: Supprimer toutes les chaînes dans la liste des chaînes. Une boîte de dialogue s'affiche pour confirmation. Sélectionnez OK et appuyez sur le bouton OK pour continuer. Sélectionnez Annuler et appuyez sur OK pour annuler.

#### Source d'entrée - Câble

Recherche de Chaînes: Lancez une recherche de chaînes câblées numériques. Les options d'opérateur s'affichent, si disponible. Sélectionnez la langue souhaitée et appuyez sur OK. Les options Mode Recherche, Fréquence et ID de réseau peuvent être disponibles. Les options peuvent varier en fonction de l'opérateur et des sélections du Mode Recherche. Réglez le Mode Recherche sur Complète si vous ne savez pas comment configurer d'autres options. Sélectionnez Scan et appuyez sur OK ou sur la touche directionnelle droite pour lancer la numérisation. Vous pouvez appuyer sur le bouton Retour pour annuler la numérisation. Les chaînes déjà trouvées sont enregistrées dans la liste des chaînes.

Recherche de RF Unique: Saisissez la valeur Fréquence. Le Niveau du Signal et la Qualité du Signal de la Fréquence sélectionnée s'affichent. Sélectionnez l'option de numérisation et appuyez sur OK ou la touche directionnelle droite pour commencer la numérisation. La chaîne trouvée est enregistrée dans la liste des chaînes.

LCN: Définissez votre préférence pour LCN. LCN est le système du numéro de chaîne logique qui sélectionne des émissions disponibles, conformément à une séquence de chaînes reconnaissables (si disponible).

**Type de Balayage des Chaînes :** Définissez votre préférence de type de balayage.

Type de Magasin de Chaîne : Définissez votre préférence pour le type de magasin.

Sélection du réseau favori : Sélectionnez votre réseau préféré. Cette option de menu est active lorsque plus d'un réseau est disponible. Cette option peut ne pas être disponible selon le pays sélectionné lors du processus de configuration initial.

Saut de Chaîne : Réglez les chaînes à sauter lorsque vous parcourez les chaînes à l'aide des boutons **Programme +/-** de la télécommande. Mettez les chaînes souhaitées de la liste en surbrillance et appuyez sur **OK** pour les sélectionner/désélectionner.

Echanger Chaînes : Modifiez les positions des deux chaînes sélectionnées dans la liste des chaînes. Met-

tez les chaînes souhaitées de la liste en surbrillance et appuyez sur **OK** pour les sélectionner. Lorsque la deuxième chaîne est sélectionnée, elle est remplacée par la première chaîne sélectionnée. Vous pouvez appuyer sur la touche **jaune** et saisir le numéro de la chaîne que vous souhaitez sélectionner. Mettez ensuite en surbrillance **OK** et appuyez sur **OK** pour se rendre sur cette chaîne Vous devrez peut-être régler l'option **LCN** sur **Off** pour activer cette fonction.

Déplacer la Chaîne: Déplacez une chaîne à la position d'une autre chaîne. Mettez en surbrillance la chaîne que vous voulez déplacer et appuyez sur OK pour la sélectionner. Faites ensuite la même chose pour une deuxième chaîne. Lorsque la deuxième chaîne est sélectionnée, vous pouvez appuyer sur le bouton bleu et la première chaîne sélectionnée sera déplacée vers la position de cette chaîne. Vous pouvez appuyer sur la touche jaune et saisir le numéro de la chaîne que vous souhaitez sélectionner. Mettez ensuite en surbrillance OK et appuyez sur OK pour se rendre sur cette chaîne Vous devrez peut-être régler l'option LCN sur Off pour activer cette fonction.

Modification de Chaîne: Modifiez des chaînes dans la liste de chaînes. Modifiez le nom de la chaîne sélectionnée et affichez le nom du réseau, le type de canal, la fréquence, la modulation et le débit de symboles relatifs à ce canal. Selon la chaîne, d'autres options peuvent également être éditées. Appuyez sur OK ou sur le bouton jaune pour modifier la chaîne sélectionnée. Vous pouvez appuyer sur le bouton **Bleu** pour supprimer la chaîne en surbrillance.

Supprimer une chaîne : Mettez les chaînes souhaitées de la liste en surbrillance et appuyez sur OK ou le bouton jaune pour les sélectionner/désélectionner. Vous pouvez appuyer sur le bouton Bleu pour supprimer la ou les chaîne (s) sélectionnée(s)

Annuler la Liste des Chaînes: Supprimer toutes les chaînes dans la liste des chaînes. Une boîte de dialogue s'affiche pour confirmation. Sélectionnez OK et appuyez sur le bouton OK pour continuer. Sélectionnez Annuler et appuyez sur OK pour annuler.

#### Source d'entrée - Satellite

Nouvelle Recherche de Satellite: Lancez une recherche de satellite en commençant par l'écran de sélection de l'antenne. Lorsque cette option de recherche est préférée, certaines configurations de recherche ne sont pas disponibles et les préférences que vous avez définies lors de la configuration initiale peuvent ne pas être modifiées.

Pour le mode d'installation de la **Chaîne Satellite Générale**, l'option **Scan SatcoDX** peut également être disponible ici. Copiez le fichier sdx correspondant dans le répertoire racine de la clé USB et connectez-le à votre téléviseur. Sélectionnez cette option et appuyez sur **OK**. L'option de **téléchargement SatcoDX** sera mise en évidence, appuyez sur **OK** pour continuer. Sélectionnez le fichier sdx de la clé USB connectée sur l'écran suivant et appuvez sur OK. L'écran de sélection du satellite sera affiché. Le statut de la première option de satellite apparaîtra comme "Activé". Mettez en surbrillance cette option satellite et appuvez sur OK. Réglez les paramètres correspondant à votre système et au bon satellite, puis appuyez sur la touche Précédent/Retour pour revenir à l'écran de sélection du satellite. Sélectionnez Next et appuyez sur OK pour procéder à l'installation de la liste des chaînes SatcoDX. Si le satellite sélectionné n'est pas correct pour l'installation de SatcoDX, un dialogue d'avertissement sera affiché à l'écran. Le ou les satellites qui peuvent être sélectionnés seront indiqués. Appuvez sur OK pour fermer le dialogue et appuyez sur Précédent/Retour pour revenir à l'écran de sélection des satellites. Réglez ensuite le satellite en conséguence.

Ajout de Satellite: Ajoutez un satellite et effectuez une recherche de satellite. Cette option de menu sera active si le Mode d'installation de la chaîne est réglé sur Satellite Général.

Mise à Jour de Satellite: Recherchez toutes les mises à jour en répétant la recherche précédente avec les mêmes paramètres. Vous pouvez également configurer ces paramètres avant la recherche. Si le mode d'Installation de Chaîne est réglé sur Satellite Préféré, cette option peut-être nommée différemment en fonction des services disponibles. Sélectionnez le satellite et appuyez sur le bouton OK pour configurer ses paramètres. Ensuite, appuyez sur le bouton Précédent/Retour pour revenir à l'écran de sélection du satellite. Sélectionnez Suivant et appuyez sur OK pour continuer.

Réglage Manuel de Satellite: Lancez une recherche de satellite manuelle. Sélectionnez le satellite et appuyez sur le bouton OK pour configurer ses paramètres. Puis sélectionnez Suivant et appuyez sur OK pour continuer.

Sélection du réseau favori : Sélectionnez votre réseau préféré. Cette option de menu est active lorsque plus d'un réseau est disponible. Cette option peut ne pas être disponible selon le pays sélectionné lors du processus de configuration initial.

Saut de Chaîne : Réglez les chaînes à sauter lorsque vous parcourez les chaînes à l'aide des boutons **Programme +/-** de la télécommande. Mettez les chaînes souhaitées de la liste en surbrillance et appuyez sur **OK** pour les sélectionner/désélectionner.

Echanger Chaînes : Modifiez les positions des deux chaînes sélectionnées dans la liste des chaînes. Mettez les chaînes souhaitées de la liste en surbrillance et appuyez sur OK pour les sélectionner. Lorsque la deuxième chaîne est sélectionnée, elle est remplacée par la première chaîne sélectionnée. Vous pouvez appuyer sur la touche **jaune** et saisir le numéro de la chaîne que vous souhaitez sélectionner. Mettez ensuite en surbrillance  $\mathbf{OK}$  et appuyez sur  $\mathbf{OK}$  pour se rendre sur cette chaîne

Déplacer la Chaîne: Déplacez une chaîne à la position d'une autre chaîne. Mettez en surbrillance la chaîne que vous voulez déplacer et appuyez sur OK pour la sélectionner. Faites ensuite la même chose pour une deuxième chaîne. Lorsque la deuxième chaîne est sélectionnée, vous pouvez appuyer sur le bouton bleu et la première chaîne sélectionnée sera déplacée vers la position de cette chaîne. Vous pouvez appuyer sur la touche jaune et saisir le numéro de la chaîne que vous souhaitez sélectionner. Mettez ensuite en surbrillance OK et appuyez sur OK pour se rendre sur cette chaîne

Modification de Chaîne: Modifiez des chaînes dans la liste de chaînes. Modifiez le nom du canal sélectionné et affichez les informations relatives au nom du réseau, au type de chaîne et à la fréquence de ce canal, si elles sont disponibles. Selon la chaîne, d'autres options peuvent également être éditées. Appuyez sur OK ou sur le bouton jaune pour modifier la chaîne sélectionnée. Vous pouvez appuyer sur le bouton Bleu pour supprimer la chaîne en surbrillance.

Supprimer une chaîne : Mettez les chaînes souhaitées de la liste en surbrillance et appuyez sur OK ou le bouton jaune pour les sélectionner/désélectionner. Vous pouvez appuyer sur le bouton Bleu pour supprimer la ou les chaîne (s) sélectionnée(s)

Annuler la Liste des Chaînes: Supprimer toutes les chaînes dans la liste des chaînes. Une boîte de dialogue s'affiche pour confirmation. Sélectionnez OK et appuyez sur le bouton OK pour continuer. Sélectionnez Annuler et appuyez sur OK pour annuler.

**Remarque :** Les options peuvent ne pas être disponibles et apparaissent en grisé selon la sélection de l'opérateur et les paramètres relatifs à l'opérateur.

#### Mode d'Installation de Chaîne

Réglez cette option sur **Satellite préféré** ou **Satellite général**. La liste des chaînes change aussi en fonction de l'option sélectionnée ici. Afin de pouvoir regarder les chaînes sur le satellite de votre choix, cette option doit être sélectionnée en conséquence. Pour ce faire, réglez sur Satellite **préféré** pour regarder les chaînes de l'opérateur, si vous avez effectué une installation de ce dernier. Réglez sur Satellite **général** pour regarder d'autres chaînes satellitaires, si vous avez effectué une installation normale.

#### Mise À Jour Automatique de la Chaîne

Activez ou désactivez la fonction de mise à jour automatique des chaînes.

#### Message de Mise À Jour de la Chaîne

Activez ou désactivez la fonction de message de mise à jour de la chaîne.

#### **Contrôles Parentaux**

(\*) Pour accéder à ce menu, il faut d'abord entrer le code PIN. Entrez le code PIN que vous avez défini pendant la première installation initiale. Si vous avez modifié le code PIN après la configuration initiale, utilisez ce code. Si vous n'avez pas défini de code PIN lors de la configuration initiale, vous pouvez utiliser le code PIN par défaut. Le code PIN par défaut est **1234**. Compte tenu du pays sélectionné, certaines options du menu ne seront pas disponibles lors de la configuration initiale. Le contenu de ce menu peut ne pas s'afficher si l'installation des chaînes n'est pas terminée et si aucune chaîne n'est installée.

**Chaînes Bloquées:** Sélectionner la/les chaîne/s à verrouiller dans la liste des chaînes. Sélectionner une chaîne et appuyer sur **OK** pour sélectionner/désélectionner. Pour regarder une chaîne verrouillée, un PIN doit d'abord être saisi.

Restrictions du Programme : Verrouillez les programmes en fonction des informations liées à la classification par âge diffusées à l'écran. Vous pouvez activer ou désactiver les restrictions, définir des systèmes d'évaluation, des limites d'âge et bloquer les programmes non évalués en utilisant les options de ce menu.

Entrées Bloquées: Verrouillez l'accès au contenu de source d'entrées sélectionné. Mettez en surbrillance l'option d'entrée souhaitée et appuyez sur **OK** pour sélectionner/désélectionner. Pour passer à une source d'entrée bloquée, il faut d'abord entrer le PIN.

Modifier PIN: Changez le code PIN que vous avez défini pendant la première installation initiale. Sélectionnez cette option et appuyez sur OK. Vous devrez d'abord entrer le PIN actuel. L'écran de saisie du nouveauPIN s'affiche Saisissez deux fois le nouveau PIN pour confirmer.

#### Licences Open source

Affiche les informations de licence du Logiciel Libre.

#### **Comptes et Connexion**

Mettez cette option en surbrillance et appuyez sur OK pour vous connecter à votre compte Google. Les options suivantes seront disponibles si vous vous êtes connecté à votre compte Google.

**Google**: Vous pouvez configurer vos préférences de synchronisation de données ou supprimer votre compte enregistré sur le téléviseur. Mettez en surbrillance un service répertorié dans la section **Choisir les applications synchronisées** et appuyez sur **OK** pour activer/désactiver la synchronisation des données. Sélectionnez **Sync Maintenant** et appuyez sur **OK** pour synchroniser tous les services en même temps.

Ajouter un compte : Ajoutez un nouveau compte aux comptes disponibles en vous y connectant.

### Applications

En vous servant des options de ce menu, vous pouvez gérer les applications sur votre téléviseur.

#### Applications récemment ouvertes

Vous pouvez afficher les applications récemment ouvertes. Sélectionnez **Voir toutes les applications** et appuyez sur **OK** pour voir toutes les applications installées sur votre téléviseur. La quantité d'espace de stockage dont ils ont besoin sera également affichée. Vous pouvez voir la version de l'application, ouvrir ou forcer pour arrêter l'exécution de l'application, désinstaller une application téléchargée, voir les permissions et les activer/désactiver, activer/désactiver les notifications, effacer les données et le cache etc. Mettez une application en surbrillance et appuyez sur **OK** pour afficher les options disponibles.

Changer l'emplacement de stockage d'une application

Si vous avez préalablement formaté votre appareil de stockage USB comme appareil de stockage pour étendre la capacité de stockage de votre téléviseur, vous pouvez déplacer l'application vers cet appareil. Pour plus d'informations, consultez la section **Stockage** dans le menu **Paramètres>Préférences de l'appareil**.

Mettez en surbrillance l'application que vous souhaitez déplacer et appuyez sur **OK** pour voir les options disponibles. Mettez ensuite en surbrillance l'option **Stockage utilisé** et appuyez sur **OK**. Si l'application sélectionnée est pratique, vous verrez alors votre appareil de stockage USB comme une option pour le stockage de cette application. Mettez cette option en surbrillance et appuyez sur **OK** pour déplacer l'application.

Notez que les applications qui ont été déplacées vers un appareil de stockage USB connecté ne seront pas disponibles si cet appareil est déconnecté. Et si vous formatez l'appareil avec le téléviseur en tant que stockage amovible, n'oubliez pas de sauvegarder les applications via l'option correspondante. Dans le cas contraire, les applications stockées sur cet appareil ne seront pas disponibles après le formatage. Pour plus d'informations, consultez la section **Stockage** dans le menu **Paramètres>Préférences de l'appareil**.

#### Autorisations

Gérer les autorisations et quelques autres fonctionnalités des applications.

Autorisations d'applications : Les applications seront triées par catégories de type de permission. Vous pouvez activer la désactivation des permissions pour les applications à partir de ces catégories.

Accès spécial à l'application : Configurez certaines fonctions et autorisations spéciales de l'application.

Sécurité et restrictions : Vous pouvez permettre ou limiter l'installation d'applications à partir de sources autres que Google Play Store.

#### Préférences de l'Appareil

À propos : Vérifiez les mises à jour du système, modifiez le nom de l'appareil, réinitialisez le téléviseur aux paramètres d'usine par défaut et affichez les informations système telles que les adresses réseau, numéros de série, versions, etc. Vous pouvez également afficher des informations légales, gérer les publicités, afficher votre identifiant publicitaire, le réinitialiser et activer/ désactiver les publicités personnalisées en fonction de vos intérêts.

Réinitialisation aux paramètres d'usine : Réinitialisez tous les paramètres du téléviseur à la valeur par défaut. Sélectionnez Réinitialiser aux paramètres d'usine et appuyez sur OK. Un message de confirmation s'affiche, sélectionnez Réinitialisation aux paramètres d'usine pour procéder à la réinitialisation. Un autre message de confirmation s'affiche, sélectionnez Supprimer tout pour procéder à la réinitialisation du téléviseur aux paramètres d'usine. Le téléviseur s'allume/s'éteint d'abord, ensuite la configuration initiale commence. Sélectionnez Annuler pour quitter.

Remarque : Vous pouvez être invité à entrer un code PIN pour continuer la réinitialisation. Entrez le code PIN que vous avez défini pendant la première installation. Si vous n'avez pas défini de code PIN lors de la configuration initiale, vous pouvez utiliser le code PIN par défaut. Le code PIN par défaut est 1234.

**Netflix ESN :** Affiche votre numéro ESN. Le numéro ESN est un numéro d'identification unique pour Netflix, créé spécialement pour identifier votre téléviseur.

Temps du direct du téléviseur : Les informations sur la durée de vie de votre téléviseur s'affichent.

Date/Heure : Réglez les options date et heure de votre téléviseur. Vous pouvez régler votre téléviseur pour qu'il mette à jour l'heure et la date automatiquement via le réseau ou la diffusion. Réglez-le en fonction de votre environnement et de vos préférences. Désactivez cette option en réglant sur Désactiver si vous souhaitez modifier la date et l'heure manuellement. Ensuite, définissez la date, l'heure, le fuseau horaire et les options de format d'heure.

#### Minuterie

Type de temps de mise sous tension : Réglez votre téléviseur pour qu'il s'allume tout seul. Réglez cette option sur Activer ou Unique pour activer la minuterie de mise sous tension, Réglez sur Désactiver pour la désactiver. Si l'option Une fois est activée, le téléviseur ne s'allumera qu'une seule fois à l'heure définie dans l'option Heure de mise sous tension automatique ci-dessous. Heure de Mise sous tension automatique : Disponible si le Type d'Heure de Mise Sous Tension est activé. Réglez l'heure à laquelle vous désirez que votre téléviseur s'allume à partir du mode veille à l'aide des boutons de direction et appuyez OK pour enregistrer le nouveau temps défini.

Type de temps d'arrêt : Réglez votre téléviseur pour qu'il s'éteigne tout seul. Réglez cette option sur Activer ou Unique pour activer la minuterie de mise hors tension, Réglez sur Désactiver pour la désactiver. Si l'option Une fois est désactivée, le téléviseur ne s'éteindra qu'une seule fois à l'heure définie dans l'option Heure de Mise Hors Tension Automatique ci-dessous.

Heure de Mise Hors Tension Automatique : Disponible si le Type d'heure de mise hors tension est activé. Réglez l'heure à laquelle vous désirez que votre téléviseur passe en mode veille à l'aide des boutons de direction et appuyer OK pour enregistrer le nouveau temps défini.

Langue : Définissez votre préférence linguistique.

**Clavier :** Sélectionnez votre type de clavier et gérez les paramètres du clavier.

**Entrées** : Affiche ou masque un terminal d'entrée, change l'étiquette d'un terminal d'entrée, configure les options de la fonction HDMI CEC (Contrôle Électronique du Consommateur) et affiche la liste des appareils CEC.

#### Puissance

Minuteur de mise en veille : Définissez une période après laquelle vous voulez que votre téléviseur passe automatiquement en mode veille. Réglez sur Désactiver pour désactiver.

Image Éteinte: Sélectionnez cette option et appuyez sur OK pour éteindre l'écran. Appuyez sur une touche de la télécommande pour rallumer l'écran. Notez que vous ne pouvez pas allumer l'écran via les boutons Volume +/-, Muet et Veille. Ces boutons fonctionnent normalement.

Pas d'arrêt automatique du signal : Réglez le comportement du téléviseur lorsqu'aucun signal n'est détecté à partir de la source d'entrée actuelle ment réglée. Définissez un délai après lequel vous voulez que votre téléviseur s'éteigne automatiquement ou qu'il soit réglé sur Off pour être désactivé.

Veille Automatique : Définissez une période d'inactivité après laquelle vous voulez que votre téléviseur passe automatiquement en mode veille. Les options 4 heures, 6 heures et 8 heures sont disponibles. Réglé sur Jamais pour désactiver.

#### Image

**Mode Image :** Réglez le mode d'image selon vos préférences ou exigences. Le mode Image peut

être réglé sur l'une de ces options : **Standard**, **Vif**, **Sport, Film** et **Jeu**.

Modes Dolby Vision : Si le contenu Dolby Vision est détecté, les options de modes image Dolby Vision Bright, Dolby Vision Dark et Dolby Vision Vivid sont disponibles à la place des autres modes image.

Les paramètres **Rétroéclairage**, **Luminosité**, **Contraste**, **Couleur**, **Teinte**, **Netteté** sont réglés en fonction du mode d'image sélectionné.

**Notifications Dolby Vision :** Définissez votre préférence d'apparence de notification pour le contenu Dolby Vision. Lorsqu'il est activé le logo Dolby Vision s'affiche à l'écran lorsque le contenu Dolby Vision est détecté.

**Rétroéclairage automatique :** Définissez votre préférence pour le rétroéclairage automatique. Les options **Désactivé**, **Bas**, **Moyen** et Éco seront disponibles. Réglez sur **Désactiver** pour désactiver.

**Rétroéclairage :** Réglez manuellement le niveau de rétroéclairage de l'écran. Cet élément ne sera pas disponible si le **Rétroéclairage** automatique n'est pas réglé sur **Désactivé**.

Luminosité : Réglez la valeur de luminosité de l'écran.

Contraste : Réglez la valeur de contraste de l'écran.

**Couleur :** Ajustez la valeur de saturation des couleurs de l'écran.

TEINTE: Réglez la valeur de teinte de l'écran.

**Netteté :** Réglez la valeur de netteté des objets affichés à l'écran.

**Gamma :** Définissez votre préférence gamma. Les options **Foncé**, **Moyen** et **Lumineux** seront disponibles.

Température de couleur : Réglez votre température de couleur préférée. Les options Utilisateur, Cool, Standard et Chaud seront disponibles. Vous pouvez ajuster manuellement les valeurs de gain du rouge, du vert et du bleu. Si l'une de ces valeurs est modifiée manuellement, l'option Température de Couleur devient Utilisateur, si elle n'est pas déjà définie comme Utilisateur.

Mode d'Affichage : Définissez le format de l'image. Sélectionnez l'une des options prédéfinies en fonction de vos préférences.

**HDR** Activez ou désactivez la fonction HDR. Cette rubrique sera disponible si un contenu HDR est détecté.

#### Options vidéo avancées

**DNR** : La Réduction Dynamique du Bruit (DNR) est le processus de suppression du bruit du signal numérique ou analogique. Réglez votre préférence DNR sur **Faible**, **Moyen**, **Fort**, **Auto** ou désactivez-la en la réglant sur **Désactivé**. **MPEG NR :** La Réduction du Bruit MPEG nettoie les bruits de blocs autour des contours et les bruits de fond. Réglez votre préférence MPEG NR sur **Faible, Moyen, Fort**, ou désactivez-la en la réglant sur **Désactivé**.

Max Vivid : Manipule le contraste et la perception des couleurs, convertit essentiellement une image à gamme dynamique standard en une image à gamme dynamique élevée. Définir comme Activé pour activer.

Contrôle Luma adaptatif La commande adaptative Luma ajuste les réglages de contraste globalement en fonction de l'histogramme du contenu afin d'offrir une perception plus profonde du noir et un blanc plus lumineux. Réglez votre préférence Contrôle Luma Adaptatif sur Faible, Moyen, Fort, ou désactivez-la en la réglant sur Désactivé.

Réglage du Contraste Local : La commande de contraste locale divise chaque image en petites régions définies et permet d'appliquer un réglage de contraste indépendant pour chaque région. Cet algorithme améliore les détails fins et fournit une meilleure perception du contraste. Il donne une impression de plus grande profondeur en rehaussant les zones sombres et claires sans perte de détails. Réglez votre préférence de Réglage du Contraste Local sur Faible, Moyen, Élevé ou désactivez-le en le réglant sur Désactivé.

Couleur de peau : Règle la luminosité pour un teint semblable à celui de la peau. Réglez votre préférence sur Faible, Moyenne ou Élevée pour activer. Réglez sur Désactiver pour désactiver.

Mode DI Film : Cette fonction permet la détection de cadence 3:2 ou 2:2 pour un contenu de film de 24 ips et améliore les effets secondaires (tels qu'un effet d'entrelacement ou de tremblement) causés par ces méthodes de tirage. Réglez votre préférence pour le mode DI Film Mode sur **Auto** ou désactivez-le en le réglant sur **Désactivé**. Cet élément ne sera pas disponible si le mode Jeu ou le mode PC est activé.

Bleu Stretch : L'œil humain perçoit les blancs plus froids comme des blancs plus brillants, la fonction d'Étirement Bleu change la balance des Blancs des niveaux de gris mi-haut à une température de couleur plus froide. Activez ou désactivez la fonction Blue Stretch.

**Mode jeu :** Le mode Jeu est le mode qui réduit certains des algorithmes de traitement d'image pour suivre le rythme des jeux vidéo qui ont une cadence d'images rapide. Activez ou désactivez la fonction Mode Jeu.

Remarque : Le mode de jeu ne peut pas être utilisé pour Netflix et YouTube. Si vous souhaitez utiliser le mode jeu pour le lecteur multimédia ou la source HDMI, vous devez régler l'option MJC sur Off. ALLM: La fonction ALLM (Mode de Latence Faible Automatique) permet au téléviseur d'activer ou de désactiver les paramètres de latence faible en fonction du contenu de la lecture. Mettez cette option en surbrillance et appuyez sur **OK** pour activer ou désactiver cette fonction ALLM.

**Mode PC :** Le mode PC est le mode qui réduit certains des algorithmes de traitement d'image pour conserver le type de signal tel quel. Il peut être utilisé en particulier pour les entrées RVB. Activez ou désactivez la fonction Mode PC.

**Dé-Contour:** Réduit les effets de contour dans les contenus à faible résolution et les services de streaming automatique. Réglez votre préférence sur **Faible**, **Moyenne** ou **Élevée** pour activer. Réglez sur **Désactiver** pour désactiver.

MJC: Cette option permet d'optimiser le paramétrage vidéo de la Télé pour des images animées de meilleures qualités et lisibilité. Mettez cette option en surbrillance et appuyez OK pour voir les options disponibles. Effet. Partition Démo. et Démo seront disponibles en option. Réglez l'option Effet sur Faible. Moven, ou Fort pour activer la fonction MJC. Après activation, les options Partition Démo et Démo deviennent disponibles. Mettez l'option Partition Démo en surbrillance et appuvez sur OK pour définir vos préférences. Les options Tout, Droit et Gauche seront disponibles. Sélectionnez Démo et appuyez sur OK pour activer le mode Démo. Lorsque le mode démo est actif. l'écran se divise en deux sections. l'une affichant l'activité du mode MJC l'autre affichant les paramètres normaux de l'écran TV. Si l'option Partition Démo est définie sur Tout, les deux côtés afficheront l'activité MJC.

Plage RGB HDMI : Ce réglage doit être ajusté en fonction de la plage du signal RVB d'entrée sur la source HDMI. Il peut être à portée limitée (16-235) ou complète (0-255). Définissez votre préférence de plage RGB HDMI. Les options **Auto**, **Complet** et **Limite** seront disponibles. Cet élément ne sera pas disponible si la source d'entrée n'est pas réglée sur HDMI.

Faible lumière bleue : Les écrans d'appareils électroniques émettent une lumière bleue susceptible d'entraîner une fatigue oculaire et, à terme, des problèmes de vue. Pour réduire l'effet de la lumière bleue, réglez vos préférences sur Faible, Moyen ou Élevé. Réglez sur Désactiver pour désactiver.

Espace chromatique: Vous pouvez utiliser cette option pour régler la gamme de couleurs affichées sur l'écran de votre téléviseur. Lorsqu'elle est activée, les couleurs sont réglées en fonction du signal de la source. Lorsqu'il est réglé sur Auto, le téléviseur décide d'activer ou de désactiver cette fonction de manière dynamique, en fonction du type de signal source. Lorsqu'il est réglé sur **Désactivé**, la capacité couleur maximale du téléviseur est utilisée par défaut.

Accordeur de couleurs : La saturation des couleurs, la teinte et la luminosité peuvent être ajustées pour le rouge, le vert, le bleu, le cyan, le magenta, le jaune et le ton chair (teint de la peau) pour avoir une image plus vivante ou plus naturelle. Réglez manuellement les valeurs de teinte, de couleur, de luminosité, de décalage et de gain. Sélectionnez Activer et appuyez sur OK pour activer cette fonction.

Correction de la Balance des Blancs en 11 Points : La fonction de balance des blancs permet de calibrer la température de couleur du téléviseur en niveaux de gris détaillés. L'uniformité de l'échelle de gris peut être améliorée visuellement ou par mesure. Ajustez manuellement la force des couleurs Rouge, Vert, Bleu et la valeur de Gain. Sélectionnez Activer et appuyez sur OK pour activer cette fonction.

**Réinitialisation à la Valeur par Défaut :** Réinitialisez les paramètres vidéo aux valeurs par défaut.

**Remarque :** Selon la source d'entrée actuellement réglée, certaines options de menu peuvent ne pas être disponibles.

#### Son

Sons du Système : Le son du système est le son joué lors de la navigation ou de la sélection d'un élément sur l'écran de télévision. Mettez cette option en surbrillance et appuyez sur OK pour activer ou désactiver cette fonction.

Style de Son : Pour faciliter le réglage du son, vous pouvez sélectionner un réglage prédéfini. Les options Utilisateur, Standard, Vif, Sports, Film, Musique ou Nouvelles seront disponibles. Les paramètres de son seront ajustés en fonction du style de son sélectionné. D'autres options sonores peuvent devenir indisponibles en fonction de la sélection.

**Balance :** Réglez la balance de volume gauche et droite des haut-parleurs et des écouteurs.

**Son Surround :** Activez ou désactivez la fonction de son autour.

**Détail de l'Égaliseur :** Ajustez les valeurs de l'égaliseur en fonction de vos préférences.

**Retard des haut-parleurs** Réglez la valeur du retard pour les haut-parleurs.

eARC Définissez vos préférences eARC. Les options Désactivé et Auto seront disponibles. Réglez sur Désactiver pour désactiver. Selon le modèle, il se peut que votre téléviseur ne prenne pas en charge cette fonction. Dans ce cas, cet élément ne sera pas disponible dans le menu. Sortie numérique : Définissez la préférence de sortie audio numérique. Les options Auto, Bypass, PCM, Dolby Digital Plus et Dolby Digital sont disponibles. Mettez en surbrillance l'option que vous préférez et appuyez sur OK pour la définir.

**Retard Sortie numérique :** Réglez la valeur du retard de la Sortie numérique.

Contrôle du volume automatique : Avec le Réglage Automatique du Volume, vous pouvez régler le téléviseur pour compenser automatiquement les différences de volume soudaines. Typiquement au début des publicités ou lorsque vous changez de chaîne. Activez ou désactivez cette option en appuyant sur **OK**.

Mode Downmix : Définissez votre préférence pour convertir les signaux audio multi-chaînes en signaux audio à deux chaînes. Appuyez sur OK pour voir les options et régler. Les options Stéréo et Surround seront disponibles. Mettez en surbrillance l'option que vous préférez et appuyez sur OK pour la définir.

Traitement Dolby Audio : Avec le Traitement Dolby Audio, vous pouvez améliorer la qualité sonore de votre téléviseur. Appuyez sur OK pour voir les options et régler. Certaines autres options sonores peuvent devenir indisponibles et apparaître en grisé selon les réglages effectués ici. Réglez l'option de traitement audio Dolby sur « Off » si vous souhaitez modifier ces paramètres.

**Traitement Dolby Audio :** Mettez cette option en surbrillance et appuyez sur **OK** pour activer/ désactiver cette fonction. Certaines options peuvent ne pas être disponibles si cette option n'est pas activée.

Mode Son : Si l'option Traitement Dolby Audio est activée, l'option Mode Son est disponible pour le réglage. Mettez en surbrillance l'option Mode Son et appuyez sur OK pour voir les modes sonores prédéfinis. Les options Jeu, Film, Musique, Actualité, Stade, Intelligent et Utilisateur seront disponibles. Mettez en surbrillance l'option que vous préférez et appuyez sur OK pour la définir. Certaines options peuvent ne pas être disponibles si cette option n'est pas définie sur Utilisateur.

**Niveleur de Volume:** Vous permet d'équilibrer les niveaux sonores. De cette façon, vous êtes peu affecté par des montées et des chutes sonores anormales. Activez ou désactivez cette fonction en appuyant sur **OK**.

**Virtualisation Surround:** Activez ou désactivez la fonction de virtualisation du son surround.

**Dolby Atmos:** Votre téléviseur prend en charge la technologie Dolby Atmos. Grâce à cette technologie, le son se déplace autour de vous dans un espace tridimensionnel, de sorte que vous sentez comme si vous étiez dans l'action. L'expérience sera optimale si le flux binaire audio d'entrée est Atmos. Activez ou désactivez cette option en appuyant sur **OK**.

Exhausteur de Dialogue: Cette fonction offre des options de post-traitement du son pour l'amélioration des dialogues à synthèse vocale. Les options Désactivé, Faible, Moyen et Elevé seront disponibles. Réglez selon vos préférences.

**Remarque**: Cette fonction n'a un effet que si leformat audio d'entrée est AC-4 ou si le traitement audio dolby est activé. Cet effet s'applique uniquement à la sortie du haut-parleur du téléviseur.

Notifications Dolby Atmos Définissez votre préférence d'apparence de notification pour le contenu Dolby Atmos. Lorsqu'il est activé, le logo Dolby Atmos s'affiche à l'écran lorsque le contenu Dolby Atmos est détecté.

**Réinitialisation à la Valeur par Défaut :** Réinitialise les paramètres de son aux valeurs par défaut.

Stockage : Consultez l'état de l'espace de stockage total du téléviseur et des appareils connectés, le cas échéant. Pour obtenir des informations détaillées sur les détails d'utilisation, mettez en surbrillance et appuyez sur OK. Profitez également des options pour éjecter et configurer les appareils de stockage USB connectés en tant que périphériques de stockage.

Transférer les données vers cet espace de stockage: Cette option s'affiche si vous avez préalablement formaté votre périphérique de stockage USB en tant que périphérique de stockage. Vous pouvez utiliser cette option pour migrer certaines des données stockées sur votre téléviseur vers votre périphérique de stockage USB.

Remarque : Si vous déplacez des données vers votre périphérique de stockage USB, vous devrez peut-être brancher votre périphérique de stockage pour utiliser toutes vos applications et autres contenus.

Éjecter : Pour préserver la sécurité de votre contenu, éjectez votre périphérique de stockage USB avant de le débrancher du téléviseur.

Effacer et formater comme stockage d'appareil Vous pouvez utiliser le périphérique de stockage USB connecté pour étendre la capacité de stockage de votre téléviseur. Après avoir fait cela, cet appareil ne sera utilisable qu'avec le téléviseur. Suivez les instructions à l'écran et lisez les informations affichées à l'écran avant de poursuivre.

Remarque : Le formatage du périphérique de stockage effacera toutes les données qui s'y trouvent. Sauvegardez les fichiers que vous souhaitez conserver avant de procéder au formatage de l'appareil.

Effacer et formater comme mémoire stockage amovible : Si vous avez préalablement formaté votre périphérique de stockage USB en tant que périphérique de stockage, il ne sera utilisable qu'avec votre téléviseur. Vous pouvez utiliser cette option pour le formater à nouveau afin de l'utiliser avec d'autres appareils. Avant de procéder au formatage, vous pouvez envisager de sauvegarder les données de votre appareil sur le stockage interne du téléviseur ou sur un autre périphérique de stockage USB via l'option **Sauvegarder les applications**. Si vous ne le faites pas, certaines applications risquent de ne pas fonctionner correctement après le formatage. Suivez les instructions à l'écran et lisez les informations affichées à l'écran avant de poursuivre.

Remarque : Le formatage du périphérique de stockage effacera toutes les données qui s'y trouvent. Sauvegardez les fichiers que vous souhaitez conserver avant de procéder au formatage de l'appareil.

Vous pouvez également accéder à la section Notifications de l'écran d'accueil après avoir connecté votre périphérique USB à votre téléviseur pour voir les options disponibles. Mettez en surbrillance la notification relative à votre périphérique USB connecté et appuyez sur **OK**.

Naviguer : Ouvre le menu Stockage.

Configuré comme périphérique de stockage : Offre la même fonctionnalité que l'option Supprimer et formater en tant que dispositif de stockage décrite ci-dessus.

Éjecter : Procédure identique à celle décrite cidessus.

Écran d'accueil : Personnalisez votre écran d'accueil. Sélectionnez les chaînes qui s'afficheront sur l'écran d'accueil, activez/désactivez les aperçus vidéo et audio. Organisez des applications et des jeux, changez leur ordre ou obtenez-en plus. Affichage Licences Open source.

Pour certains pays, l'écran d'accueil sera organisé en plusieurs onglets et ce menu contiendra des options supplémentaires permettant de personnaliser le contenu de ces onglets. Mettez en surbrillance l'option **Configurer** et appuyez sur **OK** pour vous connecter à un compte Google, afin de pouvoir consulter les recommandations personnalisées pour ce compte dans l'onglet **Découvrir** de l'écran d'accueil. Après vous être connecté, en utilisant les options associées de ce menu, vous pouvez consulter les contrôles et les autorisations de l'activité de votre compte, personnaliser les services et définir les préférences de contenu pour obtenir de meilleures recommandations.

Mode Magasin Mettez en surbrillance le mode de Mémorisation et appuyez sur OK. Un message s'affiche pour vous demander de confirmer votre décision. Lisez la description, mettez en surbrillance Continuer et appuyez sur OK si vous voulez continuer. Ensuite, mettez en surbrillance Activé pour activer ou Désactivé pour désactiver et appuyez sur OK. En mode de mémorisation, les paramètres de votre téléviseur seront configurés pour l'environnement du magasin et les fonctions prises en charge seront affichées à l'écran. Une fois activés, **les paramètres de la messagerie de stockage** seront disponibles. Réglez selon vos préférences. Il est recommandé de ne pas activer le mode de mémorisation pour une utilisation à domicile.

Assistant Google : Mettez l'option Activé en surbrillance et appuyez sur OK pour activer et désactiver cette fonction. Sélectionnez votre compte actif, consultez les permissions, sélectionnez les applications à inclure dans les résultats de recherche, activez le filtre de recherche sécurisé et le blocage des mots offensants et consultez les licences open source.

Chromecast intégré: Définissez vos préférences en matière de notification de la télécommande. Mettez en surbrillance l'option Permettre à d'autres personnes de contrôler vos médias et appuyez sur OK. Les options Toujours, Tournage et Jamais seront disponibles. Vous pouvez afficher des licences open source et consulter les numéros de version et de série dans la section À propos.

Écran de veille: Définissez les options de l'économiseur d'écran pour votre téléviseur. Vous pouvez choisir un économiseur d'écran, régler le délai d'attente de ce dernier

Économie d'énergie : Définissez un délai après lequel vous voulez que votre téléviseur s'éteigne automatiquement pour économiser de l'énergie. Réglé sur Jamais pour désactiver.

Localisation : Vous pouvez autoriser l'utilisation de la connexion sans fil pour estimer l'emplacement, voir les demandes de localisation récentes et autoriser ou restreindre l'utilisation des informations de localisation par les applications listées.

**Utilisation et Diagnostics :** Envoyez automatiquement les données d'utilisation et les informations de diagnostic à Google. Réglez selon vos préférences.

Utilisation et diagnostic du fabricant : Si vous acceptez, votre téléviseur enverra des informations de diagnostic (tel que l'adresse MAC, le pays, la langue, les versions logicielles et micrologicielles, les versions du chargeur d'amorçage et la source du téléviseur) et des données d'utilisation anonymes à partir de votre appareil à un serveur situé en Irlande. Nous ne pouvons pas vous identifier, mais nous collectons et enregistrons uniquement ces informations de diagnostic et ces données d'utilisation anonymes pour nous assurer que votre appareil fonctionne correctement.

Accessibilité : Configurez les paramètres Type d'Audio, Déficience visuelle, Sous-titres, Texte-Parole et/ou désactivez Texte à contraste élevé. Certains réglages de légende ne seront pas appliqués.

**Type audio :** Définissez vos préférences en matière de type d'audio. Les options suivantes sont disponibles : Normal, Description audio, Sous-titres parlés, Malentendants, et Description audio et Sous-titres parlés.

Déficients Visuels : Définissez le Type d'audio comme Description audio pour activer cette option. Les chaînes de télévision numériques peuvent diffuser des commentaires audios spéciaux décrivant à l'écran l'action, le langage corporel, les expressions et les mouvements des personnes ayant une déficience visuelle.

Haut-parleur : Activez cette option lorsque vous souhaitez écouter le commentaire audio via les haut-parleurs du téléviseur.

Écouteur : Activez cette option lorsque vous souhaitez acheminer le son du commentaire audio vers la sortie casque du téléviseur.

**Volume :** Réglez le niveau de volume du commentaire audio.

**Panoramique et atténuation :** Activez cette option lorsque vous souhaitez écouter le commentaire audio plus clairement, quand il est disponible par diffusion.

Audio pour les déficients Visuels : Définissez le type audio pour les déficients visuels. Les options sont disponibles en fonction de la diffusion sélectionnée.

Contrôle du Fader : Ajustez l'équilibre du volume entre l'audio principal du téléviseur (Main) et le commentaire audio (AD).

Sous-titres : Configurez les paramètres des soustitres. Vous pouvez définir la langue, la taille et le style du texte à l'aide des options de ce menu. Mettez en surbrillance Affichage et appuyez sur OK pour activer ou désactiver la démonstration de sous-titres.

Synthèse vocale : Grâce à la fonction de synthèse vocale, votre téléviseur peut convertir un texte écrit en texte vocal pour aider les personnes malvoyantes à écouter les informations qu'elles ne peuvent pas lire. Vous pouvez choisir votre moteur préféré, configurer les paramètres du moteur et le débit vocal, faire une courte démonstration de la synthèse vocale et afficher l'état de la langue par défaut en utilisant les options de ce menu.

Texte à fort contraste : Augmentez le contraste des options de menu et des textes pour les rendre plus lisibles. Mettez cette option en surbrillance et appuyez sur OK pour activer ou désactiver cette fonction.

**Redémarrez**: Un message de confirmation s'affiche ; sélectionnez **Redémarrez** pour poursuivre le redémarrage. Le téléviseur s'éteint / s'allume d'abord. Sélectionnez **Annuler** pour quitter.

### Télécommande & Accessoires

Vous pouvez utiliser des accessoires sans fil, tels que votre télécommande (selon le modèle de la télécommande), des écouteurs, des claviers ou des manettes de jeu avec votre TV Android. Aioutez des périphériques et utilisez-les avec votre téléviseur. Sélectionnez cette option et appuyez sur **OK** pour rechercher les périphériques disponibles et les utiliser avec votre téléviseur. Si disponible, sélectionnez l'option Aiouter un accessoire et appuyez sur OK pour lancer la recherche. Réglez votre appareil en mode jumelage. Les périphériques disponibles seront reconnus et répertoriés ou la demande d'appairage sera affichée. Pour commencer l'appairage, Sélectionnez votre appareil dans la liste et appuvez sur OK ou mettez OK en surbrillance et appuvez sur **OK** lorsque la demande d'appairage s'affiche.

Les appareils connectés seront également listés ici. Pour déconnecter un périphérique, sélectionnez-le et appuyez sur **OK**. Mettez ensuite en surbrillance l'option **Dissocier** et appuyez sur **OK**. Sélectionnez ensuite **OK** et appuyez sur **OK** une nouvelle fois pour déconnecter le périphérique de votre téléviseur. Vous pouvez également modifier le nom d'un appareil connecté. Mettez l'appareil en surbrillance et appuyez sur **OK**, puis sélectionnez **Modifier nom** et appuyez à nouveau sur **OK**. Appuyez à nouveau sur **OK** et utilisez le clavier virtuel pour modifier le nom de l'appareil.

## Liste des chaînes

Le téléviseur trie toutes les chaînes enregistrées dans la **Liste des Chaînes**. Appuyez sur le bouton **OK** pour ouvrir la **Liste des chaînes** en mode TV en direct. Vous pouvez appuyer sur la touche directionnelle gauche pour faire défiler la liste page par page, ou appuyer sur la touche directionnelle droite pour la faire défiler vers le bas.

Pour trier les chaînes ou trouver une chaîne dans la liste des chaînes, appuyez sur la touche jaune pour afficher les options de fonctionnement des chaînes. Les options disponibles sont Trier et Trouver. L'option de tri peut ne pas être disponible selon le pays sélectionné lors du processus de configuration initial. Pour trier les chaînes, mettez Trier en surbrillance et appuyez sur la touche OK. Sélectionnez l'une des options disponibles et appuyez à nouveau sur OK. Les chaînes seront triées en fonction de votre sélection. Pour trouver une chaîne. mettez en surbrillance Rechercher et appuyez sur le bouton OK. Le clavier virtuel s'affiche. Entrez tout ou partie du nom ou du numéro de la chaîne que vous souhaitez trouver, mettez en surbrillance le symbole de coche sur le clavier et appuyez sur OK. Les résultats correspondants seront énumérés.

Pour filtrer les chaînes, appuyez sur le bouton **rouge**. Les **options de sélection du type** s'affichent. Vous pouvez choisir entre les options **TV**, **Radio, Gratuit**, **Crypté, Analogique** et **Favoris** pour filtrer la liste des chaînes ou sélectionner l'option **Toutes les chaînes** pour voir toutes les chaînes installées dans la liste de chaînes. Les options disponibles peuvent varier en fonction de la sélection de l'opérateur.

Remarque : Si une option, sauf Toutes les chaînes est sélectionnée dans le menu Sélectionner le Type, vous ne pouvez faire défiler que les chaînes qui sont actuellement listées dans la liste des chaînes à l'aide des touches Programme +/- de la télécommande.

## Modification des chaînes et de la liste des chaînes

Vous pouvez éditer les chaînes et la liste des chaînes à l'aide des options Sauter Chaîne, Permuter de Chaîne, Déplacer Chaîne et Éditer Chaîne et Supprimer Chaîne dans le menu Paramètres>Chaîne>Chaînes. Vous pouvez accéder au menu Paramètres à partir de l'écran d'accueil ou du menu des options TV en Mode TV en direct.

Remarque : Les options Permuter de Chaîne, Déplacer Chaîne et Modifier Chaîne peuvent ne pas être disponibles et apparaissent en grisé selon la sélection de l'opérateur et les paramètres relatifs à l'opérateur. Vous pouvez désactiver le paramètre LCN dans le menu Paramètres> Chaîne>>Chaîne car il empêche l'édition des chaînes. Cette option peut être activée par défaut en fonction du pays sélectionné lors de la configuration initiale.

#### Gestion des Listes de Chaînes Préférées

Vous pouvez créer quatre listes différentes de vos chaînes préférées. Ces listes comprennent uniquement les chaînes de votre choix. Appuyez sur la touche **OK** pour afficher la liste des chaînes.

Pour ajouter une chaîne à l'une des listes de favoris, mettez cette chaîne en surbrillance dans la liste des chaînes et appuyez sur la touche **bleue**. Le menu de sélection des listes de favoris s'affiche. Sélectionnez la ou les listes auxquelles vous souhaitez ajouter la chaîne et appuyez sur **OK**. La chaîne sera ajoutée à la liste de favoris sélectionnée

Pour supprimer une chaîne d'une liste de favoris, sélectionnez cette chaîne dans la liste des chaînes et appuyez sur la touche **bleue**. Le menu de sélection des listes de favoris s'affiche. Sélectionnez la ou les listes dans lesquelles vous souhaitez supprimér la chaîne et appuyez sur **OK**. La chaîne sera supprimée de la ou des listes de favoris sélectionnées.

Pour définir l'une de vos listes de chaînes favorites comme liste principale de chaînes, appuyez sur la touche **rouge** et réglez l'option **Sélectionner Type** sur **Favoris**. Sélectionnez ensuite la liste de favoris souhaitée et appuyez sur **OK**. Pour modifier la position d'une chaîne dans la liste des favoris, appuyez sur la touche **jaune**, puis sélectionnez l'option **Déplacer**  et appuyez sur **OK**. Utilisez ensuite les boutons directionnels **Haut** et **Bas** pour déplacer la chaîne à la position souhaitée et appuyez sur **OK**. Pour supprimer la position d'une chaîne dans la liste des favoris, appuyez sur la touche **jaune**, puis sélectionnez l'option **Supprimer** et appuyez sur **OK**.

## Guide de programme

Grâce à la fonction Guide électronique de Programme (EPG) de votre téléviseur, vous pouvez consulter le programme d'événements des chaînes actuellement installées dans votre liste de chaînes. Tout dépend de la diffusion concernée, que cette fonctionnalité soit prise en charge ou non.

Le guide électronique des programmes est disponible en mode TV en Direct. Pour passer en mode TV en direct, vous pouvez soit appuyer sur le bouton **Quitter**, soit mettre en surbrillance l'application **Live TV** depuis la ligne **Apps** sur l'écran d'accueil et appuyer sur **OK**. Dans certains pays, l'application **TV en direct** sera située dans l'onglet **Accueil** de l'écran d'accueil et la rangée contenant cette application sera appelée **Apps favorites**. Pour accéder au guide électronique des programmes, appuyez sur la touche **Guide** de la télécommande.

Utilisez les boutons de direction pour naviguer dans le guide de programme. Vous pouvez utiliser les boutons de direction Haut/Bas ou **Programme +/-** pour passer à la chaîne précédente/suivante de la liste et les boutons de direction Droite/Gauche pour sélectionner un événement souhaité de la chaîne actuellement en surbrillance. En cas de disponibilité, le nom complet, l'heure et la date de début et de fin de l'événement mis en évidence et une brève information à son sujet seront affichés à l'écran.

Appuyez sur le bouton **Bleu** pour filtrer les événements. En raison de la grande variété d'options de filtre, vous pouvez trouver des événements du type souhaité plus rapidement. Appuyez sur le bouton **Jaune** pour voir les informations détaillées sur l'événement en surbrillance. Vous pouvez également utiliser les boutons **rouge** et **vert** pour voir les événements de la veille et le lendemain. Les fonctions seront attribuées aux boutons colorés de la télécommande lorsqu'ils seront disponibles. Suivez les informations qui s'affichent à l'écran pour les fonctions précises des boutons.

Appuyez sur le bouton **Enregistrement** pour ajouter une minuterie pour l'événement en surbrillance dans le guide. Vous pouvez définir le type de minuterie en définissant l'option **Type de programme** sur **Rappel** ou **Enregistrement**. Lorsque les autres paramètres sont réglés, appuyez sur le bouton **vert**. La minuterie sera ajoutée à la liste de programmes. Vous pouvez accéder à la liste de programmes à partir du menu **Enregistrer** en mode TV en Direct. Le guide ne peut pas être affiché si la source d'entrée du téléviseur est bloquée à partir du menu **Paramètres> Chaîne> Contrôle parental> Entrées bloquées** en mode TV en direct ou sur l'écran d'accueil.

## **Connexion à Internet**

Vous pouvez accéder à Internet sur votre téléviseur en le connectant à un système à large bande. Il est nécessaire de configurer les paramètres réseau pour pouvoir profiter d'une variété de contenus en ligne et d'applications Internet. Ces paramètres peuvent être configurés à partir du menu **Paramètres>Réseau et Internet**. Vous pouvez également mettre en surbrillance l'option Connecté/Non connecté sur l'écran d'accueil et appuyer sur OK pour accéder à ce menu. Pour plus d'informations, consultez la section **Réseau et Internet** sous le titre de **Paramètres**.

#### Connexion avec fil

Connectez votre téléviseur à votre modem / routeur via un câble Ethernet. Un port LAN se trouve sur le côté arrière gauche de votre téléviseur.

L'état de la connexion dans la section **Ethernet** du menu **Réseau et Internet** passe de **Non connecté** à **Connecté**.

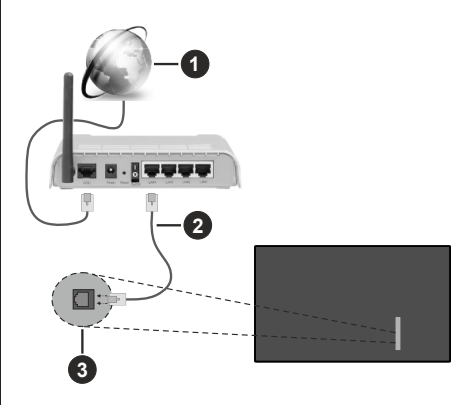

- 1. Connexion FSI à large bande
- 2. Câble LAN (Ethernet)
- 3. Entrée LAN à l'arrière latéral du téléviseur

Vous pourrez réussir à connecter votre téléviseur à votre réseau de prise murale en fonction de la configuration de votre réseau. Dans ce cas, vous pouvez connecter votre téléviseur directement au réseau via un câble Ethernet.

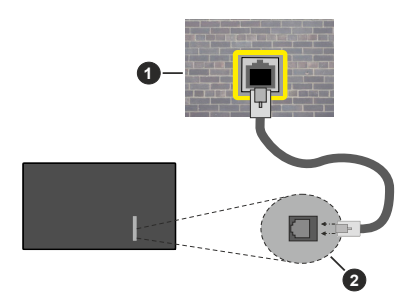

- 1. Réseau prise murale
- 2. Entrée LAN à l'arrière latéral du téléviseur

#### Connexion sans fil

Un modem/routeur LAN sans fil est nécessaire pour connecter le téléviseur à Internet via un réseau local sans fil.

Sélectionnez l'option Wi-Fi dans le menu Réseau et Internet et appuyez sur OK pour activer la connexion sans fil. Les réseaux disponibles seront répertoriés. Sélectionnez l'un d'eux et appuyez sur OK pour vous connecter. Pour plus d'informations, consultez la section Réseau et Internet sous le titre de Paramètres.

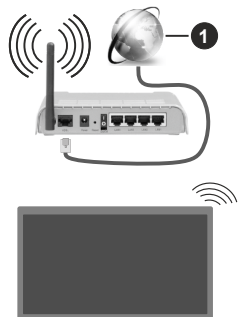

1. Connexion FSI à large bande

Un réseau avec un SSID masqué ne peut pas être détecté par d'autres appareils. Si vous souhaitez vous connecter à un réseau avec un SSID caché, mettez en surbrillance l'option Ajouter un nouveau réseau dans le menu Réseau et Internet sur l'écran d'accueil et appuyez sur OK. Ajoutez le réseau en entrant manuellement son nom à l'aide de l'option correspondante.

Certains réseaux peuvent avoir un système d'autorisation qui nécessite une deuxième connexion comme dans un environnement de travail. Dans ce cas, après vous être connecté au réseau sans fil auquel vous souhaitez vous connecter, mettez en surbrillance les **Notifications** situées en haut à droite de l'Écran d'accueil et appuyez sur **OK**. Mettez ensuite en surbrillance la notification **Se connecter au réseau Wi-Fi** et appuyez sur **OK**. Saisissez vos informations d'identification pour vous connecter.

Un routeur sans-fil N (IEEE 802.11a/b/g/n/ac) avec des bandes simultanées de 2,4 et 5 GHz est conçu pour augmenter la bande passante. Ces fonctions sont optimisées pour une transmission vidéo en HD plus claire et plus rapide et un transfert de fichiers et jeux sans fil faciles.

Utilisez une connexion LAN pour un partage plus rapide de données avec d'autres appareils comme les ordinateurs.

La vitesse de transmission varie selon la distance et le nombre d'obstructions entre les produits de la transmission, la configuration de ces produits, l'état des ondes radio, la bande et les produits utilisés. La transmission peut également être coupée ou être déconnectée selon l'état des ondes radio, des téléphones DECT ou de tout autre appareil WLAN 11b. Les valeurs standard de la vitesse de transmission sont les valeurs maximales théoriques pour les normes des appareils sans fil. Elles ne sont pas les vitesses réelles de la transmission des données.

L'endroit où la transmission est le plus efficace varie en fonction de l'environnement d'utilisation.

La fonction sans fil du téléviseur prend en charge les modems de type 802.11 a, b, g, n et ac. Il vous est fortement conseillé d'utiliser le protocole de communication IEEE 802.11n pour éviter toute dysfonction pendant que vous visionnez les vidéos.

Vous devez changer le SSID de votre modem si d'autres modems aux alentours partagent le même SSID. Dans le cas contraire, vous pouvez rencontrer des problèmes de connexion. Utilisez une connexion avec fil si vous avez des problèmes avec votre connexion sans fil.

Une vitesse de connexion stable est nécessaire pour lire le contenu en ligne. Utilisez une connexion Ethernet si la vitesse du réseau local sans fil est instable.

## Lecteur Multimédia

Sur l'écran d'accueil, faites défiler jusqu'à la ligne Apps, sélectionnez Multi Media Player (MMP) et appuyez sur le bouton OK pour lancer. Si cette application n'est pas disponible, mettez en surbrillance l'option Ajouter une application aux favoris (signe plus) sur la ligne Apps et appuyez sur OK. Sélectionnez ensuite l'application Multi Media Player (MMP) et appuyez sur OK pour l'ajouter. Dans certains pays, l'application Multi Media Player sera située dans l'onglet Accueil de l'écran d'accueil et la ligne contenant cette application sera appelée Apps Favorites.

Sélectionnez le type de support sur l'écran principal du lecteur multimédia. Sur l'écran suivant, vous
pouvez appuver sur le bouton Menu pour accéder à une liste d'options de menu lorsque le focus est sur un dossier ou un fichier multimédia. Lors de l'utilisation des options de ce menu, vous pouvez modifier le type de support, trier les fichiers, modifier la taille des vignettes et transformer votre téléviseur en cadre photo numérique. Vous pourrez également copier, coller et supprimer les fichiers multimédia à l'aide des options correspondantes de ce menu, si un périphérique de stockage USB formaté en FAT32 est connecté au téléviseur. De plus, vous pouvez changer le style d'affichage en sélectionnant Analyseur normal ou Analyseur récursif. En mode Analyseur normal, les fichiers s'affichent avec les dossiers, si disponible. Ainsi, seul le type de fichiers multimédia sélectionné dans le dossier racine s'affiche. Si aucun fichier multimédia du type sélectionné n'est présent, le dossier est considéré comme vide. En mode Analyseur récursif, la source de tous les fichiers multimédia disponibles du type sélectionné est recherchée et les fichiers trouvés sont affichés. Appuvez sur le bouton Retour/Précédent pour fermer ce menu.

Afin d'activer la fonction de cadre photo, sélectionnez Photo comme type de média. Appuyez ensuite sur le bouton Menu, sélectionnez Cadre Photo et appuyez sur OK. Une fois que vous avez sélectionné l'option One Photo mode et que vous avez appuyé sur OK, l'image que vous avez définie comme image de cadre photo plus tôt s'affiche lorsque la fonction de cadre photo est activée. En cas de sélection de l'option de périphérique de stockage USB, le premier fichier (en mode Analyse récursive) sera affiché. Afin de définir l'image du cadre photo, appuyez sur le bouton Menu pendant que le fichier photo de votre choix est affiché, sélectionnez Image du cadre photo et appuyez sur OK.

En outre, vous pouvez passer d'un mode de navigation à l'autre en appuyant sur le bouton **bleu**. Les modes Liste et Vue grille sont disponibles. Lorsque vous parcourez les fichiers vidéo, photo et texte un aperçu du fichier en surbrillance s'affiche dans une petite fenêtre située sur le côté gauche de l'écran si le mode de navigation est défini sur le mode Liste. Vous pouvez également utiliser les boutons **Programme +/-** pour passer directement au premier et au dernier dossier ou fichier si le style d'affichage est réglé sur Vue grille.

Vous pouvez également activer ou désactiver la fonction de lecture automatique USB en appuyant sur le bouton **Jaune**. Cette fonction vous permet de configurer votre téléviseur pour qu'il lance automatiquement la lecture du contenu multimédia installé sur un périphérique de stockage USB connecté. Reportez-vous à la section **Fonction de Lecture Automatique USB** pour plus d'informations. Fichiers vidéo

Appuyez sur **OK** pour lire le fichier vidéo mis en évidence.

Info: Affichez la barre d'information. Appuyez deux fois pour afficher l'information étendue et le fichier suivant.

Pause/Lecture : Pause et reprise de la lecture.

**Rembobiner :** Lancez la lecture en sens inverse. Appuyez successivement sur pour régler la vitesse de rembobinage.

Avance Rapide : Lancez la lecture en avance rapide. Appuyez consécutivement sur cette touche pour régler la vitesse de lecture avant.

Arrêt : Arrête la lecture du disque.

Programme + : Passez au fichier suivant.

Programme -: Passez au dossier précédent.

**Précédent/Retour :** Retour à l'écran du lecteur multimédia.

Dossiers sur la musique

Appuyez sur **OK** pour lire le fichier musical/audio sélectionné.

Info : Affichez les informations étendues et le fichier suivant.

Pause/Lecture : Pause et reprise de la lecture.

Rembobiner : Appuyez et maintenez pour rembobiner.

Avance Rapide : Appuyez sur la touche et maintenezla enfoncée pour avancer rapidement.

Arrêt : Arrête la lecture du disque.

Programme + : Passez au fichier suivant.

Programme-: Passez au dossier précédent.

Précédent/Retour : Retour à l'écran du lecteur multimédia.

Si vous appuyez sur le bouton **Précédent/Retour** sans arrêter la lecture au préalable, la lecture se poursuivra pendant que vous naviguez dans le lecteur multimédia. Vous pouvez utiliser les boutons du lecteur multimédia pour contrôler la lecture. La lecture s'arrêtera si vous quittez le lecteur multimédia ou si vous passez le type de média à **Vidéo**.

#### Fichiers photos

Appuyez sur **OK** pour afficher le fichier photo mis en évidence. Une fois que vous avez appuyé sur le bouton **Lecture**, le diaporama démarre et tous les fichiers photos du dossier en cours ou du périphérique de stockage, selon le style de visualisation, s'affichent dans l'ordre. Si l'option **Répéter** est réglée sur **Aucun**, seuls les fichiers situés entre le fichier mis en évidence et le dernier fichier de la liste seront affichés. Appuyez sur le bouton **OK** ou **Pause/Lecture** pour mettre en pause ou reprendre le diaporama. Le diaporama s'arrête après l'affichage du dernier fichier de la liste et l'écran du lecteur multimédia s'affiche.

Info: Affichez la barre d'information. Appuyez deux fois pour afficher l'information étendue et le fichier suivant.

Pause/Lecture : Pause et reprise du diaporama.

**Bouton vert (Rotation/Durée) :** Faites pivoter l'image / Réglez l'intervalle entre les diapositives.

**Bouton jaune (Zoom/Effet) :** Zoom sur l'image / Appliquer divers effets au diaporama.

Programme + : Passez au fichier suivant.

Programme- : Passez au dossier précédent.

Précédent/Retour : Retour à l'écran du lecteur multimédia.

#### Fichiers texte

Une fois que vous avez appuyé sur le bouton **OK**, le diaporama démarre et tous les fichiers photos du dossier en cours ou du périphérique de stockage, selon le style de visualisation, s'affichent dans l'ordre. Si l'option **Répéter** est réglée sur **Aucun**, seuls les fichiers situés entre le fichier mis en évidence et le dernier fichier de la liste seront affichés. Appuyez sur le bouton **OK** ou **Pause/Lecture** pour mettre en pause ou reprendre le diaporama. Le diaporama s'arrête après l'affichage du dernier fichier de la liste et l'écran du lecteur multimédia s'affiche.

**Info :** Affichez la barre d'information. Appuyez deux fois pour afficher l'information étendue et le fichier suivant.

Pause/Lecture : Pause et reprise du diaporama.

Programme + : Passez au fichier suivant.

Programme-: Passez au dossier précédent.

Boutons directionnels (bas ou droite / haut ou gauche) : Passer à la page suivante / Passer à la page précédente.

**Précédent/Retour :** Arrêtez le diaporama et revenez à l'écran du lecteur multimédia.

#### **Options Menu**

Appuyez sur le bouton **Menu** pour voir les options disponibles lors de la lecture ou de l'affichage des fichiers multimédia. Le contenu de ce menu diffère selon le type de fichier média.

Pause/Lecture : Pause et reprise de la lecture ou du diaporama.

**Répétition :** Définissez l'option de répétition. Mettez une option en surbrillance et appuyez sur **OK** pour modifier le paramètre. En cas de sélection de l'option **Répéter une fois**, le fichier multimédia actuel sera lu ou affiché de manière répétée. En cas de sélection de l'option **Répéter tout**, tous les fichiers multimédia du même type dans le dossier en cours ou dans le périphérique de stockage, selon le style de visualisation, seront lus ou affichés de manière répétée. Lecture aléatoire activée / désactivée : Activez ou désactivez l'option de lecture aléatoire. Appuyez sur OK pour modifier le réglage.

**Durée :** Définissez l'intervalle entre les diapositives. Mettez une option en surbrillance et appuyez sur **OK** pour modifier le paramètre. Vous pouvez également appuyer sur la touche **Vert** bouton pour régler. Cette option ne sera pas disponible si le diaporama est mis en pause.

**Pivoter :** Faites pivoter l'image. L'image sera tournée de 90 degrés dans le sens horaire chaque fois que vous appuierez sur **OK**. Vous pouvez également appuyer sur le bouton **Vert** pour effectuer une rotation. Cette option ne sera pas disponible si le diaporama n'est pas mis en pause.

Effet : Appliquez divers effets au diaporama. Mettez une option en surbrillance et appuyez sur OK pour modifier le paramètre. Vous pouvez également appuyer sur le bouton **Jaune** pour régler. Cette option ne sera pas disponible si le diaporama est mis en pause.

Zoom : Zoom sur l'image qui est actuellement affichée. Mettez une option en surbrillance et appuyez sur OK pour modifier le paramètre. Vous pouvez également appuyer sur le bouton Jaune pour faire un zoom avant. Cette option ne sera pas disponible si le diaporama n'est pas en pause.

**Police :** Définissez les options de police. La taille, le style et la couleur peuvent être définis en fonction de vos préférences.

Afficher les informations : Affichez les informations détaillées.

Image de Cadre Photo : Définissez l'image actuellement affichée comme image de cadre photo. Cette image sera affichée si le **mode Une photo** est sélectionné à la place du périphérique de stockage connecté lors de l'activation de la fonction de cadre photo. Sinon, tous les fichiers seront lus comme un diaporama lorsque la fonction de cadre photo est activée.

Cacher/afficher le spectre : Cachez ou montrez le spectre si disponible.

**Options Lyriques :** Affichez les options de paroles si elles sont disponibles.

**Image Éteinte:** Ouvrez le menu d'alimentation de votre téléviseur. Vous pouvez utiliser l'option **Désactiver** l'image ici pour éteindre l'écran. Appuyez sur une touche de la télécommande ou du téléviseur pour rallumer l'écran.

Mode Écran Définissez l'option de format d'image.

**Paramètres d'Image :** Affichez le menu des paramètres de l'image.

Paramètres Sonores : Affichez le menu des réglages du son.

**Pistes sonore :** Définissez l'option de bande sonore si plus d'une est disponible.

Dernière mémoire : Réglez l'option Heure si vous voulez reprendre la lecture à partir de la position où elle a été arrêtée la prochaine fois que vous ouvrirez le même fichier vidéo. Si elle est réglée sur Arrêter, la lecture commence au début. Mettez une option en surbrillance et appuyez sur OK pour modifier le paramètre.

**Cherchez**: Sauter à un moment précis du fichier vidéo. Utilisez les touches numériques et directionnelles pour entrer l'heure et appuyez sur **OK**.

**Codage du sous-titre :** Affiche les options de codage de sous-titres si elles sont disponibles.

## À partir d'une connexion USB

IMPORTANT! Sauvegardez les fichiers sur vos périphériques de stockage USB avant de les raccorder au téléviseur. La responsabilité du fabricant ne saurait être engagée en cas de dommage de fichier ou de perte de données. Certains types de périphériques USB (à l'exemple des lecteurs MP3) ou des lecteurs de disque dur/cartes mémoires USB peuvent être incompatibles avec ce téléviseur. Le téléviseur détecte les lecteurs formatés FAT32 et NTFS formamais ne prend pas en charge l'enregistrement sur des lecteurs formatés NTFS (la fonctionnalité d'enregistrement peut ne pas être disponible selon le modèle de votre téléviseur). Les appareils dont la capacité de stockage est supérieure à 2 To ne sont pas pris en charge. Les fichiers de plus de 4 Go ne sont pas pris en charge.

Vous pouvez visualiser vos photos, documents texte ou lire vos fichiers musicaux et vidéo installés sur un périphérique de stockage USB connecté sur le téléviseur. Branchez votre périphérique de stockage USB à l'une des entrées USB du téléviseur.

Sur l'écran principal du lecteur multimédia, sélectionnez le type de support souhaité. Sur l'écran suivant, sélectionnez un nom de fichier dans la liste des fichiers multimédia disponibles et appuyez sur le bouton **OK**. Suivez les instructions qui s'affichent à l'écran pour obtenir les informations relatives aux fonctions supplémentaires des boutons de couleur.

**Remarque**: Patientez un moment avant de brancher ou de débrancher l'appareil, car la lecture des fichiers peut être inachevée. Le cas échéant, cela peut physiquement endommager le lecteur USB et le périphérique USB lui-même. Ne déconnectez pas votre périphérique USB pendant la lecture d'un fichier.

## Fonction AutoPlay d'un disque USB

Cette fonction est utilisée pour lancer automatiquement la lecture du contenu multimédia installé sur un périphérique amovible. Il utilise l'application Multi Media Player. Les types de contenu multimédia ont différentes priorités permettant ainsi leur lecture. L'ordre de priorité de réduction est identique à Photo, Vidéo et Audio. Cela signifie que si le contenu du répertoire racine du périphérique amovible contient des photos, le lecteur Multimédia lira les photos en séquence (dans l'ordre des noms de fichiers) au lieu des fichiers vidéo ou audio. Dans le cas contraire, il va vérifier le contenu Vidéo et enfin le contenu Audio.

Vous pouvez activer la fonction de lecture automatique USB à partir de l'application Multi Media Player. Lancez l'application sur l'écran d'accueil et appuyez sur le bouton **Jaune** de la télécommande pour activer ou désactiver cette fonction. Si la fonction est activée alors que le périphérique USB est déjà connecté, débranchez le périphérique, puis rebranchez-le pour activer la fonction.

Cette fonction ne s'active que lorsque tous les cas suivants surviennent :

- La fonction de Lecture Automatique USB est activée
- · Le périphérique USB est connecté.
- Un contenu lisible est installé sur le périphérique USB

Si plus d'un dispositif USB est connecté au téléviseur, le dernier dispositif branché sera utilisé comme source de contenu.

## **Enregistrement USB**

Pour enregistrer un programme, vous devez d'abord connecter un dispositif de stockage USB à votre téléviseur que vous aurez au préalable pris le soin d'éteindre. Vous pouvez allumer la TV pour activer la fonction enregistrement.

Pour enregistrer des programmes de longue durée comme les films, il vous est conseillé d'utiliser un disque dur externe USB.

Les programmes enregistrés sont sauvegardés dans l'appareil de stockage USB. Si vous le souhaitez, vous pouvez enregistrer/copier les enregistrements sur un ordinateur ; toutefois, ces fichiers ne peuvent y être lus. Seul votre téléviseur peut vous permettre de lire les enregistrements.

Un retard Lip Sync peut survenir pendant le décalage temporel. L'enregistrement radio n'est pas pris en charge.

Si la capacité d'écriture de l'appareil USB est insuffisantes l'enregistrement pourrait ne pas fonctionner et l'option espace temporel ne sera pas disponible. i

Pour cette raison, il est recommandé d'utiliser les lecteurs de disques durs USB pour l'enregistrement des programmes HD.

Évitez de déconnecter la clé USB ou le disque dur pendant l'enregistrement. Si vous le faites, vous courez le risque d'endommager la clé USB/le disque dur connecté (e).

Certains éléments pourraient ne pas être enregistrés en raison des problèmes de signaux, et par conséquent, les vidéos gèlent parfois pendant la lecture.

Si un enregistrement démarre à partir de la minuterie lorsque le télétexte est activé, une boîte de dialogue s'affiche. Si vous sélectionnez **Oui** et appuyez sur **OK**, le télétexte sera désactivé et l'enregistrement commencera.

#### Enregistrement instantané

Appuyez sur le bouton **Enregistrer** pour démarrer l'enregistrement d'un évènement tout en visionnant un programme. Appuyez sur le bouton **Arrêt** pour arrêter et enregistrer l'enregistrement instantané.

Vous ne pouvez pas changer d'émission pendant l'enregistrement.

### Regarder les programmes enregistrés

Sélectionnez Liste d'Enregistrements dans le menu Enregistrement en mode TV en direct et appuyez sur OK. Sélectionnez un élément enregistré dans la liste (s'il a été précédemment enregistré). Appuyez sur le bouton OK pour regarder.

Appuyez sur la bouton **Arrêter ou Précédent/Retour** pour arrêter une lecture.

Les enregistrements seront nommés dans le format suivant : Chaîne Name\_Date(Year/Month/Day)\_ Programme Name.

#### Enregistrement du décalage temporel

Pour utiliser la fonction d'enregistrement différé, l'option Mode Décalage temporel du menu Enregistrer> Mode Décalage différé doit être activée en premier.

En mode d'inter temporel, le programme est mis sur pause puis enregistré simultanément dans l'appareil de stockage USB. Appuyez sur le bouton **Pause/Lecture** tout en regardant une émission pour activer le mode de décalage temporel. Appuyez à nouveau sur le bouton **Pause/Lecture** pour revenir au programme en mode pause. Appuyez sur le bouton **Arrêter** pour arrêter l'enregistrement et retourner au programme en direct.

Lorsque cette fonction est utilisée pour la première fois, l'assistant de **Configuration du Disque** s'affiche lorsque vous appuyez sur le bouton **Pause / Lecture**. Vous pouvez choisir le mode de configuration **Auto** ou **Manuel**. En mode **Manuel**, si vous préférez, vous pouvez formater votre périphérique de stockage USB et spécifier l'espace de stockage qui sera utilisé pour la fonction Timeshift. Lorsque la configuration est terminée, le Résultat de la Configuration du Disque s'affiche. Appuyez sur la touche **OK** pour quitter.

La fonction de décalage horaire ne sera pas disponible pour les émissions de radio.

### Format de Disque

Lorsque vous utilisez un nouveau périphérique de stockage USB, il est recommandé de le formater d'abord à l'aide de l'option **Format** du menu **Enregistrer>Infos appareil en mode TV en Direct**. Mettez en surbrillance le périphérique connecté sur l'écran **Infos sur le Périphérique** et appuyez sur le bouton directionnel **OK** ou Droite pour afficher la liste des options disponibles. Mettez ensuite en surbrillance Format et appuyez sur OK pour continuer. Un dialogue de confirmation s'affiche. Sélectionnez Oui et appuyez sur OK pour commencer le formatage.

**IMPORTANT :** Le formatage de votre périphérique de stockage USB effacera TOUTES les données qu'il contient et son système de fichiers sera converti en FAT32. Dans la plupart des cas, des erreurs de fonctionnement seront fixées après un formatage, mais vous perdrez toutes vos données.

### Liste de programme

Vous pouvez ajouter des rappels ou enregistrez des minuteries à l'aide du menu Liste de Programme. Vous pouvez accéder à la Liste de Programme à partir du menu Enregistrer en mode TV en Direct. Mettez en surbrillance Liste de Programme et appuyez sur OK. Les minuteries déjà réglées seront listées si elles sont disponibles.

Appuyez sur le bouton **jaune** pour ajouter une minuterie lorsque le menu **Liste de Programme** s'affiche à l'écran. Vous pouvez définir le type de minuterie en définissant l'option **Type de Programme** sur **Rappel** ou **Enregistrement**. Lorsque les autres paramètres sont réglés, appuyez sur le bouton **vert**. La minuterie sera ajoutée à la liste.

Si possible, vous pouvez également modifier ou supprimer les minuteries de cette liste. Sélectionnez la minuterie de votre choix et appuyez sur le **bouton rouge** pour la modifier. Après avoir modifié la minuterie, appuyez sur le bouton **vert** pour enregistrer les modifications. Sélectionnez la minuterie de votre choix et appuyez sur le **bouton bleu** pour la supprimer. Lorsque vous choisissez de supprimer une minuterie, un dialogue de confirmation s'affiche à l'écran. Sélectionnez **Oui** et appuyez sur **OK** pour supprimer la minuterie sélectionnée.

Un message d'avertissement s'affiche si les intervalles de temps de deux minuteries se chevauchent. Vous ne pouvez pas définir plus d'une minuterie pour le même intervalle de temps.

Appuyez sur le bouton **QUITTER** pour fermer la Liste du Programme.

# CEC

Grâce à la fonction CEC de votre téléviseur, vous pouvez utiliser un appareil connecté à l'aide de la télécommande du téléviseur. Cette fonction communique avec les appareils connectés à l'aide du HDMI CEC (Commande d'électronique grand public). Les appareils doivent prendre en charge le HDMI CEC et être connectés à une connexion HDMI.

L'option connexe du menu doit être allumée pour utiliser la fonctionnalité CEC. Pour vérifier, activer ou désactiver la fonction CEC, procédez comme suit :

- Entrez le menu Paramètres> Préférences de l'appareil> Entrées de l'écran d'accueil ou les options du téléviseur> Paramètres> Préférences de l'appareil> Entrées en mode TV en Direct.
- Faites défiler vers le bas jusqu'à la section **Contrôle** Électronique du Consommateur (CEC). Vérifiez si l'option **Contrôle HDMI** est activée.
- Mettez l'option Contrôle HDMI en surbrillance et appuyez sur la touche OK pour l'activer ou la désactiver.

Assurez-vous que tous les paramètres CEC sont correctement configurés sur le dispositif CEC connecté. La fonctionnalité CEC possède différents noms sur différentes marques. La fonction CEC peut ne pas être disponible sur tous les appareils. Si vous connectez un appareil compatible HDMI CEC à votre téléviseur, la source d'entrée HDMI correspondante sera renommée avec le nom de l'appareil connecté.

Pour faire fonctionner l'appareil CEC connecté, sélectionnez la source d'entrée HDMI correspondante dans le menu **Entrées** de l'écran d'accueil. Ou appuyez sur la touche **Source** si le téléviseur est en mode TV en direct et sélectionnez la source d'entrée HDMI correspondante dans la liste. Pour mettre fin à cette opération et commander à nouveau le téléviseur via la télécommande, appuyez sur le bouton **Source** toujours fonctionnelle de la télécommande et passez à une autre source.

La télécommande du téléviseur peut automatiquement commander le dispositif après avoir sélectionné la source HDMI connectée. Cependant, tous les boutons ne sont pas transmis à l'appareil. Seuls les appareils qui prennent en charge la fonction de télécommande CEC sont compatibles avec la télécommande du téléviseur.

Le téléviseur prend également en charge la fonction ARC (Audio Return Channel). Cette fonction est un lien audio qui permet de remplacer d'autres câbles entre la Télé et le système audio (récepteur A/V ou système stéréo). Connectez le système audio à l'entrée HDMI2 du téléviseur pour activer la fonction ARC.

Lorsque ARC est actif, TV coupe automatiquement le son de ses autres sorties audio. Ainsi, vous n'entendrez que de l'audio provenant d'un périphérique audio connecté Les touches de contrôle du volume de la télécommande seront dirigées vers l'appareil audio connecté et vous pourrez contrôler le volume de l'appareil connecté avec votre télécommande TV.

**Remarque:** La souris ARC fonctionne uniquement via l'entrée HDMI2.

# **Google Cast**

Grâce à la technologie Google cast intégrée, vous pouvez lancer une application installée sur votre appareil mobile directement sur votre téléviseur. Si votre appareil mobile dispose de la fonction Google Cast, vous pouvez mettre en miroir l'écran de votre appareil sur votre téléviseur sans utiliser aucun fil. Sélectionnez l'option Écran d'affichage sur votre appareil Android. Les appareils disponibles seront détectés et répertoriés. Sélectionnez votre téléviseur dans la liste et appuyez dessus pour lancer le casting. Vous pouvez obtenir le nom du réseau de votre téléviseur à partir du menu Paramètres>Préférences d'Appareil>À propos de l'Écran d'Accueil. Nom de l'appareil sera l'une des options affichées. Vous pouvez également modifier le nom de votre téléviseur. Sélectionnez Nom de l'appareil et appuyez sur OK. Puis sélectionner Modifier et appuvez à nouveau sur OK. Vous pouvez sélectionner l'un des noms prédéfinis ou entrer un nom aui vous convient.

# Pour afficher l'écran de votre appareil sur l'écran du téléviseur...

- Sur votre appareil Android, allez dans 'Paramètres' depuis le panneau de notification ou l'écran d'accueil.
- 2. Tapez sur 'Connectivité de l'appareil'.
- Tapez sur 'Projection facile' et activez 'Projection sans fil'. Les appareils disponibles seront répertories
- 4. Sélectionnez le téléviseur sur lequel vous voulez lancer la l'application

ou

- 1. Faites glisser le panneau de notification vers le bas
- 2. Tapez sur 'Projection sans fil'.
- 3. Sélectionnez le téléviseur sur lequel vous voulez lancer la l'application

Si l'application mobile est compatible avec l'affichage, à l'instar de Youtube, Dailymotion, Netflix, vous pouvez afficher votre application sur votre téléviseur. Sur l'application mobile, appuyez sur l'icône Google Cast. Les appareils disponibles seront détectés et répertoriés. Sélectionnez votre téléviseur dans la liste et appuyez dessus pour lancer le casting.

# Pour lancer une application sur l'écran du téléviseur...

- 1. Sur votre smartphone ou tablette, ouvrez une application qui prend en charge Google Cast.
- 2. Appuyez sur l'icône de Google Cast
- 3. Sélectionnez le téléviseur sur lequel vous voulez lancer la l'application
- 4. L'application sélectionnée s'ouvre sur le téléviseur

#### Remarques :

Google Cast fonctionne sur Android et iOS. Assurez-vous que l'appareil mobile est connecté au même réseau que votre téléviseur. Les options de menu et les noms des fonctions Google Cast sur votre appareil Android peuvent varier d'une marque à l'autre et peuvent changer avec le temps. Reportez-vous au manuel de votre appareil pour obtenir les dernières informations sur la fonction Google Cast.

# Système HBBTV

HbbTV (Hybrid Broadcast Broadband TV) est une norme qui combine de manière transparente les services de télévision diffusés par le biais de la radiodiffusion avec des services diffusés par le biais de la large bande et permet également l'accès à des services Internet uniquement pour les consommateurs utilisant des téléviseurs et décodeurs connectés. Parmi les services fournis par la HbbTV, on peut citer, entre autres : les chaînes de télédiffusion traditionnelles, la vidéo à la demande, le guide de programme électronique, la publicité interactive, la personnalisation, les jeux, le réseau social, ainsi que les autres applications multimédia.

Les applications HbbTV sont disponibles sur des chaînes où elles sont signalées par le diffuseur.

Les applications HbbTV sont généralement lancées en appuyant sur un bouton de couleur sur la télécommande. Généralement, une petite icône de bouton rouge apparaîtra à l'écran afin d'informer l'utilisateur qu'il y a une application HbbTV sur cette chaîne. Appuyez sur le bouton indiqué à l'écran pour lancer l'application.

Les applications HbbTV utilisent les touches de la télécommande pour interagir avec l'utilisateur. Lorsqu'une application HbbTV est lancée, le contrôle de certains boutons appartient à l'application. À titre d'exemple, la sélection des chaînes numériques peut ne pas fonctionner sur une application télétexte où les chiffres indiquent les pages de télétexte.

HbbTV appelle une capacité de streaming AV sur la plate-forme. De nombreuses applications existent qui fournissent des services de rattrapage et de VOD (vidéo à la demande). Les boutons **OK** (lecture/ pause), **Stop, Avance rapide** et **Rebobinage** de la télécommande peuvent être utilisés pour interagir avec le contenu AV.

Remarque : Vous pouvez activer ou désactiver cette fonction à partir du menu Options TV>Options Avancées> Paramètres HBBTV en mode TV en direct.

# Recherche en mode de veille

## rapide

Si une recherche automatique est effectuée plus tôt, votre téléviseur recherchera les chaînes numériques nouvelles ou manquantes à 05h00 tous les matins en mode de veille rapide.

Et si l'option de mise à jour automatique des chaînes dans le menu Paramètres> Chaînes est activée, le téléviseur se réveillera dans les 5 minutes suivant sa mise en veille rapide et la recherche des chaînes. La LED de veille clignote pendant ce processus. Une fois que la LED de veille cesse de clignoter, le processus de recherche est terminé. Toute nouvelle chaîne trouvée sera ajoutée à la liste des chaînes. Si la liste des chaînes est mise à jour, vous serez informé des changements à la prochaine mise sous tension.

# Mise à Jour du Logiciel

Votre téléviseur est capable de trouver et de mettre à jour le microprogramme automatiquement via Internet.

Pour profiter de la meilleure utilisation de votre téléviseur et bénéficier des dernières améliorations, assurez-vous que votre système est toujours à jour.

#### Mise à jour du logiciel via Internet

Sur l'écran d'accueil, entrez dans le **menu Paramètres>Préférences de l'appareil>À propos** afin de mettre à jour la version de votre système Android. Déplacez la mise au point sur l'option **Mise à jour système** et appuyez sur **OK**. Vous serez informé de l'état du système et l'heure de la dernière vérification des mises à jour de l'appareil s'affiche. L'option **Vérifier la mise à jour** est mise en surbrillance ; appuyez sur **OK** si vous voulez vérifier la disponibilité d'une mise à jour.

**Remarque :** Ne débranchez pas le cordon d'alimentation pendant le processus de redémarrage. Si le téléviseur ne s'allume pas après la mise à niveau, débranchez-le, patientez deux minutes, puis rebranchez-le.

# Dépannage et astuces

#### Le téléviseur ne s'allume pas.

- Assurez-vous que le câble d'alimentation est correctement branché dans la prise de courant.
- Débranchez le câble d'alimentation de la prise de courant. Attendez une minute puis rebranchez-le.
- Appuyez sur le bouton Veille/Marche du téléviseur.

# Le téléviseur ne répond pas à la télécommande.

- Le démarrage du téléviseur nécessite un certain temps. Pendant ce temps, le téléviseur ne répond pas à la télécommande ou aux commandes du téléviseur. C'est normal.
- Vérifiez si la télécommande fonctionne à l'aide d'un appareil photo de téléphone portable. Mettez le téléphone en mode Appareil photo et pointez la télécommande vers l'objectif de l'appareil photo. Si vous remarquez à travers l'appareil photo que la LED infrarouge clignote lorsque vous appuyez sur n'importe quelle touche de la télécommande, alors la télécommande fonctionne. Le téléviseur doit être vérifié.

Si vous ne remarquez aucun clignotement, c'est que les piles seraient épuisées. Remplacez les piles. Si la télécommande ne fonctionne toujours pas, elle peut être cassée et doit être vérifiée.

Cette méthode de vérification de la télécommande n'est pas possible avec les télécommandes qui sont couplées sans fil au téléviseur.

#### Aucune chaîne disponible

- Assurez-vous que tous les câbles sont correctement branchés et que vous avez sélectionné le bon réseau.
- Assurez-vous d'avoir sélectionné la bonne liste des chaînes.
- En cas de réglage manuel, assurez-vous d'entrer la bonne fréquence de la chaîne.

#### Aucune image / image déformée

- Assurez-vous que l'antenne est correctement branchée sur le téléviseur.
- Assurez-vous que le câble d'antenne est en bon état.
- Assurez-vous que le périphérique approprié est sélectionné comme source d'entrée.
- Assurez-vous que le périphérique externe ou la source est correctement connecté.
- Assurez-vous que les paramètres de l'image sont correctement définis.
- Les haut-parleurs, les appareils audio non mis à la terre, les néons, les immeubles de grande hauteur et d'autres objets encombrants peuvent influer sur la qualité de la réception. Si possible, essayez d'améliorer la qualité de réception en changeant la direction de l'antenne ou en éloignant les appareils du téléviseur.
- Changez de format d'image si l'image n'est pas adaptée à l'écran.
- Assurez-vous que votre ordinateur utilise la résolution et la fréquence de rafraîchissement prises en charge.

#### Aucun son / faible qualité de son

- Assurez-vous que les paramètres du son sont correctement définis.
- Assurez-vous que tous les câbles sont correctement connectés.
- Assurez-vous que le volume n'est pas coupé ou mis à zéro ; augmentez le volume pour vérifier.
- Assurez-vous que la sortie audio du téléviseur est connectée à l'entrée audio du système audio externe.
- Le son sort d'un seul haut-parleur. Vérifiez les paramètres d'équilibre à partir du menu de Son.

# Les sources d'entrée - ne peuvent pas être sélectionnées.

- Assurez-vous que l'appareil est connecté au téléviseur.
- Assurez-vous que tous les câbles sont correctement connectés.
- Assurez-vous de sélectionner la bonne source d'entrée dédiée au périphérique connecté.
- Assurez-vous que la bonne source d'entrée n'est pas cachée dans le menu **Entrées**.

## Compatibilité du signal HDMI

| Source | Signaux pris en charge |                                 |  |  |  |
|--------|------------------------|---------------------------------|--|--|--|
|        | 480i                   | 60Hz                            |  |  |  |
|        | 480p                   | 60Hz                            |  |  |  |
|        | 576 i, 576 p           | 50Hz                            |  |  |  |
|        | 720p                   | 50 Hz, 60 Hz                    |  |  |  |
|        | 1080i                  | 50 Hz, 60 Hz                    |  |  |  |
| HDMI   | 1080p                  | 24Hz, 25Hz, 30Hz,<br>50Hz, 60Hz |  |  |  |
|        | 3840x2160p             | 24Hz, 25Hz, 30Hz,<br>50Hz, 60Hz |  |  |  |
|        | 4096x2160p             | 24Hz, 25Hz, 30Hz,<br>50Hz, 60Hz |  |  |  |

Dans certains cas, un signal du téléviseur peut ne pas s'afficher correctement. Le problème peut être celui d'une inconsistance au niveau des normes de l'équipement source (DVD, décodeur, etc.). Si vous rencontrez ce type de problème, veuillez contacter votre fournisseur et le fabricant de l'appareil source.

# Formats de fichier pris en charge pour le mode USB

## Décodeur Vidéo

| Code vidéo     | Résolution      | Taux<br>binaire | Profil                                                                                                    | Support                                                                                                    |
|----------------|-----------------|-----------------|----------------------------------------------------------------------------------------------------|----------------------------------------------------------------------------------------------------|
| VP9            | 4096x2176@60fps | 100Mbps         | Profile 0 (420 8-bit)<br>Profile 2, (420, 10-bit)                                                                 | MKV (.mkv), WebM (.webm)                                                                                                    |
| HEVC/H.265     | 4096x2176@60fps | 100Mbps         | Principal (8-bit)/<br>Principal10 (10-bit)<br>Profile, Niveau Élevé<br>@Niveau 5.1                                | MP4 (.mp4, .mov), 3GPP (.3gpp, .3gp),<br>flux de transport MPEG (.ts, .trp, .tp),<br>MKV (.mkv), FLV (.flv), AVI (.avi), H265<br>(.265)                                                                                             |
| MPEG1/2        | 1920x1080@60fps | 80 Mbps         | MP@HL                                                                                                    | Flux de programme MPEG (.DAT, .VOB,<br>.MPG, .MPEG), flux de transport MPEG<br>(.ts, .trp, .tp), MP4 (.mp4, .mov), 3GPP<br>(.3gpp, .3gp), AVI (.avi), MKV (.mkv),<br>WebM (.webm), ASF (.asf), WMV<br>(.wmv), OGM (.ogm)            |
| MPEG4          | 1920x1080@60fps | 40Mbps          | <ul> <li>Profil Simple</li> <li>Profil Avancé simple<br/>@Niveau 5</li> <li>GMC n'est pas<br/>supporté</li> </ul> | MP4 (.mp4, .mov), 3GPP (.3gpp, .3gp),<br>AVI (.avi), MKV (.mkv), ASF (.asf), WMV<br>(.wmv), FLV (.flv), OGM (.ogm), MPEG<br>flux de transport (.ts, .trp, .tp), MPEG<br>flux de programme (.DAT, .VOB, .MPG,<br>.MPEG)              |
| Sorenson H.263 | 1920x1080@60fps | 40Mbps          |                                                                                                    | FLV (.flv), AVI (.avi)                                                                                                    |
| H.263          | 1920x1080@60fps | 40Mbps          | Profil de Référence<br>Uniquement                                                                                 | FLV (.flv), MP4 (.mp4, .mov), 3GPP<br>(.3gpp, .3gp), AVI (.avi), ASF (.asf),<br>WMV (.wmv)                                                                                                    |
| H.264          | 4096x2304@60fps | 135Mbps         | Principal et haut profil<br>jusqu'au niveau 5.2                                                                   | FLV (.flv), MP4 (.mp4, .mov), 3GPP<br>(.3gpp, .3gp), flux de transport MPEG<br>(.ts, .trp, .tp), ASF (.asf), WMV (.wrw),<br>AVI (.avi), MKV (.mkv), OGM (.ogm),<br>flux de programme MPEG (.DAT, .VOB,<br>.MPG, .MPEG), H264 (.264) |
| AVS            | 1920x1080@60fps | 50 Mbps         | Profil de Jizhun @<br>Niveau 6.0                                                                                  | MPEG flux de transport (.ts, .trp, .tp),<br>MP4 (.mp4, .mov), AVS (.avs)                                                                                                    |
| AVS+           | 1920x1080@60fps | 50 Mbps         | Profil de radiodiffusion<br>@ Niveau 6.0.1.08.60                                                                  | Flux de transport MPEG (.ts, .trp, .tp),<br>AVS (.avs)                                                                                                    |
| AVS2           | 4096x2176@60fps | 100Mbps         | Principal (8-bit)/<br>Principal10 (10-bit)<br>Profile @Niveau 8.2.60                                              | Flux de transport MPEG (.ts, .trp, .tp),<br>AVS2 (.avs2)                                                                                                    |
| WMV3           | 1920x1080@60fps | 40Mbps          |                                                                                                    | ASF (.asf), AVI (.avi), MKV (.mkv), WMV<br>(.wmv), 3GPP (.3gpp, .3gp), MP4 (.mp4,<br>.mov), OGM (.ogm)                                                                                                    |
| VC1            | 1920x1080@60fps | 40Mbps          | <ul> <li>Profil Avancé @<br/>Niveau 3</li> <li>Profil Simple</li> <li>Profil Principal</li> </ul>                 | Flux de transport MPEG (.ts, .trp, .tp),<br>ASF (.asf), WMV (.wmv), AVI (.avi),<br>MKV (.mkv), 3GPP (.3gpp, .3gp), MP4<br>(.mp4, .mov), VC1 (.vc1)                                                                                  |
| Motion JPEG    | 1920x1080@30fps | 40Mbps          |                                                                                                    | AVI (.avi), 3GPP (.3gpp, .3gp), MP4<br>(.mp4, .mov), MKV (.mkv), FLV (.flv),<br>OGM (.ogm)                                                                                                    |
| VP8            | 1920x1080@60fps | 50 Mbps         |                                                                                                    | MKV (.mkv), WebM (.webm), FLV (.flv),<br>3GPP (.3gpp, .3gp), MP4 (.mp4, .mov),<br>AVI (.avi), OGM (.ogm)                                                                                                    |
| RV30/RV40      | 1920x1080@60fps | 40Mbps          |                                                                                                    | RM (.rm, .rmvb), MKV (.mkv)                                                                                                    |
| AV1            | 4096x2176@60fps | 100Mbps         | Profil principal @<br>Niveau 5.1                                                                                  | MP4 (.mp4, .mov), 3GPP (.3gpp, .3gp),<br>MKV (.mkv), WebM (.webm)                                                                                                    |

## Encodeur Vidéo

| Code vidéo | Résolution Max  | Débit<br>Binaire<br>Maximum | Profil                          | Remarque                |
|------------|-----------------|-----------------------------|---------------------------------|-------------------------|
| H.264      | 1920x1080@30fps | 12Mbps                      | Profil principal, niveau<br>4.1 | Encodeur vidéo matériel |

### "Audio"

| Code audio            | Taux<br>d'échantillon    | Chaîne      | Taux<br>binaire                                                                  | Support                                                                                                    | Remarque |
|-----------------------|--------------------------|-------------|----------------------------------------------------------------------------------|----------------------------------------------------------------------------------------------------|----------|
| MPEG1/2 Layer1        | 16KHz ~ 48KHz            | Jusqu'à 2   | 32Kbps &<br>448Kbps                                                              | MP3 (.mp3), AVI (.avi), ASF<br>(.asf), WMV (.wmv), MKV (.mkv,<br>.mka), 3GPP (.3gpp, .3gp), MP4<br>(.mp4, .mov, m4a), MPEG flux de<br>transport (.ts, .trp, .tp), MPEG flux<br>de programme (.DAT, .VOB, .MPG,<br>.MPEG), FLV (.flv), WAV (.wav),<br>OGM (.ogm)                       |          |
| MPEG1/2 Layer2        | 16KHz ~ 48KHz            | Jusqu'à 2   | 8Kbps &<br>384Kbps                                                               | MP3 (.mp3), AVI (.avi), ASF<br>(.asf), WMV (.wmv), MKV (.mkv,<br>.mka), 3GPP (.3gpp, .3gp), MP4<br>(.mp4, .mov, m4a), MPEG flux de<br>transport (.ts, .trp, .tp), MPEG flux<br>de programme (.DAT, .VOB, .MPG,<br>.MPEG), FLV (.flv), WAV (.wav),<br>OGM (.ogm)                       |          |
| MPEG1/2/2.5<br>Layer3 | 8KHz ~ 48KHz             | Jusqu'à 2   | 8Kbps &<br>320Kbps                                                               | MP3 (.mp3), AVI (.avi), ASF<br>(.asf), WMV (.wmv), MKV (.mkv,<br>.mka), 3GPP (.3gpp, .3gp), MP4<br>(.mp4, .mov, m4a), MPEG flux de<br>transport (.ts, .trp, .tp), MPEG flux<br>de programme (.DAT, .VOB, .MPG,<br>.MPEG), FLV (.flv), WAV (.wav),<br>OGM (.ogm)                       |          |
| AC3(DD)               | 32KHz, 44,1KHz,<br>48KHz | Jusqu'à 5,1 | 32Kbps &<br>640Kbps                                                              | AC3 (.ac3), AVI (.avi), MKV (.mkv,<br>.mka), 3GPP (.3gpp, .3gp), MP4<br>(.mp4, .mov, m4a), MPEG flux de<br>transport (.ts, .trp, .tp), MPEG flux<br>de programme (.DAT, .VOB, .MPG,<br>.MPEG), WMV (.wmv), ASF (.asf),<br>OGM (.ogm)                                                  |          |
| EAC3(DDP)             | 32KHz, 44,1KHz,<br>48KHz | Jusqu'à 5,1 | 32Kbps &<br>6Mbps                                                                | EAC3 (.ec3), AVI (.avi), MKV (.mkv,<br>.mka), 3GPP (.3gpp, .3gp), MP4<br>(.mp4, .mov, m4a), MPEG flux de<br>transport (.ts, .trp, .tp), MPEG flux<br>de programme (.DAT, .VOB, .MPG,<br>.MPEG), WMV (.wmv), ASF (.asf),<br>OGM (.ogm)                                                 |          |
| AAC-LC, HEAAC         | 8KHz ~ 48KHz             | Jusqu'à 5,1 | AAC-LC:<br>12Kbps~<br>576Kbps<br>V1 6Kbps<br>~ 288Kbps<br>V2: 3Kbps ~<br>144Kbps | AAC (.aac), AVI (.avi), MKV (.mkv,<br>.mka), 3GPP (.3gpp, .3gp), MP4<br>(.mp4, .mov, m4a), MPEG flux de<br>transport (.ts, .trp, .tp), MPEG flux<br>du programme (.DAT, .VOB, .MPG,<br>.MPEG), FLV (.flv), RM (.rm, .rmvb,<br>.ra), WAV (.wav), WMV (.wmv), ASF<br>(.asf), OGM (.ogm) |          |

| Code audio            | Taux<br>d'échantillon                     | Chaîne                                                   | Taux<br>binaire                            | Support                                                                                                    | Remarque                                               |
|-----------------------|-------------------------------------------|----------------------------------------------------------|--------------------------------------------|----------------------------------------------------------------------------------------------------|--------------------------------------------------------|
| WMA                   | 8KHz ~ 48KHz                              | Jusqu'à 2                                                | 128Kbps ~<br>320Kbps                       | ASF (.asf), WMV (.wma, .wmv),<br>AVI (.avi), MKV (.mkv, .mka), 3GPP<br>(.3gpp, .3gp), MP4 (.mp4, .mov)                                                                                                    | WMA 7, WMA<br>8, WMA 9,<br>Standard                    |
| WMA 10 Pro M0         | 8KHz ~ 48KHz                              | Jusqu'à 2                                                | < 192Kbps                                  | ASF (.asf), WMV (.wma, .wmv),<br>AVI (.avi), 3GPP (.3gpp, .3gp), MP4<br>(.mp4, .mov)                                                                                                    |                                                        |
| WMA 10 Pro M1         | 8KHz ~ 48KHz                              | Jusqu'à 5,1                                              | < 384Kbps                                  | ASF (.asf), WMV (.wma, .wmv),<br>AVI (.avi), 3GPP (.3gpp, .3gp), MP4<br>(.mp4, .mov)                                                                                                    |                                                        |
| WMA 10 Pro M2         | 8KHz ~ 96KHz                              | Jusqu'à 5,1                                              | < 768Kbps                                  | ASF (.asf), WMV (.wma, .wmv),<br>AVI (.avi), 3GPP (.3gpp, .3gp), MP4<br>(.mp4, .mov)                                                                                                    |                                                        |
| VORBIS                | Jusqu'à 48 KHz                            | Jusqu'à 2                                                |                                            | MKV (.mkv, .mka), WebM (.webm),<br>3GPP (.3gpp, .3gp), MP4 (.mp4,<br>.mov, m4a), Ogg (.ogg), WMV<br>(.wmv), ASF (.asf), AVI (.avi)                                                                                                    | Prise en charge<br>du décodage<br>stéréo<br>uniquement |
| "DTS"                 | Jusqu'à 48 KHz                            | Jusqu'à 5,1                                              | < 1,5 Mbps<br>(noyau DTS<br>pur)           | Flux de transport MPEG (.ts, .trp,<br>.tp), flux de programme MPEG<br>(.DAT, .VOB, .MPG, .MPEG), WAV<br>(.wav), MKV (.mkv, .mka), WebM<br>(.webm), 3GPP (.3gpp, .3gp), MP4<br>(.mp4, .mov, m4a), AVI (.avi), OGM<br>(.ogm), DTS (.dts)                             |                                                        |
| DTS LBR               | 12KHz, 22KHz,<br>24KHz, 44,1KHz,<br>48KHz | Jusqu'à 5,1                                              | Jusqu'à<br>2Mbps                           | MP4 (.mp4, .mov), 3GPP (.3gpp,<br>.3gp), MPEG flux de transport (.ts,<br>.trp, .tp)                                                                                                    |                                                        |
| DTS XLL               | Jusqu'à 96KHz                             | Jusqu'à 6                                                | Jusqu'à<br>6.123Mbps                       | MPEG flux du transport (.ts, .trp,<br>.tp), MP4 (.mp4, .mov), 3GPP<br>(.3gpp, .3gp)                                                                                                    |                                                        |
| Audio Master DTS      | Jusqu'à 48 KHz                            | Jusqu'à 6                                                | Jusqu'à<br>24.537Mbps                      | MPEG flux du transport (.ts, .trp,<br>.tp), MP4 (.mp4, .mov), GPP (.3gpp,<br>.3gp)                                                                                                    | décoder<br>uniquement le<br>noyau DTS                  |
| LPCM                  | 8KHz ~ 48KHz                              | Mono,<br>Stéréo, 5.1                                     | 64 Kbps ~<br>1,5 Mbps                      | WAV (.wav), AVI (.avi), MKV (.mkv,<br>.mka), WebM (.webm), 3GPP<br>(.3gpp, .3gp), MP4 (.mp4, .mov,<br>m4a), flux de transport MPEG (. ts,<br>.trp, .tp), flux de programme MPEG<br>(.DAT, .VOB, .MPG, .MPEG), WMV<br>(.wmv), ASF (.asf), FLV (.flv), OGM<br>(.ogm) |                                                        |
| IMA-ADPCMMS-<br>ADPCM | 8KHz ~ 48KHz                              | Jusqu'à 2                                                | 32Kbps~<br>384Kbps                         | WAV (.wav), AVI (.avi), MKV (.mkv,<br>.mka), OGM (.ogm)                                                                                                    |                                                        |
| G711 A/mu-law         | 8KHz                                      | 1                                                        | 64 Kbps                                    | WAV (.wav), AVI (.avi), MKV (.mkv,<br>.mka), FLV (.flv)                                                                                                    |                                                        |
| LBR (cook)            | 8KHz, 11,025KHz,<br>22,05KHz,<br>44,1KHz  | Jusqu'à 5,1                                              | 6Kbps &<br>128Kbps                         | RM (.rm, .rmvb, .ra)                                                                                                    |                                                        |
| FLAC                  | 8 KHZ~96 KHz                              | Jusqu'à 7,1                                              | < 1,6 Mbps                                 | MKV (.mkv, .mka), FLAC (.flac)                                                                                                    |                                                        |
| OPUS                  | 8KHz ~ 48KHz                              | Jusqu'à 6                                                | 6Kbps &<br>510Kbps                         | MKV (.mkv, .mka), WebM (.webm)                                                                                                    |                                                        |
| AC4                   | 44,1KHz, 48KHz                            | Jusqu'à 5.1<br>(MS12 v1.x)<br>jusqu'à 7.1<br>(MS12 v2.x) | Jusqu'à<br>1521Kbps<br>Par<br>Présentation | MPEG flux de transport (.ts, .trp,<br>.tp), 3GPP (.3gpp, .3gp), MP4<br>(.mp4, .mov, m4a), AC4 (.ac4)                                                                                                    |                                                        |

| Code audio                               | Taux<br>d'échantillon    | Chaîne                                                                   | Taux<br>binaire    | Support                                      | Remarque |
|------------------------------------------|--------------------------|--------------------------------------------------------------------------|--------------------|----------------------------------------------|----------|
| Système audio<br>MPEG-H TV<br>Fraunhofer | 32KHz, 44,1KHz,<br>48KHz | Jusqu'à<br>16 canaux<br>principaux<br>Jusqu'à<br>5,1 canaux<br>de sortie | 1,2 Mbps           | 3GPP (.3gpp, .3gp), MP4 (.mp4,<br>.mov, m4a) |          |
| AMR-NB                                   | 8KHz                     | 1                                                                        | 4.75 ~<br>12.2Kbps | 3GPP (.3gpp, .3gp), MP4 (.mp4,<br>.mov, m4a) |          |
| AMR-WB                                   | 16KHz                    | 1                                                                        | 6.6 ~<br>23.85Kbps | 3GPP (.3gpp, .3gp), MP4 (.mp4,<br>.mov, m4a) |          |

## Image

| Image | Photo      | Résolution<br>(largeur x hauteur) |  |  |
|-------|------------|-----------------------------------|--|--|
|       | Base-line  | 15360 x 8640)                     |  |  |
| JPEG  | Progressif | 1024 x 768                        |  |  |
| PNG   |            | 9600 x 6400                       |  |  |
| BMP   |            | 9600 x 6400                       |  |  |
| GIF   |            | 6400 x 4800)                      |  |  |
| WebP  |            | 3840 x 2160                       |  |  |
| HEIF  |            | 4000 x 3000)                      |  |  |

## Sous-titre

#### Interne

| Extension du fichier | Support | Sous-titre Codec                                 |
|----------------------|---------|--------------------------------------------------|
| ts, trp, tp          | TS      | Sous-titre<br>DVB<br>Télétexte CC(EIA608)<br>PGS |
| mp4                  | mp4     | VobSub<br>PGS<br>TX3G                            |
| mkv                  | MKV     | ASS<br>SSA<br>SRT<br>VobSub<br>PGS               |

#### Externe

| Extension du fichier | Analyseur de sous-titre                          | Remarque |
|----------------------|--------------------------------------------------|----------|
| .srt                 | SubRip                                           |          |
| .ssa/ .ass           | Sous-station Alpha<br>Sous-station Alpha avancée |          |
| .smi                 | SAMI                                             |          |
| .sub                 | MicroDVD<br>SubIdx (VobSub)                      |          |
| .txt                 | TMPlayer                                         |          |

# **Résolutions DVI prises en charge**

Reportez-vous aux résolutions suivantes au moment de raccorder des périphériques à votre téléviseur à l'aide des câbles convertisseurs DVI (DVI à HDMI - non fournis).

|           | 56Hz | 60Hz | 66Hz | 70Hz | 72Hz | 75Hz |
|-----------|------|------|------|------|------|------|
| 640x480   |      | x    |      |      |      | x    |
| 800x600   | x    | x    |      |      |      | x    |
| 1024x768  |      | х    |      | х    |      | х    |
| 1280x768  |      | х    |      |      |      | х    |
| 1280x960  |      | х    |      |      |      |      |
| 1360x768  |      | x    |      |      |      |      |
| 1366x768  |      | x    |      |      |      |      |
| 1280x1024 |      | x    |      | x    |      | x    |
| 1400x1050 |      | x    |      |      |      |      |
| 1600x900  |      | x    |      |      |      |      |

# Spécifications

| Télédiffusion                                                                                 | PAL BG/I/DK<br>SECAM BG/DK                                                                    |
|-----------------------------------------------------------------------------------------------|-----------------------------------------------------------------------------------------------|
| Réception des chaînes                                                                         | VHF (BAND I/III), UHF<br>(BAND U), HYPERBAND                                                  |
| Réception numérique                                                                           | TV satellite numérique<br>terrestre intégré/câble(DVB-<br>T-C-S)<br>(DVB-T2, DVB-S2 conforme) |
| Nombre de chaînes<br>prédéfinies                                                              | 12 200                                                                                        |
| Indicateur de chaîne                                                                          | Affichage à l'écran                                                                           |
| Entrée d'antenne RF                                                                           | 75 Ohm (déséquilibrée)                                                                        |
| Tension de<br>fonctionnement                                                                  | 220-240V AC, 50Hz.                                                                            |
| Audio                                                                                         | Dolby Atmos                                                                                   |
| Puissance de sortie<br>Audio (WRMS.) (10 %<br>THD)                                            | 2x8                                                                                           |
| Consommation<br>électrique (W)                                                                | 75W                                                                                           |
| Consommation<br>d'énergie en mode<br>veille avec maintien<br>de la connexion au<br>réseau (W) | < 2                                                                                           |
| TV Dimensions DxLxH<br>(avec pied) (mm)                                                       | 261 x 965 x 599                                                                               |
| TV Dimensions DxLxH<br>(sans pied) (mm)                                                       | 87 x 965 x 561                                                                                |
| Affichage                                                                                     | 43"                                                                                           |
| Température de<br>fonctionnement et<br>humidité                                               | 0 °C à 40 °C, soit 85 %<br>d'humidité maximale                                                |

#### Spécifications du transmetteur LAN sans fil

| Gammes de fréquence             | Puissance<br>max de sortie |
|---------------------------------|----------------------------|
| 2400 - 2483,5 MHz (CH1 - CH13)  | < 100 mW                   |
| 5150 - 5250 MHz (CH36 - CH48)   | < 200 mW                   |
| 5250 - 5350 MHz (CH52 - CH64)   | < 200 mW                   |
| 5470 - 5725 MHz (CH100 - CH140) | < 200 mW                   |

#### Restrictions pays

L'équipement LAN sans fil est destiné à être utilisé à domicile et au bureau dans tous les pays de EU, au Royaume-Uni et en Irlande du Nord (et dans d'autres pays suivant la directive européenne et/ou britannique pertinente). La bande 5.15 - 5.35 GHz est limitée aux opérations intérieures dans les pays de EU, au Royaume-Uni et en Irlande du Nord (et dans d'autres pays suivant la directive européenne et/ou britannique pertinente). Toute utilisation publique est soumise à l'autorisation générale du fournisseur de services compétent

| Pays                    | Restriction                          |
|-------------------------|--------------------------------------|
| Fédération de<br>Russie | Utilisation à l'intérieur uniquement |

Les exigences peuvent changer à tout moment pour tous les pays Nous recommandons aux utilisateurs de se rapprocher des autorités locales pour vérifier la réglementation locale en vigueur pour les bandes de 2,4 GHz et 5 GHz.

## Licences

Les termes HDMI, HDMI High-Definition Multimedia Interface, HDMI trade dress et les logos HDMI sont des marques ou des marques déposées de HDMI Licensing Administrator, Inc.

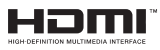

Dolby, Dolby Vision, Dolby Atmos et le symbole du double D sont des marques déposées de Dolby Laboratories Licensing Corporation. Fabriqué sous licence par Dolby Laboratories. Ouvrages confidentiels non publiés. Copyright © 2012-2022 Laboratoires Dolby. Tous droits réservés.

# ■■ Dolby Vision • Atmos

Google, Android, Android TV, Chromecast, Google Play et YouTube sont les marques commerciales de Google LLC.

Cet appareil est doté d'une technologie dont les droits de propriété intellectuelle reviennent à Microsoft. L'utilisation ou la distribution de cette technologie en dehors de ce produit est interdite sans les licences appropriées de Microsoft.

Les propriétaires de contenus utilisent la technologie d'accès au contenu Microsoft PlayReady™ pour protéger leur propriété intellectuelle, ainsi que les contenus protégés par des droits d'auteur. Ce dispositif utilise la technologie PlayReady pour accéder à son contenu protégé et/ou à celui de la technologie de gestion de droits numériques Windows Media (WMDRM). Si le dispositif échoue dans l'application des restrictions relatives à l'utilisation de contenu, les propriétaires de contenus peuvent exiger de Microsoft l'annulation de l'utilisation par le dispositif du contenu protégé PlayReady. Cette annulation n'affecte pas les contenus non protégés ou ceux protégés par d'autres technologies d'accès au contenu. Les propriétaires de contenus pourraient vous demander de mettre à niveau PlayReady pour accéder à leurs contenus. Si vous ignorez la mise à niveau, vous ne pourrez pas accéder au contenu qui requiert une mise à niveau.

Le Logo « CI Plus » est une marque de commerce de CI Plus LLP.

Ce produit est protégé par certains droits de propriété intellectuelle de Microsoft Corporation. L'utilisation ou la distribution de cette technologie en dehors de ce produit est interdite sans licence de Microsoft ou d'une filiale autorisée de Microsoft.

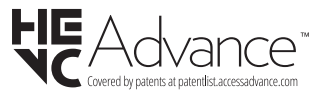

## Informations de la disposition

#### [Union européenne]

Ces symboles signifient que l'appareil électrique et électronique de même que la batterie portant ce symbole ne doivent pas être mis au rebut comme des déchets ménagers ordinaires à la fin de leurs durées de vie. Au contraire, ils doivent être acheminés aux points de collecte indiqués pour le recyclage des équipements électriques et électroniques, ainsi que les batteries pour un traitement, une récupération et un recyclage correct conformément à la législation en vigueur dans votre pays et aux directives 2012/19/EU et 2013/56/EU.

En effectuant une bonne mise au rebut de ces produits, vous contribuerez ainsi à la préservation des ressources naturelles et aiderez par le fait même à éviter de potentiels effets négatifs sur l'environnement et la santé humaine qui, dans le cas contraire, pourraient être occasionnés par une gestion inadéquate des déchets générés par ces produits.

Pour plus d'informations sur les points de collecte et le recyclage de ces produits, contactez les autorités locales, le centre de collecte des ordures ménagères ou le magasin où vous avez acheté le produit.

Conformément à la législation en vigueur dans votre pays, des pénalités peuvent être imposées pour mauvaise mise au rebut de ce déchet.

#### (Utilisateurs commerciaux)

Si vous souhaitez procéder à la mise au rebut du présent appareil, veuillez entrer en contact avec votre fournisseur et prenez connaissance des conditions générales du contrat d'achat.

#### [Pour les autres pays hors de l'Union Européenne]

Ces symboles ne sont valides qu'au sein de l'Union Européenne.

Contactez les autorités locales pour vous informer sur la mise au rebu et le recyclage.

L'appareil et son emballage doivent être déposés à votre point de collecte local pour recyclage.

Certains centres de collecte acceptent des produits gratuitement.

**Remarque** : Le symbole Pb en dessous du symbole pour les piles indique que ces piles contiennent du plomb.

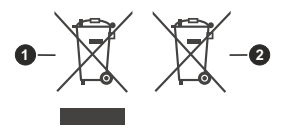

- 1. Produits
- 2. Piles

- TR: İşbu belgede; VESTEL Elektronik Sanayi ve Ticaret A.Ş., telsiz ekipmanı tipi TFT IDTV 'nin 2014/53/AB sayılı direktife uygun olduğunu beyan eder. AB uygunluk beyanının tam metni internet adresinde mevcuttur: doc.vosshub.com
- EN: Hereby, VESTEL Elektronik Sanayi ve Ticaret A.Ş., declares that the radio equipment type TFT IDTV is in compliance with Directive 2014/53/EU. The full text of the EU declaration of conformity is available at the following internet address: doc.vosshub.com
- BG: С настоящото VESTEL Elektronik Sanayi ve Ticaret A.Ş., декларира, че този тип радиосъоръжение TFT IDTV е в съответствие с Директива 2014/53/ EC. Цялостният текст на ЕС декларацията за съответствие може да се намери на следния интернет адрес: doc.vosshub.com
- CZ: Tímto VESTEL Elektronik Sanayi ve Ticaret A.Ş., prohlašuje, že typ rádiového zařízení TFT IDTV je v souladu se směrnicí 2014/53/EU. Úplné znění EU prohlášení o shodě je k dispozici na této internetové adrese: doc.vosshub.com
- DA: Hermed erklærer VESTEL Elektronik Sanayi ve Ticaret A.Ş., at radioudstyrstypen TFT IDTV er i overensstemmelse med direktiv 2014/53/EU. EUoverensstemmelseserklæringens fulde tekst kan findes på følgende internetadresse: doc.vosshub.com
- DE: Hiermit erklärt VESTEL Elektronik Sanayi ve Ticaret A.Ş., dass der Funkanlagentyp TFT IDTV der Richtlinie 2014/53/EU entspricht. Der vollständige Text der EU-Konformitätserklärung ist unter der folgenden Internetadresse verfügbar: doc.vosshub.com
- EL: Με την παρούσα ο/η VESTEL Elektronik Sanayi ve Ticaret A.Ş., δηλώνει ότι ο ραδιοεξοπλισμός TFT IDTV πληροί την οδηγία 2014/53/ΕΕ. Το πλήρες κείμενο της δήλωσης συμμόρφωσης ΕΕ διατίθεται στην ακόλουθη ιστοσελίδα στο διαδίκτυο: doc.vosshub.com
- ES: Por la presente, VESTEL Elektronik Sanayi ve Ticaret A.Ş., declara que el tipo de equipo radioeléctrico TFT IDTV es conforme con la Directiva 2014/53/UE. El texto completo de la declaración UE de conformidad está disponible en la dirección Internet siguiente: doc.vosshub.com
- ET: Käesolevaga deklareerib VESTEL Elektronik Sanayi ve Ticaret A.Ş., et käesolev raadioseadme tüüp TFT IDTV vastab direktiivi 2014/53/EL nõuetele. ELi vastavusdeklaratsiooni täielik tekst on kättesaadav järgmisel internetiaadressil: doc.vosshub.com
- FI: VESTEL Elektronik Sanayi ve Ticaret A.Ş., vakuuttaa, että radiolaitetyyppi TFT IDTV on direktiivin 2014/53/ EU mukainen. EU-vaatimustenmukaisuusvakuutuksen täysimittainen teksti on saatavilla seuraavassa internetosoitteessa: doc.vosshub.com
- FR: Le soussigné, VESTEL Elektronik Sanayi ve Ticaret A.Ş., déclare que l'équipement radioélectrique du type TFT IDTV est conforme à la directive 2014/53/UE. Le texte complet de la déclaration UE de conformité est disponible à l'adresse internet suivante: doc. vosshub.com
- HR: VESTEL Elektronik Sanayi ve Ticaret A.Ş., ovime izjavljuje da je radijska oprema tipa TFT IDTV u skladu s Direktivom 2014/53/EU. Cjeloviti tekst EU izjave o sukladnosti dostupan je na sljedećoj internetskoj adresi: doc.vosshub.com

- HU: VESTEL Elektronik Sanayi ve Ticaret A.Ş., igazolja, hogy a TFT IDTV típusú rádióberendezés megfelel a 2014/53/ EU irányelvnek. Az EU-megfelelőségi nyilatkozat teljes szövege elérhető a következő internetes címen: doc.vosshub.com
- IT: Il fabbricante, VESTEL Elektronik Sanayi ve Ticaret A.Ş., dichiara che il tipo di apparecchiatura radio TFT IDTV è conforme alla direttiva 2014/53/UE. Il testo completo della dichiarazione di conformità UE è disponibile al seguente indirizzo Internet: doc.vosshub.com
- LT: Aš, VESTEL Elektronik Sanayi ve Ticaret A.Ş., patvirtinu, kad radijo irenginių tipas TFT IDTV atitinka Direktyvą 2014/53/ES. Visas ES atitikties deklaracijos tekstas prieinamas šiuo interneto adresu: doc.vosshub.com
- LV: Ar šo VESTEL Elektronik Sanayi ve Ticaret A.Ş., deklarē, ka radioiekārta TFT IDTV atbilst Direktīvai 2014/53/ES. Pilns ES atbilstības deklarācijas teksts ir pieejams šādā interneta vietnē: doc.vosshub.com
- MT: B'dan, VESTEL Elektronik Sanayi ve Ticaret A.Ş., niddikjara li dan it-tip ta' tagħmir tar-radju TFT IDTV huwa konformi mad-Direttiva 2014/53/UE. It-test kollu tad-dikjarazzjoni ta' konformità tal-UE huwa disponibbli f'dan I-indirizz tal-Internet li ġej: doc.vosshub.com
- NL: Hierbij verklaar ik, VESTEL Elektronik Sanayi ve Ticaret A,Ş., dat het type radioapparatuur TFT IDTV conform is met Richtijn 2014/53/EU. De volledige tekst van de EU-conformiteitsverklaring kan worden geraadpleegd op het volgende internetadres: doc.vosshub.com
- PL: VESTEL Elektronik Sanayi ve Ticaret A.Ş., niniejszym oświadcza, że typ urządzenia radiowego TFT IDTV jest zgodny z dyrektywą 2014/53/UE. Pełny tekst deklaracji zgodności UE jest dostępny pod następującym adresem internetowym: doc.vosshub.com
- PT: O(a) abaixo assinado(a) VESTEL Elektronik Sanayi ve Ticaret A.Ş., declara que o presente tipo de equipamento de rádio TFT IDTV está em conformidade com a Diretiva 2014/53/UE. O texto integral da declaração de conformidade está disponível no seguinte endereço de Internet: doc.vosshub.com
- R0: Prin prezenta, VESTEL Elektronik Sanayi ve Ticaret A,Ş., declară că tipul de echipamente radio TFT IDTV este în conformitate cu Directiva 2014/53/UE. Textul integral al declaraţiei UE de conformitate este disponibil la următoarea adresă internet: doc.vosshub.com
- SK: VESTEL Elektronik Sanayi ve Ticaret A.Ş., týmto vyhlasuje, že rádiové zariadenie typu TFT IDTV je v súlade so smernicou 2014/53/EÚ. Úplné EÚ vyhlásenie o zhode je k dispozícii na tejto internetovej adrese: doc.vosshub.com
- SL: VESTEL Elektronik Sanayi ve Ticaret A.Ş., potrjuje, da je tip radijske opreme TFT IDTV skladen z Direktivo 2014/53/EU. Celotno besedilo izjave EU o skladnosti je na voljo na naslednjem spletnem naslovu: doc.vosshub.com
- SV: Härmed försäkrar VESTEL Elektronik Sanayi ve Ticaret A.Ş., att denna typ av radioutrustning TFT IDTV överensstämmer med direktiv 2014/53/ EU. Den fullständiga texten till EU-försäkran om överensstämmelse finns på följande webbadress: doc.vosshub.com

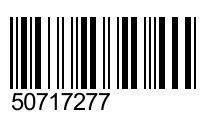